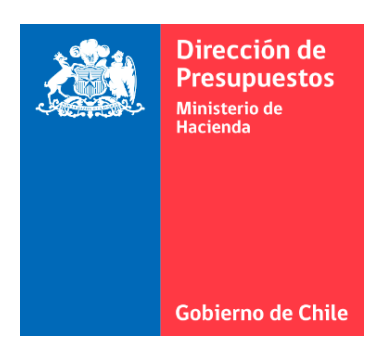

# MANUAL DE PROCEDIMIENTOS

Pago Automatizado

**31 DE MARZO DE 2023** DIRECCIÓN DE PRESUPUESTOS

#### **HISTORIAL DE MODIFICACIONES**

| Versión | Descripción                                                               | Fecha Creación |
|---------|---------------------------------------------------------------------------|----------------|
| 1.0     | Creación del documento                                                    | 08-07-2022     |
| 1.1     | Se incorporan modificaciones en documento agregando anexos:               | 31-03-2023     |
|         | 1. Anexo Ajuste de Pago en Exceso DTE Cedido                              |                |
|         | 2. Anexo Validaciones en Cierre Periódico                                 |                |
|         | 3. Anexo Banco de Personas                                                |                |
|         | <ol> <li>Anexo Reporte Aporte Fiscal – Detalle Ordenes de Pago</li> </ol> |                |
|         | <ol><li>Anexo Reporte Consulta Cruce Carteras</li></ol>                   |                |
|         | 6. Anexo Reporte Consulta Carteras Saldadas                               |                |
|         | <ol><li>Anexo Reporte Seguimiento de Cheques</li></ol>                    |                |
|         | 8. Anexo Devengos con Multa                                               |                |
|         | 9. Anexo Notas de Crédito                                                 |                |

| Contexto 4                                                                                 |
|--------------------------------------------------------------------------------------------|
| Concepto de Proceso de Pago Automatizado (PPA) 4                                           |
| Objetivos del Proceso de Pago Automatizado5                                                |
| Trazabilidad desde la compra hasta el pago como requisito para PPA6                        |
| Roles Institucionales y responsabilidades del proceso7                                     |
| Anexo Pago a 30 días                                                                       |
| Anexo Procedimientos Contables Pago Automatizado11                                         |
| Anexo Recepción Conforme                                                                   |
| Anexo Aceptación Conforme                                                                  |
| Anexo Cesiones de Facturas                                                                 |
| Anexo Reintegros o Devoluciones efectuados por las instituciones                           |
| Anexo Acciones sobre fallas en las Ordenes de Pago 15                                      |
| Anexo Manual de Usuario Sistema SGDTE 18                                                   |
| Anexo Manual de Usuario Reportes SIGFE relacionados con PPA                                |
| Anexo Diagrama de Interacciones desde la compra hasta la Generación de la Orden de Pago 79 |
| Anexo Ajuste de pago en exceso con DTE Cedido 80                                           |
| Anexo Validaciones en Cierre Periódico                                                     |
| Anexo Banco de Personas                                                                    |
| Anexo Reporte Aporte Fiscal – Detalle Ordenes de Pago 96                                   |
| Anexo Reporte Consulta Cruce Carteras 101                                                  |
| Anexo Reporte Consulta Carteras Saldadas 104                                               |
| Anexo Reporte Seguimiento de Cheques 107                                                   |
| Anexo Devengos con Multa                                                                   |
| Anexo Notas de Crédito                                                                     |

### Contexto

Es de especial interés para el Ministerio de Hacienda preservar la sostenibilidad fiscal reduciendo paulatinamente el déficit estructural en línea con la política fiscal. Adicionalmente, y teniendo en cuenta que las condiciones financieras serán particularmente restrictivas dadas las consecuencias económicas de la pandemia, inflación y perspectivas monetarias, es que se hace imperativo administrar de mejor forma los recursos de caja del Fisco.

Así mismo, en un escenario de nuevos mandatos legales (en especial, la ley N° 21.131, sobre pago a 30 días); nuevas herramientas tecnológicas ya implementadas, tales como la facturación electrónica (ley N° 20.727) y la alternativa de realizar pagos eficaces vía transferencia electrónica de fondos, se dispuso por primera vez en el artículo 8 de la ley Nº 21.192, de Presupuestos del Sector Público para el año 2020, que "Todos los pagos a proveedores de bienes y servicios de cualquier tipo, incluidos aquellos relacionados a contratos de obra o infraestructura, que se realicen por parte de los órganos de la Administración del Estado, deberán realizarse mediante transferencia electrónica de fondos.", norma reiterada los años siguientes y vigente en el cuerpo legal del presente ejercicio fiscal.

## Concepto de Proceso de Pago Automatizado (PPA)

El Sistema de Pago Automatizado se inicia, o activa, en el momento en que se devenga, en el Sistema de Información para la Gestión Financiera del Estado (SIGFE), una factura electrónica. Esto, por cuanto ese es el instante preciso en el que la entidad ejecutora del presupuesto aprobado en la ley respectiva reconoce ese hecho económico como un gasto autorizado.

El Proceso de Pago Automatizado (PPA) de las facturas emitidas a las instituciones del Gobierno Central consiste en i) transferir directamente desde la TGR a los proveedores, una cantidad de dinero igual a la deuda generada por los pagos aceptados por Ministerios y Servicios, ii) utilizar como instrumento central las facturas electrónicas, reconocidas o devengadas, en las plataformas que permiten el seguimiento de la ejecución presupuestaria, especialmente en la plataforma SIGFE, por lo que se entiende son consecuencia de compras autorizadas en la Ley de Presupuestos, iii) considerar como plazos máximos de transferencia vía PPA aquéllos que permiten el entero cumplimiento de la ley de pronto pago ya citada, es decir, pagar, como máximo, a 22 días luego del registro de la factura en SIGFE, iv) verificar la validez de las facturas con el SII, y v) utilizar el marco normativo vigente, en particular el que obliga a DIPRES a elaborar un Programa de Caja, es decir, el D.L. N° 1.263, de 1975, Orgánico de Administración Financiera del Estado.

Es de especial importancia destacar que el devengo de la factura electrónica en SIGFE, corresponde al hecho económico que da cuenta de la autorización concedida por la institución respectiva y, coincide con la aceptación conforme de una compra de un bien o la prestación de un servicio realizada dentro del marco definido en la Ley de Presupuestos del Sector Público, por lo que para que tenga lugar su Pago Automatizado, se deben verificar dos condiciones necesarias, a saber: i) Que, la entidad pública haya realizado un proceso administrativo suficiente ya sea para contratar la compra de un bien o la prestación de un servicio facturable, que haya recibido el bien o la prestación del servicio y haya evaluado y otorgado su conformidad y;

ii) Que, la misma entidad pública, registre la factura electrónica con cargo a su presupuesto según lo dispuesto en la Ley de Presupuestos del Sector Público, devengando el gasto en SIGFE y, por lo tanto, estableciendo la obligación de pago.

Por otra parte, la Ley sobre Administración Financiera del Estado, en su artículo 22, mandata al Ministerio de Hacienda formular un programa de caja para poner a disposición de los servicios los recursos requeridos para financiar sus gastos, conforme al presupuesto aprobado. Dichos recursos sólo pueden ser destinados a la finalidad para la que han sido presupuestados, lo que determina el ámbito y extensión de la potestad de los servicios para disponer de ellos.

El Sistema de Pago Automatizado no altera la potestad de los Servicios de disponer de los fondos, dado que sigue dependiendo de ellos determinar su destino y aplicación, conforme el presupuesto aprobado. Este sistema es, entonces, una forma de administrar el programa de caja de modo tal que los recursos asociados a los pagos dispuestos por los propios Servicios sean efectuados directamente a los proveedores de dichos bienes y prestadores de servicios.

En consecuencia, no existe alteración alguna respecto de la decisión de pago, del destinatario o el monto de éste, ni de las transferencias que disponga el Servicio y las imputaciones presupuestarias respectivas ya que se mantiene inalterable la decisión y responsabilidad del gasto.

## Objetivos del Proceso de Pago Automatizado

Los objetivos establecidos para el proceso de pago Automatizado son: a) Mejorar la gestión de la Administración Financiera del Estado, especialmente respecto de saldos empozados en cuentas corrientes subsidiarias, y b) Cumplir con el mandato establecido en la ley N° 21.131, que establece pago a treinta días, que modificó la ley N° 19.983, que otorga mérito ejecutivo a la copia de la factura. Evidentemente, la incorporación de tecnología en los procesos administrativos del sector público ayuda a mejorar la automatización y trazabilidad en el uso de recursos.

## Trazabilidad desde la compra hasta el pago como requisito para PPA.

El modelo de trazabilidad y control de hechos económicos para las adquisiciones de bienes o servicios se implementó mediante un esfuerzo coordinado entre instituciones del Ministerio de Hacienda para integrar distintos sistemas de información administrados por ChileCompra, SII y TGR con el Sistema de Información para la Gestión Financiera del Estado (SIGFE) el cual es administrado por la Dirección de Presupuestos (DIPRES). SIGFE actúa como núcleo financiero contable de tales operaciones.

Este modelo ha permitido perfeccionar la aplicación de las normas contables de base devengada definidas por CGR, manteniendo una clara propiedad de los subprocesos y sistemas en las instituciones correspondientes, esto es:

(1) La institución compra usando Mercado Público con disponibilidad presupuestaria digital obtenida de SIGFE y generando un compromiso cierto registrado electrónicamente en SIGFE;

(2) La institución registra la aceptación conforme del producto o servicio en Mercado Público, y luego de confirmado aquello, el proveedor emite a la institución un documento tributario electrónico (DTE) que es devengado por la misma institución en SIGFE mediante transacciones electrónicas;

(3) El devengo registrado por la institución en SIGFE emitirá una orden de pago electrónica a TGR, la cual contiene la fecha de pago calculada a partir de la fecha de emisión del DTE;

(4) TGR pagará el DTE vía transferencia electrónica al proveedor definido por la institución en el banco de proveedores de SIGFE, o al último dueño de la cesión y;

(5) TGR confirmará el pago del DTE a SIGFE para que éste sea contabilizado.

En el diagrama del Anexo Diagrama de Interacciones desde la compra hasta la Generación de la Orden de Pago se pueden visualizar las principales interacciones entre los sistemas que participan del proceso cuando una institución compra un producto o servicio generando los hechos económicos correspondientes y subsecuentes en SIGFE.

## Roles Institucionales y responsabilidades del proceso

El Sistema de Pago Automatizado de Proveedores del Estado comprende el conjunto de procesos administrativos que van desde la verificación de que toda compra del Gobierno Central cuente con disponibilidad presupuestaria, hasta su pago por parte de la Tesorería General de la República y posterior contabilización, según los plazos establecidos en la normativa vigente sobre la materia. El Sistema de Pago Automatizado de Proveedores incluye, fundamentalmente, los procesos presupuestarios, de contabilidad y de administración de fondos. En el marco del sistema de pago Automatizado a Proveedores relevantes del Proceso de Pago Automatizado a Proveedores del Estado, Roles y responsabilidades institucionales

| Institución                  | Rol Institución                                                                                                    | Responsabilidades                                                                                                    |
|------------------------------|----------------------------------------------------------------------------------------------------|----------------------------------------------------------------------------------------------------|
| Servicio Público             | Responsable de realizar los controles<br>necesarios para la correcta aplicación de                                         | <ul> <li>Generar Orden de Compra (OC) en el<br/>Sistema Mercado Público, operado por<br/>Chile Compra</li> </ul>                                                                                                    |
|                              | presupuestaria impartidas por Dirección<br>de Presupuestos en comunión de la                                               | II. Enviar Orden de Compra al Proveedor,<br>mediante Mercado Público                                                                                                    |
|                              | observancia de lo establecido por la<br>Contraloría General de la República en<br>estas materias                           | <ul> <li>III. Recepcionar Conforme los bienes o<br/>servicios en el Sistema de Mercado<br/>Público, sin perjuicio de otros registros que<br/>genere el Servicio Público</li> </ul>                                        |
|                              |                                                                                                    | IV. Validar en SIGFE, el registro de<br>Compromisos relacionados con Órdenes<br>de Compra a Proveedores del Estado.                                                                                                    |
|                              |                                                                                                    | V. Validar los Documentos Tributarios<br>Electrónicos (DTE) recibidos de los<br>proveedores del Estado                                                                                                    |
|                              |                                                                                                    | VI. Validar en SIGFE los registros de Devengos<br>de los DTE de Proveedores                                                                                                    |
|                              |                                                                                                    | VII. Validar en SIGFE los registros de pagos a<br>Proveedores del Estado.                                                                                                    |
|                              |                                                                                                    | VIII. Contabilizar los registros de pagos a<br>proveedores del Estado                                                                                                    |
|                              |                                                                                                    | IX. Reportar incidentes a Service Desk (del<br>Sistema de Información para la Gestión<br>Financiera del Estado), relacionados con el<br>registro en SIGFE de compromisos,<br>devengos o pagos a proveedores del<br>Estado |
| Dirección de<br>Presupuestos | Es responsable de proponer la asignación<br>de los recursos financieros del Estado,<br>estableciéndose como materias de su | I. Mantener Disponible SIGFE y sus integraciones con otros sistemas.                                                                                                    |

|                                         | <ul> <li>competencia la orientación y regulación<br/>del proceso de formulación<br/>presupuestaria, además de regular y<br/>supervisar la ejecución del gasto público.</li> <li>Es responsable de establecer un sistema<br/>de información administrativa y<br/>financiera, de general aplicación para los<br/>órganos y servicios públicos que se<br/>encuentran regidos por el Decreto Ley N°<br/>1.263 del año 1975 y sus modificaciones,<br/>sin perjuicio de las facultades que tiene<br/>en la materia la Contraloría General de la<br/>República.</li> <li>Es responsable de confeccionar los<br/>programas de gastos, denominados<br/>Programas de Caja, donde debe fijar el<br/>nivel y prioridad de estos</li> </ul> | II.<br>III.<br>IV.<br>V.<br>VI.<br>VII.<br>IX.<br>X. | <ul> <li>Crear Programas de Caja relacionados con<br/>las órdenes de pago generadas a<br/>proveedores.</li> <li>Generar Orden de Pago para la Tesorería<br/>General de la República.</li> <li>Validar cesión del DTE con SII, antes del<br/>envío a pago a TGR</li> <li>Enviar Orden de Pago a TGR</li> <li>Monitorear el proceso de Pago<br/>Automatizado</li> <li>Generar análisis de consistencia de los<br/>registros en toda la cadena.</li> <li>Disponibilizar reportes de uso<br/>institucional.</li> <li>Gestionar consultas de los Servicios<br/>Públicos, a través de Service Desk,<br/>relacionadas con el proceso de Pago<br/>Automatizado</li> <li>Generar análisis periódicos sobre la<br/>diferencia que podría originarse en la<br/>información de ejecución presupuestaria<br/>que realiza el Tesoro Público y la<br/>contabilización de las entidades referente<br/>a los aportes fiscales asociados a pago<br/>automatizado</li> </ul> |
|-----------------------------------------|----------------------------------------------------------------------------------------------------|------------------------------------------------------|----------------------------------------------------------------------------------------------------|
| Tesorería<br>General de la<br>República | Responsable de recaudar todos los<br>ingresos del Sector Público, salvo<br>aquellos que constituyen entradas<br>propias de los servicios.<br>Responsable de proveer los fondos para<br>efectuar los pagos de las obligaciones del<br>sector público, de acuerdo con las<br>autorizaciones contenidas en la Ley de<br>Presupuestos.                                                                                                    | I.<br>II.<br>III.<br>IV.<br>V.                       | Pagar a través de Banco Estado, los<br>documentos Tributarios Electrónicos<br>emitidos por los proveedores del Estado,<br>de acuerdo con la orden de pago emitida<br>por DIPRES<br>Efectuar rendición de los pagos efectuados<br>a DIPRES, para la correspondiente<br>imputación del registro del pago en SIGFE.<br>Mantener el Portal de información de<br>Pagos<br>Efectuar labores de control, seguimiento y<br>cobro de reintegros emergentes del<br>Proceso de Pago Automatizado a<br>Proveedores del Estado.<br>Generar reportabilidad                                                                                                    |
| Chile Compra                            | Responsable de administrar la<br>plataforma de compras públicas del                                                                                                    | Ι.                                                   | Mantener disponible Sistema Mercado<br>Público y sus integraciones para emisión                                                                                                    |

|                                      | Estado de Chile a través de<br>www.mercadopublico.cl, donde las<br>instituciones compran y los proveedores<br>venden sus bienes y servicios.                                                                | II.         | de OC y Recepción conforme.<br>Mantener disponible Sistema de Chile<br>Proveedores para la obtención de datos de<br>pago                   |
|--------------------------------------|----------------------------------------------------------------------------------------------------|-------------|----------------------------------------------------------------------------------------------------|
| Servicio de<br>Impuestos<br>Internos | Responsable de aplicar y administrar el<br>sistema de impuestos internos, de<br>fiscalizar a los contribuyentes para que<br>cumplan con las disposiciones tributarias<br>y de facilitar dicho cumplimiento. | III.<br>IV. | Mantener Disponible servicio de consulta<br>de facturas autorizadas<br>Mantener Disponible servicio de consulta<br>de cesiones de facturas |

## Anexo Pago a 30 días

Para describir la lógica que hay tras el control del calendario de pago de las facturas electrónicas devengadas por las instituciones en SIGFE, es necesario hacer referencia al dictamen E147684N21 de CGR que consigna: *"La facturación electrónica es obligatoria para todos los proveedores que son contribuyentes del impuesto al valor agregado -IVA- y que el Servicio de Impuestos Internos ha implementado la plataforma denominada Registro de Compraventas, la que permite una comunicación inmediata de la factura emitida desde el vendedor al comprador, así como el registro de su existencia tributaria."* 

Así mismo, tal dictamen indica "[..] Además, se hizo presente que el artículo 3° de la ley N° 19.983, que regula la transferencia y otorga mérito ejecutivo a la copia de la factura, previene que, para los efectos de esta ley, se tendrá por irrevocablemente aceptada la factura si no se reclamara en contra de su contenido o de la falta total o parcial de la entrega de las mercaderías o de la prestación del servicio, mediante alguno de los siguientes procedimientos:

(1) Devolviendo la factura y la guía o guías de despacho, en su caso, al momento de la entrega,

o (2) Reclamando en contra de su contenido o de la falta total o parcial de la entrega de las mercaderías o de la prestación del servicio, dentro de los **ocho días** corridos siguientes a su recepción. [..]"

Es pertinente, por tanto, describir los eventos principales que son utilizados para la calendarización de los pagos de facturas electrónicas devengadas por la institución en el Sistema Financiero del Estado SIGFE. Sean las siguientes variables:

#### • Fecha de emisión: $F_e$

- Fecha de devengo:  $F_d$
- Fecha de pago:  $F_p$
- Demora en Registro:  $D_r$
- Demora en Pago desde el Registro:  $D_{pr}$
- Demora en Pago desde la emisión:  $D_{pe}$

En donde:

$$D_r = F_d - F_e$$
$$D_{pe} = F_p - F_e$$
$$D_{pr} = F_p - F_d$$
$$D_{pe} = D_r + D_{pr}$$

Esto significa que la demora en el pago de una factura electrónica está determinada por el **tiempo que transcurre entre la fecha de emisión del DTE y la fecha en que la institución devenga tal DTE en SIGFE**, sumado al tiempo que transcurre desde que el documento es devengado por la institución en SIGFE hasta que TGR deposita el monto correspondiente en la cuenta corriente del proveedor, beneficiario o dueño de la tenencia de la factura electrónica, en este marco es relevante considerar lo dispuesto por el artículo 2 bis de la Ley N°21.131.

Esta segmentación de tiempos permite medir con precisión cuánto demora una institución en reclamar el DTE o bien, devengarlo en SIGFE usando el sistema de recepción centralizada de documentos tributarios electrónicos y autorizando en consecuencia, el inicio del proceso de pago automatizado de la obligación correspondiente.

Para facilitar la gestión de las instituciones en lo que respecta a la recepción de los DTE emitidos por sus proveedores, la Dirección de Presupuestos ha puesto a disposición del gobierno central una solución de recepción electrónica de DTE descrita en el siguiente link <u>https://dte.dipres.gob.cl/</u>

En el siguiente diagrama se muestra un ciclo de calendarización típico de una factura. El día 1 corresponde a la fecha de emisión del DTE por parte del proveedor a la institución pública adquirente:

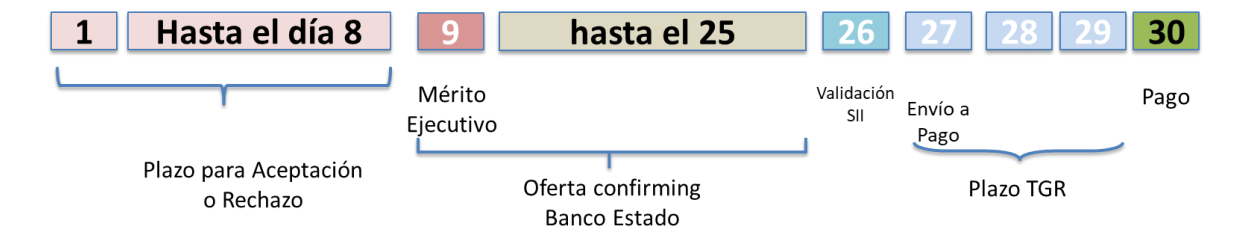

Adicionalmente, es pertinente indicar que Banco Estado podrá anticipar el pago de los DTE devengados por las instituciones en SIGFE, mediante un mecanismo ofrecido a los proveedores cuyos DTE son devengados por las instituciones en SIGFE, tal mecanismo funciona mediante integraciones de los sistemas de información con TGR. En tal situación y, luego de 30 días desde la fecha de emisión del DTE, TGR pagará al mismo Banco Estado en adherencia al convenio que TGR, Banco Estado y Dipres suscribieron para tales efectos.

## Anexo Procedimientos Contables Pago Automatizado

Con fecha 22 de diciembre de 2020, Contraloría General de la República establece los procedimientos contables de pago centralizado, actualmente automatizado, mediante Oficio Nº E62369 / 2020, el que se encuentra publicado en <u>www.contraloria.cl</u>, en la Sección Procedimientos - Actualizaciones de los procedimientos de carácter general para Instituciones y Servicios Públicos

Link: Procedimientos Contables Facturas Electronicas en PPA

Al respecto se indica que la Dirección de Presupuestos mantiene una mesa de trabajo con la Contraloría General de la República, para revisión de las materias asociadas a pago automatizado, de las cuales se pueden derivar nuevos procedimientos.

## Anexo Recepción Conforme

Se entiende por recepción conforme al hito que ocurre cuando el proveedor entrega los productos/servicios solicitados para el comprador de la manera acordada.

Este hito debe ocurrir en forma previa a la emisión de la factura por parte del proveedor y en verificación y conformidad física de la recepción de los productos y/o servicios, acorde con lo estipulado en el artículo 3º de la Ley N° 19.983.

Según el modelo actual de control de gasto público para los servicios públicos del Gobierno Central, este hito debe realizarse en la plataforma de Mercado Público, disponibilizada y administrada por la Dirección de Compras y Contratación Pública (Chilecompra).

En efecto, en la plataforma Mercado Público, se registra la recepción conforme de la orden de compra respectiva, la que debe estar aceptada por el proveedor, esta acción debe realizarse con el rol Recepción Conforme, de acuerdo con la organización administrativa y en consistencia con el Manual de Procedimientos de Adquisiciones, el que debe mantenerse actualizado según los lineamientos de esta entidad.

Este rol de recepción conforme se habilita dentro de los permisos del usuario Perfil Observador, permitiendo realizar las acciones asociadas a esa tarea, el cual no necesita acreditación, otros aspectos relacionados con la operación en la respectiva plataforma pueden ser consultados en www.chilecompra.cl.

La recepción conforme de bienes y/o servicios puede realizarse: a) en forma total; b) por hitos (siempre que se encuentren estipuladas en el contrato o acuerdo complementario, estableciéndose las sanciones por incumplimiento); c) por consumo de saldo (correspondiendo a una acción automática de recepción conforme, cumplidos los días establecidos para reclamar o aceptar una factura (Art. 3°, Ley 19.983)).

Debe considerarse que, en los casos a) y b), al momento de facturar, el proveedor debe incluir el ID de la orden de compra, como documento de referencia, en el momento de la emisión de la factura.

Una vez realizada en la recepción conforme en la plataforma se emite un comprobante, registrando entre otros datos los solicitados por la Contraloría General de la República, como son: nombre del funcionario que realizó la recepción conforme, unidad de trabajo del funcionario que realizó la recepción conforme y documentos adjuntos que contengan la firma del funcionario que realizó la recepción conforme, todos ellos indicados como obligatorios. Los antecedentes que deriven de la concreción de este hito deben registrarse en el expediente digital y/o físico como documentación de sustento para el pago respectivo.

## Anexo Aceptación Conforme

En el hito de aceptación de facturas en el sistema de pago automatizado, se debe considerar lo previsto en el artículo 3° de la Ley N°19.983.

El plazo para realizar el reclamo es de ocho días corridos desde la recepción de la factura. En este caso deberá ser considerado lo señalado en Dictamen N° 24.951, de 2019 y N° E147684 de 2021.

Cabe señalar que, si el servicio público se encuentra registrado en el Servicio de Impuestos Internos como Receptor de Facturas Electrónicas, los documentos tributarios electrónicos (DTE) emitidos por sus proveedores serán recepcionados en el SII y en casilla electrónica de intercambio habilitada (conectada al SII). Es así como, para el caso de los servicios públicos de la cobertura de Sigfe Transaccional, la plataforma habilitada se denomina Sistema de Gestión de Documentos Tributarios Electrónicos (SGDTE).

Al respeto se señala que los antecedentes que describen la operación de la plataforma SGDTE se encuentran publicados en el Portal de Sistema de Información para la Gestión Financiera del Estado, <u>www.sigfe.gob.cl</u>, en Sección Sistema Gestión DTE- Manuales y Guías.

De acuerdo con la normativa se entiende por irrevocablemente aceptada la factura que no es reclamada dentro del plazo de ocho días corridos desde su recepción o cuando se hace la expresa aceptación del documento dentro de dicho plazo, en la plataforma tecnológica del SII. En el caso de los servicios públicos que utilizan SGDTE, si la factura cumple con las condiciones establecidas tales como que registra una Orden de Compra y esta se encuentra recepcionada conforme en Mercado Público, la aprobación de esta se realizará en forma automática.

La factura se entiende por irrevocablemente aceptada cuando el deudor, dentro del plazo de los ocho días, declara expresamente aceptarla, no pudiendo con posterioridad reclamar en contra de su contenido o de la falta total o parcial de entrega de las mercaderías o de la prestación del servicio, o del plazo de pago.

Por otra parte, indica que no serán "oponibles a los cesionarios" (confirming, factoring u otros) las Notas de Crédito o Débito emitidas con posterioridad a la aceptación de la factura sobre la cual se hacen las modificaciones.

## Anexo Cesiones de Facturas

La plataforma de pago automatizado (PPA) consulta el estado de cesión de una factura ingresada en forma manual o recepcionada electrónica en SIGFE, en el Servicio de Impuestos Internos (SII), realizando las siguientes acciones:

- a. Realiza consulta con servicio web del SII si un DTE específico se encuentra cedido o no, de acuerdo con el registro de anotaciones de cesiones.
  - En caso de estar cedido, SII informa el RUT del cesionario, la plataforma compara RUT con el reportado en la Orden de Pago, si existen diferencias, se considera como cedido.
  - En caso de no existir diferencias, no se considera como cedido.
- b. Registra cesionario en SIGFE: En caso de que un DTE se encuentre cedido, la plataforma (PPA) informa a SIGFE mediante el servicio de registro de Traspaso de Cartera, quedando actualizado el beneficiario en la cartera financiera correspondiente.
- c. Actualiza Orden de Pago: SIGFE envía a la plataforma (PPA) la orden de pago actualizada con el nuevo beneficiario, incorporando los datos de pago con este beneficiario.
- d. Envía Orden de Pago: la plataforma (PPA) envía la orden de pago actualizada a la Tesorería General de la República.

## Anexo Reintegros o Devoluciones efectuados por las instituciones

Según lo indicado en Oficio Circular N°08 y 09 de abril 2020, emitidas por la Dirección de Presupuestos, el sistema de pago automatizado considera facturas devengadas en el Sistema Financiero del Estado, con mérito ejecutivo y disponibles para pago en su totalidad. El pago se establece a 30 días y cada servicio tiene definido un método de registro en el sistema la contabilización de sus órdenes de pago.

Conforme a lo anterior, la transacción válida de pago de facturas a proveedores del Estado, en el marco de este sistema, es la realizada por la Tesorería General de la República, debiendo el servicio público regularizar cualquier situación distinta a la indicada, de acuerdo con las instrucciones impartidas en la materia, por la Dirección de Presupuestos y la Contraloría General de la República, en sus respectivos ámbitos.

En efecto, en Oficio Circular N° 14 de julio 2020 y en Oficio Circular N°25 de julio 2022, la Dirección de Presupuestos, ha impartido instrucciones sobre los reintegros que deben realizar los servicios públicos para regularizar pagos en exceso, especificando en este último lo siguiente:

- a. "En cuanto al cobro del reintegro, y teniendo en consideración lo dictaminado por la CGR en su Oficio N°E62369 que establece los Procedimientos Contables para pago centralizado de facturas electrónica que se indican, que tanto el pago de facturas electrónicas, como su cobro en caso de pagos erróneos, se realizará por parte de la misma unidad operativa, lo cual debe estar en concordancia con la distribución presupuestaria interna establecida por la Autoridad del servicio, cuando corresponda.
- b. Y que corresponderá a las unidades de auditoría interna de cada repartición la verificación del cumplimiento estricto de esas instrucciones, debiendo informar de ello al Consejo de Auditoría Interna General del Gobierno (CAIGG), en las fechas que dicho organismo disponga."
- c. Por último, en el mismo oficio se indica que el CAIGG deberá enviar a la Directora de Presupuestos y al Tesorero General de la República, un informe trimestral consolidado relativo al cumplimiento del presente instructivo, a más tardar 60 días corridos después de finalizado el trimestre respectivo.

En el marco del sistema de pago automatizado, se pueden originar reintegros a la Tesorería General por las siguientes razones:

- a. Por devolución de fondos: correspondiendo a las restituciones que deben realizar los servicios públicos con pago automatizado de facturas electrónicas, sin contar con fuente de financiamiento aporte fiscal en sus respectivos programas presupuestarios. La devolución debe realizarse periódicamente en forma mensual, en la Tesorería General, registrando esta operación en el Sistema Financiero del Estado según lo instruido por la Dirección de Presupuestos y la Contraloría General de la República, en sus respectivos ámbitos.
- b. Reintegros de fondos: corresponden a reintegros de fondos que deben realizar los servicios públicos con pago automatizado de facturas electrónicas, producto de situaciones a regularizar tales como pagos en exceso, las que deben reconocerse en el Sistema Financiero del Estado, según lo instruido por la Dirección de Presupuestos y la Contraloría General de la República, en sus respectivos ámbitos.

Para proceder a los cobros de los montos pagados en exceso, los servicios públicos deberán establecer un procedimiento formal de cobro a sus proveedores, el que debe constar en los contratos o acuerdos complementarios respectivos, considerando distintas instancias de notificación, sin perjuicio de las acciones que puedan realizar sobre esta materia, la Tesorería General de la Republica y el Consejo de Defensa del Estado, previa notificación del servicio.

## Anexo Acciones sobre fallas en las Ordenes de Pago

La plataforma de pago automatizado permite la visualización de los estados de las órdenes de pago, las que los usuarios institucionales del SIGFE, pueden revisar en el Reporte Facturas Proveedores, en este marco es importante considerar los estados que administra y controla; y los que recepciona y registra desde la Tesorería General, producto del proceso de pago que realiza la misma:

Estados de la Plataforma de Pago Automatizado: corresponde a los estados administrados por la plataforma que reflejan las transiciones que realiza la orden de pago, en los distintos puntos de control, del proceso de pago.

| Estado                          | Descripción                                                                                                    | Observación                                                                                                    |
|---------------------------------|----------------------------------------------------------------------------------------------------|----------------------------------------------------------------------------------------------------|
| RECIBIDA                        | Orden de pago recibida en PPA desde SIGFE, no calendarizada aún, por tanto, no tiene fecha de envío a TGR ni fecha de pago programada.                                                                                    | Estado Inicial                                                                                                    |
| CALENDARIZADA                   | Orden de pago recibida en PPA, a la cual le fue asignada<br>una fecha de envío y de pago programada.                                                                                                    | Estado Transitorio                                                                                                    |
| CEDIDA                          | Orden de pago cedida (confirming), pendiente de<br>notificación a SIGFE para registro de actualización de<br>beneficiario.                                                                                                | Estado Transitorio                                                                                                    |
| ENVIADA_PAGO_TGR                | Orden de pago enviada desde PPA a TGR para pago.                                                                                                    | Estado Transitorio                                                                                                    |
| ENVIADA_PAGO_INFORMADA_SIGFE    | Orden de pago enviada desde PPA a TGR para pago e informada a SIGFE.                                                                                                    | Estado Transitorio                                                                                                    |
| PAGO_INFORMADO_SIGFE            | Orden de pago fue pagada por TGR e informada a PPA y a<br>SIGFE como pagada.                                                                                                    | Estado Final                                                                                                    |
| RECHAZADA_TGR                   | Orden de pago enviada a pago por PPA, pero rechazada por<br>TGR por no cumplir con regla de validación de formato o<br>de datos. Ejemplo código banco de principal o beneficiario<br>No tiene un valor numérico y válido. | Estado Transitorio<br>Acción posible: revisión<br>motivo y acción de<br>reintento debe ser<br>informada a Dipres,<br>para coordinación con<br>la institución en el caso<br>de requerir alguna<br>acción de corrección. |
| REVERSADA                       | Orden de pago reversada.                                                                                                    | Estado Final<br>Se encuentra fuera del<br>proceso de pago, por<br>aplicación de nota de<br>crédito por el monto<br>total en SIGFE o a<br>petición del servicio<br>público.                                             |
| CESION_INFORMADA_SIGFE_CORRECTA | Orden de pago con Cesión (confirming) notificada a SIGFE de manera exitosa.                                                                                                    | Estado Transitorio                                                                                                    |
| CESION_INFORMADA_SIGFE_ERROR    | Orden de pago con Cesión (confirming) notificada a SIGFE<br>con error. No se actualiza el traspaso de cartera<br>correctamente en SIGFE, debido a que no existe el nuevo                                                  | Estado Transitorio                                                                                                    |

|                                  | beneficiario o no tiene relación creada en el banco de<br>personas.                                                         | Acción: revisión motivo<br>y acción de reintento<br>debe ser informada a<br>Dipres, para<br>coordinación con la<br>institución en el caso de<br>requerir alguna acción<br>de corrección.                                                             |
|----------------------------------|----------------------------------------------------------------------------------------------------|----------------------------------------------------------------------------------------------------|
| CESION_INFORMADA_SIGFE_PENDIENTE | Orden de pago con Notificación de cesión (confirming) a<br>SIGFE pendiente de resultado de Traspaso de Cartera en<br>SIGFE. | Estado Transitorio                                                                                                    |
| DTE_NO_EXISTE                    | DTE asociado a la orden de pago no existe en SII. No se<br>envía a pago.                                                    | Estado Final<br>Acción: Institución debe<br>regularizar registro en<br>SIGFE.                                                                                                    |
| DTE_RECLAMADO                    | DTE asociado a la orden de pago se encuentra reclamado<br>en SII No es posible enviar a pago.                               | Estado Final<br>Acción: Institución debe<br>regularizar registro en<br>SIGFE con la nota de<br>crédito.                                                                                                    |
| DTE_ERROR_VALIDACION_CESION      | Orden de pago presenta error al validar beneficiarios con<br>SII. Error de servicio o error de permisos.                    | Estado Transitorio<br>Acción: ante errores por<br>permisos en SII,<br>institución debe<br>restablecer permisos<br>requeridos en SII según<br>lo instruido en<br>comunicado de fecha<br>13.05.2021.<br>Error Servicio, acción de<br>reintento Dipres. |
| DTE_ERROR_VALIDACION             | Orden de pago presenta error al validar DTE con SII. Error<br>de servicio o error de permisos.                              | Estado Transitorio<br>Acción: ante errores por<br>permisos en SII,<br>institución debe<br>restablecer permisos<br>requeridos en SII según<br>lo instruido en<br>comunicado de fecha<br>13.05.2021.<br>Error Servicio, acción de<br>reintento Dipres. |

Estado TGR: estados manejados por plataforma TGR son estados propios del proceso que efectúa Tesorería General de la República.

| Estado             | Descripción                                                                                                    | Observación                                             |
|--------------------|----------------------------------------------------------------------------------------------------|---------------------------------------------------------|
| RECIBIDA           | Orden de pago Recibida por TGR                                                                                                    | Estado inicial                                          |
| ACEPTADA           | Orden de pago cumple las reglas de<br>validación en cuanto a formato y datos<br>para enviar a Banco                                            | Estado transitorio                                      |
|                    |                                                                                                    | Estado transitorio                                      |
| RECHAZADA          | Orden de pago fue rechazada por no<br>cumplir con regla de validación de<br>formato o de datos posterior a la                                  | Revisión motivo y acción de reintento<br>Dipres.        |
|                    | recepción.                                                                                                    | Coordinar con institución de requerir<br>alguna acción. |
| DEPOSITO_ENVIADO   | Orden de pago procesada y enviada a<br>Banco para realización de depósito.                                                                     | Estado transitorio                                      |
| DEPOSITO_PROCESADO | Depósito procesado de manera exitosa<br>por parte del Banco                                                                                    | Estado Final                                            |
| DOCUMENTO_ENVIADO  | Orden de pago que no se pudo enviar un<br>depósito y fue reemplazado por otro<br>medio de pago, como cheque o pago por<br>Caja en Banco Estado | Estado Final                                            |

Anexo Manual de Usuario Sistema SGDTE

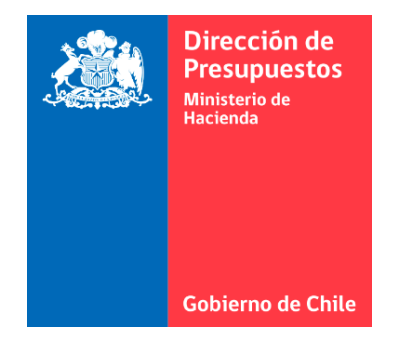

## MANUAL DE USUARIO

## Sistema de Gestión de Documentos Tributarios Electrónicos del Estado

## Versión 2.0

ÍNDICE DE CONTENIDOS

| <b>Introducción</b><br>Flujo del Proceso<br>Proceso de Recepción Conforme<br>Recepción conforme Total<br>Recepción conforme por hitos                                                                                                    | 3<br>4<br>5<br>5<br>8                                                                              |
|----------------------------------------------------------------------------------------------------|----------------------------------------------------------------------------------------------------|
| ¿Cómo ingresar al Portal?<br>Estructura del sitio<br>Barra Superior<br>Alertas<br>Aplicaciones<br>Usuario<br>Perfil Usuario<br>Adm. Usuario<br>Adm. Clientes<br>Adm. Proveedores                                                                                       | 12<br>13<br>13<br>13<br>14<br>14<br>14<br>15<br>15<br>16<br>17                                     |
| Administrador de Institución y He<br>Definición y tipos de usuar<br>Opciones de Administrador<br>Adm. de Usuario<br>Bitácora<br>Adm. de Clientes<br>Adm. de Proveedor                                                                                                  | olding     18       io     18       r     18       19     22       23     23       res     24      |
| Ōrdenes de Compra Emitidas                                                                                                    | 28                                                                                                 |
| Recibidos<br>Búsqueda Básica de DTE<br>Búsqueda Avanzada de DTE<br>Acciones<br>Traza<br>Ver Devengo<br>Completar Deveng<br>Estados<br>Folio<br>Otros Detalles<br>Botones Superiores<br>Clasificar DTE<br>Aceptar DTE<br>Reclamar DTE<br>Exportar (Reportes<br>Revisión | 30<br>30<br>31<br>33<br>34<br>35<br>35<br>39<br>39<br>40<br>41<br>41<br>41<br>42<br>43<br>5)<br>44 |
| Reportes                                                                                                    | 46                                                                                                 |
| Controller<br>Ingreso a Controlle<br>Funcionalidades<br>Distribución y Noti<br>Acciones Automáti<br>Configuración FTP<br>Plantillas Respuest<br>Programación Rep                                                                                                    | 47<br>47<br>47<br>ficación 48<br>icas 49<br>49<br>ca 50<br>ortes 51                                |
| Glosario                                                                                                    | 53                                                                                                 |
| Normativa Vigente                                                                                                    | 55                                                                                                 |

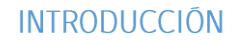

El Servicio de Impuestos Internos (SII) culminó el proceso de implantación de Documentos Tributarios Electrónicos y hoy se encuentra el 100% de los proveedores bajo este esquema.

La Dirección de Presupuestos ha impulsado iniciativas de integración de las plataformas de sistema, a objeto de simplificar y automatizar procesos manuales en las instituciones públicas del Gobierno Central. Dentro de las iniciativas, está la implementación relacionada con la recepción centralizada de Documentos Tributarios Electrónicos (DTE), la cual permitirá la generación de transacción de devengo automáticos en los aplicativos financiero-contable en uso en las instituciones públicas, sea SIGFE u otro ERP; evitando el ingreso manual de dichos documentos y reduciendo los tiempos de pago de facturas.

Para lo anterior se hace necesario contar con un servicio de recepción digital de documentos tributarios electrónicos que emiten los proveedores del estado; servicios provisto a través del Sistema de Gestión de Documentos Tributarios Electrónicos del Estado.

El objetivo principal es reemplazar la función de digitación de facturas en SIGFE o ERP por un sistema dinámico y automático que procese los documentos y permita contar con un mejor control del ciclo de pago a proveedores, integrando los sistemas de emisión de DTE validados por el servicio de impuestos internos (SII) con el Sistema de Información para la Gestión Financiera del estado SIGFE. Propuesta que define el mecanismo de integración de Servicios de Emisión y Control de Documentos Tributarios Electrónicos para DIPRES.

#### Sistemas Integrados

- Mercado Publico: Portal para la gestión de compras públicas dependiente de la institución pública Chile Compras.
- SIGFE: Sistema de información para la gestión financiera del Estado.

ERP: El término ERP se refiere a *Enterprise Resource Planning*, que significa "sistema de planificación de recursos empresariales". EL ERP se hace cargo de distintas operaciones internas de una empresa, desde producción a distribución o incluso recursos humanos.

Sistema de Gestión de Documentos Tributarios Electrónicos del Estado: Plataforma de recepción, validación y procesamiento de los DTE (documentos tributarios electrónico) recibidos por instituciones del gobierno central, para su registro como devengo en SIGFE.

#### FLUJO DEL PROCESO

Para explicar de manera simple el proceso de negocio un Documento Tributario Electrónico (DTE), es necesario revisar los flujos a través de los que este se procesa en los distintos sistemas, que están sincronizados, siendo estos: Mercado Público, SIGFE y el Sistema de Gestión de Documentos Tributarios del Estado.

Además de los sistemas, la información que allí se procesa principalmente son los siguientes documentos o acciones:

**Orden de compra (OC):** Documento emitido por receptor de factura (comprador público) en Mercado Público.

**Recepción conforme (RC):** Acción realizada por el receptor de factura (comprador público), sujeto a la orden de compra en Mercado Público.

Factura electrónica: Documento tributario electrónico (DTE) emitido por el emisor (Proveedor).

Otros DTE: Corresponde a guías de despacho, notas de débito, notas de crédito, etc.

**Devengo:** Norma contable que establece que las transacciones o hechos económicos se registrar en el momento en que ocurren, con independencia de la fecha de su pago o de su cobro. Es el resultado de la asociación correcta entre un DTE y sus respectivas OC y RC.

#### Flujo general de un proceso de devengo finalizado con éxito

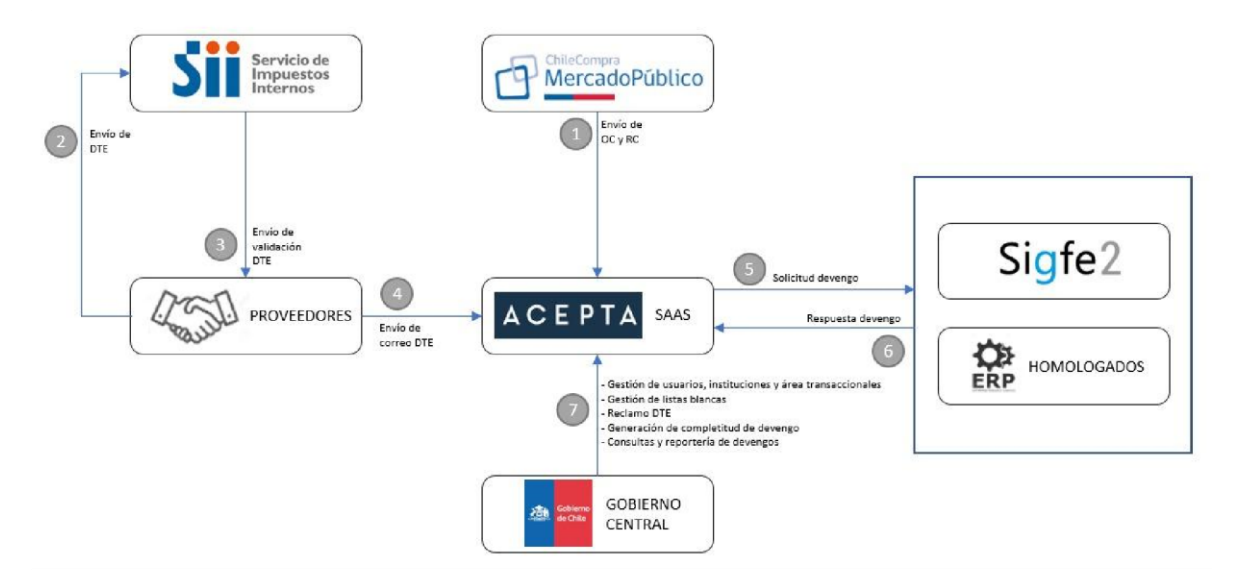

1.- Portal ACEPTA recibe OC y RC desde Mercado Público > 2.- Proveedor emite DTE > 3.-SII valida DTE > 4.- Portal Acepta recibe DTE desde el Sistema de los proveedores, a través del correo de intercambio > 5.- Portal Acepta revisa, ajusta y envía solicitud de Devengo a SIGFE u Homologados > 6.- SIGFE u Homologados envía respuesta de solicitud a Portal Acepta > 7.- Usuarios y administradores ingresan al Portal Acepta para consultar, descargar reportes, gestionar, procesar, etc.

### PROCESO DE RECEPCION CONFORME EN MERCADO PÚBLICO

#### 1. Recepción Conforme Total

La "Recepción Conforme" permite agilizar acto administrativo a través del cual un funcionario realiza la recepción física de productos y servicios.

Para su activación se requiere que previamente el comprador haya aceptado la Orden de Compra.

A continuación, se explicará en detalle el proceso paso a paso de recepción conforme total de Mercado Público.

1. La persona encargada según los procedimientos de cada institución, debe realizar la recepción conforme de bienes y servicios contratados

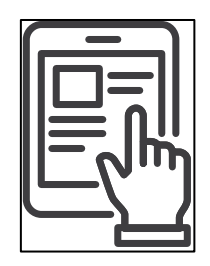

2. El comprador que opera plataforma Mercado Público, recibe la confirmación de recepción conforme total y documentos adicionales por parte del responsable de recibir los productos y servicios contratados.

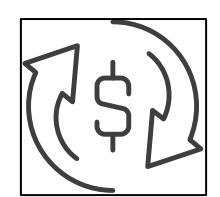

3. Con esta información el comprador debe ingresar a Mercado Público, buscar orden de compra correspondiente y dentro del menú correspondiente seleccionar opción **"Recepción conforme"**.

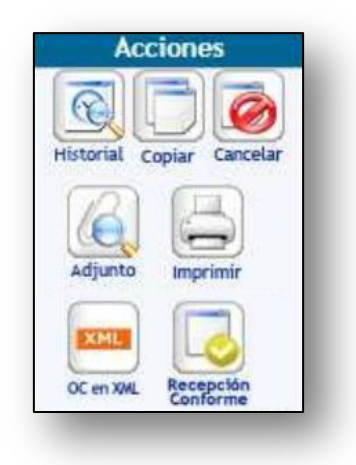

4. Se abre ventana emergente donde se debe indicar que se trata de una recepción conforme por el total de la compra o que cuenta con hitos de entrega y pagos diferidos, según contrato o acuerdo complementario.

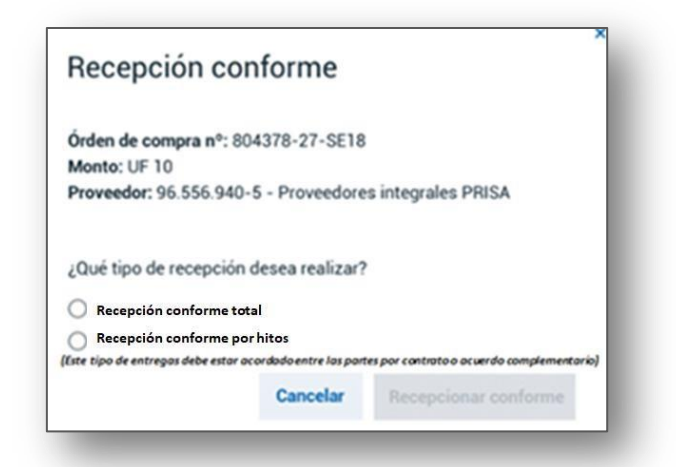

5. Debe seleccionar **"Recepción Conforme Total"** (en este caso) y aparecerá el detalle de la orden de compra que se está recibiendo, el monto total recibido, la opción de incorpora fecha de facturación, establecida según contrato, e incorporar algún documento que acredite la recepción conforme.

| necepcion           | comorne                                         |
|---------------------|-------------------------------------------------|
| Örden de compra r   | 1º: 804378-27-SE18                              |
| Proveedor: 96.556   | .940-5 - Proveedores integrales PRISA           |
| Monto de la orden   | de compra: UF 10                                |
| ¿Qué tipo de recep  | ción desea realizar?                            |
| Recepción confo     | me total                                        |
| Recepción confo     | rme por hitos                                   |
| Recepción co        | nforme total                                    |
| Monto Total Recit   | vido:                                           |
| UF 10               |                                                 |
|                     |                                                 |
| Saldo restante:     |                                                 |
| 50                  |                                                 |
| Fecha de facturaci  | ón                                              |
| dd / mm / aaaa      |                                                 |
| Documentos adjur    | ntos (opcional)                                 |
| Si lo desea puede a | adjuntar los informes de avance y de recepción. |
| Para ello debe pres | parar un sólo documento en formato pdf          |
| Course anthing      | Formatos permitidos: pdf                        |
| Cargar arcrivo      | Tamaño máximo 20 mb                             |
|                     |                                                 |
|                     | Cancelar Recepcionar conforme                   |

- 6. Estando todo ingresado de manera correcta incluido archivo se selecciona "Recepcionar Conforme".
- 7. Se recomienda ingresar el documento que acredite la recepción conforme.

8. Concretada la recepción conforme el sistema indica que se ha realizado con éxito y entrega los detalles de lo recibido.

| Recepción conforme realizada con éxito                                              |           |
|-------------------------------------------------------------------------------------|-----------|
| Órden de compra nº: 804378-27-SE19                                                  |           |
| Proveedor: 96.556.940-5 - Proveedores integra<br>Monto de la orden de compra: UF 10 | les PRISA |
| Recepción conforme total                                                            |           |
| ID de recepción conforme:<br>804378-1-RC19                                          |           |
| Recibido por:                                                                       |           |
| RUT y Nombre del comprador o supervisor                                             |           |
| Fecha de recepción conforme:<br>19-01-2019                                          |           |
| Monto Total Recibido:                                                               |           |
| UF 10                                                                               |           |
| Saldo restante:<br>UF 0                                                             |           |
| Fecha de facturación:<br>29-01-2019                                                 |           |
| Documentos adjuntos                                                                 |           |
| Nombre documento.pdf                                                                |           |

9. Habiendo sido exitosa la recepción conforme se puede obtener y descargar comprobante generado.

| Comprobante recepción conforme                                                               | 6      |
|----------------------------------------------------------------------------------------------|--------|
| Órden de compra nº: 804378-27-5E19                                                           |        |
| Proveedor: 95.556.940-5 < Proveedores integrales PRISA<br>Monto de la orden de compra: UF 10 |        |
| Recepción conforme total                                                                     |        |
| ID de recepción conforme:<br>804378-1-RC19                                                   |        |
| Recibido por:<br>RUT y Nombre del comprador o supervisor                                     | e      |
| Fecha de recepción conforme:<br>19-01-2019<br>Monto: Total Recibido:                         |        |
| UF 10                                                                                        |        |
| Saldo restante:<br>UF 0                                                                      |        |
| Fecha de facturación:<br>29-01-2019                                                          |        |
| Documentos adjuntos                                                                          |        |
| Normben documents will                                                                       |        |
| Cerrar Descargar compr                                                                       | obante |

#### 2. Recepción Conforme por Hitos

Se entiende par recepción conforme por hitos cuando el proveedor entrega los productos o servicios solicitados para el comprador de la manera acordada (normalmente son entregas mensuales). Dicho hito se formaliza a través de un documento que contenga firma, fecha, nombre y número de carnet de identidad del funcionario que realizó la recepción del respectivo producto o servicio.

1. La persona encargada según los procedimientos de cada institución, debe realizar la recepción conforme de bienes y servicios contratados.

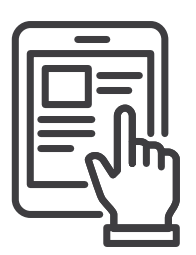

2. El comprador que opera plataforma Mercado Público, recibe la confirmación de recepción conforme y documentos adicionales por parte del responsable de recibir los productos y servicios contratados.

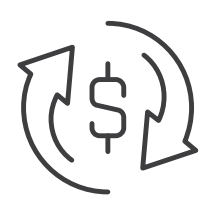

3. Con esta información el comprador debe ingresar a Mercado Público, buscar orden de compra correspondiente y seleccionar opción **"Recepción conforme"** de paleta de acciones.

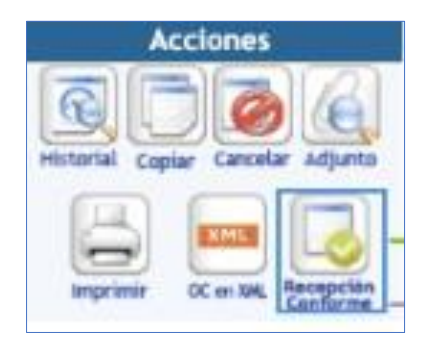

4. Se abre ventana emergente donde se debe indicar si se trata de una recepción conforme por el total de la compra o que cuenta con hitos de entrega y pagos diferidos, según contrato o acuerdo complementario.

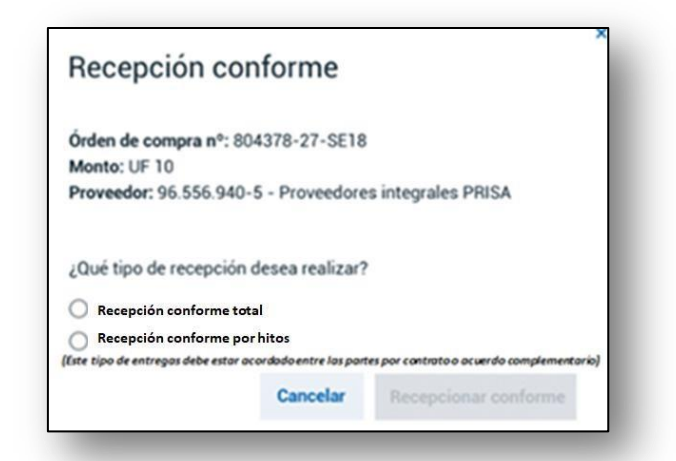

5. Debe seleccionar recepción conforme por hitos (en este caso) y se debe agregar el monto del hito recibido, calculándose el saldo que resta por recibir, según valor total de la orden de compra, da la opción de incorpora fecha de facturación establecida según contrato, e incorporar algún documento que acredite la recepción conforme.

| Órden de compra                         | nº: 804378-27-SE18                                             |                                 |
|-----------------------------------------|----------------------------------------------------------------|---------------------------------|
|                                         |                                                                |                                 |
| ¿Qué tipo de reces                      | ción desea realizar?                                           |                                 |
| O Recepción conf                        | orme total                                                     |                                 |
| <ul> <li>Recepción conf</li> </ul>      | orme por hitos                                                 |                                 |
| Recepción C                             | onforme Hito                                                   |                                 |
| Monto Hito Reci                         | bido:                                                          |                                 |
| UF 5                                    |                                                                |                                 |
| Saldo restante:                         |                                                                |                                 |
| UF 5 de un total d                      | e 10                                                           |                                 |
| Fecha de facturac                       | ión                                                            |                                 |
| 29/01/2019                              |                                                                |                                 |
|                                         |                                                                |                                 |
| Documentos adju                         | ntos (opcional)                                                |                                 |
| Si lo desea puede<br>Para ello debe pre | adjuntar los informes de avan<br>parar un sólo documento en fo | ce y de recepción.<br>xmato pdf |
|                                         | Formator normitiday off                                        |                                 |
| Cargar archivo                          | Tamaño máximo 20 mb                                            |                                 |
|                                         |                                                                |                                 |

- 6. Estando todo ingresado de manera correcta incluido archivo se selecciona "Recepcionar Conforme".
- 7. Concretada la recepción conforme el sistema indica se ha realizado con éxito y entrega los detalles de lo recibido.

8. En el caso de recepción conforme por hitos, al buscar la orden de compra y seleccionar **"Ver Recepción Conforme"** de la grilla de acciones.

|      |              | Accione  |               |
|------|--------------|----------|---------------|
|      | R            |          | 12            |
| 13   |              | Copiar   | Adjunta       |
| 6    | -            |          | (GA)          |
| 1    | 9            | 1.000    | 0             |
| . 80 | <b>grini</b> | 0K at 54 | The suspicion |
|      |              |          |               |

| Recapción conforme multizada con éxito                                                                                             |   |
|----------------------------------------------------------------------------------------------------|---|
| Örden de compra nº: 804378-27-5E18<br>Proveedor: 96.556.540-5 - Proveedores integrales PRESA<br>Monto de la orden de compra: UF 10 |   |
| Recepción Conforme Hito                                                                                                    | - |
| ID de recepción conforma:<br>804378-1-RC19                                                                                         |   |
| Recibido por:<br>RUT y Nombre del comprador o supervisor                                                                           |   |
| Fecha de recepción conforme:<br>19-01-2019                                                                                         |   |
| Monto Total Recibido:<br>UF 5                                                                                                    |   |
| Saldo restante:<br>UF 5 de un total de 10                                                                                          |   |
| Fecha de facturación<br>29/01/2019                                                                                                 |   |
| Documentos adjuntos                                                                                                    |   |
| Number documents and                                                                                                    |   |
| Course                                                                                                    |   |

9. Se mostrará listado con detalle de hitos recibidos en la respectiva orden de compra y si existe saldo pendiente. Se puede seleccionar cada hito y ver su comprobante.

| Listado de                                                  | recepciones co                                                    | nformes          |  |
|-------------------------------------------------------------|-------------------------------------------------------------------|------------------|--|
| Órden de compra r<br>Proveedor: 96.556<br>Monto de la orden | *: 804378-27-SE18<br>940-5 - Proveedores inte<br>de compra: UF 10 | grales PRISA     |  |
| Recepción C                                                 | onforme Detalle                                                   | Hitos            |  |
| ID de recepción                                             | Monto Recibido:                                                   | Fecha            |  |
| 804378-2-RC19                                               | UF 5                                                              | 29-01-19         |  |
| 804378-3-RC19                                               | UF 2                                                              | 30-01-19         |  |
| 804378-4-RC19                                               | UF 1                                                              | 05-02-19         |  |
| Monto Total Rec                                             | ibido:                                                            |                  |  |
| UF 8                                                        |                                                                   |                  |  |
| Saldo restante:<br>UF 2 de un total de                      | 10                                                                |                  |  |
| Cerrar                                                      | Agregar nuevo h                                                   | ito de recepción |  |

10. Seleccionado cualquiera de los hitos, permite obtener y descargar el comprobante de recepción conforme respectivo.

| Comprobante                                                               | recepción conforme                                                 |
|---------------------------------------------------------------------------|--------------------------------------------------------------------|
| Örden de compra nº: 80<br>Proveedor: 96.556.940<br>Monto de la orden de c | 04378-27-SE18<br>-S - Proveedores integrales PRESA<br>ompra: UF 10 |
| Recepción confo                                                           | rme                                                                |
| ID de recepción confon<br>804378-2-RC19                                   | me.                                                                |
| Recibido por:<br>RUT y Nombre del con                                     | nprador o supervisor                                               |
| Fecha de recepción con<br>19-01-2019                                      | oforme:                                                            |
| Monto Total Recibido:                                                     |                                                                    |
| # 5                                                                       |                                                                    |
| Saldo restante:<br>JF 5 de un total de 10                                 |                                                                    |
| Fecha de facturación:<br>29-01-2019                                       |                                                                    |
| Documentos adjuntos                                                       |                                                                    |
| Nondes documents pdf                                                      | 0                                                                  |
|                                                                           | Cerrar Descargar comprobante                                       |

¿CÓMO INGRESAR AL SISTEMA DE GESTIÓN DE DOCUMENTOS TRIBUTARIOS ELECTRÓNICOS DEL ESTADO?

Para ingresar al Sistema de Gestión de Documentos Tributarios Electrónicos del Estado, puede utilizar cualquier navegador de internet (excepto Internet Explorer) con la dirección <u>http://dte.dipres.gob.cl/</u>

Para acceder al portal, necesita un usuario y una contraseña.

Si aún no ha sido creado como usuario, debe solicitar acceso al administrador del portal correspondiente a la institución.

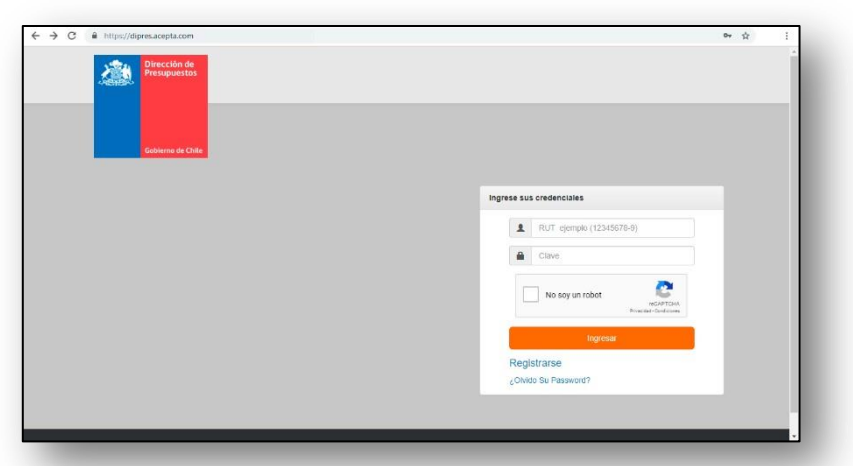

Si ya tiene el RUT registrado y quiere crear un nuevo password o simplemente desea modificarlo, haz clic en **"Olvido su Password**". A continuación, aparecerá una nueva ventana, en donde tiene que escribir las credenciales de la **Cédula de Identidad** autorizada (RUT y Número de Serie) para crear o modificar el nuevo Password.

|                   | Ingrese sus credenciales      |                         |                      |  |
|-------------------|-------------------------------|-------------------------|----------------------|--|
| Gobierno de Chile | RUT<br>Serie Cedula Identidad | Rut                     |                      |  |
|                   | Nueva Password                | Serie Cedula Identidad  |                      |  |
|                   | Confirme Nueva password       | Confirme Nueva password |                      |  |
|                   |                               | ()                      | ales                 |  |
|                   |                               | Modificar Password      | emplo (12345678-9)   |  |
|                   |                               |                         |                      |  |
|                   |                               |                         | No soy un robot      |  |
|                   |                               |                         | Ingresar             |  |
|                   |                               |                         | Registrarse          |  |
|                   |                               |                         | ¿Olvido Su Password? |  |
|                   |                               |                         |                      |  |

#### ESTRUCTURA DEL SITIO

La estructura del sitio se compone de la siguiente forma:

- Barra Superior (1): Botón para acceder a las secciones "Alertas" (2) "Aplicaciones" (3) y "Administración del Usuario" (4).
- ✓ Barra Lateral (5): Acceso a las diferentes funciones.
- Cuerpo (6): Parte central del portal, donde se visualiza la función seleccionada, por defecto aparecerá la sección "Home" donde podrás observar el estado. y cantidad de los DTE recibidos, órdenes de compra y recepciones conforme, según la fecha escogida.

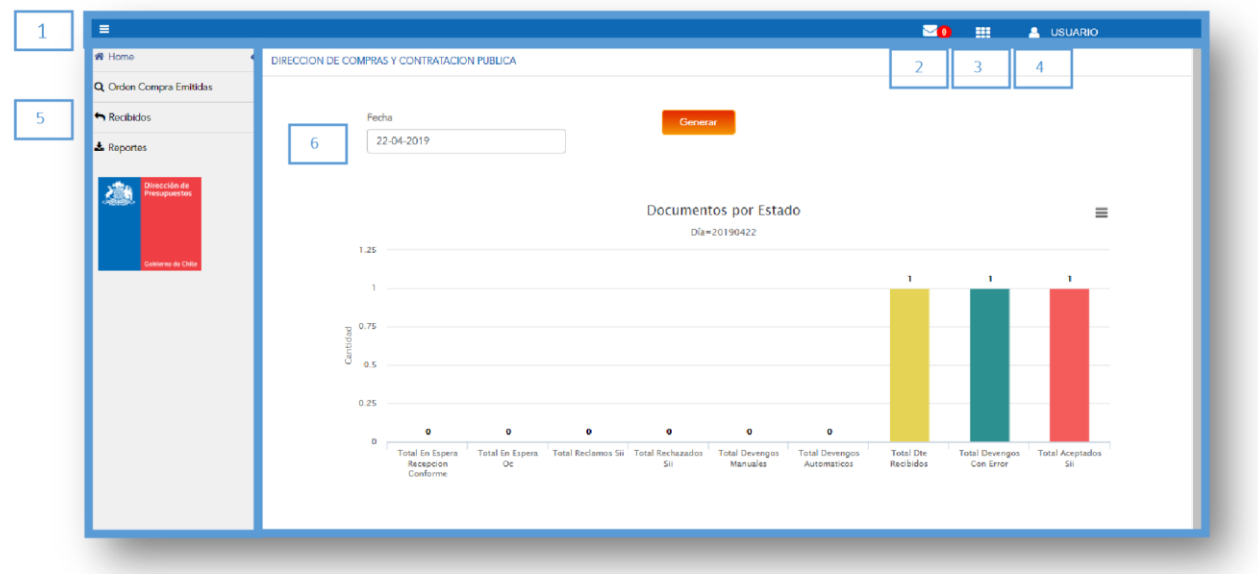

## **Barra Superior**

Alertas: Botón que muestra notificaciones asociadas al proceso de devengo, si fue realizado con éxito o si falta completarlo. Su ícono o símbolo es un sobre de correo junto a un número en color rojo que muestra la cantidad de notificaciones que contiene.

| Q Oder Compra Entidas  Rechaids  Piedua 22-04-2019  Center  Documentos por Estado Dia=2019422  1  0  0  0  0  0  0  0  0  0  0  0  0                                                                                                    | # Homo                  | DIRECCION DE COMPRAS    | Y CONTRATACION PUBLICA                   |                                            |                            | Alert                         | as2019-04-0                        | 4 13:42:28.380706-                   |  |
|----------------------------------------------------------------------------------------------------|-------------------------|-------------------------|------------------------------------------|--------------------------------------------|----------------------------|-------------------------------|------------------------------------|--------------------------------------|--|
| Recbidis     Pada     Gener       2 Reporter     22-04-2019       Documentos por Estado     Dia-20198422       125     1       135     1       105     0       005     0                                                                                                    | Q Orden Compra Emitidas |                         |                                          |                                            |                            |                               | 03<br>No exister                   | Mensajes                             |  |
| 22-04-2019                                                                                                    | n Recibidos             | Fed                     | a                                        | Gene                                       | rar                        |                               |                                    |                                      |  |
| Documentos por Estado<br>Dis-20190422                                                                                                    | ± Reportes              | 22                      | -04-2019                                 |                                            | _                          |                               |                                    | _                                    |  |
|                                                                                                    | Records of Procession   | r. 25.0<br>0.25<br>0.25 | • •                                      | Documer<br>Dia                             | ntos por Estad             | 0<br>0                        |                                    |                                      |  |
| o<br>Total En Espera<br>Recipcion<br>Confirme<br>Confirme<br>Co |                         | a a                     | Total En Espera<br>Recepcion<br>Conforme | Total Reclamos Sii Total Rechazados<br>Sii | Total Devengos<br>Manuales | Total Devengos<br>Automaticos | Total Dte Total D<br>Recibidos Cor | evengos Total Aceptados<br>Error Sii |  |

Aplicaciones: Al hacer clic en este botón y podrá visualizar las aplicaciones que tiene opción en el Portal Acepta, según el perfil que tenga asignado. En este botón, podrá cambiar de aplicación, en el caso de que seas administrador Controller.

|                                                   |                                                             |                              |                       |                    |                         |                            |                               |                        | 0 11                        | 🔒 USUARIO              |
|---------------------------------------------------|-------------------------------------------------------------|------------------------------|-----------------------|--------------------|-------------------------|----------------------------|-------------------------------|------------------------|-----------------------------|------------------------|
| We Home 📢                                         | DIRECCION DE COMPRAS                                        | Y CONTRATACIO                | N PUBLICA             |                    |                         |                            |                               |                        | (")<br>Anlica               | ciones                 |
| Q, Orden Compra Emitidas                          |                                                             |                              |                       |                    |                         |                            |                               |                        | Aprice                      | leiones                |
| Recibidos                                         | Fec                                                         | Multi Aplic                  | aciones               |                    |                         |                            | ×                             |                        |                             |                        |
| Reportes                                          | 2                                                           |                              |                       |                    |                         |                            |                               |                        |                             |                        |
| Colonia de Trico de Colonia de Colonia de Colonia | 1.25<br>1<br>0<br>0<br>0<br>0<br>0<br>0<br>0<br>0<br>0<br>0 |                              | DIPRES                | CONTRO             | NLLER                   |                            | Cerrar                        | ,                      | Ì                           |                        |
|                                                   | 0.25                                                        |                              |                       |                    |                         |                            |                               |                        |                             |                        |
|                                                   | 0                                                           | Total En Espera<br>Recepcion | Total En Espera<br>Oc | Total Reclamos Sil | Total Rechazados<br>Sii | Total Devengos<br>Manuales | Total Devengos<br>Automaticos | Total Dte<br>Recibidos | Total Devengos<br>Con Error | Total Aceptados<br>Sii |

**DIPRES:** Aplicación que contiene información de factura electrónica, y otros documentos recibidos o emitidos, como OC, RC, y la funcionalidad de Devengo.

**CONTROLLER:** Aplicación que permite crear reglas que automatizan la recepción de los DTE's. Sólo un perfil "Administrador Controller" puede visualizar y manejar esta herramienta.

USUARIO: En el botón superior derecho de la pantalla, se encuentra el botón **"Usuario"** que le permite visualizar la información respecto a su perfil y administrar algunas funcionalidades de la institución. El botón tiene un icono de "persona" más el nombre del usuario en un costado.

| f Home                        | DIRECCION DE COMPRAS Y CONTRATACION PUBLICA                                        |                                                                          | Pertil Usuario                                                      |
|-------------------------------|------------------------------------------------------------------------------------|--------------------------------------------------------------------------|---------------------------------------------------------------------|
| Q. Orden Compra Emitidas      |                                                                                    |                                                                          | Admin. Usuarios                                                     |
| <ul> <li>Basihidar</li> </ul> | Facha                                                                              | _                                                                        | Admin. Clientes                                                     |
| - y reciologos                | 22.04.2010                                                                         | Generar                                                                  | Admin. Proveedores                                                  |
| 📥 Reportes                    | 22-04-2017                                                                         |                                                                          | Cerrar Sesión                                                       |
|                               |                                                                                    |                                                                          | 60802000                                                            |
| Presupuestos                  |                                                                                    |                                                                          | DIRECCION DE COMPRAS Y CONTRATACION F                               |
|                               |                                                                                    | Documentos por Estado                                                    | DIRECCION DE PRESUPUESTOS MINISTERIO DI                             |
|                               | 1 25                                                                               | Dia=20190422                                                             |                                                                     |
| Gobierno de Chile             | 1.43                                                                               |                                                                          | <                                                                   |
|                               | 1                                                                                  |                                                                          |                                                                     |
|                               |                                                                                    |                                                                          |                                                                     |
|                               | B 0.75                                                                             |                                                                          |                                                                     |
|                               | antid                                                                              |                                                                          |                                                                     |
|                               | 0 0.5                                                                              |                                                                          |                                                                     |
|                               | 0.35                                                                               |                                                                          |                                                                     |
|                               | 0.23                                                                               |                                                                          |                                                                     |
|                               | 0 0 0                                                                              | 0 0 0                                                                    |                                                                     |
|                               | Total En Espera Total En Espera Total Reclamos Sii Tot<br>Recepcion Oc<br>Conforme | tal Rechazados Total Devengos Total Devengos<br>Sii Manuales Automaticos | Total Dte Total Devengos Total Aceptados<br>Recibidos Con Error Sii |
|                               |                                                                                    |                                                                          |                                                                     |
|                               |                                                                                    |                                                                          |                                                                     |
|                               |                                                                                    |                                                                          |                                                                     |

**PERFIL USUARIO:** Le permite a cada usuario manejar su información, ver qué perfil o área transaccional tiene asignados, modificar y eliminar sus propios datos, cambiar contraseña para el portal y subir certificado digital.

| Image: Constraint of the second of the second of the se            |                                 |
|----------------------------------------------------------------------------------------------------|---------------------------------|
| Admin. Clientes     Admin. Clientes     Admin. Proveedores     Certaria     Nonitive     Usuario     Nonitive     Usuario     Nonitive     Usuario     Rut     XXXXXXX     E-mail     usuario@correc.of     Tel/Movil      Modificar/Dates Personalies     Modificar/Dates Personalies                                                                                                    | DITEMACION F<br>I MINESTREO D   |
|                                                                                                    | ONTEXECON F                     |
| Reportes     Nonkee     Usaario     Cerrar Sesión       Rvb     XXXXXXXXXXXXXXXXXXXXXXXXXXXXXXXXXXXX                                                                                                    | NINGATIANO I                    |
| Rut XXXXXXXXXXXXXXXXXXXXXXXXXXXXXXXXXXXX                                                                                                    | ONTRATACION I<br>S MINISTERIO D |
| Preculate      Preculate     Preculate | ONTRATACION F<br>5 MINISTERIO D |
| Presquests     Teléfono     Descober se resultats       Colones de Calo     Modificar Datos Personales        Modificar Contraseña     Modificar Contraseña       Modificar Contraseña                                                                                                    | S MINISTERIO DI                 |
| Columne de Chée<br>Modificar Datos Personales<br>Modificar Contraseña<br>Modificar Contraseña<br>Modificar Sortaseña<br>Modificar Sortaseña                                                                                                    |                                 |
| Kodimiser Chile     Modificar Datos Personales     Modificar Contraseña     Modificar Contraseña     Modificar Contraseña     Modificar Sontacto     Bonorea Ascindadas                                                                                                    |                                 |
| Additional on tables     Modificar Dates Personales     Modificar Contrascha     Modificar Contrascha     Modificar Contrascha     Modificar Contrascha     Modificar Source Contacto     Benomesan Ascindas                                                                                                    | -                               |
| Modificar Contraseña     Modificar Contracto     Empresas Asociadas                                                                                                    |                                 |
| Modificar Correc Contacto     Empresas Apociadas                                                                                                    |                                 |
| Empresas Asociadas                                                                                                    |                                 |
|                                                                                                    |                                 |
| Certificado Digital                                                                                                    |                                 |
| Debe subir su Certificado Digital<br>Si no posee, debe diriginae a la siguiente pégina: Comprar Certificado                                                                                                    |                                 |
| Subir Archivo* Clave Certificado*                                                                                                    |                                 |
| Choose file                                                                                                    |                                 |
|                                                                                                    |                                 |
| Subir Certificado                                                                                                    |                                 |
|                                                                                                    |                                 |
|                                                                                                    |                                 |

\*Nota: Certificado digital debe ser de Acepta COM. S.A. y no es obligatorio, solo se pide al momento de aceptar o reclamar un DTE desde este portal, si el usuario no tiene certificado, el reclamo o aceptación del DTE podrá ser realizado desde el portal del SII.

ADM. USUARIOS: Función aplicable sólo a un perfil administrador, quien podrá en este botón crear y eliminar usuarios, asignar áreas transaccionales y modificar datos.

| 4 Hama                       |                                                                                                    | Perfil Usuario                                                                                                    |                                                           |
|------------------------------|----------------------------------------------------------------------------------------------------|----------------------------------------------------------------------------------------------------|-----------------------------------------------------------|
| n nome                       | DIRECCION DE COMPRAS Y CONTRATACION PUBLICA                                                                                                    | Admin. Usuarios                                                                                                    |                                                           |
| Q Orden Compra Emitidas      | Rut Usuario*                                                                                                    | Nombre(s) y Apellidos* Admin. Clientes                                                                                                    | )                                                         |
| Recibidos                    | Rut Ejemplo 12.345.678-9                                                                                                    | Nombre(s) y Apellidos Admin. Proveedores                                                                                                    |                                                           |
| Ł Reportes                   | Mail*                                                                                                    | Telefono 6002000                                                                                                    |                                                           |
|                              | Mail Ejemplo: test@test.com                                                                                                    | Telefono DIRECCION DE COMPRAS Y CO                                                                                                    | NTRATACION                                                |
| Dirección de<br>Presupuestos |                                                                                                    | Holding* DRECCION DE PRESUPUESTOS                                                                                                    | MINISTERIO D                                              |
| - ANDERS                     | Administrador Intitucion                                                                                                    | Seleccionar Empresa del Holding                                                                                                    |                                                           |
| Gobierno de Chile            | Area Transaccional<br>Consulta Institucion<br>Validador                                                                                                    |                                                                                                    |                                                           |
|                              | <ul> <li>Filtros Avanzados Recibidos</li> </ul>                                                                                                    |                                                                                                    |                                                           |
|                              | Filtros Avanzados Recibidos      Empiar      Grabor                                                                                                    |                                                                                                    |                                                           |
|                              | <ul> <li>Fritres Avanzados Recibidos</li> <li>Limpiar</li> <li>Gialtar</li> </ul>                                                                                                    |                                                                                                    |                                                           |
|                              |                                                                                                    |                                                                                                    | ukar                                                      |
|                              |                                                                                                    | Maur II Konani II Nami II Davati<br>I                                                                                                    | e II                                                      |
|                              | Filtros Avanzados Recluidos      Contar      Montar      X     Tempir      Montar      X     Tempir      Tempir      X     Tempir      X     X | II<br>Prens. II INDeses II Press. II DIRECCOUND COMPLAS Y<br>maximador DIPES Fernando Anacchas SIN CERTIFICADO DIRECCOUND.COMPLAS Y                                                             | ussar:                                                    |
|                              |                                                                                                    | II<br>Preni, II kolese II Presi II presi<br>mutador DIPES Fernanda Anacolas SIR CERTIFICADO DIRECCION DE COMINAS Y<br>Instrudor Insuidon ANGELA CRELLANA SIN CERTIFICADO DIRECCION DE COMINAS Y | uscar: II<br>CONTRADACION PUBLICA<br>CONTRADACION PUBLICA |

Para administrar usuarios el Administrador deberá llenar los campos obligatorios con los datos del usuario indicados en la pantalla de ejemplo:

Rut, Nombre y Apellido, Mail y Perfil

Al otorgar un perfil, se está entregando el permiso para que el usuario ingrese y pueda realizar las acciones necesarias en el portal. Existen 5 tipos de perfiles:

- Administrador de Holding: Usuario que puede ver todas las instituciones públicas y administrar usuarios.
- Administrador de Institución: Tiene la opción para crear usuarios de la institución, tiene permisos para ver, revisar y realizar procesos de completitud, y generar un devengo.
- Área Transaccional: Usuario que solo puede consultar DTE's, OC y DV. Puede completar devengo manual y dejarlo en estado borrador, para que un administrador o usuario validador termine el proceso y lo envíe a SIGFE. No puede administrar usuarios.
- Consulta de Institución: Usuario que solo consulta DTE's, OC y DV. No realiza devengo y tampoco administra usuarios.
   Validador: Usuario que solo consulta DTE's, OC y DV. Valida devengo manual y envía a SIGFE. No administra usuarios.

#### ADM. CLIENTES:

\*Opción solo para clientes de factura electrónica de Acepta.Com S.A. Opción para crear listado de clientes o subir un archivo con los datos para facturación.

Para agregar nuevos clientes, llena los campos con asteriscos que son obligatorios. Se solicitan datos de la empresa cliente (a la que se emiten DTE)

Elimina, edita, resetea claves y asigna una clasificación y/o rol a tus clientes haciendo clic en los botones naranjo de la tabla.

|                         |                                             |                         | Porfillemente                                                                   |
|-------------------------|---------------------------------------------|-------------------------|---------------------------------------------------------------------------------|
| M Home                  | DIRECCION DE COMPRAS Y CONTRATACION PUBLICA |                         | Admin Usuarios                                                                  |
| 🞗 Orden Compra Emitidas |                                             |                         | Admin. Clientes n.                                                              |
| Recibidos               |                                             | Ingresar nuevo cliente  | Admin. Proveedon                                                                |
| Reportes                | Rut Empresa*                                | Razón Social*           | 40002000                                                                        |
| Direcclón de            | Rut Empresa                                 | Solicitud               | DIRECCION DE COMPRAS Y CONTRATACION E<br>DIRECCION DE PRESIPUESTOS MINISTERIO D |
| 12002                   | Dirección*                                  | Giro*                   |                                                                                 |
|                         | Dirección                                   | Giro                    |                                                                                 |
| Cécliverso de Chille    | Región                                      | Comuna*                 | Telefono                                                                        |
|                         | [Seleccione una Región]                     | [Seleccione una Comuna] | Telefono                                                                        |
|                         | Correo Electronico 🥹                        | Contacto                | Mandato 📋                                                                       |
|                         | Correo Electronico                          | Contacto                | Agregar                                                                         |
|                         | L Cargar No                                 | mina                    |                                                                                 |

Puede agregar clientes de forma masiva cargando una nómina .CSV haciendo clic en el botón **"Cargar Nómina"**.

**ADM. PROVEEDORES:** Opción para crear listado de proveedores o subir un archivo con los datos para facturación. Para agregar nuevos proveedores, llena los campos con asteriscos que son obligatorios. Elimina, edita, resetea claves y asigna una clasificación y/o rol a tus proveedores haciendo clic en el botón naranjo de la tabla.

Aquí se configura la "Lista Blanca" para registrar proveedores con trato especial al que no se les solicita OC.

| Home                         | DIRECCION DE COMPRAS Y CONTRATACION PUBLICA                              |                |                     | Pertil Usuario<br>Admin, Usuarios       |
|------------------------------|--------------------------------------------------------------------------|----------------|---------------------|-----------------------------------------|
| Orden Compra Emitidas        |                                                                          |                |                     | Admin. Clientes                         |
| Recibidos                    | * Ingresar proveedor                                                     |                |                     | Admin. Proveedores                      |
| Reportes                     | Rut Empresa*                                                             | Razón Social*  |                     | Cerrar Sesion<br>60802000               |
|                              | Rut Empresa                                                              | Solicitud      |                     | DIRECCION DE COMPRAS Y CONTRATACION F   |
| Dirección de<br>Presupuestos | Dirección                                                                |                | Categoria           | DIRECCION DE PRESUPUESTOS MINISTERIO D  |
|                              | Dirección                                                                |                | 1. Compras del Giro | * · · · · · · · · · · · · · · · · · · · |
|                              | Correo Contacto                                                          |                |                     |                                         |
|                              | Desactivar<br>Exportar<br>Mostrar 25 v rogister<br>Mostrar 25 v rogister |                |                     | Buscar:                                 |
|                              | N° IL Agregar/Eliminar Clasificacione                                    | ZON SOCIAL II  | CATEGORIA II ES     | TADO II RETENEDOR II RETENIDO II        |
|                              | 1 96.919.050-8                                                           | ACEPTA COM S A | 1. Compras del Giro | ACTIVO NO SI                            |
|                              | Mostrando registros del 1 al 1 de un total de 1 registros                |                |                     | Anterior Siguiente                      |
|                              |                                                                          |                |                     |                                         |

Para descargar esta información a un Excel, se hace un clic en el botón "Exportar" y luego de unos minutos de procesamiento el reporte está listo en la sección reportes, para poder descargar o eliminar el archivo.

Carga un archivo masivo de proveedores en la parte inferior de la pantalla. Haz clic en "Seleccionar Archivo", búscalos en tu equipo y luego aprieta el botón "Subir". Debes cargar una nómina Excel en formato ".CSV" (revisa el ejemplo de nómina).

#### ADMINISTRADORES DE INSTITUCION Y HOLDING

#### Definición y Tipos de Perfil Usuarios.

ADM. USUARIOS: Función aplicable sólo a un perfil administrador, quien podrá en este botón crear y eliminar usuarios, asignar áreas transaccionales y modificar datos.

Existen 5 tipos de perfiles de usuarios:

Administrador de Holding: Usuario que puede ver todas las instituciones públicas y administrar usuarios.

Administrador de Institución: Tiene la opción para administrar usuarios de una institución, tiene permisos para ver, revisar y realizar procesos de completitud, y generar un devengo.

**Área Transaccional:** Usuario que solo puede consultar DTE's, OC y DV de una o varias aéreas transaccionales según se le asignen. Puede completar devengo manual y dejarlo en estado borrador, para que un administrador o usuario validador termine el proceso y lo envíe a SIGFE. No puede administrar usuarios.

**Consulta de Institución:** Usuario que solo consulta DTE's, OC y DV de una institución y una o varias aéreas transaccionales según le asignen. No realiza devengo y tampoco administra usuarios.

**Validador:** Usuario que solo consulta DTE's, OC y DV de una institución y una o varias aéreas transaccionales. Valida devengo manual y envía a SIGFE. No administra usuarios.

#### Opciones de un Administrador.

Un administrador Holding o Institución, tienen las siguientes opciones exclusivas, que otros tipos de perfiles no podrán visualizar dentro del menú usuarios:

Admin. Usuario Bitacora Admin. Clientes Admin. Proveedores

| <b>⊻0</b> Ⅲ        | USUARIO | 3 |
|--------------------|---------|---|
| Perfil Usuario     |         |   |
| Admin. Usuarios    |         |   |
| Bitácora           |         |   |
| Admin. Clientes    | -       |   |
| Admin. Proveedores |         |   |
| Soporte            |         |   |
| Cerrar Sesión      |         |   |

#### ADMINISTRACIÓN DE USUARIOS

#### Paso a paso para crear usuarios.

- 1. Ir a menú del usuario (situado bajo el nombre de usuario)
- 2. Seleccionar Adm. Usuarios
- 3. Llenar los campos requeridos:

Rut: Perteneciente a la persona que se está agregando como usuario Nombre/Apellido: Perteneciente a la persona que se está agregando como usuario Mail: Perteneciente a la persona que se está agregando como usuario Perfil: seleccionar un perfil de acuerdo a la labor que este usuario realizará en el portal.

| R. + E                      |   |                         |   |
|-----------------------------|---|-------------------------|---|
| Rut Ejempio 12.345.678-9    |   | Nombre(s) y Apellidos   |   |
| Mail*                       |   | Telefono                |   |
| Mail Ejemplo: test@test.com |   | Telefono                |   |
| Perfil*                     |   | Lista Intitución*       |   |
| Administrador Intitucion    | * | Seleccionar Institución | ٣ |
|                             |   |                         |   |
| Extranjero                  |   |                         |   |

\*Si el usuario es extranjero y no tiene carnet de identidad de Chile, puede hacer clic en el recuadro **"extranjero"**, para que dicho usuario pueda crear su clave y luego ingresar con "mail y contraseña", las indicaciones le llegaran por correo.

4. Si requiere que el usuario realice solo algunas labores y/o revise determinados tipos de DTE o aéreas transaccionales, debe seleccionar "Filtros avanzados recibidos" y hacer clic en la opción correspondiente a la tarea asignada.

|                                                     |     |                          | *        | RUTRECEPTOR   |   |                               |  |  |
|-----------------------------------------------------|-----|--------------------------|----------|---------------|---|-------------------------------|--|--|
| Nota Debito Exportación<br>Nota Credito Exportación |     | Factura Exenta           |          | rodos los Rut |   | (60808000)0807-Dirección de C |  |  |
| Factura Electronica                                 |     |                          |          |               |   |                               |  |  |
| Boleta Electronica<br>Boleta Eventa                 |     |                          |          |               |   | -                             |  |  |
|                                                     | •   |                          | Ŧ        |               | Ŧ | <                             |  |  |
| EA_TRANSACCIONAL                                    |     |                          |          |               |   |                               |  |  |
| Todos                                               | -   | 0807001 - Dirección de O | Compra ^ |               |   |                               |  |  |
| 0807002 - Tribunal de Compras                       |     |                          |          |               |   |                               |  |  |
| 0807003 - Programa de Moder<br>SIN DATO             |     |                          |          |               |   |                               |  |  |
|                                                     | *   |                          | ~        |               |   |                               |  |  |
|                                                     | 4   |                          | ,        |               |   |                               |  |  |
|                                                     |     |                          |          |               |   |                               |  |  |
| 7003 - Programa de Moder<br>DATO                    | u e |                          | *        |               |   |                               |  |  |

Por ejemplo: Tipo de documento: Factura exenta Rut Receptor: 60.802.000-4 Área Transaccional: 0807001
5. Para terminar, presione botón "Limpiar" si necesita borrar o corregir lo seleccionado, y luego presione el botón "guardar" para registrar al nuevo usuario.

|        | egistros     |               |                          |                              |                 | Buscar:                                          |
|--------|--------------|---------------|--------------------------|------------------------------|-----------------|--------------------------------------------------|
| N* 11. | RUT USUARIO  | APLICACION II | PERFIL 11                | NOMBRE                       | FIRMA II        | EMPRESA                                          |
| 1      | 17.597.643-4 | DIPRES        | Administrador Intitucion | Daniela Ahumada O            | VIGENTE         | 0807-Dirección de Compras y Contratación Pública |
| 2      | 10.185.761-1 | DIPRES        | Administrador Intitucion | Ruben Muñoz                  | VIGENTE         | 0807-Dirección de Compras y Contratación Pública |
| 3      | 11.425.975-6 | DIPRES        | Administrador Intitucion | Cristian Alfredo Acuña Muñoz | VIGENTE         | 0807-Dirección de Compras y Contratación Pública |
| 4      | 22.436.914-K | DIPRES        | Administrador Intitucion | Freddy Galarza               | VIGENTE         | 0807-Dirección de Compras y Contratación Pública |
| 5      | 9.908.332-8  | DIPRES        | Administrador DIPRES     | Giorgio Traverso             | VIGENTE         | 0807-Dirección de Compras y Contratación Pública |
| 6      | 15.664.323-8 | DIPRES        | Administrador DIPRES     | Andrés Tapia                 | VIGENTE         | 0807-Dirección de Compras y Contratación Pública |
| 7      | 7.621.836-6  | DIPRES        | Sistemas                 | Fernando Arancibia. Y        | VIGENTE         | 0807-Dirección de Compras y Contratación Pública |
| 8      | 9.199.548-4  | DIPRES        | Administrador Intitucion | Pam                          | SIN_CERTIFICADO | 0807-Dirección de Compras y Contratación Pública |
| 9      | 17.767.218-1 | DIPRES        | Area Transaccional       | Hector Meneses               | SIN_CERTIFICADO | 0807-Dirección de Compras y Contratación Pública |

Aparecerá una lista de registro con los usuarios creados.

Si desea tener un reporte de sus usuarios creados, presione "Exportar" y se descargará un archivo en formato .CSV con la información requerida.

| 2  | Inicio          | Insertar D | iseño de página | Fórmulas Datos           | Revisar Vis   | ta                  |         |            |         |                            |             |                       |         |
|----|-----------------|------------|-----------------|--------------------------|---------------|---------------------|---------|------------|---------|----------------------------|-------------|-----------------------|---------|
|    | Cortar          | Calib      | ri * 11         | • [A • •] = = =          | ≫* <b>■</b> A | justar texto        | Gener   | al         | •       | <b>4</b> 8                 |             |                       | +       |
| Pe | gar 🦪 Copiar fo | ormato N   | K § -           |                          | 律律 國(         | ombinar y centrar * | \$ -    | % 000 58   | >0 I    | Formato I<br>ndicional * ( | Dar formato | Estilos de<br>celda * | Inserta |
|    | Portapapeles    | la l       | Fuente          | G                        | Alineación    | Gi.                 |         | Número     | Ci      |                            | Estilos     |                       |         |
|    | C25             | - (9       | f <sub>x</sub>  |                          |               |                     |         |            |         |                            |             |                       |         |
| 1  | А               | В          | С               | D                        | E             | F                   | G       | Н          | 1       | J                          | К           | L                     |         |
| 1  | RUT USUARIO     | USUARIO    | APLICACION      | PERFIL                   | RUT EMPRE     | NOMBRE              | MAIL    | TELEFONO   | MOVIL   | FIRMA                      | EMPRESA     | USUARIO               | SD      |
| 2  | 17.597.643-4    | 17597643-4 | DIPRES          | Administrador Intitucion | 60.808.000-7  | Daniela Ahumad      | daniel  |            |         | VIGENTE                    | 0807-Direc  | 17.597.               | 643     |
| 3  | 10.185.761-1    | 10185761-1 | DIPRES          | Administrador Intitucion | 60.808.000-7  | Ruben Muñoz         | ruben   |            |         | VIGENTE                    | 0807-Direc  | 10.185.               | 761     |
| 4  | 11.425.975-6    | 11425975-6 | DIPRES          | Administrador Intitucion | 60.808.000-7  | Cristian Alfredo    | cristia | n.acuna@ac | epta.co | VIGENTE                    | 0807-Direc  | 11.425.               | 975     |
| 5  | 22.436.914-K    | 22436914-K | DIPRES          | Administrador Intitucion | 60.808.000-7  | Freddy Galarza      | freddy  |            |         | VIGENTE                    | 0807-Direc  | 22.436.               | 914     |
| 6  | 9.908.332-8     | 9908332-8  | DIPRES          | Administrador DIPRES     | 60.808.000-7  | Giorgio Traverso    | giorgio | 24.968.100 |         | VIGENTE                    | 0807-Direc  | 9.908.                | 332     |
| 7  | 15.664.323-8    | 15664323-8 | DIPRES          | Administrador DIPRES     | 60.808.000-7  | Andrés Tapia        | andre   | 24.968.199 |         | VIGENTE                    | 0807-Direc  | 15.664.               | 323     |
| 8  | 7.621.836-6     | 7621836-6  | DIPRES          | Sistemas                 | 60.808.000-7  | Fernando Aranci     | fernar  | 1.111.222  |         | VIGENTE                    | 0807-Direc  | 7.621.                | 836     |
| 9  | 9.199.548-4     | 9199548-4  | DIPRES          | Administrador Intitucion | 60.808.000-7  | Pam                 | danif8  | 721.361    |         | SIN_CERT                   | 0807-Direc  | 9.199.                | 548     |
| 10 | 17.767.218-1    | 17767218-1 | DIPRES          | Area Transaccional       | 60.808.000-7  | Hector Meneses      | hector  | .meneses@  | acepta. | SIN_CERT                   | 0807-Direc  | 17.767.               | 218     |
| 11 | 17.227.875-2    | 17227875-2 | DIPRES          | Administrador Intitucion | 60.808.000-7  | Katherine Cifuer    | kather  | *****      |         | SIN_CERT                   | 0807-Direc  | 17.227.               | 875     |
| 12 | 14.376.527-K    | 14376527-K | DIPRES          | Administrador Intitucion | 60.808.000-7  | CECILIA FABIOLA     | CECILI  | 22.995.704 |         | SIN_CERT                   | 0807-Direc  | 14.376.               | 527     |
| 13 | 11.394.984-8    | 11394984-8 | DIPRES          | Administrador Intitucion | 60.808.000-7  | ADOLFO ENRIQU       | adolfo  | 22.904.419 |         | SIN_CERT                   | 0807-Direc  | 11.394.               | 984     |
| 14 | 10.946.750-2    | 10946750-2 | DIPRES          | Administrador Intitucion | 60.808.000-7  | Claudio Monsalv     | cmons   |            |         | SIN_CERT                   | 0807-Direc  | 10.946.               | 750     |
| 15 | 11.723.206-9    | 11723206-9 | DIPRES          | Administrador Intitucion | 60.808.000-7  | Juan Carlos Piñ     | juan.p  | 22.904.400 |         | SIN_CERT                   | 0807-Direc  | 11.723.               | 206     |
| 16 | 12.260.588-4    | 12260588-4 | DIPRES          | Administrador Intitucion | 60.808.000-7  | Gabriela GuzmÃi     | gguzm   | пининии    |         | SIN_CERT                   | 0807-Direc  | 12.260.               | 588     |
| 17 | 13.837.910-8    | 13837910-8 | DIPRES          | Administrador Intitucion | 60.808.000-7  | Ivette Carolina C   | icastro |            |         | SIN_CERT                   | 0807-Direc  | 13.837.               | 910     |
| 18 | 11.841.061-0    | 11841061-0 | DIPRES          | Administrador Intitucion | 60.808.000-7  | Pamela Miranda      | pmira   | *****      |         | SIN_CERT                   | 0807-Direc  | 11.841.               | 061     |
| 19 | 12.244.745-6    | 12244745-6 | DIPRES          | Administrador Intitucion | 60.808.000-7  | Victoria Ximena     | victori | ########## |         | SIN_CERT                   | 0807-Direc  | 12.244.               | 745     |
| 20 | 14.122.486-7    | 14122486-7 | DIPRES          | Administrador DIPRES     | 60.808.000-7  | Juan Sebastian N    | juan.n  | avarro@ace | pta.com | SIN_CERT                   | 0807-Direc  | 14.122.               | 486     |
| 21 | 9.662.803-K     | 9662803-K  | DIPRES          | Consulta Institucion     | 60.808.000-7  | VICTOR DANIEL F     | VICTO   | 22.995.726 |         | SIN_CERT                   | 0807-Direc  | 9.662.                | 803     |
|    |                 |            |                 |                          |               |                     |         |            |         |                            |             |                       |         |

# Casos Excepcionales

En el caso que la institución posea varias aéreas transaccionales con siguiendo los pasos anteriormente mencionados, y seleccionar las aéreas correspondientes según sea el caso para ese usuario.

Cada área transaccional estará disponible bajo las opciones del usuario.

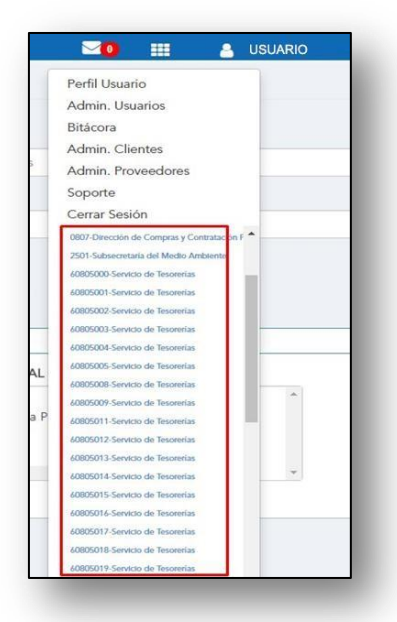

El administrador de una institución debe elegir el área transaccional desde su listado (se auto dirigirá a la página específica de aquella área transaccional).

2. Dentro del portal del área seleccionada, ir a "Adm. Usuarios".

3. Completar los campos requeridos (Mismo paso a paso para crear usuarios explicado anteriormente).

4. Presionar "Guardar"

# BITÁCORA

La bitácora es un registro de todas las acciones de los usuarios de una institución dentro del portal. Permite la búsqueda por filtros y muestra fechas, horas y otros aspectos relevantes.

| cha Desde                                                                                                |                                                                                 | Fecha Hasta                                                                                                    |                                                                                             | Categoria                                                                                                    |                                                                       | Usuarios                                                                                    |     |
|----------------------------------------------------------------------------------------------------|---------------------------------------------------------------------------------|----------------------------------------------------------------------------------------------------|---------------------------------------------------------------------------------------------|----------------------------------------------------------------------------------------------------|-----------------------------------------------------------------------|---------------------------------------------------------------------------------------------|-----|
| 20-06-2019                                                                                               | ,                                                                               | 20-06-2019                                                                                                    |                                                                                             | TODOS                                                                                                    | •                                                                     | TODOS                                                                                       | •   |
| Buscar                                                                                                   |                                                                                 |                                                                                                    |                                                                                             |                                                                                                    |                                                                       |                                                                                             |     |
| Mostrando                                                                                                | o del 1 al 27 de 27 Re                                                          | gistros                                                                                                    |                                                                                             |                                                                                                    |                                                                       |                                                                                             |     |
| Mostrando                                                                                                | o del 1 al 27 de 27 Re                                                          | egistros                                                                                                    | RUT USUARIO                                                                                 | RUT EMPRESA                                                                                                    | PERFIL 11                                                             | CATEGORIA                                                                                   | 17  |
| Mostrando                                                                                                | o del 1 al 27 de 27 Re<br>Nº<br>6                                               | Pegistros                                                                                                    | RUT USUARIO                                                                                 | RUT EMPRESA 11<br>60.000.000-4                                                                                                    | PERFIL 11                                                             | CATEGORIA<br>SII                                                                            | 17  |
| Mostrande                                                                                                | o del 1 al 27 de 27 Re<br>6<br>23                                               | II         FECHA         II           2019-06-20 09:55:29         2019-06-20 11:36:31                                                                                                    | RUT USUARIO 11<br>9.804.348-9                                                               | RUT EMPRESA []<br>60.000.000-4<br>60.000.000-4                                                                                                    | PERFIL 11<br>AreaTx                                                   | CATEGORIA<br>SII<br>SII                                                                     | LF  |
| Mostrando<br>O<br>O                                                                                      | N°         6           23         1                                             | recha         recha         rech         recha         recha <thr< td=""><td>RUT USUARIO 11<br/>9.804.348-9<br/>7.012.639-7</td><td>RUT EMPRESA         II           60.000.000-4         60.000.000-4           60.000.000-4         60.000.000-4</td><td>PERFIL II<br/>AreaTx<br/>AreaTx</td><td>CATEGORIA<br/>SII<br/>SII<br/>INICIO_SESION</td><td>LF.</td></thr<> | RUT USUARIO 11<br>9.804.348-9<br>7.012.639-7                                                | RUT EMPRESA         II           60.000.000-4         60.000.000-4           60.000.000-4         60.000.000-4                                                                                         | PERFIL II<br>AreaTx<br>AreaTx                                         | CATEGORIA<br>SII<br>SII<br>INICIO_SESION                                                    | LF. |
| Mostrando<br>C<br>C<br>C<br>C<br>C<br>C<br>C<br>C<br>C<br>C<br>C<br>C<br>C<br>C<br>C<br>C<br>C<br>C<br>C | 0 del 1 al 27 de 27 Re<br>0 del 1 al 27 de 27 Re<br>6 23<br>1 2                 | It         FECHA         It           2019-06-20 09:55:29         2019-06-20 11:36:31         2019-06-20 08:18:56           2019-06-20 08:18:56         2019-06-20 08:20:20         2019-06-20 08:20:20                                                                                                    | RUT USUARIO IT<br>9.804.348-9<br>7.012.639-7<br>13.684.136-K                                | RUT EMPRESA         II           60.000.000-4         60.000.000-4           60.000.000-4         60.000.000-4           60.000.000-4         60.000.000-4                                             | PERFIL 11<br>AreaTx<br>AreaTx<br>AreaTx                               | CATEGORIA<br>SII<br>SII<br>INICIO_SESION<br>INICIO_SESION                                   | 17  |
| Mostrande                                                                                                | N°         6           23         1           2         3                       | PECHA         II           2019-06-20 09:55:29         2019-06-20 11:36:31           2019-06-20 08:18:60         2019-06-20 08:18:50           2019-06-20 08:20:20         2019-06-20 08:20:20           2019-06-20 08:20:20         2019-06-20 08:30:50                                                                                                    | RUT USUARIO 11<br>9.804.348-9<br>7.012.639-7<br>13.684.136-K<br>9.804.348-9                 | RUT EMPRESA         I           60.000.000-4         60.000.000-4           60.000.000-4         60.000.000-4           60.000.000-4         60.000.000-4                                              | PERFIL 11<br>AreaTx<br>AreaTx<br>AreaTx<br>AreaTx<br>AreaTx           | CATEGORIA<br>SII<br>SII<br>INICIO_SESION<br>INICIO_SESION<br>INICIO_SESION                  | 17  |
| Mostrando<br>C<br>C<br>C<br>C<br>C<br>C<br>C<br>C<br>C<br>C<br>C<br>C<br>C<br>C<br>C<br>C<br>C<br>C<br>C | N°         6           23         1           2         3           4         4 | PECHA         PECHA           2019-06-20 09:55:29         2019-06-20 11:36:31           2019-06-20 08:18:56         2019-06-20 08:18:56           2019-06-20 08:20:20         2019-06-20 08:20:20           2019-06-20 09:35:05         2019-06-20 09:35:05           2019-06-20 09:35:05         2019-06-20 09:42:49                                                                                                    | RUT USUARIO 11<br>9.804.348-9<br>7.012.639-7<br>13.684.136-K<br>9.804.348-9<br>18.170.569-8 | RUT EMPRESA         IP           60.000.000-4         60.000.000-4           60.000.000-4         60.000.000-4           60.000.000-4         60.000.000-4           60.000.000-4         60.000.000-4 | PERFIL 11<br>AreaTx 2<br>AreaTx 4<br>AreaTx 4<br>AreaTx 4<br>AreaTx 4 | CATEGORIA<br>SII<br>SII<br>INICIO_SESION<br>INICIO_SESION<br>INICIO_SESION<br>INICIO_SESION | 17  |

FILTROS: Fechas Desde y Hasta Usuarios: Búsqueda por usuario en específico o todos. Categoría: Firma, inicio sesión, Cesión DTE, aceptación/reclamo / cambio App, envios, Controller, configuración, etc.

## ADMINISTRACIÓN DE CLIENTES

\*Opción solo para clientes de factura electrónica de Acepta.com S.A.

Opción para crear listado de clientes o subir un archivo con los datos para facturación.

Para agregar nuevos clientes, llenar los campos con asteriscos que son obligatorios. (datos de la empresa cliente a la que se emiten DTE)

Elimina, edita, resetea claves y asigna una clasificación y/o rol a tus clientes haciendo clic en los botones naranjo de la tabla.

Puede agregar clientes de forma masiva cargando una nómina .CSV haciendo clic en el botón "Cargar Nómina".

|                         | Ingresarin          | idevo ciiente | Admin. Proveedores<br>Cerrar Sesión ( <sup>Th</sup> r) |
|-------------------------|---------------------|---------------|--------------------------------------------------------|
| Rut Empresa             | Solicitud           |               | LOROPOD THE COMPANY CONTRACTORY E                      |
| Dirección*              |                     | Giro*         | DIRECCION DE PRESURVESTOS MINISTRINO DE                |
| Dirección               |                     | Giro          |                                                        |
| Región                  | Comuna*             |               | Telefono                                               |
| [Seleccione una Región] | [Seleccione una Com | iuna] 🔹       | Telefono                                               |
| Correo Electronico 🥹    | Contacto            |               | Mandato 🗐                                              |
| Correo Electronico      | Contacto            |               | Agregar                                                |
| Langer Exporter         | Nomina              |               |                                                        |

## ADMINISTRACIÓN DE PROVEEDORES

Opción para crear listado de proveedores o subir un archivo con los datos para facturación.

Para agregar nuevos proveedores, llenar los campos con asteriscos que son obligatorios y presionar "Agregar" o subir una lista de proveedores en "Cargar nomina".

Elimina, edita, resetea claves y asigna una clasificación y/o rol a tus proveedores haciendo clic en el botón naranjo de la tabla.

Aquí se configura la "Lista Blanca" para registrar proveedores con trato especial al que no se les solicita OC.

|                                        |                          |                                                   |                              |                                               | Ac                  | inti Osuano<br>Imin. Usuarios      | - 1            |            |
|----------------------------------------|--------------------------|---------------------------------------------------|------------------------------|-----------------------------------------------|---------------------|------------------------------------|----------------|------------|
| Ingresar proveedo                      | 9ř                       |                                                   |                              |                                               | Ac                  | fmin. Clientes                     |                |            |
| Rut Empresa*                           |                          |                                                   | Razón Social*                |                                               | Ad<br>Cd            | amin. Proveedioren<br>scrar Sesión | * (m           |            |
| Rut Empresa                            |                          |                                                   | Solicitud                    |                                               | 40                  | 007300                             |                |            |
| Dirección                              |                          |                                                   |                              | Categoria                                     | 0.0                 | IECCON DE COMPLAS Y                | CONTRATACIÓN I |            |
| Dirección                              |                          |                                                   |                              | 1. Compras del Giro                           |                     |                                    |                |            |
| Correo Contact                         | to                       |                                                   |                              | Agregar:                                      | 3                   |                                    | ,              |            |
| Correo Contact                         | to                       | & Cargar Nomina                                   |                              | Agregar                                       | 4                   | -                                  | ,              |            |
| Correo Contact<br>Espo<br>Mostrar 25 • | rta<br>rtar<br>registros | Larger Nomine                                     |                              | Agregar                                       | 1                   | But                                | scar           |            |
| Correo Contact                         | etar<br>registros        | Cargar Nomina<br>Rut Montabox                     | BICON SOCIAL                 | Agregar                                       | Estado II           | Bur                                | scar:          | 8400       |
| Correo Contact                         | etar<br>registros        | Cargar Nomina<br>Init recision II<br>96.019.050.8 | REDHISDONL<br>ACEPTA COMIS A | Agregar<br>cettoctea II<br>1. Compres del Gro | ettado al<br>ACTIVO | Bar<br>Rethedox<br>NO              | scor:          | BNCO<br>SI |

### ¿Cómo agregar proveedores?

Agregar proveedores uno a uno:

- 1. Ir a menú del usuario (situado bajo el nombre de usuario).
- 2. Seleccionar Adm. Proveedores.
- 3. Llenar los campos requeridos: Rut empresa, razón social, Dirección, Categoría (Tipo de compra que se informa al SII), Correo de contacto (A quien se debe dirigir alguna información por correo)
- 4. Presionar botón "Agregar".

Agregar proveedores a través de cargar un archivo:

- 1. Ir a menú del usuario (situado bajo el nombre de usuario).
- 2. Seleccionar Adm. Proveedores.
- 3. Presionar botón "Cargar nómina" (Puede descargar un "Ejemplo de nómina" presionando el link.
- 4. Presionar botón "Seleccionar archivo".
- 5. Presionar botón "Subir"

#### Importante:

Solo los campos dirección y correo no son obligatorios. La categorización corresponde a códigos entregados por el SII donde:

- 1 Del Giro
- 2 Supermercados o similares
- 3 Bien Raíz 4 Activo Fijo
- 5 IVA Uso Común 6 IVA no recuperable
- 7 No incluir

# ¿Cómo visualizar listado de proveedores?

Se visualizará un listado con los proveedores agregados en la parte inferior de la pantalla.

|       | Mostrar | 25 | Nomina 🔔 Car  | gar Clasificación Exportar        |                     |             | Búsque    | eda por RU<br>Buscar: | T             |
|-------|---------|----|---------------|-----------------------------------|---------------------|-------------|-----------|-----------------------|---------------|
| iones | N* 11.  | 11 | RUT PROVEEDOR | RAZON SOCIAL                      | II CATEGORIA II     | ESTADO II   | RETENEDOR | RETENDO ()            | TAOS          |
|       | 1       | =  | 10.908.402-6  | SANDRA EDITH ORTUZAR GONZALEZ     | Sin Categorizar     | NO_VALIDADO | NO        | NO                    |               |
|       | 2       | =  | 11.389.124-6  | I, MUNICIPALIDAD JUAN FERNÁNDEZ   | 1. Compras del Giro | ACTIVO      | NO        | NO                    | LISTA BLANCA  |
|       | 3       | =  | 12.027.251-9  | CECILIA DEL CARMEN BRUNA TAPIA    | Sin Categorizar     | NO_VALIDADO | NO        | NO                    |               |
|       | 4       | =  | 12.459.517-7  | MUNICIPALIDAD DE FRUTILLAR        | 1. Compras del Giro | NO_VALIDADO | NO        | NO                    | *LISTA BLANCA |
|       | 5       | =  | 14.245.692-3  | HECTOR ANDRES CONSUEGRA FUENTES   | Sin Categorizar     | NO_VALIDADO | NO        | NO                    |               |
|       | 6       | =  | 14.343.013-8  | MUNICIPALIDAD DE TALAGANTE        | 1. Compras del Giro | NO_VALIDADO | NO        | NO                    | "LISTA_BLANC  |
|       | 7       | =  | 14.447.133-4  | LILIAN DEL CARMEN PRADO SEPULVEDA | Sin Categorizar     | NO_VALIDADO | NO        | NO                    |               |
|       | 8       | =  | 15.433.955-8  | DIEGO FELIPE AHUMADA SALDANO      | Sin Categorizar     | NO.VALIDADO | NO        | NO                    |               |
|       | 9       |    | 17.825.019-1  | MUNICIPALIDAD                     | 1. Compras del Giro | ACTIVO      | NO        | NO                    | LISTA BLANC   |
|       |         | _  |               |                                   |                     |             |           |                       |               |

### ¿Cómo crear y administrar una lista blanca?

- a) Clasificar proveedor uno a uno:
- 1. Ir a menú del usuario (situado bajo el nombre de usuario).
- 2. Seleccionar Adm. Proveedores.
- Seleccionar al usuario dentro del listado de proveedores.
   Presionar botón de acciones (recuadro naranjo).
- 5. Seleccionar "agregar/ eliminar clasificaciones".
- Seleccionar tipo de clasificación "lista blanca".
   Para finalizar, ir a botón de acciones y presionar **"activar"** para que cambie de estado y el sistema lo reconozca.

Con esta acción el proveedor clasificado quedará en "Lista Blanca" para que el sistema reconozca a través de su Rut que dicho proveedor no debe exigírsele una OC.

| N" II | 11             | RUT PROVEEDOR                                            | RAZON SOCIAL              |
|-------|----------------|----------------------------------------------------------|---------------------------|
| 1     | Ξ              | 10.908.402-6                                             | SANDRA EDITH ORTUZAR G    |
| 2     | Activa         | r                                                        | I. MUNICIPALIDAD JUAN FEI |
| 3     | Modif          | icar                                                     | CECILIA DEL CARMEN BRUI   |
| 4     | Agreg<br>Agreg | ar/Eliminar Clasificaciones<br>par/Editar Roles Proveedo | MUNICIPALIDAD DE FRU      |

|     | Tipo Clasificación*                                                                                                    |                                                                                                    |                                                                          |                                                                                 |                                  |                      |                                                                          |
|-----|----------------------------------------------------------------------------------------------------|----------------------------------------------------------------------------------------------------|--------------------------------------------------------------------------|---------------------------------------------------------------------------------|----------------------------------|----------------------|--------------------------------------------------------------------------|
|     | Tipo de Clasificad                                                                                                    | iór 🔻 Guardar                                                                                                    |                                                                          |                                                                                 |                                  |                      |                                                                          |
|     | Tipo de Clasificad<br>PROVEEDOR<br>OC<br>HEM<br>HES<br>LISTA BLANCA                                                                                                    | rgistros                                                                                                    |                                                                          | Buscar:                                                                         |                                  |                      |                                                                          |
|     | and the Constant of the t                                                                                                    | <u> </u>                                                                                                    |                                                                          |                                                                                 |                                  |                      |                                                                          |
|     | N* 1                                                                                                    | CLASIFICACION                                                                                                    | A                                                                        |                                                                                 |                                  | 1                    | <i>u</i>                                                                 |
|     | N*<br>1                                                                                                    |                                                                                                    | A                                                                        | -                                                                               |                                  |                      | 11                                                                       |
| n   | П или оди от от от от от от от от от от от от от                                                                                                    |                                                                                                    | A<br>a<br>creaters if<br>Sectorements                                    |                                                                                 |                                  | SETENDO.             | TAGS                                                                     |
| n   | П КЛТИКОВАЮК II<br>10 УКК.402.4                                                                                                    | MERI BOOK                                                                                                    | A cresces in Sin Categorium                                              | BITADO 11<br>NO_VALIDADO                                                        | RETENEDOR II                     | RETENDO              | TAGS<br>"LISTA_BLANCA                                                    |
| n a | N <sup>III</sup> N <sup>III</sup> II         RJF PROVADOR         II           II         10.908.402.6         III.309.124.6                                                                                                    | CLASPICACIÓN     LISTA, BLANC     NUCIVIDON,     SANDRA EDITH ORTUZAR GONZALEZ     L MUNICIPALIDAD JUAN FERNANDEZ                                                                                 | A<br>consolate di<br>Sin Categorian<br>1. Compas del Gio                 | BITADO II<br>NO_VALIDADO<br>ACTIVO                                              | RETENEDOR II<br>NO<br>NO         | ND<br>NO             | TAGS<br>"LISTA_BLANCA                                                    |
| n = | N°<br>1<br>10 VE8.02.6<br>11.309.124-6<br>12.027.251.9                                                                                                    | CLASPICACIÓN     LISTA, BLANC     MEDI SOCIA.     SANDRA EXTH ORTUZAR GONZALEZ     L MUNICIPALIDAD JUAN FERMANDEZ     CECELIA DEL CARMEN BRUNA TAPIA                                              | A censoles 11<br>Sin Categorium<br>1. Compras del Giro<br>Sin Categorium | ACTIVO<br>ACTIVO<br>ACTIVO<br>DULVALIDADO                                       | RETENEDOR II<br>NO<br>NO<br>NO   | RETENDO              | TAGS<br>"LISTA BLANCA<br>"LISTA BLANCA<br>"LISTA BLANCA                  |
|     | Image: Image: | CLASHICADON     LISTA, BLANC     NEDH SOCIA     NEDH SOCIA     SANDRA EDITH ORTUZAR GONZALEZ     L MUNICIPALIDAD JUAN FERNANDEZ     CECELIA DEL CAMINEN BRUNA TAPIA     MUNICIPALIDAD DE FRUTELAR | A                                                                        | ATTADO II<br>NO_VALIDADO<br>ACTIVO<br>NO_VALIDADO<br>NO_VALIDADO<br>NO_VALIDADO | NO<br>NO<br>NO<br>NO<br>NO<br>NO | NO<br>NO<br>NO<br>NO | TAOS<br>"LISTA.BLANCA<br>"LISTA.BLANCA<br>"LISTA.BLANCA<br>"LISTA.BLANCA |

b) Agregar proveedores a través de cargar nómina:

- 1. Ir a menú del usuario (situado bajo el nombre de usuario).

- In a mend del distanto (situado bajo et m
   Seleccionar Adm. Proveedores.
   Presionar botón "Cargar nómina".
   Presionar botón "Seleccionar archivo".
   Presionar botón "Subir".

(El archivo debe indicar en la columna "Tags" cual proveedor pertenece a la lista blanca, y si está activo o no en la columna "Estado").

Con esta acción el proveedor clasificado quedará en "Lista Blanca" para que el sistema reconozca a través de su Rut que dicho proveedor no debe exigírsele una OC.

|    | A           | В             | С             | D                   | Ehr         | F         | G        | HL             |
|----|-------------|---------------|---------------|---------------------|-------------|-----------|----------|----------------|
| 1  | rut_cliente | rut_proveedor | razon_social  | categoria           | estado (    | retenedor | retenido | tags (")       |
| 2  | 60000000    | 10908402      | SANDRA EDIT   | Sin Categorizar     | NO_VALIDADO | NO        | NO       | "LISTA_BLANCA" |
| 3  | 60000000    | 11389124      | I. MUNICIPALI | 1. Compras del Giro | ACTIVO      | NO        | NO       | 'LISTA_BLANCA' |
| 4  | 60000000    | 12027251      | CECILIA DEL O | Sin Categorizar     | NO_VALIDADO | NO        | NO       | 'LISTA_BLANCA' |
| 5  | 60000000    | 12459517      | MUNICIPALIDA  | 1. Compras del Giro | NO_VALIDADO | NO        | NO       | 'LISTA_BLANCA' |
| 6  | 60000000    | 14123878      | JORGE DANIE   | 1. Compras del Giro | ACTIVO      | NO        | NO       | 'LISTA_BLANCA' |
| 7  | 60000000    | 14245692      | HECTOR AND    | Sin Categorizar     | NO_VALIDADO | NO        | NO       |                |
| 8  | 60000000    | 14343013      | MUNICIPALIDA  | 1. Compras del Giro | NO_VALIDADO | NO        | NO       | 'LISTA_BLANCA' |
| 9  | 60000000    | 14447133      | LILIAN DEL CA | Sin Categorizar     | NO_VALIDADO | NO        | NO       |                |
| 10 | 60000000    | 15433955      | DIEGO FELIPE  | Sin Categorizar     | NO_VALIDADO | NO        | NO       |                |
| 11 | 60000000    | 17825019      | MUNICIPALIDA  | 1. Compras del Giro | ACTIVO      | NO        | NO       | 'LISTA_BLANCA' |
| 12 | 60000000    | 18564274      | I. MUNICIPALI | 1. Compras del Giro | NO_VALIDADO | NO        | NO       | 'LISTA_BLANCA' |
| 13 | 60000000    | 3510561       | SARA LUZ JOS  | 1. Compras del Giro | ACTIVO      | NO        | NO       | 'LISTA_BLANCA' |
| 14 | 60000000    | 5737922       | CARMEN DEL    | 1. Compras del Giro | ACTIVO      | NO        | NO       | 'LISTA_BLANCA' |

### ÓRDENES DE COMPRAS EMITIDAS

Revise las órdenes de compra emitidas por la institución, haciendo clic en la función **"Orden Compra Emitidas"**. Acceda a una búsqueda de DTE's a través de filtros que podrá seleccionar según sus requerimientos. Estas órdenes de compra son recibidas desde Mercado Público y contienen la siguiente información:

- Tipo Fecha: Fecha de recepción en el SaaS y fecha de emisión en Mercado Público.
- Periodo desde: Filtro por fecha de inicio de un periodo.
- Periodo Hasta: Filtro por fecha de término de un periodo.
- Rut Receptor: Rut de proveedor quien recibe orden de compra.
- Folio: Número que identifica la orden de compra.
- Monto Total: Valor total de la orden de compra.
- Estado Documento: Filtra la orden de compra esta aceptada, cancelada o si tiene recepción (es) conforme asociada.
- Moneda: Filtro por dólar, euro, UF, UTM o CLP.
- Código Unidad de Compra: Identificación de las unidades creadas en la plataforma mercado público.

Folio Compromiso: Identificación que se consigue ingresando de manera manual el compromiso cierto en SIGFE, de modo de registrar la disponibilidad presupuestaria y asociarla a sus órdenes de compra.

Al realizar la búsqueda, se visualizará una tabla con información de las órdenes de compra y el estado de la recepción conforme.

| =                                |                    |                                     |            |                                |                               |                 | <b>≥0</b> Ⅲ             | 🐣 USUARIO                       |  |
|----------------------------------|--------------------|-------------------------------------|------------|--------------------------------|-------------------------------|-----------------|-------------------------|---------------------------------|--|
| f Home                           | DIRECCION DE COMPR | AS Y CONTRATACION PUBL              | ICA        |                                |                               |                 |                         |                                 |  |
| Q. Orden Compra Emitidas http:// | Ordenes            | La Canana Ensit                     | :          |                                |                               |                 |                         |                                 |  |
| n Recibidos                      | Ordenes d          | ie Compra Emit                      | IGas       |                                |                               |                 |                         |                                 |  |
| Ł Reportes                       | Tipo Fecha Rec     | epcion Custodia                     |            | Período - desde                | 01-04-2019                    |                 | Periodo - hasta 25-04-2 | 2019                            |  |
| Dirección de                     | Rut Receptor       |                                     |            | Folio Folio                    |                               |                 | Monto total             |                                 |  |
|                                  | Estado Documento   | Seleccione                          |            | <ul> <li>Moneda – S</li> </ul> | eleccione                     | ٣               | Código Unidad Compra    |                                 |  |
| Gabierre de Chile                | Folio Compromiso   |                                     |            | Buscar                         |                               |                 |                         |                                 |  |
|                                  |                    |                                     |            |                                | « 1 2                         | 8               |                         |                                 |  |
|                                  | Mostrando del 1    | l al 100 de 127 Registros           |            |                                |                               |                 |                         |                                 |  |
|                                  | NOTA: Solo se pued | en seleccionar documentos de la pág | ina actual |                                |                               |                 |                         |                                 |  |
|                                  | N* 11.             | FOUD II<br>2041-201-5E19            | VER II     | FECHA INGRESO II               | RUT EMISOR 11<br>40 808 000.7 | RUT RECEPTOR II | 1254 000000             | ESTADO II<br>Reconción Conforme |  |
|                                  | 3                  | 2241.302.5E19                       | ver        | 2019-01-02                     | 60.808.000.7                  | 94 554 940 5    | 1254.0                  | Recepción Conforme              |  |
|                                  | 2                  | 2241-204-0510                       | ver        | 2010 04 05                     | (0.000.000.7                  | 0101000         | 1000.000000             | A sector to more the            |  |
|                                  | 3                  | 2241-504-5017                       | ver        | 2010-04-05                     | (0.000.000.7                  | 0.717.050-0     | 1000.0                  | ProspidGa                       |  |
|                                  | 4                  | 2241-115-SE19                       | Ver        | 2019-04-08                     | 60.808.000-7                  | 76.719.050-8    | 1000.0                  | Recepcion Conforme              |  |
|                                  | 5                  | ZZ41-303-SE19                       | Ver        | 2019-04-05                     | 60.808.000-7                  | 96.919.050-8    | 1000.0                  | Recepción Conforme              |  |

Al hacer clic en **"Ver"**, aparecerá una nueva ventana con información más detallada de la orden de compra, de los saldos, el proveedor y las recepciones conformes asociadas a este documento.

| Orden de Com                                                                                                    | pra                                                |                 |                                                           |             |
|----------------------------------------------------------------------------------------------------|----------------------------------------------------|-----------------|-----------------------------------------------------------|-------------|
| Id OC                                                                                                    | Area Transaccional                                 | Folio           | Compromiso                                                |             |
| 1618-113-SE19                                                                                                    | 0802001                                            | 39              |                                                           |             |
| Nombre OC                                                                                                    |                                                    |                 |                                                           |             |
| h6, caso 19 OC igual a RC, No                                                                                                    | o contabiliza IVA                                  |                 |                                                           |             |
| Descripción                                                                                                    |                                                    |                 |                                                           |             |
| h6, caso 19 OC igual a RC, No                                                                                                    | o contabiliza IVA                                  |                 |                                                           |             |
| Tipo Moneda Tipo OC                                                                                                    |                                                    | Estado OC       |                                                           |             |
| CLP Sin Emi                                                                                                    | ión Automática                                     | Recepción Co    | nforme                                                    |             |
| Código Unidad Compra                                                                                                    | Nombre Unidad Comp                                 | ra              |                                                           |             |
| 2614                                                                                                    | Ministerio de Hacie                                | enda - Dipres   |                                                           |             |
| Fecha Creación                                                                                                    | Fecha Aceptación                                   |                 |                                                           |             |
|                                                                                                    | 2019-04-12 15:55:0                                 | 01              |                                                           |             |
| 2019-04-12 15:23:46<br>Saldos                                                                                                    | Urado OC                                           |                 | Dimonible OC                                              |             |
| 2019-04-12 15:23:46<br>Saldos<br>Total OC<br>1.601.00                                                                                                  | Usado OC<br>1.601.00                               |                 | Disponible OC                                             |             |
| 2019-04-12 15:23:46<br>Saldos<br>Total OC<br>1.601.00<br>Proveedor<br>Rut Proveedor<br>96919050-8<br>Acepta                                            | Usado OC<br>1.601.00<br>oveedor<br>com             |                 | Disponible OC<br>0.00                                     |             |
| 2019-04-12 15:23:46<br>Saldos<br>Total OC<br>1.601.00<br>Proveedor<br>Rut Proveedor<br>Rut Proveedor<br>Recepciones C<br>Mostrar 25 registros          | Usado OC<br>1.601.00<br>oveedor<br>com<br>onformes |                 | Disponible OC<br>0.00                                     |             |
| Saldos<br>Total OC<br>1.601.00<br>Proveedor<br>Rut Proveedor<br>Peroveedor<br>Rut Proveedor<br>Recepciones C<br>Mostrar 25 Tregistros<br>Recepciones C | Usado OC<br>1.601.00<br>oveedor<br>com<br>onformes | TIPO RC    CODI | Disponible OC<br>0.00<br>Buscar:<br>GO DV II MONEDA RC II | MONTO RC II |

### RECIBIDOS

Revise en el Portal todos los DTE's que sus proveedores emitan a su institución, consulte estados y respóndalos de manera rápida según la normativa legal del SII (Ley 20.956).

Búsqueda Básica de Documentos Recibidos:

Al ingresar a **"Recibidos"**, por defecto se ingresa a la búsqueda básica y se visualiza la cantidad de documentos del día actual pendientes de aceptación (SII o intercambio), DTE aceptados por intercambio y la cantidad de DTE aceptados por el SII.

|                         |                                                                                                    |           |                        |            | <b>20</b> | <br>🔒 USUARIO |
|-------------------------|----------------------------------------------------------------------------------------------------|-----------|------------------------|------------|-----------|---------------|
| i Home                  | DIRECCION DE COMPRAS Y CONTRATACION PUBLICA                                                                                                  |           |                        |            |           |               |
| Q Orden Compra Emitidas |                                                                                                    |           |                        |            |           |               |
| Recibidos (h)           | <ul> <li>Documentos Recibidos</li> </ul>                                                                                                    |           |                        |            |           |               |
| Reportes                |                                                                                                    |           |                        |            |           |               |
|                         | Criterio de Búsqueda: Tipo Fecha: Desde: 2015                                                                                                | 9-04-2    | 5 Hasta: 2019-04-25    |            |           |               |
| Presupuestos            | ♣Ir a Búsqueda Avanzada                                                                                                    |           |                        |            |           |               |
|                         |                                                                                                    |           |                        |            |           |               |
| Subierro de Chille      | @Estimado Cliente:                                                                                                    |           |                        |            |           |               |
|                         | Se han recibido 0 documentos Por Intercambio, 0 documentos Aceptad<br>Puede revisarlos en el cuadro inferior que se despliega a continuación | dos y 0 ( | documentos Rechazados. |            |           |               |
|                         | Fecha de:                                                                                                    |           | Desde:                 | Hasta:     |           |               |
|                         | Recepción Custodia                                                                                                    | ۳         | 25-04-2019             | 25-04-2019 |           |               |
|                         | Tipo Documento                                                                                                    |           |                        |            |           |               |
|                         | TODOS DTE 🔹                                                                                                    |           |                        |            |           |               |
|                         |                                                                                                    |           |                        |            |           |               |
|                         | Buscar                                                                                                    |           |                        |            |           | <br>          |
|                         | ESTADO                                                                                                    |           |                        |            | N         |               |
|                         | Pendientes                                                                                                    |           |                        |            | 0         |               |
|                         | Por intercambio                                                                                                    |           |                        |            | 0         |               |
|                         | Acentado por el Sil                                                                                                    |           |                        |            |           |               |

- Pendientes: DTE's pendientes de Acuse de recibo de mercadería, pendientes de recepción en SaaS y pendientes de respuesta del SII. Por Intercambio: Todos los DTE's recibidos por intercambio.
- \_
- Aceptados por el SII: Todos los DTE's aceptados por el SII.

Búsqueda Avanzada de Documentos Recibidos:

Para ingresar a este tipo de búsqueda de DTE, debe hacer clic en el link **"Ir a Búsqueda** Avanzada".

| Tipo Fecha    | Recepcion Custodia | • | Periodo - desde 15-04-2019         |                | Período - hasta 15-04-2019 |   |
|---------------|--------------------|---|------------------------------------|----------------|----------------------------|---|
| Rut Emisor    |                    |   | Folio                              |                | Estado Devengo Seleccione  | ٣ |
| Estado Docur  | nento Seleccione   | Ŧ | Condición de Pago Seleccione       | ¥              | Tipo Documento Todos Dte   | ٣ |
| AREA TRANS    | ACCIONAL Todos     | ٣ | Reglas Controller Seleccione Regla | ¥              | Documento Referencia Todas | • |
| Valor Referen | cia                | 0 | Filtro Auxiliar Seleccione         | • <del>0</del> | Valor Filtro               | 6 |

Se ingresará a una nueva ventana en donde podrá establecer distintos tipos de filtros.

- 1. Tipo de fecha:
  - Recepción custodia (fecha en que Portal Acepta recibe el DTE).
  - Emisión (fecha de emisión del DTE).
  - Recepción SII (fecha que SII recibe el DTE),
- 2. Periodos:
  - Desde: Filtro por fecha de inicio de un periodo.
  - Hasta: Filtro por fecha de término de un periodo.
- 3. Rut (Emisor): Rut del proveedor quien emite el DTE.
- 4. Folio: Corresponde al Nº del DTE
- 5. Estado Devengo:
  - Finalizado sin errores (Devengo OK)
  - Borrador (Devengo por completar).
- 6. Estado Documento
- 7. Condición de Pago: Según la información que contenga la DTE en el caso que el documento no traiga información puedes buscar **"Todas"**.
  - Contado
  - Crédito
- 8. Tipo de Documento: Son las DTE definidos en sistema y que generaran devengos automáticos.
  - Factura Afecta
  - Factura Exenta
  - Nota de Crédito
  - Nota de Débito
- 9. Área Transaccional: Se cargan todas las áreas transaccionales que tienen asociados a ese RUT en la institución.
- 10. Reglas Controller: Se pueden seleccionar las reglas por las que ha pasado un DTE (que están definidas). Por ejemplo, **"DTE Reclamados inferior a 1 UTM"**.
- 11. Documento Referencia: Podemos buscar facturas que están referenciados porque por otro documento. Por ejemplo, **"Orden de compra"**.
- 12. Valor Referencia: Valor asociado al documento referenciado. Por ejemplo, podría filtrar todos aquellos documentos que tengan referenciado un monto de "\$3.000.000"
- 13. Filtro Auxiliar: Lista de filtros extras que pueden aplicar.
- 14. Valor Filtro: Algún ejemplo del filtro extra aplicado.

Como recomendación, asegúrese que en el filtro **"Tipo de Fecha"** selecciones **"Recepción SII"**, debido que a contar de esta fecha el DTE tiene 8 días de plazo para ser reclamado.

Recuerde que, si pasan los 8 días, por defecto quedaría automáticamente aceptado.

| lipo Fecha Re    | cepcion Custodia      |   | Período - desde  | 15-04-2019         |     | Período - hasta 15-04 | -2019   |            |
|------------------|-----------------------|---|------------------|--------------------|-----|-----------------------|---------|------------|
| Rut Emisor       | nision<br>cepcion SII |   | Folio            |                    |     | Estado Devengo Sel    | eccione | •          |
| stado Documento  | Seleccione            | * | Condición de Pa  | go Seleccione      | ٣   | Tipo Documento Too    | los Dte | ٣          |
| AREA TRANSACCI   | ONAL Todos            | • | Reglas Controlle | r Seleccione Regla | ٣   | Documento Referencia  | Todas   | • <b>0</b> |
| /alor Referencia |                       | 0 | Filtro Auxiliar  | Seleccione         | v 😜 | Valor Filtro          |         | 0          |

Los filtros "Documento Referencia y Valor Referencia", "Periodo Desde y Periodo Hasta", como también "Filtro Auxiliar y Valor Filtro" funcionan en conjunto.

Escoja el periodo que necesite y presione "Buscar".

Una vez seleccionado el filtro, se desplegará una tabla con el detalle de DTE recibidos. Ahí encontrará las acciones que podrá realizar sobre el documento, verificar estados, revisar folios, ver el emisor, fecha de publicación, fecha de emisión, monto total, estado del devengo, ticket ID y área transaccional. Si agrandas la pantalla o despliegas el botón "+" se visualizará más información.

|                  | Clasific    | ar                    |        | Aceptar            |        | Reclar  | mar              | Expor                   | tar                 | Revis             | ión <del>,</del>     |           |                |
|------------------|-------------|-----------------------|--------|--------------------|--------|---------|------------------|-------------------------|---------------------|-------------------|----------------------|-----------|----------------|
| OTA: Solo        | se pueden s | eleccionar docume     | ntos d | e la página actual |        |         |                  |                         |                     |                   |                      |           |                |
| N° <sup>IA</sup> |             | ACCIONES              |        | estados 🔞 🗄        | тро 11 |         | EMISOR           | FECHA IT<br>PUBLICACION | FECHA IT<br>EMISION | MONTO IT<br>TOTAL | ESTADO IT<br>DEVENGO | TICKET ID | AREA IT<br>TRX |
| <b>3</b>         |             | acciones <del>+</del> |        |                    | 33     | 2234987 | 96.919.050-<br>8 | 2019-04-01<br>12:40     | 2019-04-04          | 1.190             |                      |           | SIN_DATO       |
| 2                |             | acciones              |        |                    | 34     | 2161034 | 96.919.050-<br>8 | 2019-04-01<br>14:30     | 2019-04-01          | 1.000             |                      |           | SIN_DATO       |
| 3                |             | acciones+             |        |                    | 34     | 2161047 | 96.919.050-<br>8 | 2019-04-04<br>12:25     | 2019-03-27          | 50.000            |                      |           | SIN_DATO       |
| <del>)</del> 4   |             | acciones              |        | SII OC RC<br>DV    | 34     | 2161048 | 96.919.050-<br>8 | 2019-04-04<br>12:26     | 2019-03-27          | 50.000            |                      |           | SIN_DATO       |
| 5                |             | acciones+             |        |                    | 34     | 2161065 | 96.919.050-<br>8 | 2019-04-08<br>16:15     | 2019-03-27          | 30.000            | BORRADOR             |           | SIN_DATO       |

En la parte superior de la tabla aparecerán botones con diferentes funciones como clasificar DTE's, otras asociadas al acuse de recibo como aceptar y reclamar, exportar reportes y revisar.

| Clasificar | Aceptar | Reclamar | Exportar | Revisión <del>v</del> |   |
|------------|---------|----------|----------|-----------------------|---|
| _          |         |          |          |                       | - |

Acciones: permite ver herramientas que sirven para revisión y control de DTE's. Entre ellas, podrás revisar la traza que es el historial del DTE, donde se muestra la fecha y hora de todo movimiento procesado por el documento. Y según el estado del devengo, si está "Finalizado sin errores" podrás verlo, o si aparece "Borrador" tendrás que completarlo.

| N° II.       | 0 11 | ACCIONES    | ESTADOS 🔞 | тро | FOLIO   | EMISOR           | FECHA IT<br>PUBLICACION | FECHA II<br>EMISION | MONTO   <br>TOTAL | ESTADO II<br>DEVENGO         | TICKET ID           | AREA   <br>TRX |
|--------------|------|-------------|-----------|-----|---------|------------------|-------------------------|---------------------|-------------------|------------------------------|---------------------|----------------|
| <b>6</b> ) 1 |      | TRAZA       | ıgo       | 34  | 2161082 | 96.919.050-<br>8 | 2019-04-10<br>10:43     | 2019-03-31          | 600               | FINALIZADO<br>SIN<br>ERRORES | 1973850401992557824 | 001            |
| 0 2          |      | acciones+   | SII OC RC | 34  | 2161034 | 96.919.050-<br>8 | 2019-04-01<br>14:30     | 2019-04-01          | 1.000             |                              |                     | SIN_DATO       |
| 3            |      | 🕣 Completar | Devengo   | 34  | 2161065 | 96.919.050-<br>8 | 2019-04-08<br>16:15     | 2019-03-27          | 30.000            | BORRADOR                     |                     | SIN_DATO       |
| 6 4          |      | acciones+   |           | 34  | 2161048 | 96.919.050-<br>8 | 2019-04-04<br>12:26     | 2019-03-27          | 50.000            |                              |                     | SIN_DATO       |
| 6 6          |      | acciones+   |           | 34  | 2161047 | 96.919.050-<br>8 | 2019-04-04<br>12:25     | 2019-03-27          | 50.000            |                              |                     | SIN_DATO       |

Si en el botón de" Acciones" aparecen "Traza" y "Ver Devengo" es porque el proceso ha finalizado sin errores y el devengo OK. Si aparecen "Traza" y "Completar Devengo" es porque el devengo está en borrador y para que esté finalizado se debe que llenar de forma manual.

**Traza**: Al hacer clic en **"Traza"** y se accederá a una nueva ventana. En ella, podrá revisar todo el historial de movimientos del DTE recibido, determinados por el tipo de evento (SII, Intercambio, Controller, entre otros), fecha y hora de ejecución y sus observaciones.

|                                                              |          |                     | Traza                                                                                                    |       |
|--------------------------------------------------------------|----------|---------------------|----------------------------------------------------------------------------------------------------|-------|
| Factura Exenta Nº 2161062                                    | 19-04-08 |                     | 2019-04-08 15                                                                                               | 20:49 |
| Datos del documento:                                         |          |                     |                                                                                                    | A     |
| Emisor:<br>96919050-8 ACEPTA COM S A                         |          |                     |                                                                                                    |       |
| Receptor:<br>(receptor manual)                               |          |                     |                                                                                                    |       |
| Evento                                                       |          | Fecha               | Observaciones                                                                                               |       |
| ACEPTA (2)                                                   |          |                     |                                                                                                    | Ņ     |
| Timbre y Firma                                               | i        | 2019-04-08 15:04:49 |                                                                                                    |       |
| Publicado                                                    | ۲        | 2019-04-08 15:21:21 |                                                                                                    |       |
| SII (1)                                                      |          |                     |                                                                                                    |       |
| Aceptado por SII                                             | ۲        | 2019-04-08 15:20:20 | Glosa: DTE Recibido (DOK)                                                                                   |       |
| SII Ley 20956 (1)                                            |          |                     |                                                                                                    |       |
| (ACD) Aceptacion de Contenido del Documento                  | ۲        | 2019-04-09 17:47:30 | Glosa SII: Acción Completada OK(0) Acción Realizada por 10948750-2                                          |       |
| ntercambio (2)                                               |          |                     |                                                                                                    |       |
| Procesado por el receptor                                    | ۲        | 2019-04-08 15:20:20 | Emite: pruebasaceptarecepcion@custodium.com                                                                 |       |
| Recibido por el receptor                                     | ۲        | 2019-04-08 15:20:20 | Recibe: pruebasaceptarecepcion@custodium.com Glosa: DTE Recibido (0)                                        |       |
| ECV (1)                                                      |          |                     |                                                                                                    |       |
| Carga Documento Compra                                       | ۲        | 2019-04-08 15:21:24 | *Periodo: 2019-04 Monto Neto () Monto Total (1) Monto Exec. (1) Total Monto IVA ()                          |       |
| Controller (1)                                               |          |                     |                                                                                                    |       |
| No Aplica Regla RECIBIDOS - [RECLAMA NO<br>RECIBIDOS 5 DIAS] | i        | 2019-04-08 15:20:20 | FILTROS:<br>• No Aplica: Fecha Recepcion Sii 2019-04-08 <= a Fecha Recepcion 2019-04-03<br>• CIONES-Ninewan |       |

- 1. Tipo DTE y Número de folio DTE
- 2. Datos del DTE: Rut, razón social y correo de intercambio de emisor y receptor.
- 3. Acepta: Fecha y hora de publicación y firma DTE
- 4. SII: Fecha y hora de aceptación o rechazo desde SII para el DTE
- 5. SII Ley 20.956: Aceptación o Reclamo del DTE en SII por parte del receptor
- 6. Intercambio: Fecha y hora de proceso y recepción del correo de intercambio
- 7. IECV: Carga de la información del DTE al libro de compra y venta.
- 8. Controller: Registro de fecha, hora y reglas Controller y estados de reglas del DTE.

**Ver Devengo:** Al hacer clic en "Ver Devengo" se ingresa a todo el detalle del devengo, información de la orden de compra asociada y la recepción conforme. Adicionalmente, el Portal mostrará información del documento tributario y del compromiso o requerimiento.

| Coalgo Devengo | Monto            | Moneda | Período     | Ejercicio | Área Transaccional | Estado     |
|----------------|------------------|--------|-------------|-----------|--------------------|------------|
| 44927          | -3000000         | CLP    | 6           | 2019      | 0807001            | Borrador   |
| Fecha Emisión  | Ticket Id        |        | Folio Dever | igo       |                    |            |
|                |                  |        |             |           |                    |            |
| Título*        |                  |        |             |           |                    |            |
|                |                  |        |             |           |                    |            |
| Development    |                  |        |             |           |                    |            |
| Descripcion*   |                  |        |             |           |                    |            |
| Descripcion*   |                  |        |             |           |                    |            |
| RUT Proveedor  | Nombre Proveedor |        |             |           |                    |            |
| RUT Proveedor  | Nombre Proveedor |        |             |           | Contab             | ilizar IVA |

|           | Folio Compromiso | Título        |             | Fecha Emisión |
|-----------|------------------|---------------|-------------|---------------|
| Código RC | Unidad Compra    |               |             |               |
|           |                  |               |             |               |
|           |                  |               |             |               |
|           |                  |               |             |               |
| Documento | o Tributario     |               |             |               |
| Documento | o Tributario     | Fecha Emisión | Monto Total | Monto Neto    |

| Referencia                      | Fecha                                                 | Emision                            | Tipo Referencia | 1                                            | Dever                                                                                                    | ngo Referencia                                                                  | Fecha Devengo                                 |
|---------------------------------|-------------------------------------------------------|------------------------------------|-----------------|----------------------------------------------|----------------------------------------------------------------------------------------------------|---------------------------------------------------------------------------------|-----------------------------------------------|
| 3509 <mark>1</mark>             | 201                                                   | 9-06-27                            | Factura Afe     | cta Electrónica                              | 448                                                                                                    | 88                                                                              | 2019-06-27 11:24:0                            |
| do Devengo                      | o                                                     | Folio Sigfe                        |                 |                                              |                                                                                                    |                                                                                 |                                               |
| NALIZADO                        | SIN_ERRORES                                           | 944                                |                 |                                              |                                                                                                    |                                                                                 |                                               |
| mproi                           | miso / Requ                                           | erimiento                          |                 |                                              |                                                                                                    |                                                                                 |                                               |
| Mostrar                         | miso / Requ<br>10 v registros                         |                                    | ACCION IT       | CONCEPTO II                                  | NOMBRE CONCEPTO                                                                                                | Buscar:                                                                         |                                               |
| Mostrar<br>N° Ià<br>1           | miso / Requ<br>10 • registros<br>compromiso 11<br>313 | REQUERIMIENTO                      |                 | CONCEPTO 11<br>2209006                       | NOMBRE CONCEPTO<br>Arriendo de Equipos Informático                                                             | Buscar:<br>II CATALOGO<br>IS OPE Operacione                                     | 11 MONTO 11<br>s 3.000.000                    |
| Mostrar<br>N* Ik<br>1<br>2      | miso / Requi                                          | REQUERIMIENTO II<br>19<br>19       | ACCION II       | CONCEPTO 11<br>2209006<br>2205008            | NOMBRE CONCEPTO<br>Arriendo de Equipos Informático<br>Enlaces de Telecomunicaciones                            | Buscar:<br>II CATALOGO<br>OPE Operacioner<br>OPE Operacioner                    | <u>и молто и</u><br>s 3.000.000<br>s 0        |
| Mostrar<br>N° ii<br>1<br>2<br>3 | miso / Requi                                          | REQUERIMIENTO II<br>19<br>19<br>19 | ACCION II       | CONCEPTO 11<br>2209006<br>2205008<br>2211003 | NOMBRE CONCEPTO<br>Arriendo de Equipos Informáticos<br>Enlaces de Telecomunicaciones<br>Servicios Informáticos | Buscar:<br>II CATALOGO<br>OPE Operacioner<br>OPE Operacioner<br>OPE Operacioner | <u>и молто и</u><br>s 3.000.000<br>s 0<br>s 0 |

**Completar Devengo:** En caso que el Devengo no se haya realizado automáticamente debido a alguna información faltante o por las siguientes reglas:

- 1. DTE no contiene OC / RC y que RUT Proveedor pertenece a "lista blanca".
- 2. DTE monto igual o menor a 1 UTM.
- 3. DTE no tiene asociada un área transaccional.
- 4. Institución contabiliza IVA.

Para este proceso de completitud manual un usuario será avisado a través de correo o podrá revisar en el portal los DTE que aún están en espera de Devengo, cuyo estado será la sigla "DV" en color amarillo. Dicho usuario podrá completar o modificar la información que se requiera.

#### 1.- Lista blanca.

En la configuración de usuario "Adm. Proveedores", un administrador puede configurar los Rut de proveedores que quedan en esta lista, lo que significa que no se les exige OC ni RC ya que pertenecen al grupo de proveedores imprescindibles, es decir, que sin ellos no podría funcionar la institución, por ejemplo, todos los servicios de luz y agua entre otros. (Decisión opcional y configurable para cada institución)

El usuario debe ir al DTE en cuestión, presionar botón de acción.

Y seleccionar al final de la página el botón "Generar", acción que enviará la solicitud de Devengo al sistema SIGFE para su posterior aprobación. Esta acción finaliza con el estado de Devengo en color verde: Devengo finalizado sin errores.

### 2.- DTE con monto igual o menor a 1 UTM.

Acción automatizada en la aplicación Controller, en cuyo caso se avisará también a usuario (determinado en Controller) para que realice el proceso de completitud en el portal. El usuario debe ir al DTE en cuestión, presionar botón de acción

Y seleccionar al final de la página el botón "Generar", acción que enviará la solicitud de Devengo al sistema SIGFE para su posterior aprobación. Esta acción finaliza con el estado de Devengo en color verde: Devengo finalizado sin errores.

### 3.- DTE no tiene asociada un área transaccional.

Una situación poco común, pero si se da el caso, un administrador de la institución deberá clasificar el DTE y asociarla a el área transaccional correspondiente.

El administrador de la institución debe ir al DTE, seleccionar el cuadro del costado, presionar botón **"Clasificar"** y elegir el área transaccional. El estado del devengo quedará en color amarillo para que otro usuario pueda completar la acción de devengo: seleccionar al final de la página el botón "Generar", acción que enviará la solicitud de Devengo al sistema SIGFE para su posterior aprobación. Esta acción finaliza con el estado de Devengo en color verde: Devengo finalizado sin errores

### 4.- Institución contabiliza IVA.

Algunas instituciones pueden o no contabilizar el IVA de un DTE tipo 33 (Factura afecta) en este caso, todas las instituciones que puedan o no contabilizar IVA tendrá que completar manualmente el Devengo haciendo clic en "Contabilizar IVA" y finalizar la acción del devengo en "Generar"

Para evitar pasar por este paso, se puede configurar a la institución como "No Contabiliza IVA", bloqueando la opción. (Esta configuración se debe realizar por un usuario Administrador que tenga permiso especial para administrar reglas, opción otorgada solo por un Administrador Holding)

| 0                                                                                                    |                                                                                                    |                                                        |         |                                    |                                                                            |                                     |          |                                                                  |
|----------------------------------------------------------------------------------------------------|----------------------------------------------------------------------------------------------------|--------------------------------------------------------|---------|------------------------------------|----------------------------------------------------------------------------|-------------------------------------|----------|------------------------------------------------------------------|
| Código Devengo                                                                                                    | Monto                                                                                                    | Moneda F                                               | Período | Ejercicio                          | Área Transaccion                                                           | al                                  | Estado   |                                                                  |
| 44674                                                                                                    | 30000                                                                                                    | CLP                                                    | 3       | 2019                               | 0802001                                                                    |                                     | Borrador |                                                                  |
| echa Emisión                                                                                                    | Ticket Id                                                                                                    |                                                        |         |                                    |                                                                            |                                     |          |                                                                  |
|                                                                                                    |                                                                                                    |                                                        |         |                                    |                                                                            |                                     |          |                                                                  |
| tulo*                                                                                                    |                                                                                                    |                                                        |         |                                    |                                                                            |                                     |          |                                                                  |
|                                                                                                    |                                                                                                    |                                                        |         |                                    |                                                                            |                                     |          |                                                                  |
| escripción*                                                                                                    |                                                                                                    |                                                        |         |                                    |                                                                            |                                     |          |                                                                  |
|                                                                                                    |                                                                                                    |                                                        |         |                                    |                                                                            |                                     |          |                                                                  |
| UT Proveedor                                                                                                    | Nombre Proveedor                                                                                              |                                                        |         |                                    |                                                                            |                                     |          |                                                                  |
| 96919050-8                                                                                                    |                                                                                                    |                                                        |         |                                    |                                                                            |                                     |          |                                                                  |
|                                                                                                    |                                                                                                    |                                                        |         |                                    |                                                                            |                                     |          |                                                                  |
|                                                                                                    |                                                                                                    |                                                        |         |                                    |                                                                            |                                     |          |                                                                  |
| Orden de Compra y                                                                                                    | Recepción Conforme                                                                                            | 9                                                      |         |                                    |                                                                            |                                     |          |                                                                  |
| ódigo OC                                                                                                    | Folio Compromiso                                                                                              | Título                                                 |         |                                    |                                                                            |                                     |          | Fecha Emisión                                                    |
|                                                                                                    |                                                                                                    |                                                        |         |                                    |                                                                            |                                     |          |                                                                  |
|                                                                                                    |                                                                                                    |                                                        |         |                                    |                                                                            |                                     |          |                                                                  |
| iódigo RC                                                                                                    | Unidad Compra                                                                                                 |                                                        |         |                                    |                                                                            |                                     |          |                                                                  |
| ódigo RC                                                                                                    | Unidad Compra                                                                                                 |                                                        |         |                                    |                                                                            | _                                   |          |                                                                  |
| odigo RC<br>Documento Tributa                                                                                                    | rio                                                                                                    |                                                        |         | -                                  | _                                                                          |                                     | -        |                                                                  |
| odigo RC<br>Documento Tributa                                                                                                    | rio                                                                                                    |                                                        |         | Fecha Emisión                      |                                                                            | Monto Total                         |          | Monto Neto                                                       |
| olio<br>2161065                                                                                                    | Tipo<br>Factura Exenta Electrónica                                                                            |                                                        |         | Fecha Emisión<br>2019-03-27        |                                                                            | Monto Total                         |          | Monto Neto<br>30000                                              |
| Compromiso / Requestion<br>Folio<br>Compromiso / Requestion<br>Mostrar 10 v registroc                                                                                                    | rio<br>Tipo<br>Factura Exenta Electrónica<br>uerimiento<br>Tipo<br>Compromiso                                 | Buscar                                                 |         | Fecha Emisión<br>2019-03-27        |                                                                            | Monto Total<br>30000                | В        | Monto Neto<br>30000                                              |
| Compromiso / Required Folio                                                                                                    | rio<br>Tipo<br>Factura Exenta Electrónica<br>Uterimiento<br>Tipo<br>Compromiso                                | Buscar                                                 |         | Fecha Emisión<br>2019-03-27        | CATALOGOS                                                                  | Monto Total<br>30000                | B        | Monto Neto<br>30000 uscar:                                       |
| Compromiso / Required to the second second s | Tipo<br>Factura Exenta Electrónica<br>Uterimiento<br>Tipo<br>Compromiso                                       | Buscar                                                 | - H     | Fecha Emisión<br>2019-03-27<br>EST | CATALOGOS<br>Estudios e Inteligencia                                       | Monto Total<br>30000                | Br       | Monto Neto<br>30000 uscar: MOHTO in 0                            |
| Compromiso / Required for the second second  | Tipo<br>Factura Exenta Electrónica<br>Uuerimiento<br>Tipo<br>Compromiso<br>xxz 11<br>Quentas                  | Визсаг<br>соксерто<br>10123663<br>10123665             |         | Fecha Emisión<br>2019-03-27<br>EST | CATALOGOS<br>Estudios e Inteligencia<br>DIR Dirección                      | Monto Total<br>30000<br>de Negocios | Ba       | Молто Neto<br>30000<br>иксат:<br>монто 11<br>0<br>5.000          |
| Compromiso / Requirelation / Requirelation / R | Tipo<br>Factura Exenta Electrónica<br>Tipo<br>Compromiso                                                      | Buscar<br>CONCEPTO<br>10123663<br>10123665<br>10123664 | и<br>и  | Fecha Emisión<br>2019-03-27<br>EST | CATALOGOS<br>Estudios e Inteligencia<br>DIR Dirección<br>AUD Auditoria Int | Monto Total<br>30000                | В        | Молто Neto<br>30000<br>изсаг:                                    |
| Documento Tributa<br>Documento Tributa<br>colio<br>2161065<br>Compromiso / Requ<br>colio<br>Mostrar 10 v registro<br>Mostrar 10 z a<br>1 a<br>2 a<br>3 a                                                                                                    | tio<br>Tipo<br>Factura Exenta Electrónica<br>Uerimiento<br>Tipo<br>Compromiso<br>xvz 11<br>Cuentas<br>Cuentas | Виясат<br>сонсеято<br>10123663<br>10123665<br>10123664 |         | Fecha Emisión<br>2019-03-27<br>EST | Catalogos<br>Estudios e Inteligencia<br>DIR Dirección<br>AUD Auditoria Int | Monto Total<br>30000<br>de Negocios | B        | Молто Neto<br>30000<br>изсат:<br>Монто и<br>0<br>5.000<br>11.000 |

**Estados**: Te permite revisar el estado de DTE's recibidos si fueron aceptados por el SII, si incluye orden de compra y respuesta de recepción conforme. Además, comprueba el estado de aceptación o reclamo de contenido del documento. Recuerda que, si no das respuesta de acuse de recibo, una vez pasado los 8 días según lo que exige la Ley 20.956, los DTE's quedarán automáticamente aceptados.

| N° | 11 |                       | estados 😧 🗄 | тро 41 | FOLIO   | EMISOR           | FECHA               | FECHA      | MONTO II<br>TOTAL | ESTADO 11<br>DEVENGO         |                     | AREA IT  |
|----|----|-----------------------|-------------|--------|---------|------------------|---------------------|------------|-------------------|------------------------------|---------------------|----------|
| •  | 1  | acciones              |             | 34     | 2161082 | 96.919.050-<br>8 | 2019-04-10<br>10:43 | 2019-03-31 | 600               | FINALIZADO<br>SIN<br>ERRORES | 1973850401992557824 | 001      |
| •  | 2  | acciones <del>+</del> |             | 34     | 2161034 | 96.919.050-<br>8 | 2019-04-01<br>14:30 | 2019-04-01 | 1.000             |                              |                     | SIN_DATO |
| •  | 3  | acciones+             |             | 34     | 2161065 | 96.919.050-<br>8 | 2019-04-08<br>16:15 | 2019-03-27 | 30.000            | BORRADOR                     |                     | SIN_DATO |
| •  | 4  | acciones+             |             | 34     | 2161048 | 96.919.050-<br>8 | 2019-04-04<br>12:26 | 2019-03-27 | 50.000            |                              |                     | SIN_DATO |
| •  | 5  | acciones+             |             | 34     | 2161107 | 96.919.050-<br>8 | 2019-04-12<br>12:16 | 2019-03-31 | 1                 | FINALIZADO<br>SIN<br>ERRORES | 1342781373484190517 | SIN_DATO |

SII: Respuesta del Servicio de Impuestos Internos OC: Orden de Compra RC: Recepción Conforme DV: Devengo.

Los colores en el Portal Acepta son indicativos del estado del documento: **Rojo** reclamo o no validado **Verde** aceptado o validado, Amarillo que está pendiente o falta completar, **Negro** sin acción de ese tipo sobre el DTE, Azul en proceso de devengo y Gris no aplica. (Por ejemplo los DTE recibidos que ya han sido pagados al contado no se pueden reclamar)

Folio: visualiza el DTE en diferentes formatos haciendo clic en algún link de la columna "Folio".

| N° <sup>III</sup> (1) <sup>III</sup> | ACCIONES  | estados 😧 🗄     | про 11 | FOLIO                 |                  | FECHA               | FECHA      | MONTO IT<br>TOTAL | ESTADO IT<br>DEVENGO         |                     | AREA II<br>TRX |
|--------------------------------------|-----------|-----------------|--------|-----------------------|------------------|---------------------|------------|-------------------|------------------------------|---------------------|----------------|
| 1                                    | acciones+ | SII OC RC<br>DV | 34     | 216 <sup>(hn</sup> )2 | 96.919.050-<br>8 | 2019-04-10<br>10:43 | 2019-03-31 | 600               | FINALIZADO<br>SIN<br>ERRORES | 1973850401992557824 | 001            |

En la parte superior de la nueva ventana podrás **"Grabar e Imprimir"**, ver el HTML y XML, verificar quién firmo el documento y darle un seguimiento a la traza.

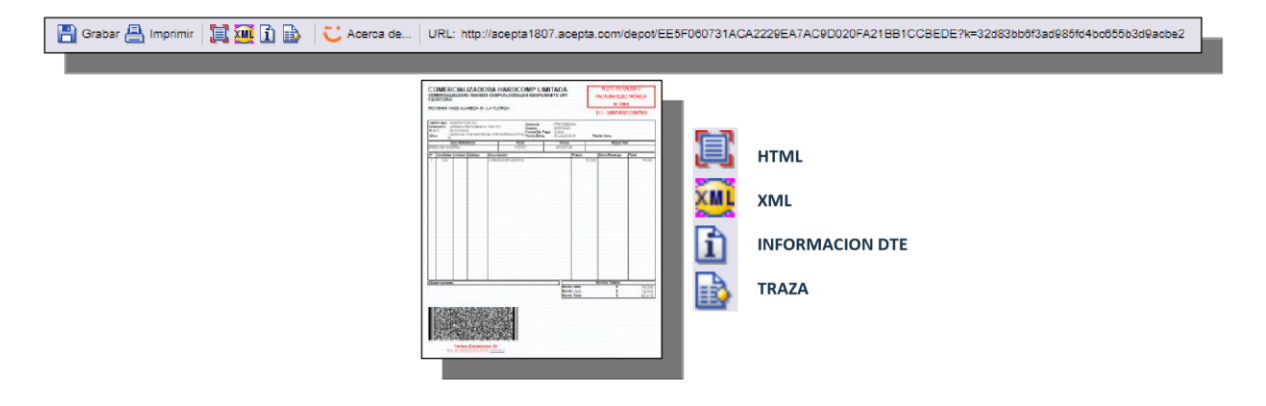

Tipo: Pasa el cursor sobre el número de la columna "Tipo", y visualiza a qué tipo de documento tributario corresponde.

| N° IL CONES IT | ESTADOS 🕜 🗄 |           | EMISOR           | FECHA II<br>PUBLICACION | FECHA IT<br>EMISION | MONTO IT<br>TOTAL | ESTADO II<br>DEVENGO         | TICKET ID           | AREA II<br>TRX |
|----------------|-------------|-----------|------------------|-------------------------|---------------------|-------------------|------------------------------|---------------------|----------------|
| 1 acciones+    |             | A 2161082 | 96.919.050-<br>8 | 2019-04-10<br>10:43     | 2019-03-31          | 600               | FINALIZADO<br>SIN<br>ERRORES | 1973850401992557824 | 001            |

Emisor: Pasa el cursor sobre el RUT de la columna "Emisor", y visualiza el nombre del proveedor.

| N* IF |                       | estados 🚱 🗄 | TIPO |         |                          | FECHA IT<br>PUBLICACION | FECHA II<br>EMISION | MONTO IT<br>TOTAL | ESTADO II<br>DEVENGO         | TICKET ID           | AREA IT<br>TRX |
|-------|-----------------------|-------------|------|---------|--------------------------|-------------------------|---------------------|-------------------|------------------------------|---------------------|----------------|
| 1     | acciones <del>-</del> |             | 34   | 2161082 | <b>96.919.050</b> -<br>8 | 2019-04-10<br>10:43     | 2019-03-31          | 600               | FINALIZADO<br>SIN<br>ERRORES | 1973850401992557824 | 001            |

La tabla de detalles también muestra información relacionada a:

- Fechas de publicación y emisión.
- Monto total.
- Estado del devengo.
- Ticket ID asociado al devengo.
- Área transaccional.
- Tarea actual que se encuentra.

Haz clic en el botón "+" para visualizar todos los detalles del DTE.

**Botones Superiores:** 

| Clasificar | Aceptar | Reclamar | Exportar | Revisión <del>+</del> |
|------------|---------|----------|----------|-----------------------|
|            |         |          |          |                       |

En el portal se pueden realizar otras acciones con los botones superiores que aparecen sobre la tabla de detalles de los DTE. Clasificar, aceptar o reclamar DTE's, exportarlos a un reporte y dejar los DTE de la lista como revisados.

Clasificar: Un administrador de institución puede clasificar un DTE a un área transaccional (opción solo para perfil administrador de Institución), cada DTE que esté sin información de área transaccional, el administrador debe seleccionarlo, presionar botón "Clasificar", elegir el área transaccional y guardar la información haciendo clic en botón "Guardar"

| TICKET ID | A II      |
|-----------|-----------|
|           | SI        |
|           | TICKET ID |

Aceptar: Al seleccionar esta opción aparecerá una ventana con campos que podrá llenar con los datos del tipo de aceptación, una glosa de recibo y la clave del certificado digital.

| N" Ik | 0 11 |                       | estados 🕜 🗄       | TIPO | FOLIO   | EMISOR           | FECHA IT<br>PUBLICACION | FECHA II<br>EMISION | MONTO II<br>TOTAL | ESTADO II<br>DEVENGO | AREA   †<br>TRX |
|-------|------|-----------------------|-------------------|------|---------|------------------|-------------------------|---------------------|-------------------|----------------------|-----------------|
| 1     |      | acciones <del>-</del> | SII OC RC<br>DV 🗎 | 33   | 2234987 | 96.919.050-<br>8 | 2019-04-01<br>12:40     | 2019-04-04          | 1.190             |                      | SIN_DATO        |
| 2     |      | acciones+             |                   | 34   | 2161034 | 96.919.050-<br>8 | 2019-04-01<br>14:30     | 2019-04-01          | 1.000             |                      | SIN_DATO        |
| 93    |      | acciones+             | SII OC RC<br>DV   | 34   | 2161047 | 96.919.050-<br>8 | 2019-04-04<br>12:25     | 2019-03-27          | 50.000            |                      | SIN_DATO        |
| 6 6   |      | acciones <del>*</del> |                   | 34   | 2161048 | 96.919.050-<br>8 | 2019-04-04<br>12:26     | 2019-03-27          | 50.000            |                      | SIN_DATO        |
| 6 5   |      | acciones+             | SII OC RC         | 34   | 2161065 | 96.919.050-      | 2019-04-08              | 2019-03-27          | 30.000            | BORRADOR             | SIN_DATO        |

# Pasos para Aceptar un DTE:

1. Seleccionar el tipo de Aceptación.

- Por contenido del documento.
- Recibo de mercadería/servicio (acción que da derecho a crédito fiscal IVA).
- 2. Escribir la glosa.
  - Ejemplo: "OK", "Recibido OK", dirección o nombre de empresa o bodega.
- 3. Digitar la clave del certificado digital.
- 4. Elegir a quien notificarle (recordar reclamo SII vs rechazo comercial).
  - Notificar al emisor: se realiza aceptación comercial.
  - Notificar al SII: se realiza la aceptación ante el SII (ARM).

5. Hacer clic en declaración jurada (implica el usuario conoce la normativa y reconoce que está realizando esta acción de manera consiente).

6. Presione botón "OK".

| Close/recento* Clave Certificado* Notificar al SII Notificar al Emisor                                                                |  |
|----------------------------------------------------------------------------------------------------|--|
| Notificar al SII                                                                                                    |  |
|                                                                                                    |  |
|                                                                                                    |  |
| Se declara bajo juramento de<br>acuardo a la ley 19:983.<br>La acción seleccionada será<br>enviada al SII conforme a la<br>ley 20:956 |  |
|                                                                                                    |  |

Reclamar: Al seleccionar el documento y cliquear el botón **"Reclamar"**, aparecerá una ventana con campos que podrá llenar con los datos del tipo de reclamo, una glosa de recibo y la clave del certificado digital.

| N° | Solo<br>Iii | se pueden | ACCIONES  | estados 😯         |    | FOLIO   | EMISOR           | FECHA IT<br>PUBLICACION | FECHA IT<br>EMISION | MONTO IT<br>TOTAL | ESTADO IT<br>DEVENGO | TICKET ID | AREA IT<br>TRX |
|----|-------------|-----------|-----------|-------------------|----|---------|------------------|-------------------------|---------------------|-------------------|----------------------|-----------|----------------|
| •  | 1           |           | acciones+ |                   | 33 | 2234987 | 96.919.050-<br>8 | 2019-04-01<br>12:40     | 2019-04-04          | 1.190             |                      |           | SIN_DATO       |
| •  | 2           |           | acciones• | SII OC RC<br>DV 🖺 | 34 | 2161034 | 96.919.050-<br>8 | 2019-04-01<br>14:30     | 2019-04-01          | 1.000             |                      |           | SIN_DATO       |
| •  | 3           |           | acciones+ |                   | 34 | 2161047 | 96.919.050-<br>8 | 2019-04-04<br>12:25     | 2019-03-27          | 50.000            |                      |           | SIN_DATO       |
| •  | 4           |           | acciones+ | SII OC RC<br>DV 🖺 | 34 | 2161048 | 96.919.050-<br>8 | 2019-04-04<br>12:26     | 2019-03-27          | 50.000            |                      |           | SIN_DATO       |
| •  | 5           |           | acciones+ |                   | 34 | 2161065 | 96.919.050-<br>8 | 2019-04-08<br>16:15     | 2019-03-27          | 30.000            | BORRADOR             |           | SIN_DATO       |

### Pasos para Reclamar un DTE:

1. Seleccionar el tipo de Reclamo.

- Por contenido del documento: toda información que esté errada o que falte información.
- Por falta parcial de mercadería/servicio: si mercadería falta o está defectuosa.
- Por falta total de mercadería/o servicio: si no llega mercadería o no fue recibido el servicio.
- 2. Escribir la glosa.
- 3. Digitar la clave del certificado digital.
- 4. Elegir a quien notificarle (Recordar el reclamo SII vs rechazo comercial).
  - Notificar al emisor: se realiza rechazo comercial.
  - Notificar al SII: se realiza el reclamo ante el SII (es obligación notificar al SII si el reclamo es por falta de mercadería/servicio).

5. Hacer clic en declaración jurada (implica que el usuario conoce la normativa y reconoce que está realizando esta acción de manera consiente).

6. Presione botón "OK"

| Acción*                                    | Seleccione tipo de Reclama |
|--------------------------------------------|----------------------------|
| Glosa/Recinto*                             |                            |
| Clave Certificado*                         |                            |
| Notificar al SII                           | Notificar al Emisor        |
|                                            |                            |
| Se declara bajo juramento de               |                            |
| La acción seleccionada será                |                            |
| enviada al SII conforme a la<br>ley 20.956 |                            |
|                                            |                            |
|                                            |                            |

Si la acción quedó bien realizada, se registrará en la traza de la siguiente forma:

| SII Ley 20956 (1)                           |   |                     | /                                                                             |
|---------------------------------------------|---|---------------------|-------------------------------------------------------------------------------|
| (RCD) Reclamo de Contenido<br>del Documento | • | 2018-07-28 04:55:00 | Glosa SII: Acción Completada OK(0)<br>Regla Controller: DTE no recibido(1697) |

Luego de unos minutos de procesamiento en el sistema, el DTE se mostrará con el ícono en color rojo o verde según sea lo que haya reclamado, sea por documento o por mercadería. La acción quedará con un ticket en color verde si está bien realizada. En caso que aparezca una cruz color rojo, significa que hubo error en la acción de reclamo, esto puede suceder por dos motivos:

- DTE tiene forma de pago al contado.
- DTE se reclamó fuera del plazo permitido (8 días).
- DTE no es un tipo de documento válido para esta acción (solo son válidos DTE 33, 34 o 43).

Exportar: Para realizar un reporte de los DTES según los filtros aplicados, debe hacer clic el botón **"Exportar"** y se comenzará a crear un archivo comprimido (Excel formato .CSV) con todo el detalle de los documentos en la sección **"Reportes"**. Para verificar su proceso revise en la columna **"Estado"**, si está OK estará listo para descargar o eliminar.

| N*                  | 0 #                    | ACCIONES              | esta dipres           | .acepta           | .com dio             | e                                 |                                                                       |                                                    |               | 00 It<br>130 | TICKET ID         | AREA II<br>TRX |
|---------------------|------------------------|-----------------------|-----------------------|-------------------|----------------------|-----------------------------------|-----------------------------------------------------------------------|----------------------------------------------------|---------------|--------------|-------------------|----------------|
| 1                   |                        | acciones+             | SII Comen<br>sección  | zaremos<br>de Rep | s a trabaja<br>ortes | ir en su repo                     | orte, estará e                                                        | n minutos e                                        | n la          |              |                   | SIN_DATO       |
| 2                   |                        | acciones <del>+</del> | SII                   |                   |                      |                                   |                                                                       |                                                    | Aceptar       |              |                   | SIN_DATO       |
| 93                  |                        | acciones+             |                       | 34                | 2101040              | 8                                 | 12:25                                                                 | 2017-03-27                                         | 50,000        |              |                   | SIN_DATO       |
| 9 4                 |                        | acciones+             |                       | 34                | 2161048              | 96.919.050-<br>8                  | 2019-04-04<br>12:26                                                   | 2019-03-27                                         | 50.000        |              |                   | SIN_DATO       |
| 6 6                 |                        | acciones+             |                       | 34                | 2161065              | 96.919.050-<br>8                  | 2019-04-08<br>16:15                                                   | 2019-03-27                                         | 30.000        | BORRADOR     |                   | SIN_DATO       |
|                     |                        |                       |                       |                   |                      |                                   |                                                                       |                                                    |               | <b>20</b> :  | 🖬 💄 USUARH        | 5              |
| ome                 |                        | DIRECCIO              | IN DE PRESUPUESTOS MI | NISTERIO DE       |                      |                                   |                                                                       |                                                    |               |              |                   |                |
| ecibidos<br>eportes | ipra Emitidas          | Rej                   | portes                |                   |                      |                                   |                                                                       |                                                    |               |              |                   |                |
| Dire<br>Pres        | ección de<br>supuestos |                       | Mostrar 25 v regist   | 105               |                      |                                   |                                                                       |                                                    |               |              | Buscar:           |                |
|                     |                        |                       | N° II ID II FI        | існа ІІ           | CANAL II             |                                   | FILTROS                                                               |                                                    |               | REGISTROS    | 11 RUT USUARIO 11 | -11            |
| Gobi                | ierno de Chille        |                       | 1 14.145 2019/        | 04/15 17:33       | RECIBIDOS            | Desde=2019-04<br>Estado=Documente | -01 Hasta=2019-04-15,<br>Recibido (Todos)Tipo I<br>Receptor=Emisor=Fe | Tipo Fecha=Recepcie<br>Doc=Todos(menos Bo<br>olio= | on<br>sletas) | 18 OK        | 5                 |                |
|                     |                        |                       |                       |                   |                      |                                   |                                                                       |                                                    |               |              | Antonian          | ante           |

Para descargar el reporte, presione el botón de acciones, la opción "Descargar" e inmediatamente se descargará en su computador o dispositivo móvil un archivo comprimido (.Zip) que en su interior tendrá el reporte en formato Excel (.CSV).

En este archivo podrá visualizar toda la información de los documentos, inclusive contiene la dirección URI, al hacer doble clic en dicha URI se abrirá directamente el DTE en formato HTML y XML.

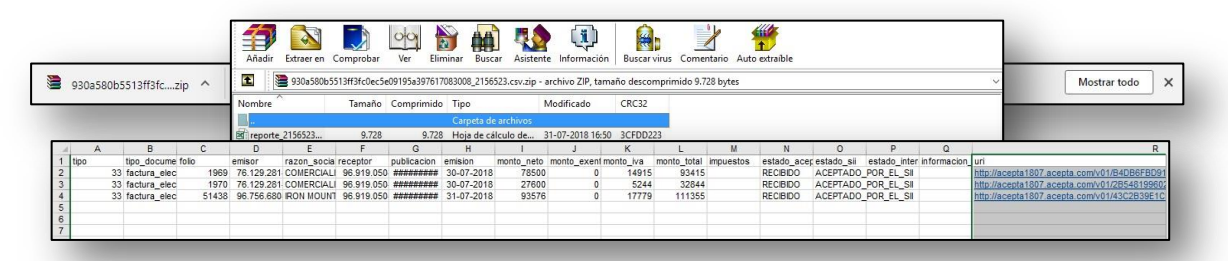

Revisión: si desea revisar los DTE y dejar constancia de esto en su escritorio, debe hacer clic el botón **"Revisión"** y seleccionar la opción **"Revisado"** 

| TA: Sol  | se pueden i | eleccionar documentos o | le la página actual |        |         |                  |                         |                     | No Rev            | isado 🖑              |           |                |
|----------|-------------|-------------------------|---------------------|--------|---------|------------------|-------------------------|---------------------|-------------------|----------------------|-----------|----------------|
| н.<br>11 | ۰ IF        | ACCIONES                | ESTADOS 🔞           | про 11 | FOLIO   | EMISOR           | FECHA II<br>PUBLICACION | FECHA IT<br>EMISION | MONTO IT<br>TOTAL | ESTADO IT<br>DEVENGO | TICKET ID | AREA II<br>TRX |
| 1        | •           | acciones+               |                     | 33     | 2234987 | 96.919.050-<br>8 | 2019-04-01<br>12:40     | 2019-04-04          | 1.190             |                      |           | SIN_DATC       |
| 2        | •           | acciones+               |                     | 34     | 2161034 | 96.919.050-<br>8 | 2019-04-01<br>14:30     | 2019-04-01          | 1.000             |                      |           | SIN_DATC       |
| 3        | •           | acciones+               |                     | 34     | 2161047 | 96.919.050-<br>8 | 2019-04-04<br>12:25     | 2019-03-27          | 50.000            |                      |           | SIN_DATO       |
| 4        | •           | acciones+               |                     | 34     | 2161048 | 96.919.050-<br>8 | 2019-04-04<br>12:26     | 2019-03-27          | 50.000            |                      |           | SIN_DATC       |
| 5        |             | acciones+               | SII OC RC           | 34     | 2161065 | 96.919.050-      | 2019-04-08              | 2019-03-27          | 30.000            | BORRADOR             |           | SIN_DATO       |

Automáticamente aparecerá un "visto" de color verde al lado de la selección. Si desea rectificar la acción, seleccione **"No Revisado"** y desaparecerá el "visto".

### REPORTES

Sección del portal en donde se almacenan las exportaciones realizadas desde la función "Recibidos".

Cada información exportada desde Recibidos, quedará enlistada en Reportes, desde donde se podrá descargar o eliminar a través del botón de acciones.

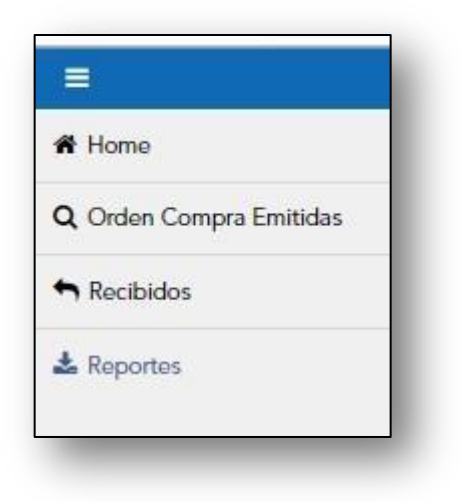

| Mostrar | 25 •   | registros        |           |                                                                                                    |                 | В          | uscar:       |          |
|---------|--------|------------------|-----------|----------------------------------------------------------------------------------------------------|-----------------|------------|--------------|----------|
| N* 13   | ID []  | FECHA II         | CANAL     | FILTROS                                                                                                    | TOTAL REGISTROS | ESTADO   1 | RUT USUARIO  | 11       |
| 1       | 14.229 | 2019/04/24 16:22 | RECIBIDOS | Desde=2019-04-23 Hasta=2019-04-24, Tipo Fecha=Recepcion<br>Estado=Documento Recibido (Todos)Tipo Doc=Todos(menos Boletas)<br>Receptor=Emisor=Folio= | 13              | ОК         | 13.454.904-1 | Descarga |
| 2       | 14.228 | 2019/04/24 11:32 | RECIBIDOS | Desde=2019-04-22 Hasta=2019-04-24, Tipo Fecha=Recepcion<br>Estado=Documento Recibido (Todos)Tipo Doc=Todos(menos Boletas)<br>Receptor=Emisor=Folio= | 14              | OK         | 13.454.904-1 | Eliminar |
| 3       | 14.214 | 2019/04/23 16:44 | RECIBIDOS | Desde=2019-04-23 Hasta=2019-04-23, Tipo Fecha=Recepcion<br>Estado=Documento Recibido (Todos)Tipo Doc=Todos(menos Boletas)<br>Receptor=Emisor=Folio= | 5               | ОК         | 13.454.904-1 |          |
| 4       | 14.212 | 2019/04/23 11:56 | RECIBIDOS | Desde=2019-04-22 Hasta=2019-04-23, Tipo Fecha=Recepcion<br>Estado=Documento Recibido (Todos)Tipo Doc=Todos(menos Boletas)<br>Receptor=Emisor=Folio= | 6               | ОК         | 17.083.008-3 | =        |
| 5       | 14.201 | 2019/04/22 11:57 | RECIBIDOS | Desde=2019-04-01 Hasta=2019-04-22, Tipo Fecha=Recepcion                                                                                             | 139             | ОК         | 17.083.008-3 | =        |

# CONTROLLER

### Ingreso a Controller

Opción que permite crear y administrar reglas de automatización. El perfil que puede acceder a esta opción es un Administrador Holding o Administrador de institución previamente creado en el portal.

La aplicación Controller se encuentra ubicada dentro del botón "Aplicaciones", que sólo aparecerá en el portal de un administrador. (Un usuario que esté creado con otros perfiles no tendrá esta opción).

| =                                 |                                                                                                    |                                                              |
|-----------------------------------|----------------------------------------------------------------------------------------------------|--------------------------------------------------------------|
| 🕸 Home 📢                          | DIRECCION DE PRESUPUESTOS MINISTERIO DE                                                                                                    | <u> </u>                                                     |
| A Recibidos                       |                                                                                                    |                                                              |
| L Subir Archivo                   | Multi Aplicaciones                                                                                                    |                                                              |
| & Reportes                        |                                                                                                    |                                                              |
| Q Orden Compra Emitidas           |                                                                                                    |                                                              |
| Q Buscar Devengo                  |                                                                                                    | =                                                            |
| Elimitation de Défension de Color | Cerrar<br>0.75<br>0.5<br>0.25<br>0.25<br>0 0 0 0 0 0 0 0<br>Total En<br>Espera Dc Total Reclamos Total<br>Devengos Total<br>Espera Dc Total Reclamos Sin Devengos Manuales Automaticos Recl<br>Manuales Automaticos Reclamos Reclamos Sin Devengos Conforme | 0<br>I Dre Total<br>Joso Devengos Con Aceptados Sii<br>Error |

### Funcionalidades

En la barra ubicada a mano izquierda encontrará las distintas funciones que puede gestionar en Controller, tales como "Distribución y Notificación", "Acciones Automáticas", "Reportes", "Configuración FTP, "Plantillas Respuesta", "Programación de Reportes", "Reglas" e "Historia Reglas".

|                            | Roglas do distribució                                                    | n v notificac                             | ión                                                                                  |                                            |                                      |                       |
|----------------------------|--------------------------------------------------------------------------|-------------------------------------------|--------------------------------------------------------------------------------------|--------------------------------------------|--------------------------------------|-----------------------|
| Reportes                   | Regias de distribució                                                    | in y nouncae                              | 1011                                                                                 |                                            |                                      |                       |
| Configuración de FTP       | Para cada regla guardada, al recib<br>con posibilidad de adjuntar el DTE | ir o emitir un DTE se<br>como XML y/o PDF | verificarán los filtros a cumplir. En caso<br>; y de realizar automáticamente alguna | o de que se cumplar<br>a acción comercial. | n, se notificará via email a los des | tinatarios descritos, |
| 🕯 Plantillas Respuesta 🔍 🗸 | Nombre*                                                                  |                                           | Descripción*                                                                         |                                            | Canal*                               |                       |
| Programación de Reportes   | Nombre de la regla                                                       |                                           | Descripción de la regla                                                              |                                            | EMISIÓN                              | •                     |
| Z Reglas                   | Estado de la regla 0                                                     |                                           | Prioridad de la regla                                                                |                                            |                                      |                       |
| Historia Reglas            | ACTIVO                                                                   |                                           | 1                                                                                    |                                            |                                      |                       |
|                            | Filtros                                                                  |                                           |                                                                                      |                                            |                                      |                       |

#### Distribución y Notificación

En esta sección podrá crear sus propias reglas, iniciando con la asignación de un nombre y descripción para la misma, escoger el canal por el cual funcionará, la activación o no de dicha regla y el número de prioridad en funcionamiento que se asignará. De la misma forma, asignará filtros para que la regla sea más específica, por ejemplo, podrá agregar eventos, tipos de DTE's, fechas, entre otros.

| ara cada regla guardada, al recibir o<br>e adjuntar el DTE como XML y/o PD | emitir un DTE se verificarán los filtros a cumplir. En caso de que<br>)F; y de realizar automáticamente alguna acción comercial. | se cumplan, se notificará vía email a los destinatarios o | descritos, con posibilidad |
|----------------------------------------------------------------------------|----------------------------------------------------------------------------------------------------|-----------------------------------------------------------|----------------------------|
| ombre*                                                                     | Descripción*                                                                                                    | Canal*                                                    |                            |
| Nombre de la regla                                                         | Descripción de la regla                                                                                                    | EMISIÓN                                                   |                            |
| tado de la regla 🥹                                                         | Prioridad de la regla                                                                                                    |                                                           |                            |
| ACTIVO                                                                     | v 1                                                                                                    | ¥                                                         |                            |
| iltros<br>ara ingresar uno o varios filtros, luego de seleccion            | narlo es necesarlo hacer click en "Agregar") 📀                                                                                   | Valor                                                     |                            |

Asimismo, continúa con la utilización de filtros según cliente o proveedor (configurados en el Administrador) y las referencias o condiciones que aplican en esta regla. En notificación vía mail, designará una o varias direcciones de correo electrónico (separadas por punto y coma) a las que se le enviará el archivo adjunto, bien sea en PDF, XML, entre otros, así como la notificación de acuerdo a roles establecidos (creado en el Admin). Finalmente, en Interoperabilidad podrá escoger un FTP específico para enviar el archivo.

Una vez completados los campos de creación de la regla y agregar, se hará un listado con cada una de ellas, donde podrá revisar (dando clic en el círculo con el signo más (+)), editarlas y/o eliminarlas seleccionando el ícono

| Agregar Filtr                                                                                                    | The second second secon |         |
|----------------------------------------------------------------------------------------------------|----------------------------------------------------------------------------------------------------|---------|
| lotificación vía mail                                                                                            |                                                                                                    |         |
| ocumentos a adjuntar en el email                                                                                 | Destinatarios*                                                                                                    |         |
| - Seleccione el o los adjuntos a enviar                                                                          | Email Destinatario                                                                                                    | Agregar |
|                                                                                                    | Plantilla Resources                                                                                                    |         |
| vies - Seleccione el o los roles                                                                                 | Plantila Respuesta<br>Seleccione plantilla                                                                                                    | •       |
| eer - Seleccione el o tos roles                                                                                  | Plantila Respuesta<br>Seleccione plantilla                                                                                                    | ۲       |
| eles - Seleccione el o los roles<br>Iteroperabilidad<br>scumentos a enviar Seleccione el o los adjuntos a enviar | Plentilla Respuesta Seleccione plantilla Seleccione destino - Seleccione FTP                                                                                                    | •       |

| eglas Actua  | ales      |     |                  |            |                                     |           |                                     |              |
|--------------|-----------|-----|------------------|------------|-------------------------------------|-----------|-------------------------------------|--------------|
| Mostrar 25 🔻 | registros |     |                  |            |                                     |           | Buscar:                             |              |
|              | N°        | 15. | 11 <b>1</b> 0 11 | PRORDAD 11 | NOMBRE II                           | CANAL II  | DESCRIPCION                         | IT ESTADO IT |
| 0            | 1         |     | 5.061            | 1          | DTE sin oc                          | RECIBIDOS | DTE sin OC                          | INACTIVO     |
| 0            | 2         | =   | 5.059            | 1          | TestNOTIN                           | RECIBIDOS | Test NOT IN prueba 2                | ACTIVO       |
| 0            | 3         | =   | 5.023            | 1          | Facturas Sin OC                     | RECIBIDOS | Regla para facturas sin OC          | INACTIVO     |
| 0            | 4         |     | 4.977            | 1          | DTE no recibido y que existe en SII | RECIBIDOS | DTE no recibido y que existe en Sil | ACTIVO       |
| 0            | 5         |     | 4.922            | 1          | Documentos no recibidos en Acepta1  | RECIBIDOS | DTE no recibido                     | INACTIVO     |

## Acciones Automáticas

En esta sección podrá (teniendo el perfil adecuado y certificado digital) realizar una acción automática de aceptación o rechazo a esta regla de conformidad con la Ley 20.956, o mantener la regla solo en calidad de notificación.

| Acciones                    | Automátic        | as              |          |              |                                     |             |                         |                       |                         |                    |
|-----------------------------|------------------|-----------------|----------|--------------|-------------------------------------|-------------|-------------------------|-----------------------|-------------------------|--------------------|
| Para poder a<br>Acepta S.A. | ectivar las acci | ones automática | as, es i | necesario q  | ue usted suba su certificad         | o. Es un re | quisito que el certific | ado digital haya sido | emitido por la autorida | d certificadora de |
| Pecomprar Certific          | ado              |                 |          |              |                                     |             |                         |                       |                         |                    |
| Archivo*                    |                  |                 | С        | lave*        |                                     |             |                         |                       |                         |                    |
| Seleccionar arch            | Ningún archi     | vo seleccionado |          |              |                                     |             | Subir                   |                       |                         |                    |
|                             |                  |                 |          |              |                                     |             |                         |                       |                         |                    |
| Mostrar                     | 25 🔻 registro    | 5               |          |              |                                     |             |                         |                       | Buscar:                 |                    |
|                             | N* II.           |                 | ID II    | PRIORIDAD 11 | NOMBRE IT                           | CANAL II    | ESTADO II               | ACCION                |                         | USUARO ACCION 11   |
| 0                           | 1                |                 | 5.061    | 1            | DTE sin oc                          | RECIBIDOS   | INACTIVO                |                       |                         |                    |
| 0                           | 2                |                 | 5.059    | 1            | TestNOTIN                           | RECIBIDOS   | SOLO NOTIFICACIONES     |                       |                         |                    |
| 0                           | 3                |                 | 5.023    | 1            | Facturas Sin OC                     | RECIBIDOS   | INACTIVO                |                       |                         |                    |
| 0                           | 4                |                 | 4.977    | 1            | DTE no recibido y que existe en SII | RECIBIDOS   | SOLO NOTIFICACIONES     |                       |                         |                    |

# Configuración FTP

Escogiendo una "nueva configuración" y completando los campos podrá agregar una o varias configuraciones FTP para aplicar en los filtros de la creación de la regla.

| Comunicación y realizar un Test       Complete los datos a continuacion. Para activar la configuracion es necesario realizar un Test de Conexión y guardar los datos.         Nueva configuracion       Nombre de config.*         Protocolo*       REST_POST         Dirección IP/Dominio*       Ejemplo 127.0.0.1 o www.acep         Usuario*       Ingrese el usuario que requiere la conexión.         Carpeta Documentos       Clave* | Este módulo sirve para enviar D | Configuración del Protocolo de Comunicación                                                                                        |                                                    |  |  |  |  |  |
|----------------------------------------------------------------------------------------------------|---------------------------------|----------------------------------------------------------------------------------------------------|----------------------------------------------------|--|--|--|--|--|
| Nueva configuracion         Nombre de config.*         Protocolo*         REST_POST           Dirección IP/Dominio*         Ejemplo 127.0.0.1 o www.acep         Puerto*         Normalmente para FTP es 21, SCP es 22 y SF           Usuario*         Ingrese el usuario que requiere la conexión.         Clave*           Carpeta Documentos                                                                                            | comunicación y realizar un Test | Complete los datos a continuacion. Para activar la configuracion es necesario realizar un Test de<br>Conexión y guardar los datos. |                                                    |  |  |  |  |  |
| Dirección IP/Dominio*     Ejemplo 127.0.0.1 o www.acep     Puerto*     Normalmente para FTP es 21, SCP es 22 y SF       Usuario*     Ingrese el usuario que requiere la conexión.     Clave*       Carpeta Documentos     Carpeta Documentos                                                                                                    | Nueva configuracion             | Nombre de config.*                                                                                                    | Protocolo* REST_POST •                             |  |  |  |  |  |
| Usuario* Ingrese el usuario que requiere la conexión. Clave* Carpeta Documentos                                                                                                    |                                 | Dirección IP/Dominio* Ejemplo 127.0.0.1 o www.acep                                                                                 | Puerto* Normalmente para FTP es 21, SCP es 22 y SF |  |  |  |  |  |
| Carpeta Documentos                                                                                                    |                                 | Usuario* Ingrese el usuario que requiere la conexión.                                                                              | Clave*                                             |  |  |  |  |  |
|                                                                                                    |                                 | Carpeta Documentos                                                                                                    |                                                    |  |  |  |  |  |
|                                                                                                    |                                 | Guardar                                                                                                    |                                                    |  |  |  |  |  |

# Plantillas Respuesta

En esta sección podrá utilizar planillas predeterminadas o personalizadas (cargando un HTML) para dar respuestas o alertas a sus acciones automáticas.

| continuacion puedes escribir el mensaje que sera agregado al correo que notifica el cumpli                                                                                                    | niento de la regla que definas.            |
|----------------------------------------------------------------------------------------------------|--------------------------------------------|
| ensaje Correo*                                                                                                    | Los campos que se                          |
| $\mathbf{B}  I  \underline{\mathbf{U}}  \mathbf{\mathcal{B}}  \mathbf{\mathcal{S}}  \mathbf{X}^{1}  \mathbf{X}_{1}  13_{\mathbf{v}}  \mathbf{A}  \mathbf{v}  \Xi  \Xi  \Xi  \mathbf{v}  \mathbf{T} \mathbf{I}_{\mathbf{v}}  \boldsymbol{\langle} \mathbf{v} $ | pueden incluir en el<br>cuerpo del mensaje |
|                                                                                                    | • Rut Emisor                               |
|                                                                                                    | Kut Receptor     Folio Documento           |
|                                                                                                    | Nombre Rol                                 |
|                                                                                                    |                                            |
|                                                                                                    |                                            |
|                                                                                                    |                                            |
| ACEPTA COM S.A.                                                                                                    | _                                          |
| ACEPTA COM S A                                                                                                    |                                            |
| ACEPTA COM S A                                                                                                    |                                            |
| ACEPTA COM S A                                                                                                    |                                            |
| ACEPTA COM S A<br>Tipo Plantilla*<br>Seleccione tipo plantilla.                                                                                                    |                                            |
| ACEPTA COM S A Tipo Plantilla* Seleccione tipo plantilla. Seleccione tipo plantilla.                                                                                                    |                                            |
| ACEPTA COM S A Tipo Plantilla* Seleccione tipo plantilla. ESTANDAR                                                                                                    |                                            |

**"Editar/Eliminar plantilla"** le permitirá hacer cambios a las plantillas creadas, a través de un listado, tendrá la posibilidad de revisarlas, editarlas y/o eliminarlas.

| Plantilla Re                | spuesta                              |                                                                   |               |                 |                            |
|-----------------------------|--------------------------------------|-------------------------------------------------------------------|---------------|-----------------|----------------------------|
| <b>Mostrando</b><br>Mostrar | o del 1 al 2 de l<br>25 🔻 regis      | Registros<br>tros                                                 |               |                 | Buscar:                    |
| Nº IL                       | 11                                   | NOMBRE LISTA                                                      | TIPO LISTA II | USUARIO CREADOR | FECHA CREACION II          |
| 1                           |                                      | Aviso de DTE no Recibido por Intercambio - RECLAMADO ANTE SII     | ESTANDAR      | 8484845-K       | 2018-04-10 18:25:52.637776 |
| 2                           |                                      | Aviso DTE sin Referencias solicitadas - DTE Reclamado ante el SII | ESTANDAR      | 8484845-K       | 2018-04-10 18:27:25.861587 |
| Mostrando<br>Mostrando      | o registros del<br>o del 1 al 2 de l | 1 al 2 de un total de 2 registros<br>Registros                    |               |                 | Anterior Siguiente         |

### Programación de Reportes

En esta sección es posible programar uno o varios reportes en esta sección completando los siguientes campos correspondientes: canal, mail a notificar, periodicidad (diario, semanal, mensual) y filtros específicos.

| Documento           |           |                |               |                               |     |                               |   |
|---------------------|-----------|----------------|---------------|-------------------------------|-----|-------------------------------|---|
| Canal               |           | Nombre del rep | oorte*        | Mail                          |     |                               |   |
| Emitidos            | Recibidos | Ingrese el no  | ombre del rej | eporte Ingrese el             |     | l Mail donde se le Notificará |   |
|                     |           |                |               |                               |     |                               |   |
| Periocidad          |           |                |               |                               |     |                               |   |
| Programación*       |           |                |               |                               |     |                               |   |
| Seleccione          | *         |                |               |                               |     |                               |   |
| Rango de Búsqueda   |           |                |               |                               |     |                               |   |
| Filtros Específicos |           |                |               |                               |     |                               |   |
| Estado de Documento | Condi     | ición de Pago  |               | Tipo Documento                |     | USUARIO_GRUPO                 |   |
| Seleccione          | ▼ Sel     | eccione        | Ŧ             | Todos Dte (No incluye Boletas | ) 🔻 | Todos                         | Ŧ |
| Nomina              | Reglar    | s Controller   |               | Rut Receptor                  |     |                               |   |
| Nominas             |           |                |               |                               |     |                               |   |

Las opciones varían según la periodicidad y rango de búsqueda, para así indicar dónde inicia y termina un reporte programado, es decir si se trata de un reporte diario, deberá señalar el día sobre el cual realizar la consulta; mientras que, en el semanal y mensual tendrás además que escoger el día en el que deberá estar listo el reporte.

| Periocidad                              |                                                                                                    |                                                |
|-----------------------------------------|----------------------------------------------------------------------------------------------------|------------------------------------------------|
| Programación*<br>Diario                 | Rango de Búsqueda                                                                                    |                                                |
|                                         | Seleccione<br>Seleccione<br>Ayer<br>Últimos 7 Dias<br>Desde el primer día del mes<br>Últimos 15 Días |                                                |
| Periocidad<br>Programación*             | Dias Semana                                                                                          | El reporte estará los días Lunes de cada seman |
| Semanal<br>Rango de Búsqueda<br>Semanal | Lunes<br>Lunes<br>Lunes<br>Martes<br>Miércoles<br>Jueves<br>Viernes                                  | Programación Semanal                           |
| Seleccione Seleccione                   | Y                                                                                                    |                                                |

Como mencionamos anteriormente, para el reporte mensual deberá señalar el período a consultar, bien sea el mes pasado, actual o últimos tres meses, además de escoger el día en el que deberá estar listo el reporte.

| Periocidad        |                                  |                                         |
|-------------------|----------------------------------|-----------------------------------------|
| Programación*     | Dias                             | El reporte estará los días 01 de cada m |
| Mensual           | ▼ 01                             | •                                       |
| Rango de Búsqueda | 01<br>01<br>02<br>03<br>04<br>05 | Programación Mensual                    |
| Seleccione        | 40                               |                                         |
| Seleccione        |                                  |                                         |
| Mes Pasado        |                                  |                                         |
| Mes Actual        | 1                                |                                         |
| Últimos 3 meses   |                                  |                                         |

Una vez configurados los reportes, en la parte inferior se generará un listado con cada uno, donde podrá ver el detalle, editarlos, borrarlos, activarlos o desactivarlos (según sea el caso).

|                 | -                |              |              |           |               |                 |                   |                    |
|-----------------|------------------|--------------|--------------|-----------|---------------|-----------------|-------------------|--------------------|
| N" II.          |                  | ESTADO 11    | RUT 11       | NOMBRE IT | FECHA INGRESO | PROGRAMACION 11 | PERIODO EJECUCIÓN | RANGO DE BUSQUEDA  |
| 1               | =                | DESACTIVADO  | 25.620.788-5 | PRUEBA LB | 2019-01-15    | Diario          | Diario            | Ayer               |
| Mostrando regis | Borrar<br>Editar | e 1 registro | s            |           |               |                 |                   | Anterior Siguiente |

#### GLOSARIO

Para una mejor comprensión de este manual, vamos a definir algunos conceptos que se utilizan en la aplicación:

**DEVENGO:** Principio contable que establece que las transacciones o hechos económicos se registra en el momento en que ocurren, con independencia de la fecha de su pago o de su cobro.

**COMPLETITUD**: Proceso en el cual, en forma manual, se deben incorporar datos requeridos para el devengo tales como: selección de cuentas contables, catálogos de reagrupación propios de contabilidad, campos variables, etc. No obstante, no será posible modificar la estructura del asiento contable propuesta. Una vez completada la información se podrá proceder a la generación del asiento contable.

SAAS (Software as a Service): es un modelo de distribución de software donde el soporte lógico y los datos que maneja se alojan en servidores de una compañía de tecnologías de información y comunicación (TIC), a los que se accede vía Internet, en este caso, ACEPTA COM S.A.

SIGFE: Sistema de Información para la Gestión Financiera del Estado.

**HOMOLOGADO**: Se refiere a aquellas instituciones del Gobierno Central, que por razones técnicas son autorizadas a continuar empleando sus propios sistemas de información financiero-contable, debiendo enviar en forma periódica al Sistema de Información para la Gestión Financiera del Estado, en adelante SIGFE, la información presupuestaria y contable de acuerdo a los estándares definidos.

**ORDEN DE COMPRA (OC)**: Documento manual o electrónico que contiene información y detalle de la compra. Se emite desde Mercado Público.

**RECEPCIÓN CONFORME (RC):** la recepción conforme de bienes y servicios es una acción que se realiza de manera electrónica en el portal Mercado Publico, requisito fundamental para registrar devengo y dar posterior pago a los proveedores.

**DOCUMENTO TRIBUTARIO ELECTRÓNICO (DTE):** Documento generado y firmado electrónicamente por un emisor electrónico que produce efectos tributarios y cuyo formato está establecido por el SII.

**EMISOR ELECTRÓNICO:** Contribuyente autorizado por el SII para generar documentos tributarios electrónicos.

**RECEPTOR ELECTRÓNICO:** Todo emisor electrónico que recibe un documento tributario electrónico.

**RECEPTOR NO ELECTRÓNICO:** Todo receptor de un documento tributario que no es emisor electrónico (receptor manual).

**INTERCAMBIO:** Proceso de comunicación entre el Emisor Electrónico y el Receptor Electrónico. Consiste en el envío de los DTE y la recepción de Acuse de Recibo y la Aceptación o Rechazo asociados a documentos.

MANDATO: Proceso de envío de Documentos de un emisor electrónico a uno Manual.

**NOTIFICACIÓN DE ACEPTACIÓN O RECHAZO (NAR):** Comprobante de Aceptación o Rechazo que debe emitir un Cliente (Receptor Electrónico) cuando ha recibido correctamente un DTE.

ACUSE DE RECIBO DE MERCADERÍA (ARM): Corresponde al acuse de recibo que debe generar el Cliente (Receptor Electrónico) cuando ha recibido conforme la mercadería.

**TRAZA:** Es el historial o información completa de un DTE, que contiene fechas, horas y estados de envío y recepción, tanto de Acepta, como de SII y los emisores y receptores.

GRILLA: información contenida en el esquema visualizado en pantalla. CUSTODIUM: Es el servidor de almacenaje de documentos de Acepta.

**RECEPCIÓN CUSTODIA**: indica la fecha en que un DTE llega a "Custodium" (Sistema Acepta)

### NORMATIVA VIGENTE

**Referencias:** Toda informacfción referente a las operaciones realizadas sobre documentos tributarios electrónicos es obtenida desde <u>www.sii.cl</u>

- ► Ley 19.983 → Regula la transferencia y otorga merito ejecutivo a copia de la factura. <u>http://bcn.cl/luw9f</u>
- ➤ Ley 20.956 → Establece medidas para impulsar la productividad. Modifica la Ley 19.983. <u>http://bcn.cl/1y9m4</u>
- ➤ Circular N°35 → Complementa Circular N°4 de 11/01/2017 que establece requisitos para efectos de hacer uso del crédito discal contenido en la factura electrónica. <u>http://www.sii.cl/normativa\_legislacion/circulares/2017/indcir2017.htm</u>
- ➢ Resolución Exenta N°61 (12 de julio 2017) → Crea Registro de Compras y Ventas; exime a contribuyentes que se indican de la obligación de llevar libro de compras y ventas, o solamente de compras; y deroga resoluciones que se indican. <u>http://www.sii.cl/normativa\_legislacion/resoluciones/2017/res\_ind2017.htm</u>
- ➢ Resolución Exenta N°42 (30 de abril 2018) → Dispone cambio de sujeto total de derecho para el cumplimiento de IVA. Deja sin efecto la Resolución Exenta N°2 (12 de enero 2018).

http://www.sii.cl/normativa\_legislacion/resoluciones/2018/res\_ind2018.htmm

- ➤ Ley 21.131 (Pago 30 Días) → Con el objeto de promover los tiempos de pago de las deudas contraídas con empresas cuando efectúan las ventas de un producto o prestación de servicios, la Ley de Pago a 30 Días establece plazos justos, regula el no cumplimiento de los mismos, garantiza el derecho a la aplicación de intereses por morosidad, define como cláusulas abusivas cualquier acuerdo que vulnere los derechos contenidos en la ley y, por último, incorpora el derecho a indemnización. <u>https://www.gob.cl/leypago30dias/</u>
- > Dictamen 7561, del 19 marzo 2018, de la Contraloría General de la Republica.
- > Artículo 79 bis del Reglamento de Compras Públicas.
# Anexo Manual de Usuario Reportes SIGFE relacionados con PPA.

## **Reporte Facturas Proveedores SIGFE 2.0**

## 1. Antecedentes

En materia de mejoras a la Reportabilidad SIGFE 2.0, y en línea con el proceso de pagos centralizados y la oportuna entrega de información se hace entrega de nuevo reporte Facturas Proveedores.

La ruta para acceder a este es **Reportabilidad -> Reportabilidad Contable -> Facturas Proveedores**.

| Reportabilidad Presupuestaria           | • |                                             |  |  |
|-----------------------------------------|---|---------------------------------------------|--|--|
| Reportabilidad Contable                 | + | Diario Contable                             |  |  |
| Libros                                  | ۲ | Mayor Contable                              |  |  |
| Estados / Balance                       |   | Cartera Financiera Contable                 |  |  |
| Configuración                           |   | Cartera Bancaria                            |  |  |
| Descarga de Estados                     |   | Cartera Financiera Contable - Cuentas Orden |  |  |
| Descarga de Informacià ³n Transaccional |   | Cartera no Financiera                       |  |  |
| Descarga Banco de Datos                 |   | Conciliación Bancaria                       |  |  |
| Descarga Historiales                    | • | Tesorería                                   |  |  |
|                                         |   | Tiempo de Pago de Facturas (Chile Paga)     |  |  |
|                                         |   | Facturas Drowoodoros                        |  |  |

En este sentido se señalarán a continuación las características que aplican al nuevo reporte.

## 2. Características del Reporte

El presente reporte es similar al que se puede obtener desde el portal de pago centralizado, sin embargo, la información que entrega está limitada a la vista de cada usuario por lo que los resultados son institucionales. En esta se pueden ver los antecedentes y el estado de cada DTE emitido por proveedores y recibidos por la institución consultora.

Los criterios de búsqueda existen obligatorios y opcionales, y de emplearse estos deberán usar información exacta.

- Rut Proveedor: Rut persona natural o jurídica, sin puntos y con guión y digito verificador, opcional.
- Rut Beneficiario: Rut persona natural o jurídica, sin puntos y con guión y digito verificador, opcional.
- Número Orden Pago: debe ingresa número completo con guión, opcional.

- Tipo de Documento: se puede seleccionar entre opciones especificas disponibles, opcional
- Número Documento: número DTE, opcional
- **Ejercicio Fiscal:** Obligatorio. Lista de selección referida al año de la fecha de emisión de los DTEs. Por defecto asume ejercicio en curso.

| * Ejercicio       | 2021 | ~      | * Fecha documento | Desde 01/01/21 | Hasta 🗾 🖄 |
|-------------------|------|--------|-------------------|----------------|-----------|
| Rut Proveedor     |      | Buscar | Rut Beneficiario  |                | Buscar    |
| * Cobertura       |      | Buscar | Numero Orden Pago |                |           |
| Tipo de Documento |      | ~      | Numero Documento  |                |           |

• **Fecha documento**: Obligatorio. Corresponde a la fecha de emisión de los DTEs., en caso de no incluir dato en campo hasta, por defecto asume 31/12 del ejercicio seleccionado.

| Ejercicio         | 2021 | ~      | * Fecha documento | Desde 01/01/21 | Hasta 19/02/21 |
|-------------------|------|--------|-------------------|----------------|----------------|
| Rut Proveedor     |      | Buscar | Rut Beneficiario  |                | Buscar         |
| Cobertura         |      | Buscar | Numero Orden Pago |                |                |
| Tipo de Documento |      | ~      | Numero Documento  |                |                |

• **Cobertura**: Obligatorio. Importante indicar que se permite la selección de más de un área transaccional para ejecutar la búsqueda.

| Facturas Prov     | veedores |        |                   |                  |         |
|-------------------|----------|--------|-------------------|------------------|---------|
| * Ejercicio       | 2021     | ~      | * Fecha documento | Desde 01/01/21 🖏 | Hasta 🔯 |
| Rut Proveedor     |          | Buscar | Rut Beneficiario  |                  | Buscar  |
| * Cobertura       |          | Buscar | Numero Orden Pago |                  |         |
| Tipo de Documento |          | ~      | Numero Documento  |                  |         |
| Buscar Limpiar    |          |        |                   |                  |         |

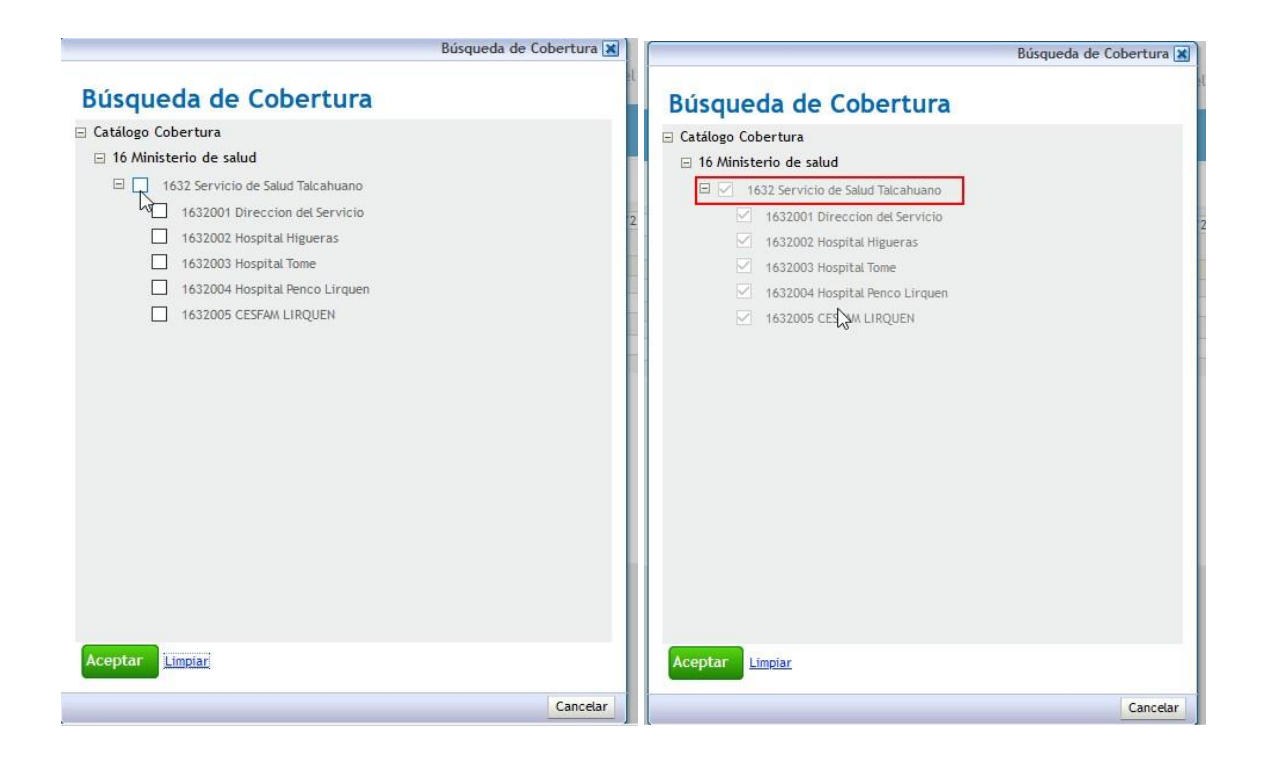

## Despliegue:

| a Gobierno        |         | - +                    | 100% -                   | informe de búsq. Q 👻 🔺                     | 1 1 44 4                                     | Pánina 1 de 21 🕨                            | NN. |
|-------------------|---------|------------------------|--------------------------|--------------------------------------------|----------------------------------------------|---------------------------------------------|-----|
| ta Gobierno       |         |                        |                          |                                            | 1. K. 1. 1. 1. 1. 1. 1. 1. 1. 1. 1. 1. 1. 1. | a a a p                                     | PP  |
| 9, de Chile       |         |                        | Reporte Fa<br>0802 Direc | cturas Proveedores<br>cion de Presupuestos |                                              |                                             |     |
| Orden de Pago     | Partida | Nombre Partida         | Capitulo                 | Nombre Capitulo                            | Programa                                     | Nombre Programa                             | A   |
| 13944693-45131033 | 08      | Ministerio de Hacienda | 02                       | Dirección de Presupuestos                  | 01                                           | Dirección de Presupuestos                   | 0   |
| 13950002-45602862 | 08      | Ministerio de Hacienda | 02                       | Dirección de Presupuestos                  | 01                                           | Dirección de Presupuestos                   | 0   |
| 13950003-45602863 | 08      | Ministerio de Hacienda | 02                       | Dirección de Presupuestos                  | 01                                           | Dirección de Presupuestos                   | 0   |
| 13950005-45602865 | 08      | Ministerio de Hacienda | 02                       | Dirección de Presupuestos                  | 01                                           | Dirección de Presupuestos                   | 0   |
| 13950007-45602867 | 08      | Ministerio de Hacienda | 02                       | Dirección de Presupuestos                  | 01                                           | Dirección de Presupuestos                   | 0   |
| 13956074-45650693 | 08      | Ministerio de Hacienda | 02                       | Dirección de Presupuestos                  | 02                                           | Sistema de Gestión Financiera del<br>Estado | 0   |
| 13956074-45650694 | 08      | Ministerio de Hacienda | 02                       | Dirección de Presupuestos                  | 02                                           | Sistema de Gestión Financiera del<br>Estado | 0   |
|                   | 00      | Ministerio de Hacienda | 02                       | Dirección de Presupuestos                  | 02                                           | Sistema de Gestión Financiera del<br>Estado | 0   |
| 3956074-45650751  | 08      |                        |                          |                                            |                                              |                                             |     |
| 3956074-45650751  | 08      | Ministerio de Hacienda | 02                       | Dirección de Presupuestos                  | 02                                           | Sistema de Gestión Financiera del<br>Estado | 0   |

El reporte contiene similares cualidades y funciones de los actualmente productivos.

El reporte en archivo Excel contiene información de las facturas emitidas por proveedor concordantes con el reporte pago centralizado. Este es editable para el manejo que requiera el usuario, contemplando las siguientes columnas de datos:

Orden de Pago, Partida, Nombre Partida, Capitulo, Nombre Capitulo, Programa, Nombre Programa, Área, Rut Área, Rut Proveedor, Nombre Proveedor, Rut Beneficiario, Nombre Beneficiario, Número Documento, Tipo Documento, Fecha Documento, Monto, Cuenta Banco TGR, Número Cuenta TGR, Estado PPC, Estado TGR, Fecha Envío, Fecha Pago, Origen, Confirming, Rut Institución, Fecha Vencimiento, Fecha Estado TGR, Data Estado TGR, Data estado PPC.

En materia de estados, la orden de pago asociada a la factura en el proceso de pago centralizado va pasando por distintos estados, algunos transitorios y otros finales. La orden de pago puede presentar estado transitorio con error, cuando presenta inconveniente en las validaciones de reglas del sistema, la cual con una gestión correspondiente puede subsanarse y dar paso al pago de esta.

Por otra parte, también existen distintos estados finales, no todos consideran el pago de la orden, sino más bien, asociados a registros de rechazos en el Servicio de Impuestos Internos, por parte Tesorería General de la República, o producto de reversos efectuados por los servicios.

| Gobierno<br>de Chile |         |                        | <b>Reporte F</b><br>0802001 Dir<br>01 enero 20 | acturas Proveedores<br>reccion de Presupuestos<br>22 al 31 diciembre 2022 |          |                               |  |
|----------------------|---------|------------------------|------------------------------------------------|---------------------------------------------------------------------------|----------|-------------------------------|--|
| Orden de Pago        | Partida | Nombre Partida         | Capitulo                                       | Nombre Capitulo                                                           | Programa | Nombre Programa               |  |
| 20172265-70417153    | 08      | Ministerio de Hacienda | 02                                             | Direccion de Presupuestos                                                 | 01       | P01-Dirección de Presupuestos |  |
| 20172394-70417602    | 08      | Ministerio de Hacienda | 02                                             | Direccion de Presupuestos                                                 | 01       | P01-Dirección de Presupuestos |  |
| 20174731-70452880    | 08      | Ministerio de Hacienda | 02                                             | Direccion de Presupuestos                                                 | 01       | P01-Dirección de Presupuestos |  |
| 20201781-71268568    | 08      | Ministerio de Hacienda | 02                                             | Direccion de Presupuestos                                                 | 01       | P01-Dirección de Presupuestos |  |
| 20201890-71268900    | 08      | Ministerio de Hacienda | 02                                             | Direccion de Presupuestos                                                 | 01       | P01-Dirección de Presupuestos |  |
| 20201950-71269173    | 08      | Ministerio de Hacienda | 02                                             | Direccion de Presupuestos                                                 | 01       | P01-Dirección de Presupuestos |  |
| 20202567-71270881    | 08      | Ministerio de Hacienda | 02                                             | Direccion de Presupuestos                                                 | 01       | P01-Dirección de Presupuestos |  |
| 20207325-71285826    | 08      | Ministerio de Hacienda | 02                                             | Direccion de Presupuestos                                                 | 01       | P01-Dirección de Presupuestos |  |

| Tipo Documento | Fecha Documento | Monto     | Cuenta Banco TGR | Número Cuenta TGR | Estado PPC           | Estado TGR            | Fecha Envío |
|----------------|-----------------|-----------|------------------|-------------------|----------------------|-----------------------|-------------|
| FACTURA_EXENTA | 11/01/2022      | 966.000   | 37               | 4936140           | PAGO_INFORMADO_SIGFE | DEPOSITO_ENVIADO      | 07/02/2022  |
| FACTURA_AFECTA | 07/01/2022      | 4.618.919 | 37               | 295396            | PAGO_INFORMADO_SIGFE | DEPOSITO_ENVIADO      | 01/02/2022  |
| FACTURA_AFECTA | 14/01/2022      | 656.880   |                  |                   | PAGO_INFORMADO_SIGFE | DOCUMENTO_ENVIAD<br>O | 08/02/2022  |
| FACTURA_AFECTA | 17/01/2022      | 68.865    | 12               | 2211246           | PAGO_INFORMADO_SIGFE | DEPOSITO_ENVIADO      | 11/02/2022  |
| FACTURA_AFECTA | 11/01/2022      | 512.685   | 1                | 1641806909        | PAGO_INFORMADO_SIGFE | DEPOSITO_ENVIADO      | 07/02/2022  |
|                |                 |           |                  |                   |                      |                       |             |

A continuación, se definen Estado PPC y Estado TGR:

• **Estado PPC:** estados manejados por la Plataforma de Pago Centralizado, son los estados por el que va pasando la orden de pago en el proceso.

| Estado                           | Descripción                                                                                                    | Observación                                                                                                    |
|----------------------------------|----------------------------------------------------------------------------------------------------|----------------------------------------------------------------------------------------------------|
| RECIBIDA                         | Orden de pago recibida en PPC desde SIGFE, no<br>calendarizada aún, por tanto, no tiene fecha de envío<br>a TGR ni fecha de pago programada.                                                                                                   | Estado Inicial.                                                                                                    |
| CALENDARIZADA                    | Orden de pago recibida en PPC, a la cual se le asigno<br>una fecha de envío y de pago programada.                                                                                                    | Estado Transitorio                                                                                                    |
| CEDIDA                           | Orden de pago cedida (factoring), pendiente<br>notificación a SIGFE para registro de actualización de<br>beneficiario.                                                                                                    | Estado Transitorio                                                                                                    |
| ENVIADA_PAGO_TGR                 | Orden de pago enviada desde PPC a TGR para pago.                                                                                                    | Estado Transitorio                                                                                                    |
| ENVIADA_PAGO_INFORMADA_SIGFE     | Orden de pago enviada desde PPC a TGR para pago e<br>informada a SIGFE.                                                                                                    | Estado Transitorio                                                                                                    |
| PAGO_INFORMADO_SIGFE             | Orden de pago fue pagada por TGR e informada a PPC<br>y a SIGFE como pagada.                                                                                                    | Estado Final                                                                                                    |
| RECHAZADA_TGR                    | Orden de pago enviada a pago por PPC, pero<br>rechazada por TGR por no cumplir con regla de<br>validación de formato o de datos. Ejemplo código<br>banco de principal o beneficiario No tiene un valor<br>numérico y válido.                   | Estado Transitorio<br>Revisión motivo y acción de<br>reintento Dipres.<br>Coordinar con institución de<br>requerir alguna acción.                                                                                |
| REVERSADA                        | Orden de pago reversada.                                                                                                    | Estado Final<br>Sacada del proceso por<br>aplicación de nota de crédito<br>o a petición institucional.                                                                                                    |
| CESION_INFORMADA_SIGFE_CORRECTA  | Orden de pago con Cesión (factoring) notificada a<br>SIGFE de manera exitosa.                                                                                                    | Estado Transitorio                                                                                                    |
| CESION_INFORMADA_SIGFE_ERROR     | Orden de pago con Cesión (factoring) notificada a<br>SIGFE con error. No se actualiza el traspaso de cartera<br>correctamente en SIGFE, debido a que no existe el<br>nuevo beneficiario o no tiene relación creada en el<br>banco de personas. | Estado Transitorio<br>Revisión motivo y acción de<br>reintento Dipres.<br>Coordinar con institución de<br>requerir alguna acción.                                                                                |
| CESION_INFORMADA_SIGFE_PENDIENTE | Orden de pago con Notificación de cesión (factoring) a<br>SIGFE pendiente de resultado de Traspaso de Cartera<br>en SIGFE.                                                                                                    | Estado Transitorio                                                                                                    |
| DTE_NO_EXISTE                    | DTE asociado a la orden de pago no existe en SII. No<br>se envía a pago.                                                                                                    | Estado Final<br>Institución regularizar<br>registro en SIGFE.                                                                                                    |
| DTE_RECLAMADO                    | DTE asociado a la orden de pago se encuentra<br>reclamado en SII por contenido del documento o falta<br>total mercaderías. No se envía a pago.                                                                                                 | Estado Final<br>Institución regularizar<br>registro en SIGFE con la nota<br>de crédito.                                                                                                    |
| DTE_ERROR_VALIDACION_CESION      | Orden de pago presenta error al validar beneficiarios<br>con SII. Error de servicio o error de permisos.                                                                                                    | Estado Transitorio<br>Error Permiso, institución<br>debe restablecer permisos<br>requeridos en SII según lo<br>instruido en comunicado<br>de fecha 13.05.2021. Error<br>Servicio, acción de<br>reintento Diores. |

| DTE_ERROR_VALIDACION | Orden de pago presenta error al validar DTE con SII.<br>Error de servicio o error de permisos. | Estado Transitorio<br>Error Permiso, institución<br>debe restablecer permisos<br>requeridos en SII según lo<br>instruido en comunicado de<br>fecha 13.05.2021.<br>Error Servicio, acción de<br>reintento Dipres. |
|----------------------|------------------------------------------------------------------------------------------------|----------------------------------------------------------------------------------------------------|
|----------------------|------------------------------------------------------------------------------------------------|----------------------------------------------------------------------------------------------------|

• **Estado TGR:** estados manejados por aplicativo TGR, son estados propios del proceso que efectúa Tesorería General de la República.

| Estado             | Descripción                                                                                                    | Observación                                                                                                    |
|--------------------|----------------------------------------------------------------------------------------------------|----------------------------------------------------------------------------------------------------|
| RECIBIDA           | Orden de pago Recibida por TGR                                                                                                    | Estado inicial                                                                                                    |
| ACEPTADA           | Orden de pago cumple las reglas de validación en cuanto a formato y datos<br>para enviar a Banco                                      | Estado transitorio                                                                                                    |
| RECHAZADA          | Orden de pago fue rechazada por no cumplir con regla de validación de<br>formato o de datos posterior a la recepción.                 | Estado transitorio<br>Revisión motivo y acción de<br>reintento Dipres.<br>Coordinar con institución de<br>requerir alguna acción. |
| DEPOSITO_ENVIADO   | Orden de pago procesada y enviada a Banco para realización de depósito.                                                               | Estado transitorio                                                                                                    |
| DEPOSITO_PROCESADO | Depósito procesado de manera exitosa por parte del Banco                                                                              | Estado Final                                                                                                    |
| DOCUMENTO_ENVIADO  | Orden de pago que no se pudo enviar un depósito y fue reemplazado por otro medio de pago, como cheque o pago por Caja en Banco Estado | Estado Final                                                                                                    |

# Anexo Diagrama de Interacciones desde la compra hasta la Generación de la Orden de Pago

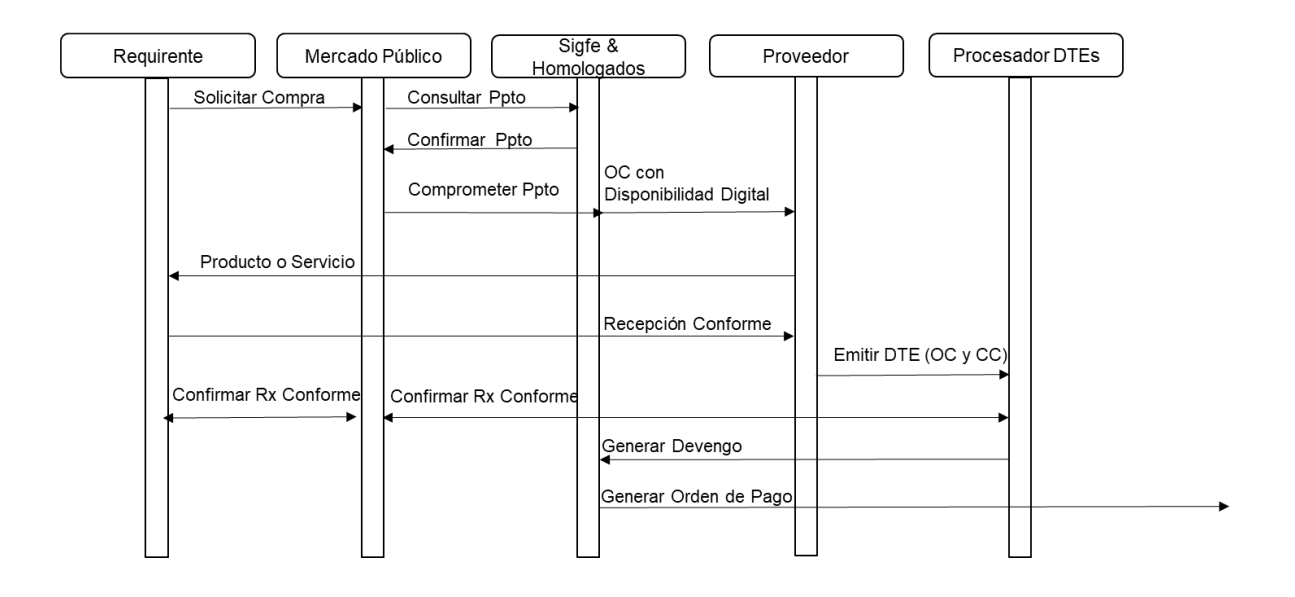

# Anexo Ajuste de pago en exceso con DTE Cedido

## Ajuste Pago en Exceso DTE Cedido

#### 1.- Antecedentes

En relación con el registro de Notas de Crédito asociadas a Documentos Tributarios Electrónicos contenidos en el Flujo de Plataforma de Pagos Automáticos, considerando origen de registro SIGFE Transaccional y SGDTE, se libera mantención que contempla ajuste automático por concepto de *Constitución de Deudor por el gasto pagado en exceso de DTE Cedido*.

## 2.- Ejemplo Operatoria- Ajuste pago en exceso de DTE Cedido

Paso 1.- Se registra una Nota de Crédito con origen SIGFE Transaccional

|                                                                                                    | romiso Devengo                                                                                                    |                                                                     | Contabilidad T                                                                                                 | esorería              | Procesos<br>Técnicos                           | Funcionalidades<br>Complementarias                                                                               |  |  |
|----------------------------------------------------------------------------------------------------|----------------------------------------------------------------------------------------------------|---------------------------------------------------------------------|----------------------------------------------------------------------------------------------------|-----------------------|------------------------------------------------|----------------------------------------------------------------------------------------------------|--|--|
| enerar Nota de                                                                                                    | Crédito Electró                                                                                                    | nica                                                                |                                                                                                    | PARTIDA:<br>CAPITULO: | 05 Ministerio del Inte<br>0508 Subsecretaria d | rior<br>e Prevencion del Delito                                                                                  |  |  |
| itulo Nota de Crédito<br>lectrónica                                                                                                    | Nota de Credito de DTE-1001 O                                                                                                    | P Estado Final                                                      | izado                                                                                                    |                       |                                                | <u>Ver Actualizado</u><br><u>Ver Historial de Ajustes</u>                                                        |  |  |
| escripción Nota de Crédito<br>lectrónica                                                                                                    | Nota de Credito de DTE-1001 O                                                                                                    | P Estado Final                                                      | izado                                                                                                    |                       |                                                | Adjuntar Documento                                                                                               |  |  |
| rincipal                                                                                                    | 7191242-6 ALVARO JOSÉ DEL CA                                                                                                    | MPO SAEZ                                                            |                                                                                                    |                       |                                                | Buscar                                                                                                    |  |  |
| evengo                                                                                                    | Factura Afecta Electrónica 1001                                                                                                    | Factura Afecta Electrónica 1001 DTE FA-1001 7191242-6 con Factoring |                                                                                                    |                       |                                                |                                                                                                    |  |  |
| úmero Documento Nota de<br>rédito Electrónica                                                                                                    | 101                                                                                                    |                                                                     | * Fecha Do                                                                                                    | ocumento Nota de C    | rédito Electrónica 22/12/2                     | 022                                                                                                    |  |  |
| Moneda del Documento                                                                                                    | Peso Chileno                                                                                                    |                                                                     | Monto To                                                                                                    | otal Neto(CLP)        | 10.000                                         | ]                                                                                                    |  |  |
| oneua dei pocumento                                                                                                    |                                                                                                    |                                                                     |                                                                                                    |                       |                                                |                                                                                                    |  |  |
| oneda del pocumento                                                                                                    |                                                                                                    |                                                                     | Monto Ti                                                                                                    | otal Bruto(CLP)       | 11.900                                         | Visualizar Impuestos                                                                                             |  |  |
| Factura Afecta Electro<br>ciativa de Inversión<br>gramas Publicos<br>idades Demandantes<br>grama Presupuestario<br>atoros de Costo                                                       | inica 12015 - DTE FA-10<br>00 - No Aplica<br>00 - 00 Sin Aplicación<br>0106 - División de Adm<br>01 - P01-Subsecretario<br>0172 - Denartamento a                                  | 101 7191242<br>inistración,<br>a de Preven                          | Monto To<br>-6 con Factoring<br>- Finanzas y Personas<br>ción del Delito<br>varión                             | otal Bruto(CLP)       | 11.900                                         | Visualizar Impuestos<br>Limpiar Combinació<br>Glosas Genérica                                                    |  |  |
| Factura Afecta Electro<br>iativa de Inversión<br>gramas Publicos<br>dades Demandantes<br>grama Presupuestario<br>itros de Costo<br>ncepto Presupuestario                                 | onica 12015 - DTE FA-10<br>00 - No Aplica<br>00 - 00 Sin Aplicación<br>0106 - División de Adm<br>01 - P01-Subsecretaria<br>0122 - Departamento d                                  | inistración,<br>de Preven<br>de Administ<br>Insumo                  | Monto To<br>-6 con Factoring<br>- Finanzas y Personas<br>ción del Delito<br>ración<br>Monto Neto(CLP)          | Monto A <u>juste</u>  | 11.900                                         | Visualizar Impuestos           Limpiar Combinación<br>Glosas Genérica           P)         Acciones              |  |  |
| Factura Afecta Electro<br>ciativa de Inversión<br>gramas Publicos<br>Idades Demandantes<br>grama Presupuestario<br>ntros de Costo<br>ncepto Presupuestario<br>2204009 Insumos, Repuestos | onica 12015 - DTE FA-10<br>00 - No Aplica<br>00 - OO Sin Aplicación<br>0106 - División de Adm<br>01 - P01-Subsecretaria<br>0122 - Departamento o<br>19 Accesorios Computacionales | inistración,<br>a de Preven<br>de Administ<br>Insumo                | Monto To<br>-6 con Factoring<br>Finanzas y Personas<br>ción del Delito<br>ración<br>Monto Neto(CLP)<br>100.000 | Monto Ajuste          | 11.900<br>+(CLP) Monto Bruto(CL<br>00 107.100  | Visualizar Impuestos     Limpiar Combinación<br>Glosas Genérica     P) Acciones     Glosa Especifica     Limpiar |  |  |

| sualizar Nota de C                                                                                                    | rédito Electrónica                                                                                             |                                                 |                         | PARTIDA:<br>CAPITULO:   | 16 Ministerio de salud<br>1620 Servicio de Salud Arica |                                 |
|----------------------------------------------------------------------------------------------------|----------------------------------------------------------------------------------------------------|-------------------------------------------------|-------------------------|-------------------------|--------------------------------------------------------|---------------------------------|
| fítulo                                                                                                    | NC disponibilidad CP 6133 OC                                                                                   | -1075337-3299-5E2                               | 22 1635002              |                         | Ver Ac<br>Ver Hi                                       | tualizado<br>storial de Ajustes |
| escripción Nota de Crédito<br>lectrónica                                                                                    | Caso 152 ND Pago en exceso                                                                                     |                                                 |                         |                         | 11.                                                    |                                 |
| rincipal                                                                                                    | 76372886-2 INGENIERIA Y SE                                                                                     | VICIOS COFRE LIN                                | NITADA                  |                         |                                                        |                                 |
| levengo                                                                                                    | Factura Afecta Electrónica 7                                                                                   | 32 FA / 732 / 7637                              | 2886 / 1075963-7551-SE2 | 1 / INGENIERA Y SERVICH | DS COFRE LIMITADA                                      |                                 |
| lúmero Documento Nota de<br>rédito Electrónica                                                                              | 15                                                                                                    |                                                 | Fecha D                 | ocumento Nota de Créc   | dito Electrónica 05/12/2022                            | <b>B</b>                        |
| loneda del documento                                                                                                    | Peso Chileno 🗸                                                                                                 |                                                 | Monto T                 | otal Neto(CLP)          | 15,000                                                 |                                 |
|                                                                                                    |                                                                                                    |                                                 | Monto 1                 | otal Bruto(CLP)         | 17.850 Visual                                          | izar Impuestos                  |
| echa de Cumplimiento                                                                                                    | 24/12/2022                                                                                                    |                                                 |                         |                         |                                                        |                                 |
| Factura Afecta Electró<br>Iniciativa de Inversión<br>Unidades Demandante<br>Programa Presupuesta<br>Detalle de Transference | nica 50672-FA / 732<br>00 - No Aplica<br>s 00 - Institucioni<br>orio 01 - P01-Servici<br>cias 00 - Sin Aplicac | / 76372886 / 1<br>al<br>o de Salud Arica<br>ión | 075963-7551-SE21 / I    | NGENIERA Y SERVICIO     | S COFRE LIMITADA                                       |                                 |
| ncepto Presupuestario                                                                                                    |                                                                                                    | insumo                                          | Monto Neto(CLP)         | Monto Ajuste(CL         | P) Monto Bruto(CLP)                                    | Acciones                        |
| 2206001 Mantenimiento y F                                                                                                   | Reparación de Edificaciones                                                                                    | Sin Insumos                                     | 10.399.452              | 15.000                  | 12.339.648                                             |                                 |
|                                                                                                    |                                                                                                    |                                                 |                         |                         |                                                        |                                 |

O bien, se registra una Nota de Crédito con origen transaccional SGDTE.

**Paso 2.-** Independiente del origen transaccional de la Nota de Crédito, el aplicativo SIGFE 2.0 evalúa el estado de la Orden de Pago asociada al DTE Cedido verificando si ésta se encuentra Pagada, es decir, en estado Finalizado.

El usuario puede verificar el estado de la Orden de Pago en la opción de "Consulta de Ordenes de Pago" del módulo de Tesorería, seleccionando link "Visualizar" de la columna acción.

| 1                 |                               |                     |                   |                   |                  |              |                   |          |               |                             |            |
|-------------------|-------------------------------|---------------------|-------------------|-------------------|------------------|--------------|-------------------|----------|---------------|-----------------------------|------------|
| riterios de Bu    | squeda                        |                     |                   |                   |                  |              |                   |          |               |                             |            |
|                   |                               |                     |                   |                   |                  |              |                   | _        |               | <u>Búsque</u>               | eda Avanza |
| rincipal          |                               |                     |                   | E                 | Buscar           | Estado OP    |                   | Seleccio | one           |                             | ~          |
| lipo de Documento | Sele                          | ccione              |                   | v                 |                  | N° Documento |                   | 732      |               |                             |            |
| echa de Creación  | De                            | esde                | 🖄 Hasta           | ľ                 | 20               |              |                   |          |               |                             |            |
| olio Devengo      | De                            | esde 50672          | Hasta             | 50672             |                  |              |                   |          |               |                             |            |
| Buscar Cancelar   | <u>Limpiar</u> <u>Exporta</u> | Excel               |                   |                   |                  |              |                   |          |               |                             |            |
|                   |                               |                     |                   |                   |                  |              |                   |          |               | <u>1 Siguiente &gt;&gt;</u> |            |
| N° Orden de Pago  | RUT<br>Principal              | RUT<br>Beneficiario | Tipo<br>Documento | N° de<br>Document | Folio<br>Devengo | Monto Pago   | Fecha<br>Creación | Estado   | Medio de Pago | Medio Pago<br>Reemplazo     | Acción     |
|                   |                               |                     |                   |                   |                  |              |                   |          |               |                             | 853 W      |

En imagen se puede ratificar tanto el estado de la orden de pago, como la condición de Documento

| rden Pago Datos Genera  | ales                               |                           |                                       |
|-------------------------|------------------------------------|---------------------------|---------------------------------------|
| Numero Orden de Pago    | 37401863-139788552                 | Estado                    | Finalizada                            |
| Fecha de Actualizacion  | 23/12/2022 05:04:23                | Moneda Presupuestaria     | CLP                                   |
| Fecha de Creación       | 07/12/2022 08:27:35                | Programa                  | 01                                    |
| Fecha envío             | 07/12/2022 12:19:50                |                           |                                       |
| Datos Proveedor/Benefic | iario                              |                           |                                       |
| Rut Proveedor           | 76.372.886-2                       | Nombre Proveedor          | INGENIERIA Y SERVICIOS COFRE LIMITADA |
| Rut Beneficiario        | 97.030.000-7                       | Nombre Beneficiario       | BANCO DEL ESTADO DE CHILE             |
| Tipo Calle              | CALLE                              | Nombre Calle Beneficiario | Teatinos                              |
| Dirección Beneficiario  | 28                                 | Comuna Beneficiario       | SANTIAGO                              |
| email Beneficiario      | gcorrea@enercol.cl                 | Telefono Beneficiario     |                                       |
| Banco                   | BANCO ESTADO                       | Tipo de Cuenta            | CUENTA_CORRIENTE                      |
| Numero de Cuenta        | 432318                             |                           |                                       |
| Datos del Documento     |                                    |                           |                                       |
| Tipo Documento          | FACTURA_AFECTA1                    | Numero Documento          | 732                                   |
| Monto Orden             | 12375348                           | Fecha Emision             | 24/11/2022 00:00:00                   |
| N° de Orden de Compra   | 1075963-7551-SE21                  | Folio Devengo             | 50672                                 |
| Nota de Pedido          |                                    | Fecha Aprobacion          | 07/12/2022 08:27:35                   |
| Origen Gasto            | 22 - BIENES Y SERVICIOS DE CONSUMO | Catalogo Propio Contable  | 00 - No Aplica                        |
| Monto Documento         | 12375348                           |                           |                                       |
| Monto Multa             | 0                                  | Folio / Documento Multa   | 1                                     |

Cedido, esto último por medio del RUT Beneficiario que difiere del RUT Proveedor

**Paso 3.-** Al generar Nota de Crédito con origen SIGFE Transaccional, el aplicativo envía mensaje que indica:

"¿Está seguro de que desea continuar? El DTE asociado a la Nota de crédito se encuentra pagado. Se generará un ajuste por Pago en Exceso. La NC se creará inmediatamente en estado APROBADO sin posibilidad de reflejar estados previos (digitado o generado). En Simultáneo con la NC, se ajustará la operación de Tesorería de Pago/Compensación relacionada?

- Al Aceptar mensaje se crea NC en estado aprobada, previo a esta acción se debe verificar la correcta relación entre la NC y el DTE de origen.
- Al Cancelar mensaje es factible modificar operación o desestimar su registro.

|                                                                                                    | Principal                                     | 76525906-1 DELI COFFEE LTDA                                                                                                    | Buscar                                                     |                                                     |
|----------------------------------------------------------------------------------------------------|-----------------------------------------------|----------------------------------------------------------------------------------------------------|------------------------------------------------------------|-----------------------------------------------------|
|                                                                                                    | Devengo                                       | Factors Fansta Electrologia 400101 Decembra 2 mars caso de procha NC y ND, CLMS                                                                |                                                            |                                                     |
|                                                                                                    |                                               |                                                                                                    |                                                            | Confirmar Acción                                    |
| ¿Está seguro que desea continuar. El DTE asociado<br>(digitado o generado). En simultaneo con la aprob | a la Nota de Crédito<br>ación de la NC, se aj | se encuentra pagado, tenga en cuenta lo siguiente: Se generará Ajuste po<br>ustará la operación de tesorería de Pago/Compensación relacionada? | Pago en Exceso. La NC se creará inmediatamente en estado A | PROBADO sin posibilidad de reflejar estados previos |
|                                                                                                    |                                               |                                                                                                    |                                                            | Aceptar Cancelar                                    |
|                                                                                                    |                                               |                                                                                                    |                                                            |                                                     |
|                                                                                                    |                                               |                                                                                                    |                                                            |                                                     |

**Paso 4.-** De manera secuencial al registro de la Nota de Crédito, se registrará de forma automática el ajuste al Pago a Terceros.

En búsqueda de asiento contables, opción Ajuste se puede consultar el nuevo asiento bajo el título "Ajuste automático por Nota de Crédito Nro. XXX".

| úsqueda                              | de Asi                     | ientos Contal             | bles                                                 |                                             |                              |                        |                            |                                                                |
|--------------------------------------|----------------------------|---------------------------|------------------------------------------------------|---------------------------------------------|------------------------------|------------------------|----------------------------|----------------------------------------------------------------|
| iterios de B                         | lúsqueo                    | Ja                        |                                                      |                                             |                              |                        |                            |                                                                |
| ) Asiento Contable                   | <ul> <li>Ajuste</li> </ul> |                           |                                                      |                                             |                              |                        |                            | Búsgueda Avanzada                                              |
| ercicio Fiscal                       |                            | 2022                      |                                                      | ~                                           |                              |                        |                            |                                                                |
| oceso Fuente                         |                            | Seleccione                |                                                      | ~                                           |                              |                        |                            |                                                                |
| tado                                 |                            | Seleccione                |                                                      | ~                                           |                              |                        |                            |                                                                |
| io                                   |                            | Desde 55660               | Hasta                                                |                                             | Tipo Movimiento              | Selecc                 | ione                       |                                                                |
|                                      |                            |                           |                                                      |                                             | Id                           |                        |                            |                                                                |
| ntable                               | ogo                        |                           |                                                      | Buscar                                      |                              |                        |                            |                                                                |
| Id<br>37788548                       | Folio<br>55661             | Proceso Fuente            | Tipo Movimiento                                      | Título<br>NC disponibilida<br>OC-1075337-32 | d CP 6133<br>99-5E22 1635002 | Monto (CLP)<br>-17.850 | Estado Ac<br>Aprobado Tra  | ciones<br>ualizar Asiento Contable<br>Insaccional<br>Intar DTE |
| uscar <u>Cancel</u>                  | ar <u>Limpiar</u>          | Exportar Excel            |                                                      |                                             |                              |                        |                            | 1 Signiente sa                                                 |
| 37788547                             | 55660                      | Terorería                 | Financiaro                                           | Ajuste automat                              | ico por Nota de              | 0                      | Aprobado Tra               | star DTE<br>ualizar Asiento Contable                           |
| 3//8854/                             | 55060                      | lesoreria                 | Financiero                                           | Credito Nro 15                              |                              | U                      | Aprobado <u>Ira</u><br>Vis | ualizar Proceso Fuente                                         |
| siento Cont<br>Fítulo<br>Descripción | table                      | Ajuste autor              | iatico por Nota de Credi<br>Natico por Nota de Credi | to Nro 15<br>ito Nro 15                     |                              |                        |                            |                                                                |
| lipo de Movimier                     | ito                        | Financiero ~              | ]                                                    |                                             |                              | Ver Histor             | rial de Ajustes            |                                                                |
| 1 Propio Cont                        | abilidad                   | 00 - No Ap                | lica                                                 |                                             |                              |                        |                            |                                                                |
| Código                               |                            | No                        | ombre Cuenta Conta                                   | able                                        |                              | Monto Debe (CLP        | ) Monto Haber (CLP         | Acciones                                                       |
| 11498                                | Deu                        | dores por Gastos Pagado   | s en Exceso                                          |                                             |                              | 17.850                 | 0                          | Auxiliar Financiero                                            |
| 21522                                | Cue                        | ntas por Pagar - Bienes y | Servicios de Consumo                                 | D                                           |                              | -17,850                | 0                          | Auxiliar Financiero                                            |
|                                      |                            |                           |                                                      |                                             | TOTAL (CLP)                  | 0                      | 0                          |                                                                |

Al seleccionar el link "*Auxiliar Financiero*" de la cuenta contable 114.98 se visualiza el documento Anticipo de Fondo generado por Tesorería.

| Auxiliar Financiero             |                                               |                        |             |        |                           |                            |
|---------------------------------|-----------------------------------------------|------------------------|-------------|--------|---------------------------|----------------------------|
| Código Cuenta Contable          | 11498                                         |                        |             |        |                           |                            |
| Nombre Cuenta Contable          | Deudores por Gastos Pagados                   | en Exceso              |             |        |                           |                            |
| Monto Total (CLP)               |                                               |                        | 17,850      |        |                           |                            |
| Principal 1                     |                                               |                        |             |        |                           |                            |
| Principal                       | 76372886-2 INGENIERIA Y SE                    | RVICIOS COFRE LIMITADA |             |        |                           | Buscar                     |
| Fecha Tipo<br>Documento Documer | Número Compromiso<br>to Documento Relacionado | Monto Origen           | Monto (CLP) | Moneda | Descripción               | Accion                     |
| 04/01/2023 🖾 Factura            | 732                                           | 17.850                 | 17.850      | CLP    | Cartera Financiera Exceso | Fecha de Cum<br>Campos Var |

La nueva operación de ajuste también es reflejada en el Módulo de Tesorería, pudiendo ser consultada según la modalidad contable PPC que mantiene configurada la institución.

En caso de Nota de Crédito origen transaccional SGDTE, cumplida las validaciones se omite el paso 3, generando directamente el ajuste pago en exceso como se detalla en el paso 4.

**Paso 5.-** En el devengo del DTE Cedido, en vista actualizada del asiento contable, se reflejará la disminución del monto de la nota de crédito afectando al RUT Principal, por intermedio de la fecha de vencimiento. El Monto del RUT beneficiario (Cedido) no se verá afectado. *Devengo Ajustado* 

|                                         |                                              |                        |                                                                                                    |               |                                       | Vi                                  | isualizar Asiento C |
|-----------------------------------------|----------------------------------------------|------------------------|----------------------------------------------------------------------------------------------------|---------------|---------------------------------------|-------------------------------------|---------------------|
| s de Bús                                | Asiento Conta                                | able                   |                                                                                                    |               |                                       |                                     |                     |
| Contable 🔿 /                            | Título                                       |                        | FA / 732 / 76372886 / 1075963-7551-5E21 / INGENIERA Y                                                                       | SERVICIOS COF | RE LIMI                               |                                     |                     |
| uente                                   | Descripción                                  |                        | FA / 732 / 76372886 / 1075963-7551-5E21 / INGENIERA Y                                                                       | SERVICIOS COP | RE LIMI                               |                                     |                     |
|                                         | Tipo de Movimient                            | .0                     | Financiero 👻                                                                                                    |               |                                       |                                     |                     |
|                                         |                                              |                        |                                                                                                    |               |                                       |                                     |                     |
|                                         | 1 Propio Conta                               | abilidad               | 00 - No Aplica                                                                                                    |               |                                       |                                     |                     |
| de Catálogo                             | 1 Propio Conta<br>Código                     | abilidad               | 00 - No Aplica<br>Nombre Cuenta Contable                                                                                    | (             | Monto Debe (CLP) M                    | onto Haber (CLP)                    | ) Acciones          |
| de Catálogo                             | 1 Propio Conta<br>Código<br>5320601          | Abilidad<br>Mantenimi  | UU - No Aptica<br>Nombre Cuenta Contable<br>iento y Reparación de Edificaciones                                             |               | Monto Debe (CLP) M<br>12,357.498      | onto Haber (CLP)                    | ) Acciones          |
| de Catálogo<br><u>Cancelar</u> <u>L</u> | 1 Propio Conta<br>Código<br>5320601<br>21522 | Mantenimi<br>Cuentas p | 00 - No Aptica<br>Nombre Cuenta Contable<br>iento y Reparación de Edificaciones<br>or Pagar - Bienes y Servícios de Consumo |               | Monto Debe (CLP) M<br>12.357.498<br>0 | onto Haber (CLP)<br>0<br>12.357.498 | Acciones            |

| Auxiliar Financiero |  |     |                              |                             |                                 |
|---------------------|--|-----|------------------------------|-----------------------------|---------------------------------|
|                     |  |     |                              |                             |                                 |
|                     |  |     |                              |                             |                                 |
|                     |  |     |                              |                             |                                 |
|                     |  |     |                              |                             |                                 |
|                     |  |     | TADA                         | Fee                         | Buscar<br>has de Cumplimiento 🗙 |
|                     |  | Mon | Visualizar Fechas de Cumplir | nientos                     |                                 |
|                     |  |     | Tipo Documento               | Factura Afecta Electrónica  |                                 |
|                     |  |     | Número Documento             | 732                         |                                 |
|                     |  |     | Monto Documento (CLP)        |                             | 12.357.498                      |
|                     |  |     | Monto de Cumplimiento (CLP)  |                             | 12.357.498                      |
|                     |  |     | Beneficiario                 | 97030000-7 BANCO DEL ESTADO | DE CHILE                        |
|                     |  |     | Fecha Cumplimiento Mo        | onto (CLP)                  | Acciones                        |
| Cancelar            |  |     | 24/12/2022 4<br>24/12/2022 4 | 12.375.348<br>-17,850       |                                 |

*Importante:* A diferencia de los DTE sin cesión, en el caso de los DTE Cedidos pendientes de pago, no se permitirá realizar ajuste por Nota de Crédito mientras no concluya el proceso de pago automático.

En caso de origen SIGFE Transaccional, el DTE Cedido no se encontrará disponible para selección de Devengo en el registro de Nota de Crédito.

| Seneral Nota C                            |                                               |                                     | CAPITULO:           | 1620 Servicio o | te Salud Arica                              |
|-------------------------------------------|-----------------------------------------------|-------------------------------------|---------------------|-----------------|---------------------------------------------|
| Título Nota de Crédito<br>Electrónica     | Nota de Credito DTE con Factoring OP e        | estado Aceptada                     |                     |                 | Ver Actualizado<br>Ver Historial de Ajustes |
| Descripción Nota de Crédit<br>Electrónica | Nota de <u>Credite DIE</u> con Eacloring OP ( | estado Aceptada                     |                     |                 | Adjuntar Documento                          |
| Principal                                 | 80989400-2 AGENCIA DE VIAJES TURAVIO          | DN SPA                              |                     |                 | Buscar                                      |
| Devengo                                   |                                               |                                     |                     |                 |                                             |
|                                           |                                               |                                     |                     | Select          | Buscar<br>cionar Variacion Presupuestaria   |
| Selección Devengo                         | 5                                             |                                     |                     |                 |                                             |
| 1 Buscar Devenso                          |                                               |                                     |                     |                 |                                             |
| Proceso Devengo                           |                                               |                                     |                     |                 | Búsqueda Avanzada                           |
| Tipo de Documento                         | Seleccione                                    | <ul> <li>Folio Variación</li> </ul> | 1                   |                 |                                             |
| Nº de Documento                           | 200                                           | Concepto Pres                       | rupuertario         |                 | Buscar                                      |
| n de bocumento                            | 201                                           | Conceptorres                        | supuestario         |                 |                                             |
| Orden Pago Datos Generale                 | 5                                             |                                     |                     |                 |                                             |
| Numero Orden de Pago                      | 37788524-140393044                            | Estado                              | Aceptada            |                 |                                             |
| Fecha de Actualizacion                    | 04/01/2023 16:03:54                           | Moneda Presupuestaria               | CLP                 |                 |                                             |
| Fecha de Creación                         | 04/01/2023 15:58:57                           | Programa                            | 01                  |                 |                                             |
| Fecha envio                               | 04/01/2023 15:52:38                           |                                     |                     |                 |                                             |
| Datos Proveedor/Beneficiar                | io                                            |                                     |                     |                 |                                             |
| Rut Proveedor                             | 80.989.400-2                                  | Nombre Proveedor                    | AGENCIA DE VIAJES 1 | URAVION SPA     |                                             |
| Rut Beneficiario                          | 97.030.000-7                                  | Nombre Beneficiario                 | BANCO DEL ESTADO I  | E CHILE         |                                             |
| Tipo Calle                                | CALLE                                         | Nombre Calle Beneficiario           | Teatinos            |                 |                                             |
| Dirección Beneficiario                    | 28                                            | Comuna Beneficiario                 | SANTIAGO            |                 |                                             |
| email Beneficiario                        | conveniomarco@turavion.com                    | Telefono Beneficiario               |                     |                 |                                             |
| Banco                                     | BANCO ESTADO                                  | Tipo de Cuenta                      | CUENTA_CORRIENTE    |                 |                                             |
| Numero de Cuenta                          | 432318                                        |                                     |                     |                 |                                             |
| Datos del Documento                       |                                               |                                     |                     |                 |                                             |
| Tipo Documento                            | FACTURA_AFECTA1                               | Numero Documento                    | 201                 |                 |                                             |
| Monto Orden                               | 59500                                         | Fecha Emision                       | 16/12/2022 00:00:0  | )               |                                             |
| N° de Orden de Compra                     | 201                                           | Folio Devengo                       | 55662               |                 |                                             |
| Nota de Pedido                            |                                               | Fecha Aprobacion                    | 04/01/2023 15:58:5  |                 |                                             |
| Origen Gasto                              | 22 - BIENES Y SERVICIOS DE CONSUMO            | Catalogo Propio Contable            | 00 - No Aplica      |                 |                                             |
| Monto Documento                           | 59500                                         |                                     |                     |                 |                                             |

En caso de origen transaccional SGDTE, se impedirá el registro de la nota de crédito desplegando mensaje de advertencia.

"Devengo Original tiene traspaso de cartera en estado APROBADO para el documento XXX, principal XXXX-X".

# Anexo Validaciones en Cierre Periódico

## Validaciones en Cierre Periódico

## 1. Antecedentes

De acuerdo con lo establecido en RES. EXENTA N° 5.038 emitida por C.G.R., con fecha 30 de diciembre 2020, donde modifica plan de cuentas del sector público, incorporando cuenta contable 11903 Percepciones y Pagos en el Proceso de Pago Centralizado y de acuerdo con lo establecido en Oficio Nº E62369 / 2020, donde establece procedimiento para pago centralizado de facturas. Se incorporan validaciones con la finalidad de optimizar el control en cuentas contables relacionadas con Plataforma de Pago Centralizado.

## 2. Mantención

- 2.1. Se incorpora validación en el proceso de cierre periódico que verifica saldo de la cuenta contable 11903, con los siguientes alcances:
  - a) Al presionar botón ejecutar cierre, aplicativo verifica que la cuenta se encuentre con saldo cero para el periodo seleccionado.
  - b) En caso de saldo diferente de cero para periodos de enero a noviembre, esta verificación se gatilla como advertencia al usuario y no impide continuar con el proceso.
  - c) En caso de saldo diferente de cero para periodo Diciembre (Mes 12), esta verificación se gatilla como una <u>validación</u>, la cual impide el cierre del mes.

Mensaje de advertencia de la validación

Estimado Usuario/a: De acuerdo con las instrucciones entregadas por la C.G.R., la cuenta contable 11903 Percepciones y Pagos en el Proceso de Pago Centralizado, no debe presentar saldos por la operación de pago centralizado al cierre de mes. Por lo que se recomienda regularizar saldo de esta cuenta contable, previo a realizar el proceso de cierre mensual.

| Cierre y Apertura Periódico                                                                                                    |                                                                                                    |                                                                             |                                                                                 |
|----------------------------------------------------------------------------------------------------|----------------------------------------------------------------------------------------------------|-----------------------------------------------------------------------------|---------------------------------------------------------------------------------|
| Ejercicio: 2021 v Periodo: Diciembre v Cierre                                                                                                    |                                                                                                    |                                                                             | <u>Reglas de</u>                                                                |
| Global  Global  Glob |                                                                                                    |                                                                             |                                                                                 |
| Estimado Usuario/a: De acuerdo con las instruccio<br>Pagos en el Proceso de Pago Centralizado, no debe<br>mes. Por lo que se recomienda regularizar saldo de                                                                                                    | nes entregadas por la C.G.R., la<br>presentar saldos por la operaci<br>esta cuenta contable, previo a | i cuenta contable 119(<br>Iên de pago centraliz<br>a realizar el proceso de | Confirmar Acción<br>33 Percepciones y<br>cado al cierre de<br>e cierre mensual. |
|                                                                                                    |                                                                                                    |                                                                             | Cancelar                                                                        |

2.2 Se incorpora validación en el proceso de cierre periódico que verifica saldo de las

Cuentas por cobrar 115.05 y 115.09, con los siguientes alcances:

- d) Al presionar botón ejecutar cierre, aplicativo verifica que la(s) cuenta(s) se encuentre con saldo cero para el periodo seleccionado.
- e) En caso de saldo diferente de cero para el periodo seleccionado, aplicativo desplegara mensaje de confirmación de cierre, con opción de aceptar o cancelar la ejecución del proceso.

#### Mensaje de advertencia de la validación

"Estimado Usuario, la(s) cuenta(s) por cobrar 115.05 y/o 115.09 presentan saldo por \$xxx y \$ yyyy respectivamente. Verifique que el saldo NO se relacione con modalidad de Pago Centralizado de facturas electrónicas. ¿Desea continuar con el proceso de cierre periódico?"

| Cierre y Apertura Periódico                                                                                                    |                                                                                                    |
|----------------------------------------------------------------------------------------------------|----------------------------------------------------------------------------------------------------|
| Ejercicio: 2021 V Periodo: Noviembre V                                                                                                    | Re                                                                                                    |
| E Gobat                                                                                                    |                                                                                                    |
| 16 Ministerio de salud     1622 Servicio de Salud Antofagasta                                                                                                    |                                                                                                    |
|                                                                                                    | Confirmar Acción                                                                                                    |
| Estimado Usuario, la(s) cuenta(s) por cobrar 115.05 y/o<br>Verifique que el saldo NO se relacione con modalidad de<br>¿Desea continuar con el proceso de cierre peri³dico? | 115.09 presentan saldo por \$1.263.077.967 y \$0 respectivamente<br>Pago Centralizado de facturas electrÃ <sup>3</sup> nicas. |
|                                                                                                    | Aceptar Cancelar                                                                                                    |
| 1622006 Hospital de Mejilones                                                                                                    |                                                                                                    |
| 1622007 Centro Asistencial Norte     1622007 Centro Asistencial Norte     1622007 Centro Asistencial Norte                                                                 |                                                                                                    |

# Anexo Banco de Personas

## Banco de Personas - Instructivo Actualización Datos Financieros

El Banco de Personas SIGFE, es el repositorio común de identificación de personas naturales o jurídicas con que se relacionan los servicios públicos al contraer y reconocer derechos y obligaciones producto de sus eventos económicos. En ese ámbito, atendiendo lo descrito en el artículo 8° de ley N° 21.395 de Presupuestos del Sector Público para el año 2022, respecto a que la totalidad de los pagos a proveedores de bienes y servicios se deberán efectuar mediante transferencia electrónica de fondos, y considerando el Proceso de Pago Automático de facturas a proveedores; se hace relevante recordar la importancia y obligación por parte de las instituciones públicas de efectuar una correcta definición de los datos financieros en el Banco de Personas y su constante actualización ante cambios en estos datos por parte de los proveedores.

Por lo anterior, se refuerza aspecto a tener presente al momento de actualizar los datos financieros de los proveedores o beneficiarios:

#### Pasos:

 Para completar o modificar los datos financieros de proveedores o beneficiarios, se debe ir al menú Banco de Datos, opción Banco de Personas. Se desplegarán criterios transversales de búsqueda de personas.

| Galerona de Color           | Mesa de ayuda                   | Bienvenido usua_0802<br>miércoles, 15 de diciembre de 2021, 15:56                             |                                          |
|-----------------------------|---------------------------------|-----------------------------------------------------------------------------------------------|------------------------------------------|
|                             | servicedesk.sigreedipres.gob.ci | Direccion de Presupuestos - Direccion de Presupuestos V<br>Modificar Contraseña Cerrar Sesión |                                          |
| Requerimiento Compromiso I  | Devengo Contabilidad Tesoreria  | Procesos Funcionalidades<br>Técnicos Complementarias                                          |                                          |
| Bienvenido al Sistema de Ir | nformación para la Gestión Fina | nciera del Estado                                                                             | Banco de Personas 🔸<br>Banco de Bienes 🔸 |

| ] |
|---|
|   |
|   |
|   |
|   |

+ Se debe seleccionar los criterios de búsquedas deseados.

+ Desplegado el resultado deseado, dar acción *administrar relación* si la relación esta creada o crear *relación* si es que no está creada.

| Búsqu      | eda de Perso         | inas                                                            |                         |                      |                                     |                   |  |
|------------|----------------------|-----------------------------------------------------------------|-------------------------|----------------------|-------------------------------------|-------------------|--|
| Criterio   | s de Búsqueda        |                                                                 |                         |                      |                                     |                   |  |
| Clasificac | :ión (               | 🔿 Natural 💿 Jurídica                                            | ⊖ Genérica              | N° de Identificación | N° de Identificación 76.150.994-2   |                   |  |
| Estado     |                      | Activa                                                          |                         |                      |                                     |                   |  |
| Razón Soci | ial                  | MPRESA                                                          |                         |                      |                                     |                   |  |
| Nombre Fa  | antasia              |                                                                 |                         |                      |                                     |                   |  |
| Buscar     | Cancelar Limpiar     |                                                                 |                         |                      |                                     |                   |  |
| Uusear     | Carretar Elliptor    |                                                                 |                         |                      |                                     |                   |  |
| Resulta    | dos Encontrados      | h.                                                              |                         |                      |                                     |                   |  |
|            |                      |                                                                 |                         |                      |                                     | 1 Siguiente >>    |  |
|            | N° de Identificación | Razón Social                                                    |                         | Nombre Fantasía      | Acciones                            | T Digutente       |  |
|            | 76150994-2           | EMPRESA CESAR ANTON<br>SANDOVAL, AGRICOLA,<br>FORESTAL E.I.R.L. | IO ORTEGA<br>GANADERA Y | EDUARDO ALEJANDRO    | Modificar Administrar<br>Relaciones | <u>Visualizar</u> |  |

| Administrar Re       | laciones                     |                                    |                                                      |
|----------------------|------------------------------|------------------------------------|------------------------------------------------------|
| Datos Comunes        |                              |                                    |                                                      |
| N° de Identificación | 76150994-2                   |                                    |                                                      |
| Razon Social         | EMPRESA CESAR ANTONIO ORTEGZ |                                    |                                                      |
| Datos Institucional  | les                          |                                    |                                                      |
| Proveedor Agr        | egar Relaction               |                                    |                                                      |
| * Tipo de Relación   | Proveedor v                  | Proveedor asociado a convenio pago | Activa 🧹 Fecha ActivaciÃ <sup>3</sup> n 30/08/0018 🔯 |

| Búsqueda de Personas  Criterios de Búsqueda  Clasificación ONAtural OJurídica OGenérica N° de Identificación  Estado Activa  Razón Social EMPRESA Nombre Fantasía  Ruscar Cancelar Lingiar  Resultados Encontrados                                                                                                    |                        |                                         |                      | Construction and Construction of Con- |                   |  |  |  |  |
|----------------------------------------------------------------------------------------------------|------------------------|-----------------------------------------|----------------------|---------------------------------------|-------------------|--|--|--|--|
| Criterios de Búsqueda                                                                                                    | Búsqueda de Personas   |                                         |                      |                                       |                   |  |  |  |  |
| Clasificación       Natural       Juridica       Genérica         Estado       Activa       76.670.173-6         Razón Social       EMPRESA       9000000000000000000000000000000000000                                                                                                    | Criterios de Búsqu     | ueda                                    |                      |                                       |                   |  |  |  |  |
| Estado Cancelar Limpiar  Resultados Encontrados                                                                                                    | Clasificación          | ONatural Ogenérica                      | N° de Identificación | 76.670.173-6                          |                   |  |  |  |  |
| Razón Social       EMPRESA         Nombre Fantasía                                                                                                    | Estado                 | Activa                                  |                      |                                       |                   |  |  |  |  |
| Nombre Fantasia       Implan         Buscar Cancelar Limpiar       Resultados Encontrados         Resultados Encontrados       1 Siguiente >>         Nº de Identificación       Razón Social       Nombre Fantasía       Acciones         76670173-6       EMPRESAAY V SERVICIOS INTEGRALES DE S       Modificar Crear Relación Visualizar | Razón Social           | EMPRESA                                 |                      |                                       |                   |  |  |  |  |
| Buscar       Cancelar       Limpiar         Resultados Encontrados         1. Siguiente >>         Nº de Identificación       Razón Social       Nombre Fantasía       Acciones         76670173-6       EMPRESAA Y V SERVICIOS INTEGRALES DE S       Modificar Crear Relación Visualizar                                                   | Nombre Fantasia        |                                         |                      |                                       |                   |  |  |  |  |
| N° de Identificación         Razón Social         Nombre Fantasía         Acciones           76670173-6         EMPRESA A Y V SERVICIOS INTEGRALES DE S         Modificar Crear Relación Visualizar                                                                                                    | Buscar Cancelar Limpia | ar<br>trados                            |                      |                                       |                   |  |  |  |  |
| N° de Identificación Razón Social Nombre Fantasía Acciones<br>76670173-6 EMPRESA A Y V SERVICIOS INTEGRALES DE S <u>Modificar Crear Relación Visualizar</u>                                                                                                    |                        |                                         |                      |                                       | 1 Siguiente >>    |  |  |  |  |
| 76670173-6 EMPRESA A Y V SERVICIOS INTEGRALES DE S Modificar Crear Relación Visualizar                                                                                                    | N° de Identif          | icación Razón Social No                 | ombre Fantasía       | Acciones                              |                   |  |  |  |  |
|                                                                                                    | 76670173-6             | EMPRESA A Y V SERVICIOS INTEGRALES DE S |                      | Modificar Crear Relación              | <u>Visualizar</u> |  |  |  |  |

| atos Co                                                                    | omunes            |                                                                             |                |                                           |             |              |                                     |                                  |                |                                    |                              |     |
|----------------------------------------------------------------------------|-------------------|-----------------------------------------------------------------------------|----------------|-------------------------------------------|-------------|--------------|-------------------------------------|----------------------------------|----------------|------------------------------------|------------------------------|-----|
| N° de Iden                                                                 | tificación        | 76670173-6                                                                  |                |                                           |             |              |                                     |                                  |                |                                    |                              |     |
| Razon Soci                                                                 | al                | EMPRESA A Y V                                                               | SERVICIOS INTE | EGRALES DE SEGUR                          | IDAD Y COMP | AÑIA LTDA    |                                     |                                  |                |                                    |                              |     |
| atos In                                                                    | stitucionales     |                                                                             |                |                                           |             |              |                                     |                                  |                |                                    |                              |     |
| Tipo de Rel                                                                | ación             | Seleccione                                                                  |                | ~                                         |             |              |                                     | Activa                           | e 🗹 🛛 Fec      | ha Activació                       | n                            | 120 |
| Datos de l                                                                 | Jbicación         |                                                                             |                |                                           |             |              |                                     |                                  |                |                                    |                              |     |
| País                                                                       | Región            | Provincia                                                                   | Ciudad         | Comuna                                    | Código      | Nombre       | Número                              | Departamento                     | Dirección      | Por<br>Defecto                     | Acciones                     |     |
|                                                                            |                   | 1100 milena                                                                 | Ciddud         |                                           | Postal      | Calle        |                                     |                                  |                |                                    |                              |     |
| gregar Ubic                                                                | ación             | Trovincia                                                                   |                |                                           | Postal      | Calle        |                                     |                                  |                |                                    |                              |     |
| gregar Ubic<br>Datos Fina                                                  | ación<br>ancieros |                                                                             |                |                                           | Postal      | Calle        |                                     |                                  |                |                                    |                              |     |
| gregar Ubic<br>Datos Fina                                                  | ación<br>ancieros | * Medio de Cobro                                                            |                | Seleccione.                               | Postal      | v ⊂          | Entidad Fir                         | nanciera                         | Selec          | ccione                             | ×                            |     |
| gregar Ubic<br>Datos Fina<br>Via de Cobr                                   | ación<br>ancieros | * Medio de Cobro<br>Tipo Medio de Co                                        | obro           | Seleccione.                               | Postal      | ► 2010       | Entidad Fin                         | nanciera<br>anciero              | Selec          | ccione                             | ~                            |     |
| gregar Ubic<br>Datos Fina<br>Via de Cobr                                   | ro                | * Medio de Cobro<br>Tipo Medio de Co<br>Sucursal                            | obro           | Seleccione.<br>Seleccione.                | Postal      | ∨ v          | Entidad Fin                         | nanciera<br>anciero              | Selec          | ccione                             | × ]                          |     |
| Agregar Ubic<br>Datos Finz<br>Via de Cobr                                  | re                | * Medio de Cobro<br>Tipo Medio de Co<br>Sucursal<br>Banco                   | obro           | Seleccione.<br>Seleccione.<br>Seleccione. | Postal      | V<br>No Cuen | Entidad Fir<br>Sector Fina<br>ta Ti | nanciera<br>anciero<br>po Cuenta | Selec          | Por<br>Defecto                     | Acciones                     |     |
| gregar Ubic<br>Datos Finz<br>Via de Cobr<br>Cuentas                        | ro                | * Medio de Cobro<br>Tipo Medio de Co<br>Sucursal<br>Banco<br>Agregar Cuenta | obro           | Seleccione.                               | Postat      | V<br>No Cuen | Entidad Fin<br>Sector Fin<br>ta Ti  | nanciera<br>anciero<br>po Cuenta | Selec<br>Selec | ccione<br>ccione<br>Por<br>Defecto | Acciones                     |     |
| gregar Ubio<br>Datos Finz<br>Via de Cobr<br>Cuentas<br>Datos Con           | re<br>tacto       | * Medio de Cobro<br>Tipo Medio de Co<br>Sucursal<br>Banco<br>Agregar Cuenta | sbro           | Seleccione.<br>Seleccione.<br>Seleccione. | Postal      | V<br>No Cuen | Entidad Fir<br>Sector Fin<br>ta Ti  | nanciera<br>anciero<br>po Cuenta | Selec          | Por Defecto                        | <ul> <li>Acciones</li> </ul> |     |
| gregar Ubio<br>Datos Finz<br>Via de Cobr<br>Cuentas<br>Datos Con<br>Nombre | ro<br>tacto       | * Medio de Cobro<br>Tipo Medio de Co<br>Sucursal<br>Banco<br>Agregar Cuenta | abro           | Seleccione.<br>Seleccione.<br>Succome     | Postat      | V<br>No Cuen | Entidad Fir<br>Sector Fin<br>ta Ti  | nanciera<br>anciero<br>po Cuenta | Selec<br>Selec | Por<br>Defecto                     | <ul> <li>Acciones</li> </ul> |     |

+ Para el Rut seleccionado, se deberá definir el tipo de relación que tendrá el RUT persona natural o Jurídica con la institución. Pudiendo ser Cliente, *Proveedor, Beneficiario* o Banco.

Para efecto del proceso de pago automático, debería ser "Proveedor" o "Beneficiario", este último en caso de factoring.

| Datos Co                   | munes             |                                      |               |                 |                  |                 |            |              |           |                |          |    |
|----------------------------|-------------------|--------------------------------------|---------------|-----------------|------------------|-----------------|------------|--------------|-----------|----------------|----------|----|
| N° de Ident                | tificación        | 76670173-6                           |               |                 |                  |                 |            |              |           |                |          |    |
| Razon Socia                | al                | EMPRESA A Y V                        | SERVICIOS INT | EGRALES DE SEGU | JRIDAD Y COMP    | AÑIA LTDA       |            |              |           |                |          |    |
| Datos Ins                  | stitucionale      | s                                    |               |                 |                  |                 |            |              |           |                |          |    |
| • Tipo de Rel              | ación             | Seleccione                           |               | ~               |                  |                 |            | Activa       | Fec       | na ActivaciÃ   | 'n       | Ľ. |
| Datos de U                 | Ibicación         | Cliente<br>Proveedor<br>Beneficiario |               | _               |                  |                 |            |              |           |                |          |    |
| País                       | Región            | Provincia                            | Ciudad        | Comuna          | Código<br>Postal | Nombre<br>Calle | Número     | Departamento | Dirección | Por<br>Defecto | Acciones |    |
| Agregar Ubic<br>Datos Fina | ación<br>Incieros | " Medio de Cobro                     |               | Seleccion       | e                | ~               | Entidad Fi | inanciera    | Selec     | cione          | ×        |    |
| " Via de Cobr              | 0                 | Tipo Medio de Co<br>Sucursal         | obro          | Seleccion       | e                | ~               | Sector Fin | anciero      | Selec     | cione          | ~        |    |
| Cuentas                    |                   | Banco                                |               | s               | ucursal          | No Cuen         | ita Ti     | ipo Cuenta   | Activa    | Por<br>Defecto | Acciones |    |
|                            |                   | Agregar Cuenta                       | ))            |                 |                  |                 |            |              |           |                |          |    |

| Crear Relación       |                                                                                          |
|----------------------|------------------------------------------------------------------------------------------|
| Datos Comunes        |                                                                                          |
| N° de Identificación | 76670173-6                                                                               |
| Razon Social         | EMPRESA A Y V SERVICIOS INTEGRALES DE SEGURIDAD Y COMPAÑIA LIDA                          |
| Datos Institucionale | 25                                                                                       |
| * Tipo de Relación   | Proveedor 🔰 Proveedor asociado a convenio pago 🔄 Activa 🗹 Fecha ActivaciÃ <sup>3</sup> n |
|                      |                                                                                          |

 Se selecciona proveedor y se procede a definir sus datos financieros específicos con los que operara en la institución. Si ya está creada la relación proveedor o beneficiario y no tiene datos financieros, estos deben definirse de la misma forma.

| atos Comunes         |                         |                       |                               |                    |                    |                     |          |
|----------------------|-------------------------|-----------------------|-------------------------------|--------------------|--------------------|---------------------|----------|
| N° de Identificación | 76670173-6              |                       |                               |                    |                    |                     |          |
| Razon Social         | EMPRESA A Y V SERVICIOS | S INTEGRALES DE SEGUR | IDAD Y COMPAÑIA LTDA          |                    |                    |                     |          |
| atos Institucior     | nales                   |                       |                               |                    |                    |                     |          |
| Tipo de Relación     | Proveedor               | ~                     | Proveedor asociae             | do a convenio pago | 🗌 Activa 🔽         | Fecha ActivaciÃ3    | n [      |
| Datos de Ubicación   |                         |                       |                               |                    |                    |                     |          |
| aís Regió            | n Provincia Ciuda       | d Comuna              | Código Nombre<br>Postal Calle | Número De          | epartamento Direcc | tión Por<br>Defecto | Acciones |
| gregar Ubicación     |                         |                       |                               |                    |                    |                     |          |
| Datos Financieros    |                         |                       |                               |                    |                    |                     |          |
|                      | * Medio de Pago         | Seleccione.           |                               | Entidad Financ     | tiera S            | Seleccione          | ~        |
| Via de Pago          | Tipo Medio de Pago      | Seleccione.           | 👻                             | Sector Financi     | ero                | Seleccione          | ~        |
|                      | Sucursal                | Seleccione.           |                               |                    |                    |                     |          |
|                      |                         |                       |                               | nto Tino           | Cuenta Activ       | Por                 | Acciones |
| Cuentas              | Banco                   | Sue                   | cursat No Cue                 | inta Tipo i        |                    | Defecto             |          |

 Seleccionar medio de pago Transferencia electrónica de Fondos, entidad financiera y tipo medio de pago que son datos obligatorios. Se recomienda Transferencia Electrónica de Fondos y en entidad financiera Banco Estado.

|                                                           | 'n       | 76670173-6                                              |               |                                     |                                           |                                                                                                    |                                       |                                 |           |                |                |
|-----------------------------------------------------------|----------|---------------------------------------------------------|---------------|-------------------------------------|-------------------------------------------|----------------------------------------------------------------------------------------------------|---------------------------------------|---------------------------------|-----------|----------------|----------------|
| azon Social                                               |          | EMPRESA A Y V                                           | SERVICIOS INT | EGRALES DE SEG                      | URIDAD Y COMP                             | AÑIA LTDA                                                                                                    |                                       |                                 |           |                |                |
| tos Institu                                               | cionales |                                                         |               |                                     |                                           |                                                                                                    |                                       |                                 |           |                |                |
| po de Relación                                            |          | Proveedor                                               |               | ~                                   | Prov                                      | eedor asociado                                                                                                    | a convenio p                          | ago 🗌 Activa                    | Fec       | ha ActivaciÃ   | <sup>3</sup> n |
| atos de Ubicació                                          | in       |                                                         |               |                                     |                                           |                                                                                                    |                                       |                                 |           |                |                |
| ís F                                                      | egión    | Provincia                                               | Ciudad        | Comuna                              | Código<br>Postal                          | Nombre<br>Calle                                                                                                    | Número                                | Departamento                    | Dirección | Por<br>Defecto | Acciones       |
|                                                           |          |                                                         |               |                                     |                                           |                                                                                                    |                                       |                                 |           |                |                |
| egar Ubicación                                            |          |                                                         |               |                                     |                                           | - and produce -                                                                                                    |                                       |                                 |           |                |                |
| ega <u>r Ubicación</u><br>Jatos Financiero                |          | 4                                                       |               |                                     |                                           | and the second second s |                                       |                                 |           |                |                |
| egar Ubicación<br>atos Financiero                         | i -      | * Medio de Pago                                         |               | Transfere                           | encia Electrónica                         | a de 🗸                                                                                                    | * Entidad Fir                         | anciera                         | Selec     | ccione         | ~              |
| regar Ubicación<br>Datos Financiero<br>a de Pago          |          | * Medio de Pago<br>Tipo Medio de P                      | 'ago          | Transfere<br>Seleccior              | encia Electrónica                         | a dı 🗸                                                                                                    | * Entidad Fir<br>Sector Fina          | ianciera<br>inciero             | Selec     | cione          | ×<br>×         |
| regar Ubicación<br>Datos Financiero<br>ia de Pago         |          | * Medio de Pago<br>Tipo Medio de P<br>Sucursal          | 'ago          | Transfere<br>Seleccion<br>Seleccion | encia Electrónica<br>ne                   | a dt 🗸                                                                                                    | * Entidad Fir<br>Sector Fina          | anciera<br>Inciero              | Selec     | ccione         | v<br>v         |
| re <u>gar Ubicación</u><br>Datos Financiero<br>ia de Pago |          | * Medio de Pago<br>Tipo Medio de P<br>Sucursal<br>Banco | 'ago          | Transfere<br>Seleccion<br>Seleccion | encia Electrónica<br>ie<br>ie<br>Sucursal | a dı 🗸                                                                                                    | * Entidad Fir<br>Sector Fin:<br>ta Ti | anciera<br>anciero<br>po Cuenta | Selec     | ccione         | Acciones       |

- Completar datos específicos de Banco, N° cuenta y Tipo de cuenta, donde serán traspasados los fondos al proveedor por pago de facturas. *IMPORTANTE* los datos ingresados deben ser los correctos.
- Definir condición de Activa y Por defecto. Al definir esta condición, a ese Banco, N° de cuenta y tipo de cuenta serán traspasados los fondos efectuados por el proceso de pago automático o los que efectué la institución directamente.

| Datos Financieros  |                      |                          |                   |                    |        |                |                                |
|--------------------|----------------------|--------------------------|-------------------|--------------------|--------|----------------|--------------------------------|
|                    | * Medio de Pago      | Transferencia Electrónic | a de ✓ * Entidad  | Financiera         | BANCO  | ) ESTADO       | ~                              |
| * Via de Pago      | * Tipo Medio de Pago | Abono en Cuenta Corrier  | nte 🗸 Sector F    | Financiero         | Selecc | zione          | ~                              |
|                    | Sucursal             | Seleccione               | ~                 |                    |        |                |                                |
|                    | Banco                | Sucursal                 | No Cuenta         | Tipo Cuenta        | Activa | Por<br>Defecto | Acciones                       |
| * Cuentas          | BANCO DE CHILE       | ~                        | 98678989-9        | Cuenta Corriente 🗸 | / 🔽    |                | <u>Guardar</u> <u>Cancelar</u> |
|                    | Agregar Cuenta       |                          |                   |                    |        |                |                                |
| Datos Contacto     |                      |                          |                   |                    |        |                |                                |
| Nombre             |                      | Cargo                    |                   |                    |        |                |                                |
| Correo Electrónico |                      |                          |                   |                    |        |                |                                |
| Teléfonos          | Código País          | Código Área              | Número Telefónico | Тіро               |        | Por<br>Defecto | Acciones                       |
|                    | Agregar Telefono     |                          |                   |                    |        |                |                                |
| Datos Adicionales  |                      |                          |                   |                    |        |                |                                |
| Pagina Web         |                      |                          |                   |                    |        |                |                                |
| Crear Relación     |                      |                          |                   |                    |        |                |                                |
| Cancelar Limpiar   |                      |                          |                   |                    |        |                |                                |

+ Para finalizar dar opción "crear relación"

|                                   | * Medio de Pago      | Transferencia Electró | nica de 🗸 🔭 * Entida | ad Financiera    | BANCO E  | STADO                | ~                 |
|-----------------------------------|----------------------|-----------------------|----------------------|------------------|----------|----------------------|-------------------|
| Via de Pago                       | * Tipo Medio de Pago | Abono en Cuenta Cor   | riente 🗸 Secto       | r Financiero     | Seleccio | ne                   | ~                 |
|                                   | Sucursal             | Seleccione            | ~                    |                  |          |                      |                   |
|                                   | Banco                | Sucursal              | No Cuenta            | Tipo Cuenta      | Activa   | Por<br>Defecto Accio | nes               |
| Cuentas                           | BANCO DE CHILE       | ~                     | 98678989-9           | Cuenta Corriente | / 🗹      | Guarda               | ar <u>Cancela</u> |
|                                   | Agregar Cuenta       |                       |                      |                  |          |                      |                   |
| Datos Contacto                    |                      |                       |                      |                  |          |                      |                   |
| Nombre                            |                      | Cargo                 |                      |                  |          |                      |                   |
| Correo Electrónico                |                      |                       |                      |                  |          |                      |                   |
| Teléfonos                         | Código País          | Código Área           | Número Telefónico    | Тіро             | 1        | Por<br>Defecto Accio | nes               |
|                                   | Agregar Telefono     |                       |                      |                  |          |                      |                   |
| atos Adicionales                  |                      |                       |                      |                  |          |                      |                   |
| Pagina Web                        |                      |                       |                      |                  |          |                      |                   |
|                                   |                      |                       |                      |                  |          |                      |                   |
| Crear Relación<br>ancelar Limpiar |                      |                       |                      |                  |          |                      |                   |
|                                   |                      |                       |                      |                  |          |                      |                   |
|                                   |                      |                       |                      |                  |          |                      |                   |

|   | 0       | elacion Creada con éxito               |
|---|---------|----------------------------------------|
|   | Termina | transacción Ir a la bandeja de entrada |
| - |         |                                        |

- + En caso de querer crear un Beneficiario, aplican los mismos pasos y opciones.
- + Se mantiene la misma operatividad para el resto de funcionalidad actualmente definida.

# Anexo Reporte Aporte Fiscal – Detalle Ordenes de Pago

## Reportabilidad Aporte Fiscal – Detalle Ordenes de Pago

## Antecedentes

En materia de mejoras a la Reportabilidad SIGFE 2.0, y en línea con el proceso de pagos automáticos y la oportuna entrega de información, se hace necesario incorporar el reporte de Aporte Fiscal con Órdenes de pago para uso institucional.

El reporte Aporte Fiscal relaciona la programación de pago mensual de Documento Tributario Electrónicos (DTE), mediante el devengo de ingreso automático que se crea y ajusta en instituciones que por configuración de la plataforma de pago automático mantienen modalidad de pago **Compensación y/o Pago Indirecto**, caso este último referente a los Servicios de Salud. El reporte de Aporte Fiscal se complementa además con una vista del Detalle Ordenes de Pago de los DTE que se pagan durante dicho mes.

A continuación, se describen las características del reporte:

#### Características del Reporte

1. La ruta para acceder al reporte Aporte Fiscal es: Reportabilidad -> Reportabilidad Contable -> Aporte Fiscal con Órdenes de Pago.

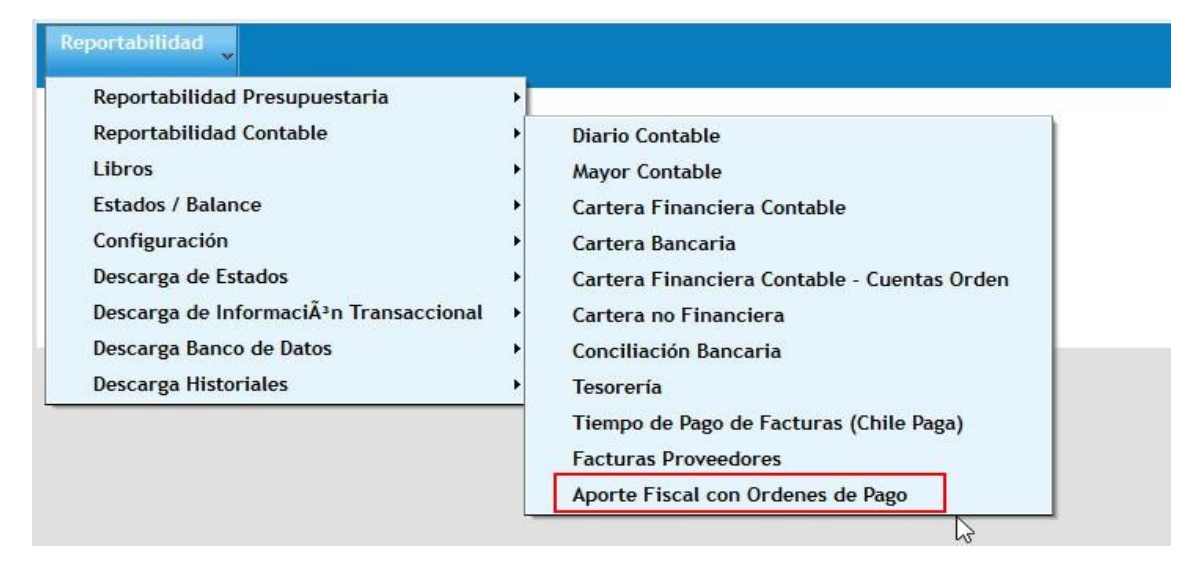

2. El reporte considera los siguientes criterios de búsqueda:

| Criterio de Búsqueda    | Descripción                                                                                                    |
|-------------------------|----------------------------------------------------------------------------------------------------|
| Ejercicio               | Obligatorio con opción de seleccionar años previos.                                                                                 |
| Mes                     | Obligatorio, permite solo un mes (periodo).                                                                                         |
| Cobertura               | Obligatorio, se puede seleccionar solo un área transaccional de la institución, caso institución con un área selección por defecto. |
| Programa Presupuestario | Opcional con posibilidad de seleccionar más de un programa.                                                                         |

| Aporte Fiscal  |                                        |               |                         |            |        |
|----------------|----------------------------------------|---------------|-------------------------|------------|--------|
| * Ejercicio    | 2022 🗸                                 |               | * Mes                   | Seleccione | ~      |
| * Cobertura    | 0816001 Unidad de Analisis Financiero; | <u>Buscar</u> | Programa Presupuestario |            | Buscar |
| Buscar Limpiar |                                        |               |                         |            |        |

3. Establecido los parámetros de búsqueda, al presionar aceptar se desplegará reporte en pantalla considerando los datos seleccionados en los criterios de búsqueda incorporando la fecha y hora en que el reporte ha sido generado.

| Geberrar<br>Geberrar<br>Gebera |                               |                     |                      |                      | Detalle Órdenes de Pago |                      |                           |                                          |                       |                            |                                   |
|----------------------------------------------------------------------------------------------------|-------------------------------|---------------------|----------------------|----------------------|-------------------------|----------------------|---------------------------|------------------------------------------|-----------------------|----------------------------|-----------------------------------|
|                                                                                                    |                               |                     |                      |                      |                         |                      | Del                       | talle Órdenes de Pa                      | 92                    |                            |                                   |
| Id                                                                                                    | Periodo                       | Partida             | Capitulo             | Programa             | Area                    | Catalogo             | <u>De</u><br>Estado       | talle Órdenes de Pa<br>Folio             | 02<br>Indirecto       | Тіро                       | Periodo Cre                       |
| ld<br>113933                                                                                                    | Periodo<br>2022-02            | Partida<br>08       | Capitulo<br>16       | Programa<br>01       | Area<br>001             | Catalogo<br>00       | Del<br>Estado<br>OK       | talle Órdenes de Pa<br>Folio<br>44       | Indirecto             | Tipo<br>Creacion           | Periodo Cre<br>2022-02            |
| ld<br>113933<br>114639                                                                                                    | Periodo<br>2022-02<br>2022-02 | Partida<br>08<br>08 | Capitulo<br>16<br>16 | Programa<br>01<br>01 | Area<br>001<br>001      | Catalogo<br>00<br>00 | Del<br>Estado<br>OK<br>OK | talle Órdenes de Pa<br>Folio<br>44<br>64 | Indirecto<br>No<br>No | Tipo<br>Creacion<br>Ajuste | Periodo Cre<br>2022-02<br>2022-02 |

4. En la sección inferior, se despliega la grilla de resultado con múltiples columnas. El detalle de estas es el siguiente:

| Columna  | Descripción                                                                   |
|----------|-------------------------------------------------------------------------------|
| ID       | Numero único que identifica el registro de aporte fiscal.                     |
| Periodo  | Mes seleccionado en criterio de búsqueda.                                     |
|          | Código de la institución.                                                     |
| Capitulo | Código de la institución                                                      |
| Programa | Código del Programa Presupuestario institucional seleccionado.                |
| Área     | Área transaccional seleccionado en criterio de búsqueda.                      |
| Catalogo | Catalogo propio contable                                                      |
| Тіро     | Corresponde a la naturaleza de la operación de devengo de ingreso, pudiendo   |
|          | ser creación, ajuste y cierre.                                                |
| Estado   | Corresponde al estado del tipo de devengo de ingreso, con valores OK u Error. |
| Folio    | Del devengo de ingreso Aporte fiscal y de sus ajustes respectivos.            |

| Indirecto        | Se refiere al método contabilización definido en plataforma de pago<br>automático.<br>Verdadero: Contabilización del pago es contra Intermediación de Fondos |
|------------------|----------------------------------------------------------------------------------------------------|
|                  | NO: Contabilización del pago es contra compensación con Aporte Fiscal.                                                                                       |
| Periodo creación | Corresponde al Periodo de creación del tipo de devengo de ingreso.                                                                                           |
| Fecha creación   | Fecha calendario en que se realiza la creación o ajuste del devengo ingreso.                                                                                 |
| Monto            | Monto del devengo ingreso, ya sea creación, ajuste o cierre.                                                                                                 |

| Cobleme Aporte Fiscal<br>0816001 Unidad de Analis is Financiero<br>Febrero 2022<br>Programa Pres upuestario: Todos<br>miérodes 14 septiembre 2022 12:51:54 |                               |                     |                      |                      |             |                      |                    |                  |                       |                            |                                                                           |                                                                                                    |                                    |
|----------------------------------------------------------------------------------------------------|-------------------------------|---------------------|----------------------|----------------------|-------------|----------------------|--------------------|------------------|-----------------------|----------------------------|---------------------------------------------------------------------------|----------------------------------------------------------------------------------------------------|------------------------------------|
|                                                                                                    |                               |                     |                      |                      |             |                      |                    |                  |                       |                            |                                                                           |                                                                                                    |                                    |
|                                                                                                    |                               |                     |                      |                      |             |                      |                    |                  |                       |                            | Detalle Óro                                                               | denes de Pago                                                                                                    |                                    |
| ld                                                                                                    | Periodo                       | Partida             | Capitulo             | Programa             | Area        | Catalogo             | Estado             | Fdio             | Indirecto             | Tipo                       | Detaile Óro<br>Periodo Creación                                           | <del>lenes de Rago</del><br>Fecha Creación                                                                                 | Monto                              |
| ld<br>113933                                                                                                    | Periodo<br>2022-02            | Partida<br>08       | Capitulo             | Programa<br>01       | Area        | Catalogo<br>00       | Estado<br>OK       | Fdio<br>44       | Indirecto<br>No       | Tipo<br>Creacion           | Detalle Ôrc<br>Periodo Creación<br>2022-02                                | Fecha Creación<br>27/01/2022                                                                                               | Monto<br>3. 246. 32                |
| ld<br>1 13933<br>1 14839                                                                                                    | Periodo<br>2022-02<br>2022-02 | Partida<br>08<br>08 | Capitulo<br>16<br>16 | Programa<br>01<br>01 | Area<br>001 | Catalogo<br>co<br>co | Estado<br>OK<br>OK | Fdio<br>44<br>64 | Indirecto<br>No<br>No | Tipo<br>Creacion<br>Ajuste | Detaile Ór           Periodo Creación           2022-02           2022-02 | Jennes         de         Pago           Fecha         Creación         27/01/2022           31/01/2022         31/01/2022 | Monto<br>3. 246. 32<br>30. 431. 57 |

5. Para acceder a la vista del Detalle de Ordenes de Pago, se debe pinchar en el *link* contenido en el reporte Aporte Fiscal, ubicado sobre la grilla de resultados.

| eporta                 | bilidad                       | 6                   |                |                      |                    |                                                               |                                                                             |                                      |                 |                            |                                                                            |                                                                                   |                                      |
|------------------------|-------------------------------|---------------------|----------------|----------------------|--------------------|---------------------------------------------------------------|-----------------------------------------------------------------------------|--------------------------------------|-----------------|----------------------------|----------------------------------------------------------------------------|-----------------------------------------------------------------------------------|--------------------------------------|
| Datos                  | : actualizad                  | os el 14-0          | 9-2022 a       | las 12:50:           | 88 <b>6</b> 7      |                                                               |                                                                             |                                      |                 |                            |                                                                            |                                                                                   |                                      |
| *                      |                               |                     |                |                      |                    |                                                               |                                                                             |                                      |                 |                            | <b>-</b> 110% <b>-</b>                                                     | informe de búsq                                                                   | .Q. ▼ ◀                              |
| <b>a</b>               | Gobierno<br>de Chile          |                     |                |                      |                    | Apc<br>0816001 Unidad<br>Fe<br>Programa Pr<br>niércoles 14 se | orte Fiscal<br>d de Analisis<br>brero 2022<br>es upuestario<br>ptiembre 202 | Financiero<br>: Todos<br>22-12:51:54 | 4               |                            |                                                                            |                                                                                   |                                      |
|                        |                               |                     |                |                      |                    |                                                               |                                                                             |                                      |                 |                            | Detalle Óro                                                                | denes de Pago                                                                     |                                      |
| ld                     | Periodo                       | Partida             | Capitulo       | Programa             | Area               | Catalogo                                                      | Estado                                                                      | Fdio                                 | Indirecto       | Tipo                       | <u>Detalle Óro</u><br>Periodo Creación                                     | fenes de <u>Pago</u><br>Fecha Creación                                            | Monto                                |
| ld<br>113933           | Periodo                       | Partida<br>08       | Capitulo       | Programa<br>01       | Area<br>001        | Catalogo<br>co                                                | Estado<br>OK                                                                | Fdio<br>44                           | Indirecto<br>No | Tipo<br>Creacion           | Detalle Óro<br>Periodo Creación<br>2022-02                                 | denes de Pago<br>Fecha Creación<br>27/01/2022                                     | Monto<br>3. 246. 326                 |
| ld<br>113933<br>114839 | Periodo<br>2022-02<br>2022-02 | Partida<br>08<br>08 | Capitulo<br>16 | Programa<br>01<br>01 | Area<br>001<br>001 | Catalogo<br>co                                                | Estado<br>OK<br>OK                                                          | Fdio<br>44<br>64                     | No<br>No        | Tipo<br>Creacion<br>Ajuste | Detaile Óro           Periodo Creación           2022-02           2022-02 | Genes. de Pago           Fecha Creación           27/01/2022           31/01/2022 | Monto<br>3. 246. 326<br>30. 431. 576 |

6. Se abrirá una nueva pestaña en el navegador con el reporte Detalle Ordenes de Pago y desplegara los mismos datos de cabecera del reporte Aporte Fiscal, adicionalmente incorpora la fecha y hora en que el reporte ha sido generado.

|                                                                                                    |                                                          | miéroole                                                           | s 14 septiembre 2022 12                                            | 2:53:07                                       |                                                                    |                                                      |                                                                    |                                                                                        |                                                                                                    |                                                                                                  |
|----------------------------------------------------------------------------------------------------|----------------------------------------------------------|--------------------------------------------------------------------|--------------------------------------------------------------------|-----------------------------------------------|--------------------------------------------------------------------|------------------------------------------------------|--------------------------------------------------------------------|----------------------------------------------------------------------------------------|----------------------------------------------------------------------------------------------------|--------------------------------------------------------------------------------------------------|
|                                                                                                    |                                                          | Rut Proveedor                                                      | Rut Beneficiario                                                   |                                               | Fecha Creación                                                     | Monto Pago                                           | Fecha Pago                                                         |                                                                                        |                                                                                                    |                                                                                                  |
| 20255916-71559995                                                                                     | 113933                                                   | 96756680-2                                                         | 96756680-2                                                         | 119344                                        | 26/01/2022                                                         | 147.592                                              | 02/02/2022                                                         | FACTURA_AFECTA                                                                         | PAGO_INFORMADO_SIGFE                                                                                                 | DEPOSITO_ENVIADO                                                                                 |
|                                                                                                    |                                                          |                                                                    |                                                                    |                                               |                                                                    |                                                      |                                                                    |                                                                                        |                                                                                                    |                                                                                                  |
| 20255964-71559780                                                                                     | 115933                                                   | 96756680-2                                                         | 96756680-2                                                         | 119386                                        | 26/01/2022                                                         | 76.748                                               | 02/02/2022                                                         | FACTURA_AFECTA                                                                         | PAGO_INFORMADO_SIGFE                                                                                                 | DEPOSITO_ENVIADO                                                                                 |
| 20255964-71559780<br>20256222-71560259                                                                | 115933                                                   | 96756680-2<br>88983600-8                                           | 96756680-2<br>88983600-8                                           | 119386<br>1233976                             | 26/01/2022<br>26/01/2022                                           | 76.748                                               | 02/02/2022<br>01/02/2022                                           | FACTURA_AFECTA<br>FACTURA_AFECTA                                                       | PAGO_INFORMADO_SIGFE<br>PAGO_INFORMADO_SIGFE                                                                         | DEPOSITO_ENVIADO<br>DEPOSITO_ENVIADO                                                             |
| 20255964-71559780<br>20256222-71560259<br>20256361-71561331                                           | 113933<br>113933<br>115933                               | 96756680-2<br>88983600-8<br>96756430-3                             | 96756680-2<br>88983600-8<br>96756430-3                             | 119386<br>1233976<br>10434001                 | 26/01/2022<br>26/01/2022<br>26/01/2022                             | 76.748<br>221.281<br>337.309                         | 02/02/2022<br>01/02/2022<br>02/02/2022                             | FACTURA_AFECTA<br>FACTURA_AFECTA<br>FACTURA_AFECTA                                     | PAGO_INFORMADO_SIGFE<br>PAGO_INFORMADO_SIGFE<br>PAGO_INFORMADO_SIGFE                                                 | DEPOSITO_ENVIADO<br>DEPOSITO_ENVIADO<br>DEPOSITO_ENVIADO                                         |
| 20255964-71559780<br>20256222-71560259<br>20256361-71561331<br>20256367-71561339                      | 113933<br>115953<br>115953<br>115953                     | 96756680-2<br>88983600-8<br>96756430-3<br>76290051-3               | 96756680-2<br>88983600-8<br>96756430-3<br>76290051-3               | 119386<br>1233976<br>10434001<br>5414         | 26/01/2022<br>26/01/2022<br>26/01/2022<br>26/01/2022               | 76,748<br>221,281<br>337,309<br>448,374              | 02/02/2022<br>01/02/2022<br>02/02/2022<br>09/02/2022               | FACTURA_AFECTA<br>FACTURA_AFECTA<br>FACTURA_AFECTA<br>FACTURA_AFECTA                   | PAGO_INFORMADO_SIGFE<br>PAGO_INFORMADO_SIGFE<br>PAGO_INFORMADO_SIGFE<br>PAGO_INFORMADO_SIGFE                         | DEPOSITO_ENVIADO<br>DEPOSITO_ENVIADO<br>DEPOSITO_ENVIADO<br>DEPOSITO_ENVIADO<br>DEPOSITO_ENVIADO |
| 20255964-71559780<br>20256222-71560259<br>20256361-71561331<br>20256367-71561339<br>20256367-71561981 | 113933<br>115933<br>113933<br>113933<br>115953<br>113933 | 96756680-2<br>88983600-8<br>96756430-3<br>76290051-3<br>76290051-3 | 96756680-2<br>88983600-8<br>96756430-3<br>76290051-3<br>76290051-3 | 119386<br>1233976<br>10434001<br>5414<br>5415 | 26/01/2022<br>26/01/2022<br>26/01/2022<br>26/01/2022<br>26/01/2022 | 76.748<br>221.281<br>337.309<br>448.374<br>1.494.703 | 02/02/2022<br>01/02/2022<br>02/02/2022<br>09/02/2022<br>09/02/2022 | FACTURA_AFECTA<br>FACTURA_AFECTA<br>FACTURA_AFECTA<br>FACTURA_AFECTA<br>FACTURA_AFECTA | PAGO_INFORMADO_SIGFE<br>PAGO_INFORMADO_SIGFE<br>PAGO_INFORMADO_SIGFE<br>PAGO_INFORMADO_SIGFE<br>PAGO_INFORMADO_SIGFE | DEPOSITO_ENVIADO<br>DEPOSITO_ENVIADO<br>DEPOSITO_ENVIADO<br>DEPOSITO_ENVIADO<br>DEPOSITO_ENVIADO |

Los datos contenidos en la grilla de resultado son:

| Columna          | Descripción                                                               |  |  |  |
|------------------|---------------------------------------------------------------------------|--|--|--|
| N° Orden Pago    | Numero único asociado a un DTE asignado por flujo de pago.                |  |  |  |
| ID Aporte fiscal | Número de identificación del registro de aporte fiscal relacionado con la |  |  |  |
|                  | orden de pago.                                                            |  |  |  |
| Rut Proveedor    | Rut del principal emisor del Documento tributario electrónico.            |  |  |  |
| Rut Beneficiario | Rut del Beneficiario del Documento tributario electrónico.                |  |  |  |
| N° Documento     | Número del documento DTE.                                                 |  |  |  |
| Fecha Creación   | Fecha creación de la orden de pago en el flujo de pago automático.        |  |  |  |
| Monto Pago       | Monto pagado de la orden de pago.                                         |  |  |  |
| Fecha Pago       | Fecha calendario en que se ejecuta el pago automático.                    |  |  |  |
| Tipo Documento   | Naturaleza del documento tributario electrónico: Factura afecta, exenta,  |  |  |  |
|                  | etc.                                                                      |  |  |  |
| Estado PPC       | Estado de la OP, pudiendo ser PAGO INFORMADO SIGFE o REVERSADA.           |  |  |  |
| Estado TGR       | Estado de la OP según registro de TGR.                                    |  |  |  |

7. Ambas vistas del reporte cuentan con las opciones habituales en materia de usabilidad de los reportes, tales como, paginado, limpiar, Zoom, exportar etc.

| Reportabilidad 🖕                       |                                        |     |        |                    |   |
|----------------------------------------|----------------------------------------|-----|--------|--------------------|---|
| Datos actualizados el 14-09-2022 a las | 12:50:38 🚯                             |     |        |                    |   |
| ال 🗄                                   |                                        | - + | 110% 🔻 | informe de búsqu Q |   |
| Exportar                               |                                        |     |        |                    | ^ |
| Como Excel (paginado)                  | Aporte Fiscal                          |     |        |                    |   |
| Como Excel                             | 0816001 Unidad de Analis is Financiero |     |        |                    |   |
| Como PPTX                              | Febrero 2022                           |     |        |                    |   |
| Como 17 M                              | Programa Presupuestario: Todos         |     |        |                    |   |
|                                        | it is an in a paper so raise           |     |        |                    |   |

- Aquellas instituciones que por configuración en la Plataforma de pagos mantengan modalidad distinta de Compensación y/o Pago Indirecto, el reporte no presentaran datos.
- 9. Es importante consignar que la vista de Detalle de Ordenes mantiene cualidad de acumulativo, en el que se repetirán las Ordenes de Pago tantas veces como ajustes al aporte fiscal existan, en el siguiente ejemplo se intenta explicar el efecto.

## Tiempo 1 Creación de Aporte Fiscal

La vista de Aporte Fiscal contiene un primer detalle de tipo creación (ID XY) por monto de \$55, el cual es sustentado por un detalle de 3 Órdenes de Pago al momento de su creación.

|          |                 | Aporte Fi                  | Aporte Fiscal       |       |  |  |
|----------|-----------------|----------------------------|---------------------|-------|--|--|
|          | ID              | Тіро                       | Periodo             | Monto |  |  |
|          | ХҮ              | Creación                   | Abril               | 55    |  |  |
| <b>B</b> | De<br>ID Aporte | etalle de Order<br>Periodo | es de Pago<br>Orden | Monto |  |  |
| <i>v</i> | fiscal          |                            | de Pago             |       |  |  |
|          | XY              | Abril                      | 25                  | 10    |  |  |
|          | XY              | Abril                      | 27                  | 30    |  |  |
|          | XY              | Abril                      | 42                  | 15    |  |  |

#### Tiempo 2 Ajuste de Aporte Fiscal

A la vista de Aporte Fiscal se le sumara un segundo detalle de tipo ajuste, con un nuevo ID (XZ) por monto de \$5.

|    | Aport    | te Fiscal |       |
|----|----------|-----------|-------|
| ID | Тіро     | Periodo   | Monto |
| XY | Creación | Abril     | 55    |
| XZ | Ajuste   | Abril     | 5     |

En el detalle de Órdenes de Pago se incluirá bajo el mismo nuevo ID Aporte Fiscal de tipo ajuste (en este caso ID XZ), tanto las OP de la creación como de ajustes propiamente tal.

|                     | Detalle de C<br>Pago | Ordenes de       |       |
|---------------------|----------------------|------------------|-------|
| ID Aporte<br>fiscal | Periodo              | Orden de<br>Pago | Monto |
| XY                  | Abril                | 25               | 10    |
| XY                  | Abril                | 27               | 30    |
| XY                  | Abril                | 42               | 15    |
|                     |                      |                  |       |
| XZ                  | Abril                | 25               | 10    |
| XZ                  | Abril                | 27               | 30    |
| XZ                  | Abril                | 42               | 15    |
| XZ                  | Abril                | 50               | 2     |
| XZ                  | Abril                | 52               | 3     |

En conclusión, el ultimo ID Aporte Fiscal de la vista Detalle de Ordenes de Pago, contendrá la totalidad

# Anexo Reporte Consulta Cruce Carteras

## **Reporte Consulta Cruce de Carteras**

#### I.- Antecedentes

En materia de control y monitoreo asociados a la gestión de plataforma de pago automático, y con la finalidad de entregar herramientas a usuarios institucionales, para revisión de sus registros contables relacionados, se incluye consulta en Reportabilidad Institucional dominada "Cartera Saldos Pendientes", cuyo objetivo es exponer el listado de proveedores que presenten registros contables pendientes de pago tanto en cuentas de anticipo de fondos, como en cuentas por pagar de acreedores presupuestarios.

#### 2.- Operatoria

2.1 Se reordena menú de Reportabilidad Institucional, incorporando una nueva vista de menú que agrupa los reportes del ámbito Pago Automático. Los reportes que se despliegan a la fecha bajo esa agrupación son los siguiente:

- 1. Factura Proveedores
- 2. Aporte Fiscal con Órdenes de Pago
- 3. Consulta Cruce de Carteras Financieras.

| Reportabilidad | Reportes Pago<br>Automatizado          |
|----------------|----------------------------------------|
|                | Facturas Proveedores                   |
|                | Aporte Fiscal con Ordenes de Pago      |
|                | Consulta Cruce de Carteras Financieras |
|                | consulta crace de carteras rinancieras |

2.2 Se habilita nuevo reporte denominado consulta Cruce de Carteras Financiera

2.3 La consulta Cruce de Carteras Financiera contiene criterios de selección para ejecutar comparación de datos de cartera, según los siguientes criterios:

| Reportabilidad 🗸 | Reportes Pago<br>Automatizado |                    |      |   |
|------------------|-------------------------------|--------------------|------|---|
| Consulta Cru     | ice de Carteras Financieras   |                    |      |   |
| Criterios de Bús | queda                         |                    |      |   |
| Tipo de Reporte  | Carteras Saldo Pendiente      |                    |      |   |
| * Cobertura      | 1642 Servicio de Salud        | * Ejercicio Fiscal | 2022 | ~ |
| Buscar Limpiar   |                               |                    |      |   |

- Título: Consulta Cruce de Carteras Financieras
- Tipo de Reporte: Cartera Saldo Pendiente
- Ejercicio Fiscal: Reporte solo entrega información de carteras pendientes del ejercicio en curso.
- Cobertura: Permite selección de 1 o varias áreas transaccionales.

2.3 Al ejecutar la consulta Carteras Saldo Pendiente, el aplicativo realiza una verificación entre carteras financieras de anticipos y devengos presupuestarios determinando la existencia de coincidencias para su análisis institucional. Para lo anterior compara:

- 1. Cartera de las cuentas 215 Acreedores Presupuestarios pendiente de pago, de documentos con Órdenes de Pago.
- 2. Carteras de las cuentas 114 Anticipo de Fondos y sus desagregaciones (excluyéndose las cuentas contables 114.98 y 114.05) pendiente de cobro.
  - 2.1 El aplicativo al determinar coincidencia de RUT Principal con saldo diferente de \$0 para un Área Transaccional, expone la información en la grilla de datos con opción de exportar. En caso de no existir coincidencias no presenta datos.

| Columna             | Descripción                                                         |  |  |  |  |
|---------------------|---------------------------------------------------------------------|--|--|--|--|
| RUT Principal       | RUT del proveedor emisor del DTE o beneficiario del Anticipo de     |  |  |  |  |
|                     | Fondos, según corresponda.                                          |  |  |  |  |
| Cuenta Anticipo     | Código de cuenta contable del grupo 114 Anticipo de Fondos.         |  |  |  |  |
| Cuenta Acreedor     | Código de cuenta contable del grupo 215 Acreedores Presupuestarios. |  |  |  |  |
| Presupuestario      |                                                                     |  |  |  |  |
| Tipo de Documento   | Naturaleza del documento registrado el Folio de Transacción.        |  |  |  |  |
| Número de Documento | Número de documento registrado en el folio de transacción.          |  |  |  |  |
| Monto Actualizado   | Sumatoria del monto de la transacción original más o menos sus      |  |  |  |  |
|                     | ajustes, según corresponda.                                         |  |  |  |  |
| Monto Disponible    | Monto disponible para pago o cobro según, corresponda.              |  |  |  |  |
| Título              | Título registrado en el folio de transacción.                       |  |  |  |  |
| Área Transaccional  | Área donde fue registrada la transacción.                           |  |  |  |  |
| Folio               | Del devengo de gastos o del anticipo de fondos, según corresponda.  |  |  |  |  |

2.2 La grilla de datos de la consulta Carteras Saldo Pendiente, contiene los siguientes:

| Datos actualizados el 14-12-2                                              | .022 a la:         | s 17:47:58                           | Ð                                  |                     |                             |                     |                                                |                                         |                                 |       |
|----------------------------------------------------------------------------|--------------------|--------------------------------------|------------------------------------|---------------------|-----------------------------|---------------------|------------------------------------------------|-----------------------------------------|---------------------------------|-------|
| 5.                                                                         |                    |                                      | - +                                | 100% 🔻              | informe d                   | e búsqı Q           | • • •                                          | 📢 ┥ Págin                               | na 2 de 41                      |       |
| Principal                                                                  | Cuenta<br>Anticipo | Cuenta<br>Acreedor<br>Presupuestario | Tipo documento                     | Número<br>Documento | Monto<br>Actualizado        | Monto<br>Disponible |                                                | Titulo                                  | Área<br>Transaccional           | Folio |
| 9051480-2 BECTON DICKINSON DE CHILE                                        |                    | 21522                                | 0102 Factura Afecta<br>Electrónica | 175038              | \$ 417.370                  | \$ 417.370          | FA / 175038 / 59051480<br>DICKINSON DE CHILE   | / 1057491-6164-SEZ2 / BE                | CTON 1642003 Hospital           | 427   |
| 9051480-2 BECTON DICKINSON DE CHILE                                        |                    | 21522                                | 0102 Factura Afecta<br>Electrónica | 175067              | \$ 320.707                  | \$ 320.707          | FA / 175067 / 59051480<br>DICKINSON DE CHILE   | / 1057491-6937-SE22 / BE                | CTON 1642003 Hospital           | 430   |
| 9051480-2 BECTON DICKINSON DE CHILE                                        |                    | 21522                                | 0102 Faotura Afeota<br>Electrónica | 175082              | \$ 101.150                  | \$ 101.150          | FA / 175082 / 59051480<br>DICKINSON DE CHILE   | / 1499-3800-SE22 / BECTO                | 0N 1642002 H<br>T               | 260   |
| 9051480-2 BECTON DICKINSON DE CHILE                                        |                    | 21522                                | 0102 Factura Afecta<br>Electrónica | 175130              | \$ 297 <mark>.5</mark> 00   | \$ 297.500          | FA / 175130 / 59051480<br>DICKINSON DE CHILE   | / 1499-3845-SE22 / BECTO                | DN 1642002 Hospital del<br>T    | 261   |
| 9051480-2 BECTON DICKINSON DE CHILE                                        |                    | 21522                                | 0102 Factura Afecta<br>Electrónica | 175537              | \$ 573.188                  | \$ 573.188          | FA / 175537 / 59051480<br>DICKINSON DE CHILE   | / 1057491-7685-SE22 / BE                | CTON 1642003 Hospital           | 445   |
| 9051480-2 BECTON DICKINSON DE CHILE                                        |                    | 21522                                | 0102 Faotura Afeota<br>Electrónica | 175538              | \$ 1.757.432                | \$ 1.757.432        | FA / 175538 / 59051480<br>DICKINSON DE CHILE   | / 1057491-7685-SE22 / BE                | CTON 1642003 Hospital           | 445   |
| 9051480-2 BECTON DICKINSON DE CHILE                                        |                    | 21522                                | 0102 Factura Afecta<br>Electrónica | 175546              | \$ 727.172                  | \$ 727.172          | FA / 175546 / 59051480<br>DICKINSON DE CHILE   | / 1057491-6164-SE22 / BE                | CTON 1642003 Hospital           | 44    |
| 9051480-2 BECTON DICKINSON DE CHILE                                        |                    | 21522                                | 0102 Faotura Afeota<br>Electrónica | 175599              | \$ 365.637                  | \$ 365.637          | FA / 175599 / 59051480<br>DICKINSON DE CHILE   | / 1057491-7645-AG22 / BE                | ECTON 1642003 Hospital          | 44    |
| 9051480-2 BECTON DICKINSON DE CHILE                                        |                    | 21522                                | 0102 Faotura Afeota<br>Eleotrónica | 175626              | \$ 191.947                  | \$ 191.947          | FA / 175626 / 59051480<br>DICKINSON DE CHILE   | / 1499-4459-SE22 / BECTO                | DN 1642002 Hospital del         | 265   |
| 9051480-2 BECTON DICKINSON DE CHILE                                        |                    | 21522                                | 0102 Factura Afecta<br>Electrónica | 175828              | \$ 1.487.500                | \$ 1.487.500        | FA / 175828 / 59051480<br>DICKINSON DE CHILE   | / 1499-3845-SE22 / BECTO                | DN 1642002 Hospital del<br>T    | 276   |
| 9077290-9 NPRO MEDICAL CORPORATION<br>(AGENCIA EN CHILE)                   |                    | 21522                                | 0102 Faotura Afeota<br>Electrónica | 257651              | \$ 1.702 <mark>.3</mark> 55 | \$ 1.702.355        | FA / 257651 / 59077290<br>MEDICAL CORPORATION  | / 1499-1045-CM21 / NIPRO<br>(AGENCIA EN | 0 1642002 Hospital del          | 265   |
| 9077290-9 NIPRO MEDICAL CORPORATION<br>(AGENCIA EN CHILE)                  |                    | 21522                                | 0102 Factura Afecta<br>Electrónica | 262708              | \$ 103.530                  | \$ 103.530          | FA / 262708 / 59077290<br>CORPORATION (AGENCI) | / 621-67-SE21 / NIPRO MEI<br>A EN CH    | DICAL 1642002 Mospital del      | 265   |
| 9077290-9 NIPRO MEDICAL CORPORATION<br>AGENCIA EN CHILE)                   |                    | 21522                                | 0102 Factura Afecta<br>Electrónica | 262710              | \$ 397.020                  | \$ 397.020          | FA / 262710 / 59077290<br>MEDICAL CORPORATION  | / 1499-5517-CM21 / NIPRO<br>(AGENCIA EN | 0 1642002 Hospital del<br>T     | 270   |
| 9077290-9 NIPRO MEDICAL CORPORATION<br>(AGENCIA EN CHILE)                  |                    | 21522                                | 0102 Faotura Afeota<br>Electrónica | 262711              | \$ 607.900                  | \$ 607.900          | FA / 262711 / 59077290<br>MEDICAL CORPORATION  | / 1499-5483-CM21 / NIPRO<br>(AGENCIA EN | 0 1642002 Hospital del<br>Torax | 270   |
| 9077290-9 NIPRO MEDICAL CORPORATION<br>(AGENCIA EN CHILE)                  |                    | 21522                                | 0102 Factura Afecta<br>Electrónica | 265783              | \$ 132.994                  | \$ 132.994          | FA / 265783 / 59077290<br>MEDICAL CORPORATION  | / 1499-4327-SE22 / NIPRO<br>(AGENCIA EN | 1647007 Hospital del            | 2.62  |
| 9077290-9 NIPRO MEDICAL CORPORATION<br>AGENCIA EN CHILE)                   |                    | 21522                                | 0102 Faotura Afeota<br>Electrónica | 266662              | \$ 547.162                  | \$ 547.162          | FA / 266662 / 59077290<br>MEDICAL CORPORATION  | / 1499-3992-CM22 / NIPRO<br>(AGENCIA EN | 0 1642002 Hospital del          | 271   |
| 1608700-2 CENTRAL DE ABASTECIMIENTO<br>DEL SISTEMA NACIONAL DE SERVICIO DE | 1140101            |                                      | Anticipo de Fondos                 | 3042817             | \$ 68.880                   | \$ 68.880           | APERTURA ANUAL 2022                            | 1642001                                 | 1642001 Direction               |       |
| 1608700-2 CENTRAL DE ABASTECIMIENTO<br>DEL SISTEMA NACIONAL DE SERVICIO DE | 1140101            |                                      | Anticipo de Fondos                 | 3047693             | \$ 67.643                   | \$ 67.643           | APERTURA ANUAL 2022                            | 1642001                                 | 1642001 Direction               |       |
| 1608700-2 CENTRAL DE ABASTECIMIENTO<br>DEL SISTEMA NACIONAL DE SERVICIO DE | 1140305            |                                      | Anticipo de Fondos                 | 3016908             | \$ 98.934.214               | \$ 98.934.214       | APERTURA ANUAL 2022                            | 1642005                                 | 1642005 Hospital                | 4     |
| 1608700-2 CENTRAL DE ABASTECIMIENTO<br>DEL SISTEMA NACIONAL DE SERVICIO DE |                    | 21522                                | 0102 Factura Afecta<br>Electrónica | 5136093             | \$ 304,851                  | \$ 304.851          | FA / 5136093 / 61608700                        | 1-2 / /                                 | 1642005 Hospital                | 608   |
| 1608700-2 CENTRAL DE ABASTECIMIENTO<br>DEL SISTEMA NACIONAL DE SERVICIO DE |                    | 21522                                | 0102 Factura Afecta<br>Electrónica | 5136119             | \$ 424,264                  | \$ 424.264          | FA / 5136119 / 61608700                        | 0-2 / /                                 | 1642005 Hospital                | 611   |

Nota: En el contexto descrito en este informe, se proyectan futuras entregas que dicen relación con la habilitación de nuevos reportes que apoyen y faciliten el análisis de carteras financieras, como por ejemplo para aquellos DTE que han sido pagados.

# Anexo Reporte Consulta Carteras Saldadas

## **Reporte Consulta Carteras Saldadas**

## I.- Antecedentes

En materia de control y monitoreo asociados a la gestión de plataforma de pago automático, y con la finalidad de entregar herramientas a usuarios institucionales, para revisión de sus registros contables relacionados, se incluye consulta en Reportabilidad Institucional dominada "Reporte de Carteras Saldadas", cuyo objetivo es exponer el listado de proveedores que presenten registros contables en cuentas por pagar de acreedores presupuestarios que han sido compensados con cuentas de anticipo de fondos.

## 2.- Operatoria

2.1 En menú de Reportes Pago Automatizado, en la opción Consulta Cruce de Carteras Financieras, se habilita nuevo reporte denominado Carteras Saldadas.

2.2 La consulta Carteras Saldadas contiene criterios de selección para ejecutar comparación de datos de cartera, según los siguientes criterios:

- Tipo de Reporte: Carteras Saldadas
- Ejercicio Fiscal: Reporte entrega información de carteras saldadas a contar del ejercicio 2023.
- Cobertura: Permite selección de 1 o varias áreas transaccionales.

| Reportabilidad   | Reportes Pago<br>Automatizado                   |                    |      |   |
|------------------|-------------------------------------------------|--------------------|------|---|
| Consulta Cru     | ice de Carteras Financieras                     |                    |      |   |
| Criterios de Bús | queda                                           |                    |      |   |
| Tipo de Reporte  | 🔿 Carteras Saldo Pendiente 💿 Carteras Saldadas  |                    |      |   |
| * Cobertura      | 1645 Servicio de Salud Metropolitano Noi Buscar | * Ejercicio Fiscal | 2023 | ~ |
| Buscar Limpiar   |                                                 |                    |      |   |

2.3 Al ejecutar la consulta Carteras Saldadas, el aplicativo realiza una verificación entre carteras financieras de devengos presupuestarios y anticipos de fondos que han sido saldadas mediante compensación de fondos corrientes. Este reporte determina aquellos devengos con Órdenes de Pago (flujo PPA), que han sido pagadas fuera del proceso. mediante un anticipo de fondos.

2.4 El aplicativo verifica carteras de las cuentas del grupo 215 Acreedores Presupuestarios (excluyendo los asociados a Subtitulo 21,25,32,33) con documentos de Órdenes de Pago, saldados

mediante compensación de fondos corrientes con cuentas contables del grupo 114 (excluyendo las cuentas contables 114.98 y 114.05), para un área transaccional.

2.5 Al determinar coincidencia el aplicativo, expone la información en la grilla de datos con opción de exportar. En caso de no existir coincidencias no presenta datos.Este reporte incluye devengos compensado parcialmente con un anticipo de fondos.

2.6 La grilla de datos de la consulta Carteras Saldadas, contiene las siguientes columnas:

| Columna                        | Descripción                                                                                                    |
|--------------------------------|----------------------------------------------------------------------------------------------------|
| Área Transaccional             | Área donde fue registrada la transacción.                                                                                             |
| RUT Principal                  | RUT del proveedor emisor del DTE y beneficiario del Anticipo de Fondos, con el cual se realizó la compensación de fondos corrientes.  |
| Orden de Pago                  | Número de Orden de Pago del DTE                                                                                                    |
| Código Cuenta por<br>Pagar     | Código de cuenta contable del grupo 215 Acreedores Presupuestarios.                                                                   |
| Tipo de Documento<br>(DTE)     | Código y Denominación de Documento Tributario electrónico.                                                                            |
| Número de<br>Documento (DTE)   | Número de documento registrado en el folio de transacción de devengo.                                                                 |
| Monto Actualizado              | Sumatoria del monto de la transacción original del devengo más o menos sus ajustes, según corresponda.                                |
| Código Cuenta<br>Anticipo      | Código de cuenta contable del grupo 114 Anticipo de Fondos.                                                                           |
| Tipo Documento<br>(Anticipo)   | Denominación de Documento del Anticipo de Fondos.                                                                                     |
| Número Documento<br>(Anticipo) | Número de documento registrado en el auxiliar financiero de la cuenta contable de anticipo de fondos, visible en el asiento contable. |

| Área<br>Transaccional        | Rut Principal                                                                     | Orden de Pago      | Código Cuenta<br>por Pagar | Tipo documento (DTE)            | Número<br>documento<br>(DTE) | Monto<br>Actualizado | Código Cuenta<br>Anticipo | Tipo documento<br>(Anticipo) | Nro.<br>Documento<br>(Ancitipo) |
|------------------------------|-----------------------------------------------------------------------------------|--------------------|----------------------------|---------------------------------|------------------------------|----------------------|---------------------------|------------------------------|---------------------------------|
| 1645005 Hospital<br>San Jose | 76175092-5 ASCEND LABORATORIES SPA                                                | 38161197-142407286 | 21522                      | 0102 Factura Afecta Electrónica | 226419                       | \$ 10.353            | 1140101                   | Anticipo de Fondos           | 3458535                         |
| 1645005 Hospital<br>San Jose | 77596940-7 LABORATORIO CHILE S A                                                  | 38174172-147848953 | 21522                      | 0201 Factura Exenta             | 100200                       | \$ 960.000           | 1140101                   | Anticipo de Fondos           | 3458550                         |
| 1645005 Hospital<br>San Jose | 76175092-5 ASCEND LABORATORIES SPA                                                | 38158632-142397404 | 21522                      | 0102 Factura Afecta Electrónica | 224659                       | \$ 133.447           | 1140305                   | Anticipo de Fondos           | 34585 <b>4</b> 0                |
| 1645005 Hospital<br>San Jose | 77596940-7 LABORATORIO CHILE 5 A                                                  | 38160346-142403585 | 21522                      | 0102 Factura Afecta Electrónica | 793819                       | \$ 3.748.500         | 1140303                   | Anticipo de Fondos           | 3458553                         |
| 1645005 Hospital<br>San Jose | 76189207-K SOCIEDAD DE SERVICIOS INTEGRALES<br>DE INFORMATICA CASTELETTI HERMANOS | 38174174-147848959 | 21526                      | 0201 Factura Exenta             | 65555                        | \$ 8.000             | 1140101                   | Anticipo de Fondos           | 3458560                         |
| 1645005 Hospital<br>San Jose | 76189207-K SOCIEDAD DE SERVICIOS INTEGRALES<br>DE INFORMATICA CASTELETTI HERMANOS | 38174174-147848959 | 21524                      | 0201 Factura Exenta             | 65555                        | \$ 6.000             | 1140102                   | Anticipo de Fondos           | 3458562                         |
| 1645005 Hospital<br>San Jose | 76189207-K SOCIEDAD DE SERVICIOS INTEGRALES<br>DE INFORMATICA CASTELETTI HERMANOS | 38174174-147848959 | 21524                      | 0201 Factura Exenta             | 65555                        | \$ 6.000             | 1140101                   | Anticipo de Fondos           | 3458560                         |

## 3.- SIGFE Transaccional

En materia de SIGFE transaccional opción búsqueda de devengos presupuestarios, se incorpora elemento grafico que indica la presencia de DTE con OP y además compensado con Anticipo.

"Documento con Orden de Pago y además compensado con anticipo de terceros, folios XX"

| ld       | Folio | Ejercicio | Número<br>Documento | Título                            | Moneda          | Monto        | Estado     | Origen<br>Transaccior  | Acciones                                                                       |
|----------|-------|-----------|---------------------|-----------------------------------|-----------------|--------------|------------|------------------------|--------------------------------------------------------------------------------|
| 30417986 | 00488 | 2023      | 65555               | Devengo varios<br>subtítulos_CLMS | CLP             | 26.000       | Aprobado   | Sigfe<br>Transaccional | <u>Visualizar Copiar Reversar</u><br><u>Transaccional</u> Historial de Ajustes |
|          |       |           | Documen<br>497, 497 | to con Orden de Pa <u>c</u>       | go y además cor | mpensado con | anticipo d | e terceros, folic      | os:                                                                            |

# Anexo Reporte Seguimiento de Cheques

| plicaciones 🍯 Primeros      | s pasos 🗹 Introduction             | - 📙 Importados 📒               | tgr 📙 cesarA 🚺 M                 | Notificaciones 📙 I   | mportados (1) 🕅 Elitsoft I     | a visto tu s 📙 Importado  | s (2)                         |
|-----------------------------|------------------------------------|--------------------------------|----------------------------------|----------------------|--------------------------------|---------------------------|-------------------------------|
|                             |                                    |                                | Ciber                            | seguridad   🔒 Oficir | na Virtual TGR   😑 Listado de  | Trámites   🗃 Contacto   🗿 | Sobre TGR   😧 Centro de Ayuda |
| TGR Tesor<br>Gener<br>Repút | ería<br>ral de la Pagos ∨<br>blica | Beneficios y<br>Devoluciones 🎽 | Certificados y<br>Comprobantes 🎽 | Cobranza 🗸           | Instituciones y<br>Proveedores |                           | Iniciar Sesión                |
| Aduana                      | ,<br>,                             | PROVEEDOR                      | ES                               |                      |                                |                           |                               |
| Servicios Públicos          | >                                  | Consulta Pago Pro              | veedores del Estado              |                      |                                |                           |                               |
| Instituciones retened       | oras >                             | Renneyio Fayo Fi               | Weedoles                         |                      |                                |                           |                               |
| Municipalidades             | >                                  |                                |                                  |                      |                                |                           |                               |
| AFP y Compañías de          | Seguros >                          |                                |                                  |                      |                                |                           |                               |
| Bernardense                 | k                                  |                                |                                  |                      |                                |                           |                               |

1- Ingresar a la aplicación Mis pagos Recibidos

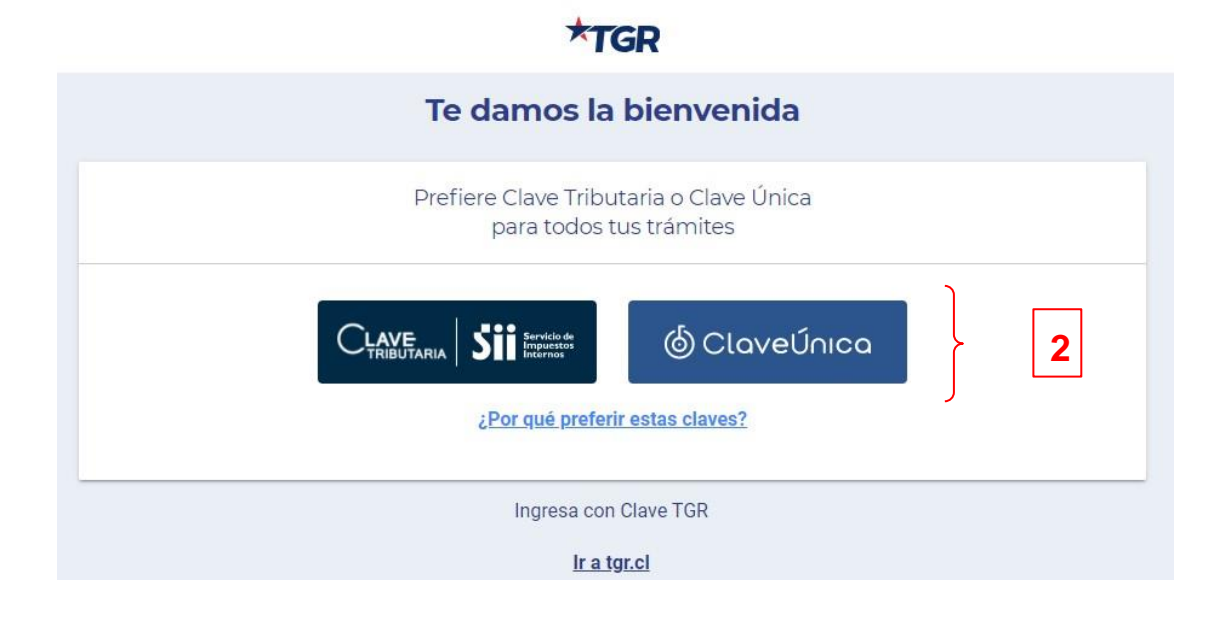

2- Ingresar con Clave tributaria, clave única ó clave TGR

| ≡                                                                                                    | <b>*</b> TGR                          |              | Acepta Com S A                                |
|----------------------------------------------------------------------------------------------------|---------------------------------------|--------------|-----------------------------------------------|
|                                                                                                    | Mis Pagos <b>Reci</b>                 | bidos        |                                               |
| <ul> <li>Nuevas notificaciones</li> <li>Infórmate sobre tus próximos pagos.</li> <li>¿Necesitas devolver un pago? <u>Más Informac</u></li> </ul> | ión                                   |              | IR A SEGUIMIENTO DE PAGOS<br>DEVOLVER PAGOS   |
| Pagos Recibidos Seguimiento de Pagos                                                                                                    |                                       |              |                                               |
| Buscar por:                                                                                                    |                                       |              |                                               |
| Mes<br>Diciembre                                                                                                    | <ul> <li>▲ño</li> <li>2020</li> </ul> | )            | •                                             |
|                                                                                                    |                                       | Para des     | scargar documentos de pago, <u>ingresa ac</u> |
|                                                                                                    | Pagos Recibidos                       | (1)          |                                               |
|                                                                                                    | Total Período Diciembre 11            | .000.000 CLP |                                               |
| JUEVES 10, DICIEMBRE DE 2020                                                                                                    |                                       |              |                                               |
| Concepto de Pago                                                                                                    | Monto                                 | Información  | Documento                                     |
| PAGO PROVEEDORES DEL ESTADO                                                                                                    | 11.000.000 CLP                        | DETALLE      | 3 CERTIFICADO                                 |
## 3- Ingresar al detalle del pago

| OLVER                                          | Detalle <b>de Pagos Recibidos</b> | 👲 DESCA                   |
|------------------------------------------------|-----------------------------------|---------------------------|
| Fecha: 10-12-2020                              | Monto Tot                         | al Pagado: 11.000.000 CLP |
| DATOS DE PAGO                                  |                                   |                           |
| Concepto de Pago                               | PAGO PROVEEDORES DEL ESTADO       |                           |
| Estado del Pago                                | CONFIRMADO                        |                           |
| Medio de Pago                                  | CHEQUE                            |                           |
| Número Medio de Pago                           | 41854723                          |                           |
| Dirección Envío                                | MONSENOR JOSE RODRIGUEZ 450 450   | 0-A 101 SN                |
| Comuna                                         | SANTIAGO                          | _                         |
| Número de Seguimiento<br>(en Correos de Chile) | 99523000011 9 REALIZAR SEGUIMENT  | 10                        |
| Número de Cheque                               | 119                               |                           |
| Fecha Actualización                            | 10-12-2020                        |                           |

4- Si el pago fue realizado por cheque, copiar el número de seguimiento.

5- Hacer clic en el botón realizar seguimiento.

6- Pegarlo en el formulario de la página de correo de Chile

7- La página le indicará la ubicación del cheque.

|     | • • • • • • • • • • • • • • • • • • •                                                          | Proprieduce) Nr. Blanch te vers to () Proprieduce     C Centre de form     C Centre de form     Centre de form     Centre de form     Centre |    |
|-----|------------------------------------------------------------------------------------------------|----------------------------------------------------------------------------------------------------|----|
|     | ;Sucursal virtual está de<br>cumpleaños!<br>Y lo celebramos con un<br>20% dcto. en tus envíos. | Sucursal<br>Virtual                                                                                                    |    |
|     |                                                                                                |                                                                                                    |    |
| =\$ | Cotiza un envío                                                                                | Envia paquetes<br>y documentos                                                                                                    |    |
|     | Realiza seguimiento en líne<br>Presiona "espacio" para separar mu                              | a<br>Itiples códigos de seguimiento                                                                                                    |    |
|     | 9952300001199 6                                                                                | Buscar                                                                                                    | Pa |
|     |                                                                                                |                                                                                                    |    |

# Anexo Devengos con Multa

## Mantenimiento Devengos con Multa PPC

#### 1.- Antecedentes

En relación con el registro de devengos presupuestarios bajo régimen de pago automático en aplicativo SIGFE, a continuación, se describe mantención que integra opción para reflejar multas aplicadas al proveedor, sobre Documentos Tributarios Electrónicos y su efecto en el flujo de Plataforma de Pago Centralizado como SIGFE transaccional.

2.- Elementos de configuración Uso interno de DIPRES

2.1.- Para activar la opción de multas PPC, se debe incorporar por configuración el tipo de documento de devengo de ingresos denominado *Multa Proveedor*. El documento es factible de incorporar a demanda de cada institución que lo requiera, y que registre documentos de negocios por conceptos de multa.

2.2.- En relación con el nuevo tipo de documento se debe tener en cuenta el siguiente poblamiento de propiedades de configuración.

| codigo                | 9600                               |
|-----------------------|------------------------------------|
| descripcion           | Multa Proveedor                    |
| poblamiento           | G                                  |
| libroCompras          | NO                                 |
| libroHonorario        | NO                                 |
| nombreCorto           | Multa Proveedor                    |
| tipoTransaccion       | 1                                  |
| relaciones            | catalogo-procesos=[0406, 0203, 03] |
| multiples Principales | NO                                 |
| otro                  | SI                                 |
| tipo                  | OTRO                               |
| codigoSII             |                                    |
| afectoImpuesto        | NO                                 |
| controlFechaRecepcion | NO                                 |
| libroVentas           | NO                                 |
| positivo              | SI                                 |
| codigoPadre           |                                    |

2.3.- La institución debe incluir en su configuración y en la ley de presupuesto el concepto presupuestario

08.02 Multas y Sanciones pecuniarias o sus desagregaciones (nivel inferior) según corresponda.

# 3.- Operatoria

3.1.- Para afectar un Documento Tributario Electrónico de Gastos con una Multa al proveedor, se deberá registrar una transacción de Devengo de Ingresos con tipo de documento *Multa Proveedor*, el monto que se registre en la operación será rebajado del Documento Tributario de Gastos.

| Goblerne<br>de Chile                    | service                                                                                                    | Mesa de ayuda<br>edesk.sigfe@dipres.gob.c         | mie<br>Direccion Nacional - Servi            | Bienvenido Usua_1505<br>ércoles, 17 de noviembre de 2021, 13:2                                   |
|-----------------------------------------|----------------------------------------------------------------------------------------------------|---------------------------------------------------|----------------------------------------------|--------------------------------------------------------------------------------------------------|
|                                         |                                                                                                    |                                                   |                                              | Modificar Contraseña Cerrar Sesión                                                               |
| Requerimiento                           | Compromiso Devengo                                                                                                    | Contabilidad Tesorer                              | ía Procesos<br>Técnicos                      | Funcionalidades<br>Complementarias                                                               |
| Bienvenido al                           | Sistema de<br>Upload XML                                                                                                    | go<br>Ingo Documento de Nego<br>Documento de Nego | cio +                                        | Factura Afecta                                                                                   |
| Consultor Asignado:                     | Paula Fontealb Consultar Dev                                                                                                    | vengo OD.cl                                       |                                              | Nota de Crédito                                                                                  |
| Ir a Bandeja de Entrada                 |                                                                                                    |                                                   |                                              | Nota de Débito                                                                                   |
| Ir a Sigfe Reports                      |                                                                                                    |                                                   |                                              | Documento Múltiple                                                                               |
| Gobierno<br>de Chile                    | cond                                                                                                    | Mesa de ayuda                                     |                                              | Bienvenido Usua_1505<br>miércoles, 17 de noviembre de 2021, 13:2                                 |
| Requestioniente                         | Servi                                                                                                    | Controlidad To                                    | CL Direccion Nacional - S                    | Servicio Nacional de Capacitacion y Empleo v<br><u>Modificar Contraseña</u> <u>Cerrar Sesión</u> |
| Requerimento                            | compromiso pevengo                                                                                                    |                                                   | Técnicos                                     | Complementarias                                                                                  |
| Generar Deve                            | ngo                                                                                                    |                                                   | PARTIDA: 15 Ministe<br>CAPITULO: 1505 Servio | rio del Trabajo y Prevision Social<br>cio Nacional de Capacitacion y Empleo                      |
| * Título Devengo                        | Test Multa a proveedor                                                                                                    |                                                   |                                              |                                                                                                  |
| * Descripción Devengo                   | Test Multa a proveedor                                                                                                    |                                                   |                                              | Adjuntar Documento                                                                               |
| Tipo de Presupuesto                     | Ingreso                                                                                                    | ~                                                 |                                              |                                                                                                  |
| Documento de Negocio 1                  | (+)                                                                                                    |                                                   |                                              |                                                                                                  |
| * Tipo de Documento                     | Seleccione                                                                                                    |                                                   |                                              |                                                                                                  |
| Generar<br>Cancelar<br>Guardar Digitado | Officio<br>Formulario Declaración de Impuesto<br>Aporte Fiscal<br>Boleta Afecta Electrónica<br>Boleta Afecta<br>Boleta Exenta Electrónica<br>Convenio<br>Boleta de Honorarios Electrónica<br>Resolución Exenta<br>Cobro en Efectivo<br>Traspaso de Fondos | 5                                                 |                                              |                                                                                                  |
|                                         | Traspaso de Fondos Recibido<br>Compensacion<br>Documento de Tesoreria<br>Minuta<br>Actualizacion<br>Factura Exenta - Servicios Basicos<br>Factura Afecta - Servicios Basicos<br>Muta Proveedor                                                            |                                                   |                                              |                                                                                                  |

••

3.2.-El nuevo tipo de documento se mantendrá disponible en la opción Documento de Negocio>Documentos múltiples, que luego de su selección se deberá efectuar el registro de forma normal teniendo en cuenta lo siguiente:

- El Rut del principal reflejado en el tipo de documento Multa Proveedor debe ser el mismo del DTE de gastos afecto a la multa.
- El monto a Ingresar en devengo de ingresos no deberá superar el monto total del DTE afectado por multa.

|                                                                                                    |                                                                                                    |                                                                   |                                              |                       |                                               | Visualizar Deven                                                                                                    |
|----------------------------------------------------------------------------------------------------|----------------------------------------------------------------------------------------------------|-------------------------------------------------------------------|----------------------------------------------|-----------------------|-----------------------------------------------|----------------------------------------------------------------------------------------------------|
| isualizar Devengo                                                                                                    |                                                                                                    |                                                                   |                                              | PARTIDA:<br>CAPITULO: | 15 Ministerio del Tra<br>1505 Servicio Nacion | bajo y Prevision Social<br>al de Capacitacion y Empleo                                                                             |
| Título Devengo                                                                                                    | Multa 2 Prov 90193000-7                                                                                       |                                                                   |                                              |                       |                                               |                                                                                                    |
| Descripción Devengo                                                                                                    | Multa 2 Prov 90193000-7                                                                                       |                                                                   |                                              |                       |                                               |                                                                                                    |
| Tipo de Presupuesto                                                                                                    | Ingreso                                                                                                    |                                                                   |                                              |                       |                                               | <u>a</u>                                                                                                    |
| Drigen Transacción                                                                                                    | Sigfe Transaccional                                                                                           |                                                                   |                                              |                       |                                               |                                                                                                    |
| Multa Proveedor 1                                                                                                    |                                                                                                    |                                                                   |                                              |                       |                                               |                                                                                                    |
| Tipo de Documento                                                                                                    | Multa Proveedor                                                                                               |                                                                   |                                              |                       |                                               |                                                                                                    |
| Principal                                                                                                    | 90193000-7 EMPRESA EL MERO                                                                                    | CURIO S A P                                                       |                                              |                       |                                               |                                                                                                    |
| Requerimiento/Compromiso                                                                                                    | Requerimiento Presupuestari                                                                                   | io: 00348 - Req de Ingres                                         | o pgma 01 Concepto 0                         | 802 Multas            | //                                            | 1                                                                                                    |
| Descripción                                                                                                    | Multa 2 Prov 90193000-7                                                                                       |                                                                   |                                              |                       |                                               |                                                                                                    |
| N° Documento                                                                                                    | 2                                                                                                    | Fecha documento                                                   | 23/09/2021                                   | Pb                    |                                               | د المعند المعند المعند المعند المعند المعند المعند المعند المعند المعند المعند المعند المعند المعند المعند الم<br>Campos Variables |
| Moneda del Documento                                                                                                    | Peso Chileno v                                                                                                |                                                                   |                                              |                       |                                               |                                                                                                    |
| Monto Total Bruto(CLP)                                                                                                    | 30,000                                                                                                    |                                                                   |                                              |                       |                                               |                                                                                                    |
| echa de Cumplimiento                                                                                                    | 23/10/2021                                                                                                    | 🖧 🗆 <u>Visualiz</u>                                               | ar Fechas de Cumplimie                       | ento                  |                                               |                                                                                                    |
| 1 Requerimiento Presup<br>Iniciativa de Inversión<br>Programas Publicos<br>Unidades Demandante:<br>Programa Presupuesta<br>oncepto Presupuestario | uestario 00348 - Req de l<br>00 - No Aplica<br>00 - 00 Sin Aplic<br>01 - Dirección N<br>rio 01 - P01-Servicio | ngreso pgma 01 Conc<br>ación<br>lacional<br>o Nacional de Capacit | epto 0802 Multas<br>ación y Empleo<br>Insumo | Mon to Do             | ocumento(CLP)                                 | Acciones                                                                                                    |
| <ul> <li>0802 Multas y Sanciones P</li> </ul>                                                                                                    | ecuniarias                                                                                                    |                                                                   |                                              |                       | 30.000                                        |                                                                                                    |
|                                                                                                    |                                                                                                    |                                                                   | Total                                        |                       | 30.000                                        |                                                                                                    |

3.3.- En el registro del devengo de ingreso por multa se permitirá únicamente el uso del concepto presupuestario 08.02 Multas y Sanciones Pecuniarias o sus desagregaciones. Si el devengo incluye más de un concepto presupuestario NO tendrá efecto en el DTE. afecto a multa.

| 12       | - / - | 1.0 |                                                                       |         | S10 |    | S      |                               |
|----------|-------|-----|-----------------------------------------------------------------------|---------|-----|----|--------|-------------------------------|
| 08       |       |     | OTROS INGRESOS CORRIENTES                                             |         | 8.0 |    |        |                               |
|          | 01    |     | Recuperaciones y Reembolsos por<br>Licencias Médicas                  |         |     |    |        |                               |
|          |       | 001 | Reembolsos Art. 4 ° Ley N ° 19.345 y<br>Ley N° 19.117 Art. Único      | Ingreso | No  | No | Si     | 11508-<br>1219395-<br>4610101 |
|          |       | 002 | Recuperaciones Art. 12 Ley N °18.196<br>y Ley N°<br>19.117 Art. Único | Ingreso | No  | No | Si     | 11508-<br>1219396-<br>4610102 |
|          | 02    |     | Multas y Sanciones Pecuniarias                                        | Ingreso | No  | No | Si     | 11508-<br>2220404-<br>46102   |
| 60<br>55 | 04    |     | Fondos de Terceros                                                    | Ingreso | No  | No | Si     | 11508-<br>22102               |
| 5)<br>5) | 99    |     | Otros                                                                 |         |     |    | 3<br>2 |                               |
| 3)<br>   |       |     |                                                                       |         |     |    |        | 11500                         |

3.4.- La rebaja por Multa se realizará restando el monto del devengo presupuestario de ingreso al monto total del Documento Tributario Electrónico relacionado, siempre que cumpla con las siguientes condiciones:

- Devengo de Ingreso debe ser registrado antes de la aprobación del DTE de gastos.
- Devengo de Ingreso debe mantener saldo pendiente vigente a la fecha de aprobación del Devengo de Gastos.
- Devengo de Ingreso con Tipo Documento Multa Proveedor.
- El Rut del proveedor debe coincidir con el del DTE.
- El Programa Presupuestario debe ser similar al del DTE.

**Importante:** En caso de que el DTE de gastos afecto a multa presente más de un documento de ingresos (multa proveedor) contra el cual pueda rebajar el monto, se considerará el primero aprobado, rigiendo para ello la fecha de aprobación.

3.5.- La rebaja por una Multa se verá reflejada *únicamente* en la Orden de Pago del Documento Tributario Electrónico que luego será gestionada por la Plataforma de Pago Centralizada para pago al proveedor. Para efecto de contabilización y ejecución del presupuesto el DTE Multado se reflejará por el 100% del monto.

Para mejorar entendimiento se presenta un ejemplo paso a paso.

a) Se registra devengo Tipo documento Multa Proveedor con Numero documento 1, Principal 90193000-7 Empresa el Mercurio SAP por \$40.000.- con cargo al concepto presupuestario 0802 Multas y Sanciones pecuniarias.

|                                                                   |                                                                              |                                                |                         |                       |                                                                                                    | Visualizar Dev                                    |
|-------------------------------------------------------------------|------------------------------------------------------------------------------|------------------------------------------------|-------------------------|-----------------------|----------------------------------------------------------------------------------------------------|---------------------------------------------------|
| isualizar Devengo                                                 |                                                                              |                                                |                         | PARTIDA:<br>CAPITULO: | 15 Ministerio del Traba<br>1505 Servicio Nacional                                                              | jo y Prevision Social<br>de Capacitacion y Empleo |
| Título Devengo                                                    | Multa 1 Prov 90193000-7                                                      |                                                |                         |                       |                                                                                                    |                                                   |
| Descripción Devengo                                               | Multa 1 Prov 90193000-7                                                      |                                                |                         |                       | le la companya da companya da companya da companya da companya da companya da companya da companya da companya |                                                   |
| ipo de Presupuesto                                                | Ingreso                                                                      |                                                |                         |                       | 111.                                                                                                    |                                                   |
| )rigen Transacción                                                | Sigfe Transaccional                                                          |                                                |                         |                       |                                                                                                    |                                                   |
| ulta Proveedor 1                                                  |                                                                              |                                                |                         |                       |                                                                                                    |                                                   |
| lipo de Documento                                                 | Multa Proveedor                                                              |                                                |                         |                       |                                                                                                    |                                                   |
| rincipal                                                          | 90193000-7 EMPRESA EL MER                                                    | RCURIO S A P                                   |                         |                       |                                                                                                    |                                                   |
| lequerimiento/Compromiso                                          | Requerimiento Presupuestar                                                   | rio: 00348 - Req de Ingres                     | o pgma 01 Concepto 080  | 2 Multas              | 11.                                                                                                    |                                                   |
| lescripción                                                       | Multa 1 Prov 90193000-7                                                      |                                                |                         |                       |                                                                                                    |                                                   |
| * Documento                                                       | 1                                                                            | Fecha documento                                | 04/10/2021              | 169                   |                                                                                                    | Campos Variables                                  |
| loneda del Documento                                              | Peso Chileno 🗸                                                               |                                                |                         |                       |                                                                                                    |                                                   |
| Ionto Total Bruto(CLP)                                            | 40.000                                                                       |                                                |                         |                       |                                                                                                    |                                                   |
| echa de Cumplimiento                                              | 03/11/2021                                                                   | 🖾 🗆 <u>Visuali</u>                             | zar Fechas de Cumplimie | nto                   |                                                                                                    |                                                   |
| Requerimiento Presup                                              | uestario 00348 - Req de                                                      | e Ingreso pgma 01 Cor                          | ncepto 0802 Multas      |                       |                                                                                                    |                                                   |
| Programas Publicos<br>Unidades Demandante<br>Programa Presupuesta | 00 - NO Aplica<br>00 - 00 Sin Apl<br>5 01 - Dirección<br>ario 01 - P01-Servi | licación<br>Nacional<br>icio Nacional de Canac | itación v Empleo        |                       |                                                                                                    | 2                                                 |
| oncepto Presupuestario                                            |                                                                              |                                                | Insumo                  | Monto Do              | cumento(CLP)                                                                                                   | Acciones                                          |
| ∃ 0802 Multas y Sanciones Pe                                      | cuniarias                                                                    |                                                |                         |                       | 40.000                                                                                                    |                                                   |
|                                                                   |                                                                              |                                                | Total                   |                       | 40.000                                                                                                    |                                                   |
|                                                                   |                                                                              |                                                |                         |                       |                                                                                                    |                                                   |

b) Se registra Factura Exenta número 903 Principal 90193000-7 Empresa el Mercurio SAP por \$300.000.- con cargo al concepto presupuestario 2207001 Servicio de Publicidad.

|                                                                                                    |                                                   |                                     |                                    |                                                                           | Visualizar Deve                                                                  |
|----------------------------------------------------------------------------------------------------|---------------------------------------------------|-------------------------------------|------------------------------------|---------------------------------------------------------------------------|----------------------------------------------------------------------------------|
| /isualizar Devengo                                                                                                    |                                                   |                                     | PARTIDA:<br>CAPITULO:<br>PROGRAMA: | 15 Ministerio del Trab<br>1505 Servicio Nacional<br>P01-Servicio Nacional | ajo y Prevision Social<br>1 de Capacitacion y Empleo<br>de Capacitación y Empleo |
| Titulo Devengo                                                                                                    | DTE prov 90193000-7 con multa (3)                 |                                     |                                    |                                                                           |                                                                                  |
| Descripción Devengo                                                                                                    | DTE prov 90193000-7 con multa (3)                 |                                     |                                    | 4                                                                         |                                                                                  |
| isualizar documentación                                                                                                    |                                                   |                                     |                                    | 111.                                                                      |                                                                                  |
| Tipo de Presupuesto                                                                                                    | Gasto                                             |                                     |                                    |                                                                           |                                                                                  |
| Factura Exenta Electrónica 1                                                                                                    | 1                                                 |                                     |                                    |                                                                           |                                                                                  |
| Tipo de Documento                                                                                                    | Factura Exenta Electrónica                        |                                     |                                    |                                                                           |                                                                                  |
| Principal                                                                                                    | 90193000-7 EMPRESA EL MERCURIO S A                | (P/                                 |                                    |                                                                           |                                                                                  |
| Requerimiento/Compromiso                                                                                                    | Compromiso Presupuestario: 00647 - 0              | ompromiso 90193000-7 el mercurio P0 | t                                  | 11.                                                                       |                                                                                  |
| Descripción                                                                                                    | DTE prov 90193000-7 con multa (3)                 |                                     |                                    |                                                                           |                                                                                  |
| Número Documento                                                                                                    | 903 Fect                                          | a documento 14/09/2021              | 16                                 | 111.                                                                      | Campos Variables                                                                 |
| Fecha de Recepcion Conform                                                                                                    | e 14/09/2021                                      | 6                                   |                                    |                                                                           |                                                                                  |
| Número Orden Compra                                                                                                    | 123                                               | Fecha Ingreso                       | 09/2021                            |                                                                           |                                                                                  |
| Moneda del Documento                                                                                                    | Peso Chileno 🗸                                    |                                     |                                    |                                                                           |                                                                                  |
| Monto Total Bruto(CLP)                                                                                                    | 300,000                                           |                                     |                                    |                                                                           |                                                                                  |
| 1 Compromiso Presupue<br>Iniciativa de Inversión                                                                                                    | stario 00647 - Compromiso 90<br>00 - No Aplica    | 0193000-7 el mercurio P01           |                                    |                                                                           |                                                                                  |
| Programas Publicos<br>Unidades Demandantes                                                                                                    | 00 - 00 Sín Aplicación<br>s 20 - Unidad de Comuni | caciones                            |                                    |                                                                           |                                                                                  |
| Concepto Presupuestario                                                                                                    |                                                   | Insumo                              | Monto Doc                          | umento(CLP)                                                               | Acciones                                                                         |
| The second second secon | tdad                                              | Insumo: 0                           |                                    | 300.000                                                                   |                                                                                  |
| E 2207001 Servicios de Public                                                                                                    |                                                   |                                     |                                    | 300.000                                                                   |                                                                                  |

c) Se genera Orden de Pago 18512139-6221476 por Factura Exenta numero 903 Principal 90193000-7 Empresa el Mercurio SAP por \$260.000.-

| Institución               | 1505                                  | Servicio Nacional de<br>Capacitacion y Empleo | 61.531.000-К              |
|---------------------------|---------------------------------------|-----------------------------------------------|---------------------------|
| Area Transaccional        | 1505001                               | Direccion Nacional                            | 61.531.000-K              |
| Orden Pago Datos Generale | 5                                     |                                               |                           |
| Numero Orden de Pago      | 18512139-62214976                     | Estado                                        | Enviada a Pago            |
| Fecha de Actualizacion    | 16/11/2021 10:00:49                   | Moneda Presupuestaria                         | CLP                       |
| Fecha de Creación         | 15/11/2021 15:00:21                   | Programa                                      | 01                        |
| Fecha envío               | 15/11/2021 15:00:28                   |                                               |                           |
| atos Proveedor/Beneficia  | rio                                   |                                               |                           |
| Rut Proveedor             | 90.193.000-7                          | Nombre Proveedor                              | EMPRESA EL MERCURIO S A P |
| Rut Beneficiario          | 90.193.000-7                          | Nombre Beneficiario                           | EMPRESA EL MERCURIO S A P |
| Tipo Calle                | CALLE                                 | Nombre Calle Beneficiario                     | Teatinos                  |
| Dirección Beneficiario    | 28                                    | Comuna Beneficiario                           | SANTIAGO                  |
| email Beneficiario        | veronica.torresmunoz@colaboradores.cl | Telefono Beneficiario                         |                           |
| Banco                     | BANCO DE CHILE                        | Tipo de Cuenta                                | CUENTA_CORRIENTE          |
| Numero de Cuenta          | 3158304                               |                                               |                           |
| atos del Documento        |                                       |                                               |                           |
| Tipo Documento            | FACTURA_EXENTA1                       | Numero Documento                              | 903                       |
| Monto Orden               | 260000                                | Fecha Emision                                 | 14/09/2021 00:00:00       |
| N° de Orden de Compra     | 123                                   | Folio Devengo                                 | 3917                      |
| Nota de Pedido            |                                       | Fecha Aprobacion                              | 15/11/2021 15:00:07       |
| Origen Gasto              | 22 - BIENES Y SERVICIOS DE CONSUMO    | Catalogo Propio Contable                      | 00 - No Aplica            |
| Monto Documento           | 300000                                |                                               |                           |
| Monto Multa               | 40000                                 | Folio Multa                                   | 3914                      |

En consulta de orden de pago además se informa el monto de la multa con el folio de devengo de ingreso que la origina.

- d) La Plataforma de Pago Centralizado ordenara a la Tesorería General de la Republica efectuar el pago respectivo una vez cumplida la fecha de calendarización bajo condiciones actuales de funcionamiento, por el monto del DTE descontado el monto Retenido por Multa.
- e) En SIGFE se reflejará el pago respectivo por el 100% del DTE. Además, con la finalidad de resguardar la consistencia en los registros de Ejecución Presupuestaria, de forma simultánea, se genera el cobro automático del saldo de devengo de ingresos que refleja el monto retenido por multa, según modalidad contable los siguientes asientos contables<sup>1</sup>:

<sup>&</sup>lt;sup>1</sup> Tanto para la determinación del aporte fiscal institucional como para su respectivo Programa de Caja, se considerará el monto Neto de las Ordenes de Pago, sin monto retenido por multa.

## • Modalidad Pago, 2 Asientos contables automáticos:

## Asiento 1 Pago DTE

Cuenta 215.XX por el monto total de DTE de Gastos, en detalle de pago TGR del auxiliar contable es factible verificar el pago a Proveedor por el menor monto (aplicada multa)

Cuenta 119.03 por el monto total de DTE de Gastos

|                    |                           |                     |                           |                          |                |          |                   | 1                   | 'isualizar Asiento Contal                                     |
|--------------------|---------------------------|---------------------|---------------------------|--------------------------|----------------|----------|-------------------|---------------------|---------------------------------------------------------------|
| siento Cor         | table                     |                     |                           |                          |                |          |                   |                     |                                                               |
| <b>Fítulo</b>      |                           | Pag                 | o Automatico:DTE          | con Proveedor 90193000-7 | con Multa 1    |          |                   |                     |                                                               |
| )escripción        |                           | Pag                 | o Automatico:DTE          | con Proveedor 90193000-7 | con Multa 1    |          |                   |                     |                                                               |
| ïpo de Movimier    | nto                       | Fin                 | anciero 🗸                 |                          |                |          |                   |                     |                                                               |
| Propio Cor         | ntabilidad                | 00                  | - No Aplica               |                          |                |          |                   |                     |                                                               |
| Código             |                           |                     | Nombre 0                  | Cuenta Contable          |                |          | Monto Debe (CLP   | ) Monto Haber (CLP) | Acciones                                                      |
| 1522               | Cuenta                    | as por Pagar -      | Bienes y Servicios        | de Consumo               |                |          | 300.000           | 0                   | Auxiliar Financiero                                           |
| 1903               | Percep                    | ciones y Pago       | s en el Proceso de        | e Pago Centralizado      |                |          | 0                 | 300.000             | Auxiliar Bancario                                             |
|                    |                           |                     |                           |                          | TOT            | AL (CLP) | 300.000           | 300.000             |                                                               |
|                    |                           |                     |                           |                          |                |          |                   |                     |                                                               |
| diliar Financi     | ero                       |                     |                           |                          |                |          |                   |                     |                                                               |
| idigo Cuenta Cor   | table                     | 21522               |                           |                          |                |          |                   |                     |                                                               |
| mbre Cuenta Co     | ontable                   | Cuentas p           | or Pagar - Bienes y S     | iervícios de Consumo     |                |          |                   |                     |                                                               |
| onto Total (CLP)   |                           |                     |                           | 300.00                   | 00             |          |                   |                     |                                                               |
| incipal 1          |                           |                     |                           |                          |                |          |                   |                     |                                                               |
| incipal            |                           | 90193000            | 7 EMPRESA EL MER          | CURIO S A P              |                |          |                   |                     | Buscar                                                        |
| Fecha<br>Documento | Tipo<br>Docume <u>nto</u> | Número<br>Documento | Compromiso<br>Relacionado | Monto Origen             | Monto<br>(CLP) | Moned    | a Desci           | ipción              | Acciones                                                      |
| /11/2021 🛱         | Factura v                 | 903                 |                           | 300.000                  | 300.000        | CLP      | Cuenta Financiera |                     | Fecha de Cumplimiento<br>Campos Variables<br>Detalla Pago TGP |

|                          |                         | Detalle pago TGR |
|--------------------------|-------------------------|------------------|
| Tipo Medio pago          | Transferencia de fondos |                  |
| Número operación         | 18112243                |                  |
| Fecha de pago            | 09/10/2021              |                  |
| Banco cuenta<br>destino  | BANCO DE CHILE          |                  |
| Tipo cuenta destino      | Cuenta Corriente        |                  |
| Número cuenta<br>destino | 2870008                 |                  |
| Dirección destino        | CALLE Teatinos 28       |                  |
| Monto pago               | 300.000                 |                  |
| Número cuenta<br>origen  | 9007288                 |                  |
| Monto multa              | 40.000                  |                  |

## Asiento 2 Cobro Multa DTE

Cuenta 119.03 por el monto de la Multa

Cuenta 115.08 por el monto de la Multa

| ionto Conta                                  | ble                                                                                                    |                                   |                                         |                                                      |
|----------------------------------------------|----------------------------------------------------------------------------------------------------|-----------------------------------|-----------------------------------------|------------------------------------------------------|
| Sento Conta                                  |                                                                                                    |                                   |                                         |                                                      |
| ítulo                                        | Cobro automatico: Multa proveedor / 18112243/ 90193000-7                                                                                                    |                                   |                                         |                                                      |
| escripción                                   | Cobro automatico: Multa proveedor / 18112243/ 90193000-7                                                                                                    |                                   |                                         |                                                      |
|                                              |                                                                                                    |                                   |                                         |                                                      |
| ipo de Movimiento                            | Financiero 👻                                                                                                    |                                   |                                         |                                                      |
| ipo de Movimiento Propio Contat              | Financiero V<br>bilidad 00 - No Aplica                                                                                                    |                                   |                                         |                                                      |
| ipo de Movimiento<br>Propio Contat<br>Código | Financiero V<br>bilidad 00 - No Aplica<br>Nombre Cuenta Contable                                                                                                    | Monto Debe (CLP) I                | Monto Haber (CLP)                       | Acciones                                             |
| ipo de Movimiento Propio Contat Código 903   | Financiero  Financiero  Financ | Monto Debe (CLP) I<br>40.000      | Monto Haber (CLP)<br>0                  | Acciones                                             |
| Propio Contat<br>Código<br>1903              | Financiero           bilidad       00 - No Aplica         Nombre Cuenta Contable         Percepciones y Pagos en el Proceso de Pago Centralizado         Quentas por Cobrar - Otros Ingresos Corrientes                                                                                                    | Monto Debe (CLP) I<br>40.000<br>0 | <b>Monto Haber (CLP)</b><br>0<br>40.000 | Acciones<br>Auxiliar Bancario<br>Auxiliar Financiero |

Cancelar

#### • Modalidad Compensación, 1 Asiento contable automático:

Cuenta 215.XX por el monto total de DTE de Gastos, en detalle de pago TGR del auxiliar contable es factible verificar el pago a Proveedor por el menor monto (aplicada multa)

Cuenta 115.08 por el monto de la Multa

Cuenta 115.09 por el monto pagado al proveedor.

|                                                                                |                                                           |                                                                                  |                                                                                                    |                                                                                                    |                                                                                                    |                                                                                                    |                                                                                                    | Visualizar Asiento Cont                                                                                                    |
|--------------------------------------------------------------------------------|-----------------------------------------------------------|----------------------------------------------------------------------------------|----------------------------------------------------------------------------------------------------|----------------------------------------------------------------------------------------------------|----------------------------------------------------------------------------------------------------|----------------------------------------------------------------------------------------------------|----------------------------------------------------------------------------------------------------|----------------------------------------------------------------------------------------------------|
| 9                                                                              |                                                           |                                                                                  |                                                                                                    |                                                                                                    |                                                                                                    |                                                                                                    |                                                                                                    |                                                                                                    |
|                                                                                |                                                           |                                                                                  |                                                                                                    |                                                                                                    |                                                                                                    |                                                                                                    |                                                                                                    |                                                                                                    |
|                                                                                | Compensacion                                              | n Automatica:Cl                                                                  | 09 Generar r                                                                                           | multas p                                                                                                    | roveedor a un mismo DT                                                                                                    | ΓE                                                                                                    |                                                                                                    |                                                                                                    |
|                                                                                | Pago Automat                                              | ico:Compensac                                                                    | ion de Fond                                                                                            | 05                                                                                                    |                                                                                                    |                                                                                                    |                                                                                                    |                                                                                                    |
|                                                                                | Financiero v                                              |                                                                                  |                                                                                                    |                                                                                                    |                                                                                                    |                                                                                                    |                                                                                                    |                                                                                                    |
| _                                                                              |                                                           |                                                                                  |                                                                                                    |                                                                                                    |                                                                                                    |                                                                                                    |                                                                                                    |                                                                                                    |
| ad                                                                             | 00 - No Apl                                               | ica                                                                              |                                                                                                    |                                                                                                    |                                                                                                    |                                                                                                    |                                                                                                    |                                                                                                    |
|                                                                                | No                                                        | ombre Cuent                                                                      | a Contab                                                                                               | e                                                                                                    |                                                                                                    | Monto Debe (CL                                                                                                    | P) Monto Haber (CLP                                                                                                    | ) Acciones                                                                                                    |
| Cuentas por Pag                                                                | gar - Bienes y                                            | Servicios de Co                                                                  | onsumo                                                                                                 |                                                                                                    |                                                                                                    | 300.00                                                                                                    | 0 0                                                                                                    | Auxiliar Financiero                                                                                                    |
| Cuentas por Col                                                                | brar - Otros In                                           | gresos Corrien                                                                   | tes                                                                                                    |                                                                                                    |                                                                                                    |                                                                                                    | 0 40.000                                                                                                    | Auxiliar Financiero                                                                                                    |
| Cuentas por Col                                                                | brar - Aporte I                                           | Fiscal                                                                           |                                                                                                    |                                                                                                    |                                                                                                    |                                                                                                    | 0 260.000                                                                                                    | Auxiliar Financiero                                                                                                    |
|                                                                                |                                                           |                                                                                  |                                                                                                    |                                                                                                    | TOTAL (CLP)                                                                                                    | 300.000                                                                                                    | 300.000                                                                                                    |                                                                                                    |
|                                                                                |                                                           |                                                                                  |                                                                                                    |                                                                                                    |                                                                                                    |                                                                                                    |                                                                                                    |                                                                                                    |
|                                                                                |                                                           |                                                                                  |                                                                                                    |                                                                                                    |                                                                                                    |                                                                                                    |                                                                                                    |                                                                                                    |
|                                                                                |                                                           |                                                                                  |                                                                                                    |                                                                                                    | 2                                                                                                    | VISUARIZAL A                                                                                                    | ixinar rinanciero                                                                                                    |                                                                                                    |
|                                                                                |                                                           |                                                                                  |                                                                                                    |                                                                                                    |                                                                                                    |                                                                                                    |                                                                                                    |                                                                                                    |
|                                                                                |                                                           |                                                                                  |                                                                                                    |                                                                                                    |                                                                                                    |                                                                                                    |                                                                                                    |                                                                                                    |
|                                                                                |                                                           |                                                                                  |                                                                                                    |                                                                                                    |                                                                                                    |                                                                                                    |                                                                                                    |                                                                                                    |
| 21522                                                                          |                                                           |                                                                                  |                                                                                                    |                                                                                                    |                                                                                                    |                                                                                                    |                                                                                                    |                                                                                                    |
| 21522<br>Cuentas por Pagar                                                     | r - Bienes y Servicio                                     | s de Consumo                                                                     |                                                                                                    |                                                                                                    |                                                                                                    |                                                                                                    |                                                                                                    |                                                                                                    |
| 21522<br>Cuentas por Pagar                                                     | r - Bienes y Servicio                                     | s de Consumo<br>300.00                                                           | 0                                                                                                    |                                                                                                    |                                                                                                    |                                                                                                    |                                                                                                    |                                                                                                    |
| 21522<br>Cuentas por Pagar                                                     | r - Bienes y Servicio                                     | s de Consumo<br>300.00                                                           | 0                                                                                                    |                                                                                                    |                                                                                                    |                                                                                                    |                                                                                                    |                                                                                                    |
| 21522<br>Cuentas por Pagar<br>90193000-7 EMPR                                  | r - Blenes y Servicio<br>RESA EL MERCURIO S               | s de Consumo<br>300.00                                                           | 0<br>0                                                                                                 |                                                                                                    |                                                                                                    |                                                                                                    | Buscar                                                                                                    |                                                                                                    |
| 21522<br>Cuentas por Pagar<br>90193000-7 EMPRS<br>Número Com<br>Documento Rela | r - Blenes y Servicio<br>RESA EL MERCURIO S<br>npromiso M | s de Corisumo<br>300.00<br>: A P<br>onto Origen                                  | Monto<br>(CLP)                                                                                         | Moneda                                                                                                    | Descripción                                                                                                    |                                                                                                    | Buscar                                                                                                    |                                                                                                    |
|                                                                                | ad<br>Cuentas por Pa<br>Cuentas por Co                    | ad 00 - No Apl<br>Cuentas por Cobrar - Aporte I<br>Cuentas por Cobrar - Aporte I | Ad 00 - No Aplica<br>Cuentas por Cobrar - Otros Ingresos Corrien<br>Cuentas por Cobrar - Aporte Fiscal | Action Compensacion Automatica:C09 Generar n<br>Pago Automatico:Compensacion de Fond<br>Financiero v<br>Action Compensacion de Fond<br>Financiero v<br>Action Pagar - No Aplica<br>Nombre Cuenta Contabl<br>Cuentas por Pagar - Bienes y Servicios de Consumo<br>Cuentas por Cobrar - Otros Ingresos Corrientes<br>Cuentas por Cobrar - Aporte Fiscal | Compensacion Automatica:C09 Generar n multas pr<br>Pago Automatico:Compensacion de Fondos<br>Financiero v<br>ad 00 - No Aplica<br>Nombre Cuenta Contable<br>Cuentas por Cobrar - Otros Ingresos Corrientes<br>Cuentas por Cobrar - Aporte Fiscal | Compensacion Automatica: C09 Generar n multas proveedor a un mismo D<br>Pago Automatico: Compensacion de Fondos<br>Financiero v<br>ad 00 - No Aplica<br>Nombre Cuenta Contable<br>Cuentas por Pagar - Bienes y Servicios de Consumo<br>Cuentas por Cobrar - Otros Ingresos Corrientes<br>Cuentas por Cobrar - Aporte Fiscal<br>TOTAL (CLP) | A Compensacion Automatica: C09 Generar n multas proveedor a un mismo DTE Pago Automatico:Compensacion de Fondos Financiero  ad 00 - No Aplica 00 - No Aplica 00 - No Aplica Cuentas por Cobrar - Otros Ingresos Corrientes Cuentas por Cobrar - Aporte Fiscal TOTAL (CLP) 300.000 | Compensacion Automatica:C09 Generar n multas proveedor a un mismo DTE<br>Pago Automatico:Compensacion de Fondos<br>Financiero v<br>ad 00 - No Aplica<br>Nombre Cuenta Contable Monto Debe (CLP) Monto Haber (CLP<br>Cuentas por Pagar - Bienes y Servicios de Consumo 300.000 0<br>Cuentas por Cobrar - Otros Ingresos Corrientes 0 40.000<br>Cuentas por Cobrar - Aporte Fiscal 0 260.000<br>TOTAL (CLP) 300.000 300.000 |

|                          |                         | Detalle pago TG |
|--------------------------|-------------------------|-----------------|
| Tipo Medio pago          | Transferencia de fondos |                 |
| Número operación         | 18112243                |                 |
| Fecha de pago            | 09/10/2021              |                 |
| Banco cuenta<br>destino  | BANCO DE CHILE          |                 |
| Tipo cuenta destino      | Cuenta Corriente        |                 |
| Número cuenta<br>destino | 2870008                 |                 |
| Dirección destino        | CALLE Teatinos 28       |                 |
| Monto pago               | 300.000                 |                 |
| Número cuenta<br>origen  | 9007288                 |                 |
| Monto multa              | 40.000                  |                 |

4.- Ajustes a la Operatoria Ajuste al Devengo de Ingreso -Documento Multa Proveedor

4.1.- En caso de reflejar un monto en documento *Multa Proveedor mayor* al DTE de Gastos, NO se efectuará la rebaja en la Orden de Pago, quedando el Documento de ingreso disponible para un siguiente DTE.

4.2.- En caso de ajuste a tipo de documentos *Multa Proveedor*, se permitirá solo hasta antes de realizada la rebaja del monto en el DTE de Gastos, una vez aplicada la multa en la Orden de Pago. No se permita ajuste y advertirá imposibilidad al usuario.

Ajuste al Devengo de Gastos – Documento Tributario Electrónico

4.3.- En caso de requerir efectuar ajuste en SIGFE por motivos de reverso o variación en monto por Nota de Crédito, para el DTE se valida el saldo contra el Monto Total de DTE. los que se permitirán solo mientras las OP. Estén en estado ACEPTADAS.

4.4.- En caso de registro de Notas de Crédito en que el monto pago quede negativo o cero, se libera automáticamente el documento Multa proveedor quedando disponible para aplicar en otro DTE.

4.5.- Las Notas de Débito no aplica el descuento por multas a proveedores, aunque el monto actualizado del DTE sea superior al monto de la Multa. Debido a que las Notas de Debito corresponden a otra OP del DTE original.

#### 5.- Medios de Exposición

5.1.- El monto retenido por Multa determinado bajo condiciones descritas en la presente guía, será factible de verificar en las siguientes consultas y reportes:

| Centerna<br>de Chila |              |              | 1          |                          |                                       |                                             | C                         |
|----------------------|--------------|--------------|------------|--------------------------|---------------------------------------|---------------------------------------------|---------------------------|
|                      |              |              |            | Orden de Pago            |                                       |                                             |                           |
| Requerimiento        | • Comp       | romiso 🖕     | Deven      | Institución              | 1505                                  | Servicio Nacional de                        | 61.531.000-К              |
| onsulta d            | e Orde       | nes de l     | Pago       | Area Transaccional       | 1505001                               | Capacitacion y Empleo<br>Direccion Nacional | 61.531.000-К              |
|                      |              |              |            | Orden Pago Datos General | les                                   |                                             |                           |
| riterios de E        | usqueda      |              |            | Numero Orden de Pago     | 18512139-62214976                     | Estado                                      | Enviada a Pago            |
| Principal            |              | 90193000-7   |            | Fecha de Actualizacion   | 16/11/2021 10:00:49                   | Moneda Presupuestaria                       | CLP                       |
| ipo de Document      | ,            | Seleccione   |            | Fecha de Creación        | 15/11/2021 15:00:21                   | Programa                                    | 01                        |
| Fecha de Creación    |              | Desde        | 16         | Fecha envío              | 15/11/2021 15:00:28                   |                                             |                           |
| olio Devengo         |              | Desde        |            | Datos Proveedor/Benefici | ario                                  |                                             |                           |
| Currelin             | Limpiar Evo  | ortar Evel   |            | Rut Proveedor            | 90.193.000-7                          | Nombre Proveedor                            | EMPRESA EL MERCURIO S A P |
| Buscar               | LINGINI LOW  | or car Local |            | Rut Beneficiario         | 90.193.000-7                          | Nombre Beneficiario                         | EMPRESA EL MERCURIO S A P |
|                      |              |              | Tipo       | Tipo Calle               | CALLE                                 | Nombre Calle Beneficiario                   | Teatinos                  |
| 8512129.62214976     | 90 193 000.7 | 90 193 000.7 | Factura Fa | Dirección Beneficiario   | 28                                    | Comuna Beneficiario                         | SANTIAGO                  |
|                      |              |              | Tuccuru Cr | email Beneficiario       | veronica.torresmunoz@colaboradores.cl | Telefono Beneficiario                       |                           |
| 8512132-62214906     | 90,193.000-7 | 90,193.000-7 | Factura Ex | Banco                    | BANCO DE CHILE                        | Tipo de Cuenta                              | CUENTA_CORRIENTE          |
| 8512098-62214890     | 90.193.000-7 | 90.193.000+7 | Factura Ex | Numero de Cuenta         | 3158304                               |                                             |                           |
|                      |              |              |            | Datos del Documento      |                                       |                                             |                           |
|                      |              |              |            | Tipo Documento           | FACTURA_EXENTA1                       | Numero Documento                            | 903                       |
|                      |              |              |            | Monto Orden              | 260000                                | Fecha Emision                               | 14/09/2021 00:00:00       |
|                      |              |              |            | N° de Orden de Compra    | 123                                   | Folio Devengo                               | 3917                      |
|                      |              |              |            | Nota de Pedido           |                                       | Fecha Aprobacion                            | 15/11/2021 15:00:07       |
|                      |              |              |            | Origen Gasto             | 22 - BIENES Y SERVICIOS DE CONSUMO    | Catalogo Propio Contable                    | 00 - No Aplica            |
|                      |              |              |            | Monto Documento          | 300000                                |                                             |                           |
|                      |              |              |            | Monto Multa              | 40000                                 | Folio Multa                                 | 3914                      |

• Consulta de Ordenes de Pago del módulo de Tesorería

• Detalle de Pago del TGR del Link de SIGFE transaccional

|                    |                   |                     |                           |                    |                |        |                   | visualizar Auxiliar Financiero                                |
|--------------------|-------------------|---------------------|---------------------------|--------------------|----------------|--------|-------------------|---------------------------------------------------------------|
| uxiliar Financ     | iero              |                     |                           |                    |                |        |                   |                                                               |
| Código Cuenta Co   | ntable            | 21522               |                           |                    |                |        |                   |                                                               |
| Nombre Cuenta Co   | ontable           | Cuentas por         | Pagar - Bienes y Se       | rvicios de Consumo |                |        |                   |                                                               |
| Nonto Total (CLP)  |                   |                     |                           | 300.00             | 00             |        |                   |                                                               |
| Principal 1        |                   |                     |                           |                    |                |        |                   |                                                               |
| rincipal           |                   | 90193000-7          | EMPRESA EL MERCI          | JRIO S A P         |                |        |                   | Buscar                                                        |
| Fecha<br>Documento | Tipo<br>Documento | Número<br>Documento | Compromiso<br>Relacionado | Monto Origen       | Monto<br>(CLP) | Moneda | Descripción       | Acciones                                                      |
| 5/11/2021 🕒        | Factura 👻         | 903                 |                           | 300.000            | 300.000        | CLP    | Cuenta Financiera | Fecha de Cumplimiento<br>Campos Variables<br>Detalle Pago TGR |

\_

|                          |                         | Detalle pago TG |
|--------------------------|-------------------------|-----------------|
| Tipo Medio pago          | Transferencia de fondos |                 |
| Número operación         | 18112243                |                 |
| Fecha de pago            | 09/10/2021              |                 |
| Banco cuenta<br>destino  | BANCO DE CHILE          |                 |
| Tipo cuenta destino      | Cuenta Corriente        |                 |
| Número cuenta<br>destino | 2870008                 |                 |
| Dirección destino        | CALLE Teatinos 28       |                 |
| Monto pago               | 300.000                 |                 |
| Número cuenta<br>origen  | 9007288                 |                 |
| Monto multa              | 40.000                  |                 |

Aceptar

# Anexo Esquema de Contabilización

# Modalidad Pago

| 1) Devengo Aporte Fiscal | DEBE | HABER |
|--------------------------|------|-------|
| 115.09                   | 90   |       |
| 443.01                   |      | 90    |

| 3) Devengo Ingreso Multa | DEBE | HABER |
|--------------------------|------|-------|
| 115.08                   | 10   |       |
| 461.02                   |      | 10    |

| 2) Percibe Aporte Fiscal | DEBE | HABER |
|--------------------------|------|-------|
| 119.03                   | 90   |       |
| 115.09                   |      | 90    |

| 4) Devengo DTE | DEBE | HABER |
|----------------|------|-------|
| 532.XX         | 100  |       |
| 215.22         |      | 100   |

| 5) Pago DTE *                                                                          | DEBE | HABER |  |  |  |  |
|----------------------------------------------------------------------------------------|------|-------|--|--|--|--|
| 215.22                                                                                 | 100  |       |  |  |  |  |
| 119.03                                                                                 |      | 100   |  |  |  |  |
| *Nota: El pago a proveedores se realiza por 90, y la<br>contabilización es por el 100% |      |       |  |  |  |  |

| 6) Cobro Ficticio Multa | DEBE | HABER |
|-------------------------|------|-------|
| 119.03                  | 10   |       |
| 115.08                  |      | 10    |

# Modalidad Compensación

| 1) Devengo Aporte Fiscal | DEBE | HABER |
|--------------------------|------|-------|
| 115.09                   | 90   |       |
| 443.01                   |      | 90    |

| 3) Devengo DTE | DEBE | HABER |
|----------------|------|-------|
| 532.XX         | 100  |       |
| 215.22         |      | 100   |

| 2) Devengo Ingreso Multa | DEBE | HABER |
|--------------------------|------|-------|
| 115.08                   | 10   |       |
| 461.02                   |      | 10    |

| 4) Pago DTE *                                                  | DEBE                      | HABER |
|----------------------------------------------------------------|---------------------------|-------|
| 215.22                                                         | 100                       |       |
| 115.09                                                         |                           | 90    |
| 115.08                                                         |                           | 10    |
| *Nota: El pago a proveedores<br>contabilización es por el 100% | se realiza por 90, j<br>6 | ı la  |

# Anexo Notas de Crédito

# Mantenimiento Pago en Exceso Plataforma de Pago Centralizado

#### 1.- Antecedentes

En relación con el registro de Notas de Crédito asociadas a Documentos Tributarios Electrónicos contenidos en el Flujo de Plataforma de Pagos Centralizado, se libera mantención que contempla ajuste automático por concepto de *Constitución de Deudor por el gasto pagado en exceso*.

#### 2.- Operatoria

2.1 La presente mantención permite el registro de Nota de Crédito con origen transaccional SGDTE Acepta, aun cuando la Orden de Pago del Documento Tributario Electrónico (DTE) relacionado se encuentre Pagado.

2.2 Al momento de registrar una Nota de Crédito (NC), aplicativo SIGFE 2.0 validara el estado de la Orden de Pago del DTE relacionado. En caso de que la OP. se encontré en estado *Finalizado*, en el módulo de tesorería se generará ajuste automático por concepto de *Constitución de Deudor por el gasto pagado en exceso*.

2.3 Independiente de la modalidad contable PPC, en que se encuentre configurada la institución, el asiento contable por ajuste de tesorería se conformar según la siguiente estructura:

Constitución de Deudor

- a) Título y Descripción: "Ajuste automático por Nota de Crédito Nro .XXX"
- b) Origen del Ajuste: Ajuste Operacional
- c) Principal: Mismo proveedor para Cartera 114.98
- d) Monto Pago: Por monto Negativo reflejado en la Nota de Crédito
- e) Catálogos: Hereda catálogos de reagrupación
- f) Conformación Asiento Cuentas contables:
  - 114.98 D XXX
  - 215.22 D -XXX
- g) Usuario generado y aprobador: InterDTE

2.4. En caso de que la OP. de un DTE se encuentre en estado *Enviado a Pago,* la Nota de Crédito relacionada NO podrá ser registrada, y deberá esperar que finalice el proceso de pago.

2.5 En caso de registro de Nota de Crédito de un DTE. afectado por multa, el monto máximo de la Nota de Crédito no puede superar el mono neto de la OP. (Monto Neto = Monto de OP – Monto Multa)

2.6 El saldo de la cuenta 114.98 quedara disponible en SIGFE Transaccional para su cobro respectivo, bajo funcionamiento habitual.

2.7. En caso de un DTE con traspaso de cartera y que su OP se encuentre en estado *Finalizado*, la Nota de Crédito o Nota de Débito relacionada NO podrá ser registrada.

the de Manuala M

3.- Ejemplo - Ajuste de Nota de Crédito de DTE en estado pagado

| Paso 1 Se registra una      | Nota de Crédito con | origen transacción | Sistema Vertical DTE. |
|-----------------------------|---------------------|--------------------|-----------------------|
| 1 400 ±1 00 100 100 10 4 14 |                     | ongen transacción  |                       |

| sualizar Nota de C                                                                           | redito                                                        |                                                     |                              | PARTIDA:<br>CAPITULO:  | 15 Ministerio del Trabajo y Pro<br>1505 Servicio Nacional de Cap | evision Social<br>Nacitacion y Empleo |
|----------------------------------------------------------------------------------------------|---------------------------------------------------------------|-----------------------------------------------------|------------------------------|------------------------|------------------------------------------------------------------|---------------------------------------|
| ítulo                                                                                        | NC 1505001 OP estado                                          | Finalizado origen Verti                             | cal_DTE #112108              |                        | Ver Ac<br>Ver His                                                | <u>tualizado</u><br>torial de Ajustes |
| escripción Nota de Credito                                                                   | NC 1505001 OP estado                                          | Finalizado origen Vert                              | cal_DTE #112108              |                        | 11.                                                              |                                       |
| rincipal                                                                                     | 76420162-0 LOP IMPRE                                          | SORES SPA                                           |                              |                        |                                                                  |                                       |
| Devengo                                                                                      | Factura Exenta Electró                                        | nica 2028 Creaciźn Dev                              | rengo DTE 1505001 Tickets #1 | 12108                  | 11.                                                              |                                       |
| lúmero Documento Nota de<br>Credito                                                          | 131                                                           |                                                     | Fecha Doc                    | umento Nota de Credito | 05/08/2021                                                       |                                       |
| loneda del documento                                                                         | Peso Chileno 🗸 🗸                                              |                                                     | Monto Tota<br>Documento      | al<br>p(CLP)           | 6.000                                                            |                                       |
| ualizar Impuestos<br>Fecha de Cumplimiento                                                   | 30/11/2021                                                    |                                                     |                              |                        |                                                                  |                                       |
| Factura Exenta Electro                                                                       | nica 05934-Crea                                               | acizn Devengo DTE 1                                 | 505001                       |                        |                                                                  |                                       |
| Iniciativa de Inversión<br>Programas Publicos<br>Unidades Demandante<br>Programa Presupuesta | 00 - No Ap<br>00 - 00 Sin<br>s 9901 - COV<br>prio 01 - P01-Se | ica<br>Aplicación<br>ID-19<br>ervicio Nacional de ( | Capacitación y Empleo        |                        |                                                                  |                                       |
| oncepto Presupuestario                                                                       |                                                               | Insumo                                              | Monto Documento(CLP)         | Monto Ajuste(CLP)      | Monto Ajuste(CLP)                                                | Acciones                              |
| 2204999 Otros                                                                                |                                                               | Sin Insumos                                         | 100.000                      | 6.000                  | 88.000                                                           |                                       |
|                                                                                              |                                                               |                                                     |                              |                        |                                                                  |                                       |

| riterios                                  | de Búso                                          | queda                                                                                      |                                      |       |                                         |                                                                                          |                                                                                  |                      |
|-------------------------------------------|--------------------------------------------------|--------------------------------------------------------------------------------------------|--------------------------------------|-------|-----------------------------------------|------------------------------------------------------------------------------------------|----------------------------------------------------------------------------------|----------------------|
| Devengo                                   | 🔿 Ajuste                                         |                                                                                            |                                      |       |                                         |                                                                                          |                                                                                  | <u>Búsqueda Avan</u> |
| Ejercicio F                               | iscal                                            | 2021                                                                                       | ÷                                    |       | Origen Transaccion                      |                                                                                          | Seleccione                                                                       |                      |
| Período de                                | Operación                                        | Seleccione                                                                                 | Seleccione ×                         |       | Tipo de Presupuesto                     |                                                                                          | Seleccione                                                                       |                      |
| Tipo de Do                                | cumento                                          | Seleccione                                                                                 | Seleccione v                         |       | Folio Variación                         |                                                                                          |                                                                                  |                      |
| Nº de Do <u>cu</u>                        | mento                                            | 2028                                                                                       |                                      |       | Id                                      |                                                                                          |                                                                                  |                      |
|                                           |                                                  |                                                                                            |                                      |       | - 016.                                  |                                                                                          | Ultransfel Adverter                                                              |                      |
| ipo de                                    |                                                  |                                                                                            |                                      |       |                                         |                                                                                          | Historial Ajuste I                                                               | Devengo 🗶            |
| ïpo de<br>rincipa                         | listorial Aj                                     | juste Devengo                                                                              |                                      | 4     |                                         |                                                                                          | Historial Ajuste I                                                               | Devengo 🗶            |
| ipo de<br>rincipa                         | <mark>fistorial Aj</mark><br>Folio               | uste Devengo<br>Tipo de Transacción                                                        | Origen del Ajuste                    | Monto | (CLP)                                   | Fecha de Generació                                                                       | Historial Ajuste l                                                               | Devengo 🗶            |
| l'ipo de<br>rincipa<br>elecci             | <b>fistorial A</b> j<br>Folio<br>15934<br>15937  | iuste Devengo<br>Tipo de Transacción<br>Creación<br>Ajuste                                 | Origen del Ajuste<br>Nota de Credito | Monto | (CLP)<br>100.000<br>-6.000              | Fecha de Generació<br>10/12/2021<br>10/12/2021                                           | Historial Ajuste l<br>n Acciones<br><u>Transaccional</u><br><u>Transaccional</u> | Devengo 🗶            |
| Tipo de<br>Frincipa<br>Geleccia           | fistorial Aj<br>Folio<br>15934<br>15937          | iuste Devengo<br>Tipo de Transacción<br>Creación<br>Ajuste                                 | Origen del Ajuste<br>Nota de Credito | Monto | (CLP)<br>100.000<br>-6.000              | Fecha de Generació<br>10/12/2021<br>10/12/2021                                           | Historial Ajuste l<br>n Acciones<br><u>Transaccional</u><br><u>Transaccional</u> | Devengo 🗶            |
| ipo de<br>rincipa<br>eleccia<br>Busca     | fistorial Aj<br>Folio<br>15934<br>15937          | iuste Devengo<br>Tipo de Transacción<br>Creación<br>Ajuste                                 | Origen del Ajuste<br>Nota de Credito | Monto | (CLP)<br>100.000<br>-6.000              | Fecha de Generació<br>10/12/2021<br>10/12/2021                                           | Historial Ajuste l<br>n Acciones<br>Transaccional<br>Transaccional               | Devengo 🗶            |
| Fipo de<br>Principa<br>ieleccii<br>Buscar | fistorial Aj<br>Folio<br>15934<br>15937<br>Folio | uste Devengo<br>Tipo de Transacción<br>Creación<br>Ajuste<br>Ejercicio Número<br>Documento | Origen del Ajuste<br>Nota de Credito | Monto | (CLP)<br>100.000<br>-6.000<br>Monto Est | Fecha de Generació<br>10/12/2021<br>10/12/2021<br>10/12/2021<br>ado Origen<br>Transaccio | Historial Ajuste I<br>n Acciones<br>Transaccional<br>Transaccional               | Devengo 🗶            |

La Nota de Crédito se asociada al DTE y ajusta el monto, como se muestra en imagen

Paso 2.- Al aprobar la Nota de Crédito, aplicativo SIGFE 2.0 verifica si la Orden de Pago asociada al DTE, se encuentra Pagada, es decir en estado *Finalizado*.

El usuario puede verificar el estado de la Orden de Pago en la opción de "Consulta de Ordenes de Pago" del módulo de Tesorería, seleccionando link "*Visualizar*" de la columna acción.

| onsulta de                      | Orden         | es de Pag      | 0              |           |              |           |            |               |                            |                                       |  |
|---------------------------------|---------------|----------------|----------------|-----------|--------------|-----------|------------|---------------|----------------------------|---------------------------------------|--|
| riterios de Bú                  | squeda        |                |                |           |              |           |            |               |                            |                                       |  |
| bele size 1                     |               |                |                |           | E-r          | anda OD   |            | Búsqueda Avan |                            |                                       |  |
| rincipal                        |               |                |                | Bus       | car Es       |           |            | Finalizada    |                            | *                                     |  |
| lipo de Documento               | I             | Seleccione     |                | Υ.        | N            | Documento |            |               |                            |                                       |  |
| echa de Creación                |               | Desde          | 🔯 Hasta        | 10        |              |           |            |               |                            |                                       |  |
| olio Devengo                    |               | Desde          | Hasta          |           |              |           |            |               |                            |                                       |  |
| Buscar <u>Cancelar</u> <u>L</u> | Limpiar Expor | tar Excel      | Тіро           | N° de     | Folio        | Monto     | Fecha      | Estado        | 1<br>Nectio de Paro        | Siguiente >><br>Mi                    |  |
| it orden de Pago                | Principa      | Beneficiario   | Documento      | Documento | Deveng       | o Pago    | Creación   | LStado        | medio de rago              | Re                                    |  |
| 9646992-64614782                | 76.420.162    | 0 76.420.162-0 | Factura Exenta | 2028      | 5934         | 100.000   | 10-12-2021 | Finalizada    | Transferencia de<br>fondos | <u>Visualizar</u><br><u>Histórico</u> |  |
| 9646991-64614781                | 76.420.162    | 0 76.420.162-0 | Factura Exenta | 2026      | 5930         | 75.000    | 10-12-2021 | Finalizada    | Transferencia de<br>fondos | Visualizar<br>Histórico               |  |
| 9646851-64606081                | 76.420.162    | 0 76.420.162-0 | Factura Exenta | 2025      | 5923         | 100.000   | 09-12-2021 | Finalizada    | Transferencia de<br>fondos | <u>Visualizar</u><br><u>Histórico</u> |  |
| 19426878-64101148               | 76.363.873    | 1 76.363.873-1 | Factura Afecta | 2035      | 554 <u>5</u> | 2.726.516 | 16-11-2021 | Finalizada    | Transferencia de           | Visualizar                            |  |

| Transacción Oro          | len Pago                      |          |                      |           |                         |                      |  |  |
|--------------------------|-------------------------------|----------|----------------------|-----------|-------------------------|----------------------|--|--|
| Número Orden de Pago     | 19646992-64614782             |          | Estado               |           | FINALIZADA              |                      |  |  |
| Fecha de creación        | 10/12/2021 16:02:31           |          | Fecha de actualizad  | ión       | 10/12/2021 16:05:57     | /12/2021 16:05:57    |  |  |
| Fecha envío              | 10/12/2021 15:58:09           |          |                      |           |                         |                      |  |  |
| Institución              | 1505                          |          | Nombre Institución   |           | Servicio Nacional de Ca | apacitacion y Empleo |  |  |
| Área Transaccional       | 1505001                       |          | Nombre Área Trans    | accional  | Direccion Nacional      |                      |  |  |
| RUT Área Tx              | 61.531.000-K                  |          | RUT Institución      |           | 61.531.000-K            |                      |  |  |
| Programa                 | 01                            |          | Moneda Presupues     | taria     | CLP                     |                      |  |  |
| RUT proveedor            | 76.420.162-0                  |          | Nombre proveedor     |           | LOP IMPRESORES SPA      |                      |  |  |
| RUT beneficiario         | 76.420.162-0                  |          | Nombre beneficiari   | D         | LOP IMPRESORES SPA      |                      |  |  |
| Tipo calle               | CALLE                         |          | Nombre calle benef   | iciario   | Teatinos                |                      |  |  |
| Dirección beneficiario   | 28                            |          | Comuna beneficiari   | 0         | SANTIAGO                |                      |  |  |
| email beneficiario       | anne.leyton@loppublicidad.cl  |          | Teléfono beneficiari | 0         |                         |                      |  |  |
| Banco                    | BANCO DE CREDITO E INVERSIO   | ONES     | Tipo de cuenta       |           | CUENTA_CORRIENTE        |                      |  |  |
| Número de cuenta         | 61375462                      |          |                      |           |                         |                      |  |  |
| Tipo documento           | FACTURA_EXENTA                |          | Número de docume     | ento      | 2028                    |                      |  |  |
| Monto orden              | \$100.000                     |          | Fecha emisión        |           | 31/07/2021 23:00:00     |                      |  |  |
| Número de OC             | 123456                        |          | Folio Devengo        |           | 5934                    |                      |  |  |
| Origen Transacción       | VERTICALES_DTE                |          | Nota de Pedido       |           |                         |                      |  |  |
| Origen Gasto             | 22 - BIENES Y SERVICIOS DE CO | NSUMO    | Fecha Aprobación E   | )evengo   | 10/12/2021 16:02:26     |                      |  |  |
| Catalogo Propio Contable | 00 - No Aplica                |          | Monto Documento      |           | \$100.000               |                      |  |  |
| Monto Multa              | \$0                           |          | Folio Multa          |           |                         |                      |  |  |
| Medio de pago            | Transferencia de fondos       | Número c | peración             | 181132453 | Fecha de pago           | 09/12/2021 00:00:00  |  |  |
| Medio de pago reemplazo  |                               | Número o | peración reemplazo   |           | Fecha reemplazo         |                      |  |  |
| Monto pagado             | \$100.000                     | Folio    |                      | 5935      |                         |                      |  |  |

Paso 3.- De manera secuencial al registro de la Nota de Crédito, se registrará de forma automática el ajuste al Pago a Terceros.

En búsqueda de asiento contables, opción Ajuste se puede consultar el nuevo asiento bajo el título "Ajuste automático por Nota de Crédito Nro.XXX".

| Requerimiento                   | Com     | promiso                 | Devenge  | •             | Contabilidad                    | • Tesore                             | ría Pi<br>• Te | rocesos<br>écnicos | ٠ | Funcionalidades<br>Complementarias                                        |
|---------------------------------|---------|-------------------------|----------|---------------|---------------------------------|--------------------------------------|----------------|--------------------|---|---------------------------------------------------------------------------|
| Búsqueda d                      | e Asi   | entos Co                | ontable  | S             |                                 |                                      |                |                    |   |                                                                           |
| Criterios de Bú                 | isqued  | a                       |          |               |                                 |                                      |                |                    |   |                                                                           |
| O Asiento Contable              | Ajuste  |                         |          |               |                                 |                                      |                |                    |   | Búsqueda Avanzada                                                         |
| Ejercicio Fiscal                |         | 2021                    |          |               | ~                               |                                      |                |                    |   |                                                                           |
| Proceso Fuente                  |         | Seleccione              |          |               | *                               |                                      |                |                    |   |                                                                           |
| Estado                          |         | Seleccione              |          |               | ~                               |                                      |                |                    |   |                                                                           |
| Folio                           |         | Desde 5036              |          | Hasta         |                                 | Tipo Movimiento                      | Selec          | cione              |   | ¥                                                                         |
| 1000                            |         |                         |          |               |                                 | Id                                   |                |                    |   |                                                                           |
| Selección de Catálo<br>Contable | go      |                         |          |               | Buscar                          |                                      |                |                    |   |                                                                           |
|                                 |         |                         |          |               |                                 |                                      |                |                    |   |                                                                           |
| Buscar Cancelar                 | Limpiar | Exportar Excel          |          |               |                                 |                                      |                |                    |   |                                                                           |
|                                 |         |                         |          |               |                                 |                                      |                |                    |   | 1 Siguiente >>                                                            |
| Id                              | Folio   | Proceso Fu              | iente Ti | po Movimiento | Título                          |                                      | Monto (CLP)    | Estado             |   | Acciones                                                                  |
| 19646994                        | 05937   | Devengo                 | Fi       | nanciero      | NC 1505001 O<br>origen Vertica  | P estado Finalizado<br>I_DTE #112108 | -6.000         | Aprobado           |   | <u>Visualizar Asiento Contable</u><br><u>Transaccional</u><br>Ajustar DTE |
| 19646993                        | 05936   | T <mark>esorería</mark> | Fi       | nanciero      | Ajuste automa<br>Credito Nro 13 | tico por Nota de<br>31               | 0              | Aprobado           |   | Visualizar Asiento Contable<br>Transaccional<br>Visualizar Proceso Fuente |

| ítulo             | Ajuste automatico por Nota de Credito Nro 131                                              |                          |                  |                       |  |  |
|-------------------|--------------------------------------------------------------------------------------------|--------------------------|------------------|-----------------------|--|--|
| escripción        | Ajuste automatico por Nota de Credito Nro 131                                              |                          |                  |                       |  |  |
| ipo de Movimiento | Financiero 👻                                                                               | Ver Historial de Ajustes |                  |                       |  |  |
| Código            | Nombra Cuenta Contable                                                                     | Monto Debe (CLP) M       | onto Haber (CLP) | Acciones              |  |  |
| courgo            | Homble Cuenta Contable                                                                     | Monto Debe (CET / M      |                  | Auxiliar Einanciero   |  |  |
| 498               | Deudores por Gastos Pagados en Exceso                                                      | 6,000                    | 0                | Lastratory monoratory |  |  |
| 498<br>522        | Deudores por Gastos Pagados en Exceso<br>Cuentas por Pagar - Bienes y Servicios de Consumo | 6.000<br>-6.000          | 0                | Auxiliar Financiero   |  |  |

Al seleccionar el link *"Auxiliar Financiero"* de la cuenta contable 11498 se visualiza el documento Anticipo de Fondo generado por Tesorería.

|                           |             |                     |                           |              |                |        |                           | Visualizar Auxiliar Financiero            |
|---------------------------|-------------|---------------------|---------------------------|--------------|----------------|--------|---------------------------|-------------------------------------------|
|                           |             |                     |                           |              |                |        |                           |                                           |
| Auxiliar Financiero       |             |                     |                           |              |                |        |                           |                                           |
| Código Cuenta Contable    | 11498       |                     |                           |              |                |        |                           |                                           |
| Number Quests Quests by   |             |                     |                           |              |                |        |                           |                                           |
| Nombre Cuenta Contable    | Deudore     | s por Gastos Pa     | gados en Exceso           |              |                |        |                           |                                           |
| Monto Total (CLP)         |             |                     |                           | 6.           | 000            |        |                           |                                           |
| Ballacturela              |             |                     |                           |              |                |        |                           |                                           |
| Principal                 | 7642044     |                     | CODEC CDA                 |              |                |        |                           |                                           |
| rincipal                  | 7642010     | 52-0 LOF IMPRE      | SURES SPA                 |              |                |        |                           | Buscar                                    |
| Fecha Tipo D<br>Documento | ocumento    | Número<br>Documento | Compromiso<br>Relacionado | Monto Origen | Monto<br>(CLP) | Moneda | Descripción               | Acciones                                  |
| 10/12/2021 Anticipos      | de Fondo: 👻 | 2028                |                           | 6,000        | 6.000          | CLP    | Cartera Financiera Exceso | Fecha de Cumplimiento<br>Campos Variables |
|                           |             |                     |                           |              |                |        |                           |                                           |
|                           |             |                     |                           |              |                |        |                           |                                           |
|                           |             |                     |                           |              |                |        |                           |                                           |
|                           |             |                     |                           |              |                |        |                           |                                           |
|                           |             |                     |                           |              |                |        |                           |                                           |
|                           |             |                     |                           |              |                |        |                           |                                           |
|                           |             |                     |                           |              |                |        |                           |                                           |
|                           |             |                     | ·                         | Total (CLP)  | 6.000          |        |                           |                                           |

De forma análoga al ajuste contable automático, la nueva operación también es reflejada en el Módulo de Tesorería, pudiendo ser consultada según la modalidad contable PPC que mantiene configurada la institución.

| Requerimiento                  | • Compr       | omiso      | ▼ Devengo ▼                  | Contabilida    | ad 🕌                | Tesorería              | •                   | Procesos<br>Técnicos |            | Funcionalidade<br>Complementari | as       |
|--------------------------------|---------------|------------|------------------------------|----------------|---------------------|------------------------|---------------------|----------------------|------------|---------------------------------|----------|
| uscar Ope                      | ración        |            |                              |                |                     |                        |                     |                      |            |                                 |          |
| riterios de B                  | úsqueda       |            |                              |                |                     |                        |                     |                      |            |                                 |          |
| 🔵 Operación 💿 Aju              | iste          |            |                              |                |                     |                        |                     |                      |            | Búsqueda                        | Avanzada |
| Ejercicio                      |               | 2021       |                              | *              | * Principal         |                        |                     |                      |            |                                 | Buscar   |
| Tipo de Operación              |               | Compensa   | ción de Fondos Corrientes    | ×              | Tipo de l           | Document               | o Pago/Cobro        | Seleccione           |            |                                 | *        |
| Estado                         |               | Seleccione | e                            | ×              | Nº de Do            | cumento F              | ago/Cobro           |                      |            |                                 |          |
| Folio                          |               |            |                              | 5.936          | ID Transa           | icción                 |                     |                      |            |                                 |          |
| Selección de Catál<br>Contable | ogo           |            |                              |                |                     |                        |                     |                      |            |                                 | Bus      |
| Buscar Cancelar                | Limpiar Expor | tar Excel  |                              |                |                     |                        |                     |                      |            |                                 |          |
|                                |               |            |                              |                |                     | Incon Advancementation |                     |                      |            | 1 Siguiente >>                  |          |
| Tipo de<br>Operación           |               | Folio      | Titulo                       |                | Monto<br>Actualizad | Moneda<br>Contable     | Fecha<br>Generación | Estado               | Acción     |                                 |          |
| Compensación de                | 28003171      | 05936      | Ajuste automatico por Nota o | le Credito Nro | 0                   | CLP                    | 10/12/2021          | Aprobado             | Visualizar | 8                               |          |

Ajuste Compensación

| Requerimiento       Compromiso       Devengo       Contabilidad       Tesorería       Procesos       Funcionalidades         Buscar Operación       Initiational algoritational algoritationalgoritational algoritationalgoritational a | Sector Sector Sector                                                                        | Direction National - Se              | Bienvenido Usua_1505<br>martes, 14 de diciembre de 2021, 7:49<br>ccion Nacional - Servicio Nacional de Capacitacion y Empleo<br><u>Modificar Contraseña</u> <u>Cerrar Sesión</u> |                      |                                                                   |                       |
|----------------------------------------------------------------------------------------------------|---------------------------------------------------------------------------------------------|--------------------------------------|----------------------------------------------------------------------------------------------------|----------------------|-------------------------------------------------------------------|-----------------------|
| Buscar Operación       Historial Ajust         Criterios de Búsqueda       Historial Ajuste Operación         O Operación Ajuste       Ajuste         Ejercício       2021         11po de Operación       Compensación de Fondos Corriente         Estado       Seleccione         Selección de Catálogo<br>Contable       Selección de Texcel         Buscar Cancelar Limpiar Exportar Excel       Cancelar Limpiar Exportar Excel                                                                                                    | Requerimiento Compromiso Devengo                                                            | Contabilida                          | d Tesorería                                                                                                    | Procesos<br>Técnicos | Funcion<br>Complet                                                | alidades<br>mentarias |
| Buscar Operacion   Criterios de Búsqueda                                                                                                    |                                                                                             |                                      |                                                                                                    |                      |                                                                   | Historial Ajustes     |
| Operación       Ajuste       Monto       Fecha de Generación       Acciones         Ejercício       2021       2021       Transaccional       05935       Tesorería       Original       100.000       10/12/2021       Transaccional         * Tipo de Operación       Compensación de Fondos Cornents         Estado       Seleccione         Folio       Selección de Catálogo         Contable       Limpiar Exportar Excel                                                                                                    | Suscar Operacion                                                                            | Historial Ajuste                     | Operación                                                                                                    |                      |                                                                   |                       |
| Ejercício     2021       • Tipo de Operación     Compensación de Fondos Corriente       Estado     Seleccione       Folio                                                                                                    | Operación 🔿 Aluste                                                                          | Folio Proceso                        | Fuente Origen<br>Ajuste                                                                                                    | del Monto            | Fecha de<br>Generación                                            | Acciones              |
| Image: Percention   Image: Description   Image: Description   Image: D                                                                                                    | Classicia                                                                                   | 05935 Tesorería                      | a Original                                                                                                    | 100.00               | 0 10/12/2021                                                      | Transaccional         |
| Tipo de Operación     Compensación de Fondos Corriente       Estado     Seleccione       Folio     Selección de Catálogo       Contable     Selección de Catálogo                                                                                                    |                                                                                             | 05936 Tesorería                      | a Ajuste O                                                                                                    | peracional           | 0 10/12/2021                                                      | Transaccional         |
| Estado Seleccione Folio Selección de Catálogo Contable Buscar Cancelar Limpiar Exportar Excel                                                                                                    | Tipo de Operación Compensación de Fondos Corri                                              | Inte                                 |                                                                                                    |                      |                                                                   |                       |
| Folio Setección de Catálogo Contable Buscar Gancelar Limplar Exportar Excel                                                                                                    | Estado Seleccione                                                                           |                                      |                                                                                                    |                      |                                                                   |                       |
| Selección de Catálogo<br>Contable<br>Buscar Cancelar Limpiar Exportar Excel                                                                                                    | Folio                                                                                       |                                      |                                                                                                    |                      |                                                                   |                       |
| Buscar Cancelar Limpiar Exportar Excel                                                                                                    | Selección de Catálogo<br>Contable                                                           |                                      |                                                                                                    |                      |                                                                   |                       |
|                                                                                                    | Buscar Cancelar Limpiar Exportar Excel                                                      |                                      |                                                                                                    |                      |                                                                   |                       |
| Tipo de<br>Operación ID Folio Titulo                                                                                                    | Tipo de ID Folio Titulo                                                                     |                                      |                                                                                                    |                      |                                                                   | Aceptar               |
| Compensación de<br>Fondos Corrientes 28003163 05935 Compensacion Automatica:Creacign Devengo DTE 1505001 Tickets #112108 100.000 CLP 10/12/2021 Aprobado <u>Visualizar Transaccional</u><br>Historial de Austes                                                                                                    | Compensación de<br>Fondos Corrientes 28003163 05935 Compensacion Auto<br>DTE 1505001 Ticket | natica:Creaciźn Devengo<br>s #112108 | 100.000 CLP 1                                                                                                    | 0/12/2021 Aprobado   | <u>Visualizar</u> <u>Transacci</u><br><u>Historial de Ajustes</u> | onal                  |

# Ajuste Pago

| Requerimiento Com              | promiso        | Devengo                  | Contabilid         | ad 🔹                | Tesorería          | •                   | Procesos<br>Técnicos |                   | Funcionalidades<br>Complementarias | *             |
|--------------------------------|----------------|--------------------------|--------------------|---------------------|--------------------|---------------------|----------------------|-------------------|------------------------------------|---------------|
| Buscar Operació                | n              |                          |                    |                     |                    |                     |                      |                   |                                    |               |
| Criterios de Búsqued           | а              |                          |                    |                     |                    |                     |                      |                   |                                    |               |
| 🔘 Operación 🗿 Ajuste           |                |                          |                    |                     |                    |                     |                      |                   | <u>Búsqueda Ava</u>                | nzada         |
| Ejercicio                      | 2021           |                          | ¥                  | * Principal         |                    |                     |                      |                   |                                    | Buscar        |
| * Tipo de Operación            | Pagos a Te     | erceros                  | V.                 | Tipo de D           | ocumento           | Pago/Cobro          | Seleccione           |                   | v                                  |               |
| Estado                         | Seleccione     |                          | *                  | Nº de Doo           | cumento Pa         | igo/Cobro           |                      |                   |                                    |               |
| Folio                          |                |                          | 200.014.174        | ID Transa           | cción              |                     |                      |                   | ]                                  |               |
| Selección de Catálogo Contable |                |                          |                    |                     |                    |                     |                      |                   |                                    | <u>Buscar</u> |
| Buscar Cancelar Limpiar Exp    | oortar Excel   |                          |                    |                     |                    |                     |                      |                   |                                    |               |
|                                |                |                          |                    |                     |                    |                     |                      | 1                 | <u>1 Siguiente &gt;&gt;</u>        |               |
| Tipo de<br>Operación ID        | Folio T        | itulo                    | N                  | lonto<br>ctualizado | Moneda<br>Contable | Fecha<br>Generación | Estado               | Acción            |                                    |               |
| Pagos a Terceros 23353335      | i1 20001417 Aj | uste automatico por Nota | de Credito Nro 108 | -11.900             | CLP                | 10/12/2021          | Aprobado             | <u>Visualizar</u> |                                    |               |

| Mesa de ayuda     Bienvenido Usua_1644       servicedesk.sigfe@dipres.gob.cl     Direccion del Servicio - Servicio de Salud Metropolitano Sur       Modificar Contraseña     Cerrar Sesión |             |                                           |                 |                |                      |               |                                                |                      |
|----------------------------------------------------------------------------------------------------|-------------|-------------------------------------------|-----------------|----------------|----------------------|---------------|------------------------------------------------|----------------------|
| Requerimiento Com                                                                                                    | promiso     | - Devengo                                 | Cor             | ntabilidad 🖕   | Tesorería            | Procesos      | Fund                                           | ionalidades          |
| Buscar Operación                                                                                                    | n           |                                           | Historial       | Ajuste Operaci | ón                   |               |                                                | Historial Ajustes 🗙  |
| Criterios de Busqued                                                                                                    | a           |                                           | Folio           | Proceso Fuente | Origen del<br>Ajuste | Monto         | Fecha de<br>Generación                         | Acciones             |
| 🔘 Operación 🔿 Ajuste                                                                                                    |             |                                           | 200014173       | Tesorería      | Original             | 119.000       | 10/12/2021                                     | Transaccional        |
| Ejercicio                                                                                                    | 2021        |                                           | 200014174       | Tesorería      | Ajuste Operaciona    | -11.900       | 10/12/2021                                     | Transaccional        |
| * Tipo de Operación<br>Estado<br>Folio<br>Selección de Catálogo Contable<br>Buscar Cancelar Limpiar Exp                                                                                    | Seleccior   | ie                                        |                 |                |                      |               |                                                |                      |
| Tipo de ID                                                                                                    | Folio       | Titulo                                    |                 |                |                      |               |                                                | Aceptar              |
| Operación                                                                                                    | TORIO       | maio                                      |                 | Actualiz       | ado Contable Gene    | ración        | The lot                                        |                      |
| Pagos a Terceros 23353334                                                                                                    | 1 200014173 | Pago Automatico:Creac<br>1644001 DTE 1029 | izn Devengo DTI | E 10           | 7.100 CLP 10/12/     | 2021 Aprobado | <u>Visualizar</u> Tra<br><u>Historial de A</u> | nsaccional<br>justes |